PYTHON EXCEL

TÀI LIỆU TỰ HỌC (PHẦN CƠ BẢN) (đặng thanh vũ)

| GIỚI THIỆU                                             | 0       |
|--------------------------------------------------------|---------|
| GIẢI THÍCH TỪ NGỮ                                      | 1       |
| CHƯƠNG 1: HƯỚNG DẪN CÀI ĐẶT PYTHON, VISUAL STUDI       | O CODE, |
| XLWINGS                                                | 2       |
| I. CÀI ĐẶT PYTHON                                      | 2       |
| II. CÀI ĐẶT VISUAL STUDIO CODE                         | 6       |
| 1. Cài Visual Studio code (VSC)                        | 6       |
| 2. Cài đặt Extension:                                  |         |
| 3. Hướng dẫn soạn thảo Python trên Visual Studio cơ bả | 9       |
| III. CÀI ĐẶT THƯ VIỆN XLWINGS                          |         |
| CHƯƠNG 2: LÀM QUEN VỚI NGÔN NGỮ PYTHON                 | 15      |
| 1. Python lists                                        | 15      |
| 2. Vòng lặp for trong list python                      |         |
| 3. Vòng lặp While python                               |         |
| 4. Hàm def trong python                                |         |
| 5. Đối tượng Class Python                              |         |
| 6. Đối tượng kế thừa Class Python                      |         |
| CHƯƠNG 3: THƯ VIỆN XLWINGS                             | 32      |
| I. ĐỐI TƯỢNG XLWINGS                                   |         |
| II. ÐÓI TƯỢNG WORKBOOK (BẢNG TÍNH EXCEL)               |         |
| 1. Mở Workbook thông qua lớp ứng dụng xlwings.App      |         |
| 2. Mở 1 Workbook mới                                   |         |
| 3. Mở workbook bằng đường dẫn đầy đủ                   |         |
| 4. Mở Workbook bằng xw.Book                            |         |
| 5. Lưu, đóng Workbook và thoát App                     |         |
| 6. Phần ôn tập đối tượng xlwings                       |         |
| 7. Phần giải thích th về thuộc tính active             |         |
| 8. Ôn tập đối tượng tượng workbook                     | 49      |
| 9. Bài tập ần đối ợ g workbook:                        | 51      |
| 10. Đối tượng eet                                      | 53      |
| CHƯƠNG 4: CÀI ĐẶT ADDIN SỬ DỤNG TRỰC TIẾP PYTHON TRÊ   | N EXCEL |
|                                                        |         |

| 1. Kích hoạt quyền truy cập đối với VBA                         | 103 |
|-----------------------------------------------------------------|-----|
| 2. Cách cài đặt AddIn                                           | 104 |
| 3. Cách kết nối folder AddIn                                    | 104 |
| CHƯƠNG 5: ỨNG DỤNG PHỤC VỤ CÔNG VIỆC:                           | 119 |
| VIẾT ỨNG DỤNG TỔNG HỢP DỮ LIỆU                                  | 119 |
| 1. Tổng dữ liệu các sheets trên cùng 1 file Excel               | 119 |
| 2. Tổng hợp dữ liệu nhiều files Excel, mỗi file có nhiều sheets | 121 |
| CHƯƠNG 6: GIAO DIỆN ĐỒ HỌA VỚ TKINTER                           | 125 |
| I. GIAO DIỆN ĐỎ HỌA TKINTER                                     | 125 |
| II. GIAO DIỆN ĐỒ HỌA PyQT5:                                     | 126 |
| CHƯƠNG 7: XUẤT ỨNG DỤ                                           | 140 |

# GIỚI THIỆ

Tà liệu này đúng nghĩa là 1 cuốn nhậ ký trong quá trình tự học của group Python Excel của tụi mình. Nó là ý tưởng, được ghi chép lạ cá h 1 cá h cụ thể và chi tiết các vấn đề đã học, những gút mắc và hướng giải quyết trong quá trình tiế cậ với 1 ngôn ngữ lập trình hiện đạ.

Do đó, nếu bạ chỉ biế cơ bả về Excel *(các bạn là dân văn phòng, công sở, sinh viên, học sinh, ...ở các lĩnh vực khác)*, thì bạn cũng có thể đọc và thực hà h từng bước theo tài liệ nà . Đoạ , phần nào bạ chưa hiể có thể tham gia thả luận cùng với group tạ đây: <u>https://facebook.com/groups/1015080755701155</u>

Cuối cùng, vì nó không phải là sản phẩm thương mạ, lại là những người ngoại đạo về lập trình, nên từ ngữ trong tài liệ mang tính chấ nông dân học vụ. Các bạn đọc tham gia góp ý tích cực để ình chỉnh sửa ngà một hoàn thiện hơn. Bấ nhiêu đó cũng là iềm động viên quý báu nhấ mà m nh mong nhậ được ừ các bạn.

Chân thành gởi lời cảm ơn đế :

+ Tấ cả bạ đọc.

+ Các bạ tham gia trong Group cùng những lời động viên tinh thần, góp ý tích cực trong suốt quá trình chỉnh sửa và hoàn thiện.

+ Nhà biên tậ : **Nguyễn Thế Anh** (nguyên Phó Tổng biên tập của Tạp chí Kinh tế xây dựng).

Mọi thông tin góp ý xin liên hệ https://vunghixuan.github.io

# GIẢI THÍCH TỪ NGỮ

- **Python:** là ngôn ngữ lập trình, chức năng dùng để biên dịch mã code. Như chúng ta biế, má tính chỉ đọc đượ các dãy số  $(0\ 0\ 0\ 1\ 0\ 1\ 1)$ . Python có chức năng biên dịch những gì chúng ta viế tạ các bả trình soạ thảo code (cụ thể các bạn đang sử dụng là Visual Code) và chuyển chúng thà h các đoạn mã  $(0\ 0\ 0\ 1\ 0\ 1\ 1)$  nói trên.

- **import:** là 1 từ khóa (nên hiểu là 1 hàm) bá hiệu cho Python biế tui bắ đầu nhậ vào thư viện (ở bà học các bạn đang nhậ vào là thư việ xlwings). Ngoà thư viện sau này các bạn còn phải nhập vào gói, modul (tạm thời chưa vội đề cậ ở đây)

- **xlwings:** là 1 thư viện chứa các modul (hà ) giúp chúng ta tương tác với Excel, như gọi và đọc dữ liệu (data) file Excel, xử lý dữ liệ , điều khiể bảng tính Excel,...

- Trình soạn thảo: là bản viết code của chúng ta, hiệ có rất nhiều trình soạn thảo như Visual Studio Code, Sublime Text, Jupyter notebooks,...) Trong tải liệu này, hướng dẫn sử dụng theo trình soạn thảo Visual Studio Code (gọi ắ là V C).

## CHƯƠNG 1: HƯỚNG DẪN CÀI ĐẶ PYTHON, VISUAL STUDIO CODE, XLWINGS

## Ι. CÀI ĐẶΤ ΡΥΤΗΟΝ

Truy cập và trang: <u>https://python.org/downloads</u> để cà Python cho hệ điều hành bạn đang sử dụng.

Đây là phiên bả mới nhất của Python tại thời điểm mình cập nhậ, khi các bạ đọc tài liệu này có thể Python đã cập nhật phiên bản mới hơn chẳng hạn "python-3.9.7".

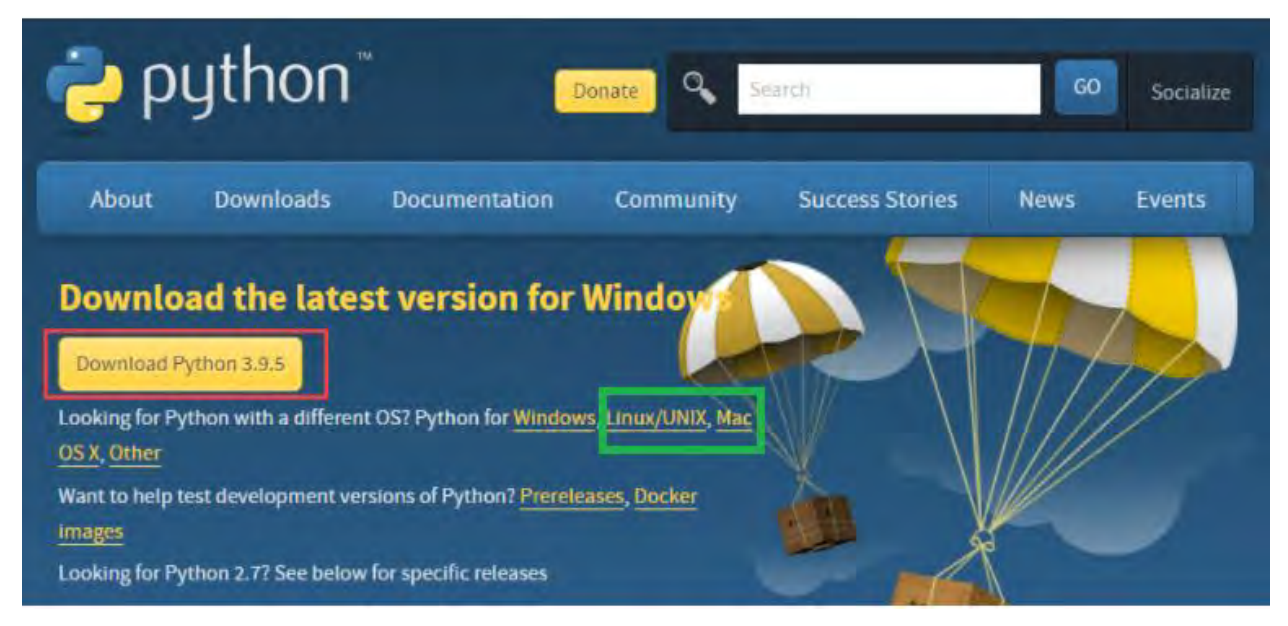

Click đúp chuột và file vừa tải xuống (python-3.9.5-amd64.exe) để tiến hà h cà đặ Python: Phần màu đỏ cho windows, các ệ điều hà h khác l màu xanh.

Tiế theo Chọn Customize installation:

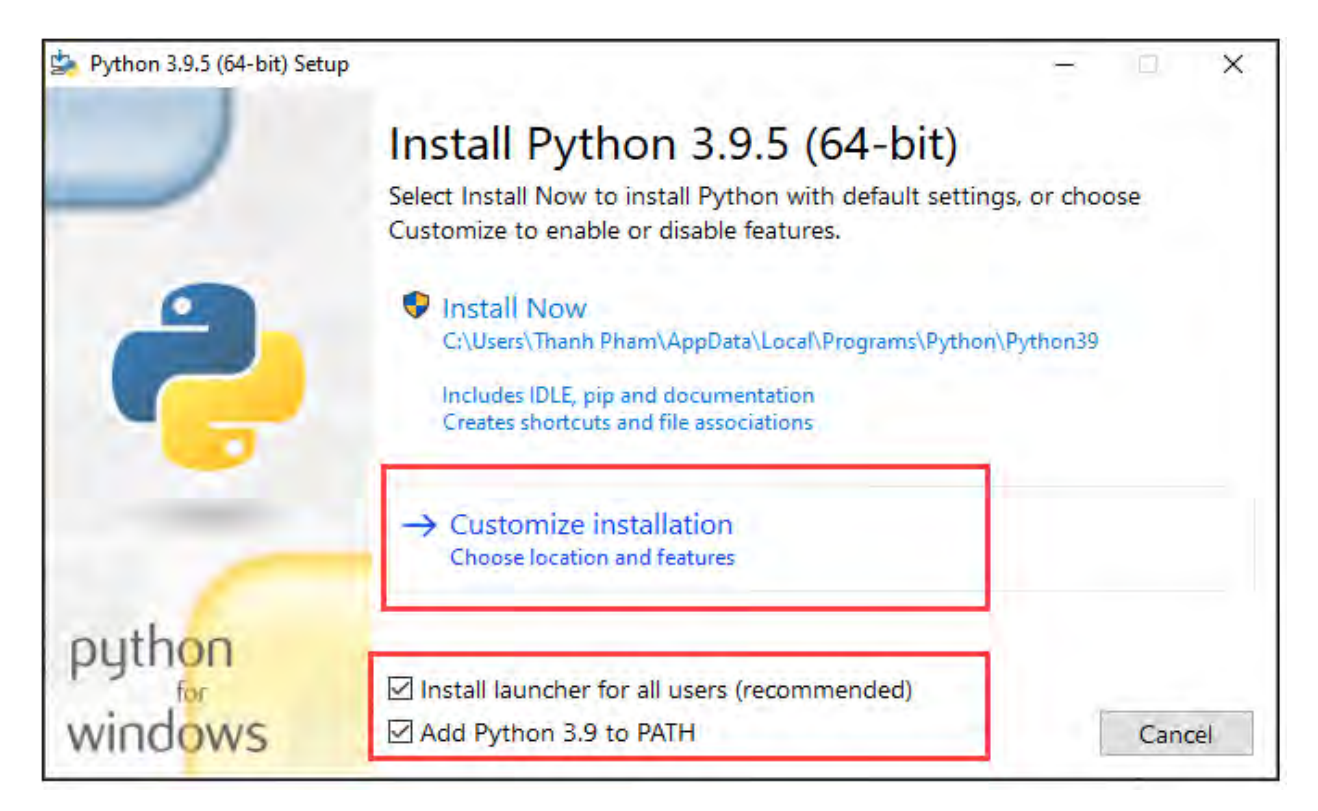

### Chọn tấ cả cả tính năng tùy chọn, click Next:

|                                                          | ÷                                                                                                    | ×                                                                                                    |
|----------------------------------------------------------|----------------------------------------------------------------------------------------------------|----------------------------------------------------------------------------------------------------|
| <b>Optional Feature</b>                                  | es                                                                                                    |                                                                                                    |
| Documentation                                            | ptation file.                                                                                                    | _                                                                                                    |
| ✓ pip<br>Installs pip, which can down                    | Cách cài đặt Python (Thiết lập môi trườ<br>Noad and install other Python packa                                                                                                    | ng)<br>iges.                                                                                                    |
| tcl/tk and IDLE                                          | development environment.                                                                                                    |                                                                                                    |
| Python test suite<br>Installs the standard library       | test suite.                                                                                                    |                                                                                                    |
| py launcher for all users Installs the global 'py' launc | (requires elevation)<br>ther to make it easier to start Pytho                                                                                                    | n.                                                                                                    |
| Back                                                     | Next                                                                                                    | Cancel                                                                                                    |
|                                                          | Optional Feature<br>Documentation<br>Installs the Python docume<br>pip<br>Installs pip, which can down<br>td/tk and IDLE<br>Installs tkinter and the IDLE<br>Python test suite<br>Installs the standard library<br>py launcher I for all users<br>Installs the global 'py' launce<br>Back | <ul> <li>Optional Features</li> <li>Documentation         Installs the Python documentation file         Cách cài đặt Python (Thiết lập môi trưở)         Installs pip, which can download and install other Python packat     </li> <li>Installs pip, which can download and install other Python packat</li> <li>Installs tkinter and the IDLE development environment.</li> <li>Python test suite</li> <li>Installs the standard library test suite.</li> <li>py launcher i for all users (requires elevation)</li> <li>Installs the global 'py' launcher to make it easier to start Python</li> </ul> |

Chọn các tính năng tùy chọn như trong hình, click Install:

| Python 3.9.5 (64-bit) Setup |                                                        | -         |      | ×  |
|-----------------------------|--------------------------------------------------------|-----------|------|----|
|                             | Advanced Options                                       |           |      |    |
|                             | Install for all users                                  |           |      |    |
|                             | Associate files with Python (requires the py launcher) |           |      |    |
|                             | Create shortcuts for installed applications            |           |      |    |
|                             | Add Python to environment variables                    |           |      |    |
|                             | Precompile standard library                            |           |      |    |
|                             | Download debugging symbols                             |           |      |    |
|                             | Download debug binaries (requires VS 2017              | or later) |      |    |
|                             | Customize install location                             |           |      |    |
|                             | C:\Python39                                            |           | Brow | se |
| python                      |                                                        |           |      |    |
| windows                     | Back                                                   | 😌 Install | Cano | el |

Nế bạn muốn để mặc định như mình thì không phả chọn button **Browse**, nhấn luôn vào **Install**. Kế quả sau khi cà đặt Python:

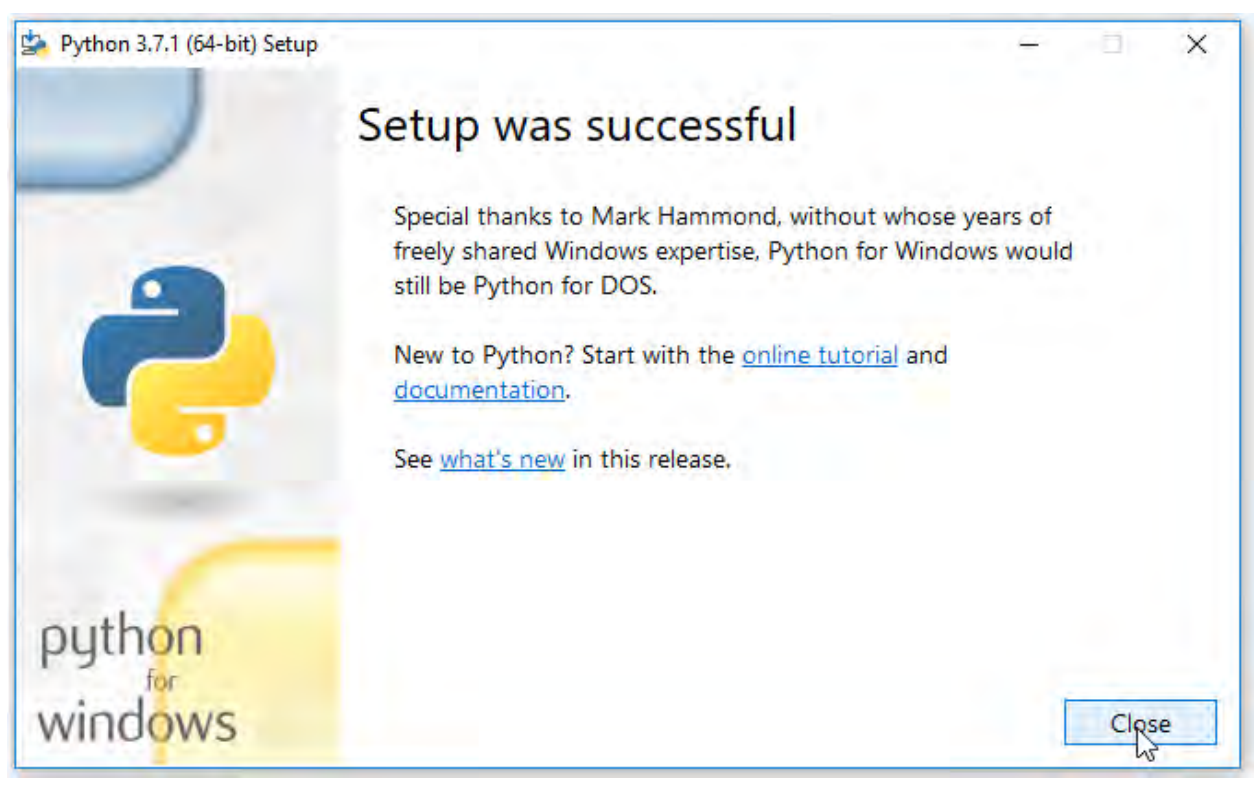

Trang 4 – Python Excel by VuNghiXuan

Để kiểm tra việ cài thành công hay không bạ màn hình windows, góc trái dưới cùng, cạnh biểu tượ g Windows, là form text của windows tạ dòng chữ "Type here to search" gõ "cmd", tức là khởi động **Command Prompt**, bạn nhấn Enter hoặ click để họn

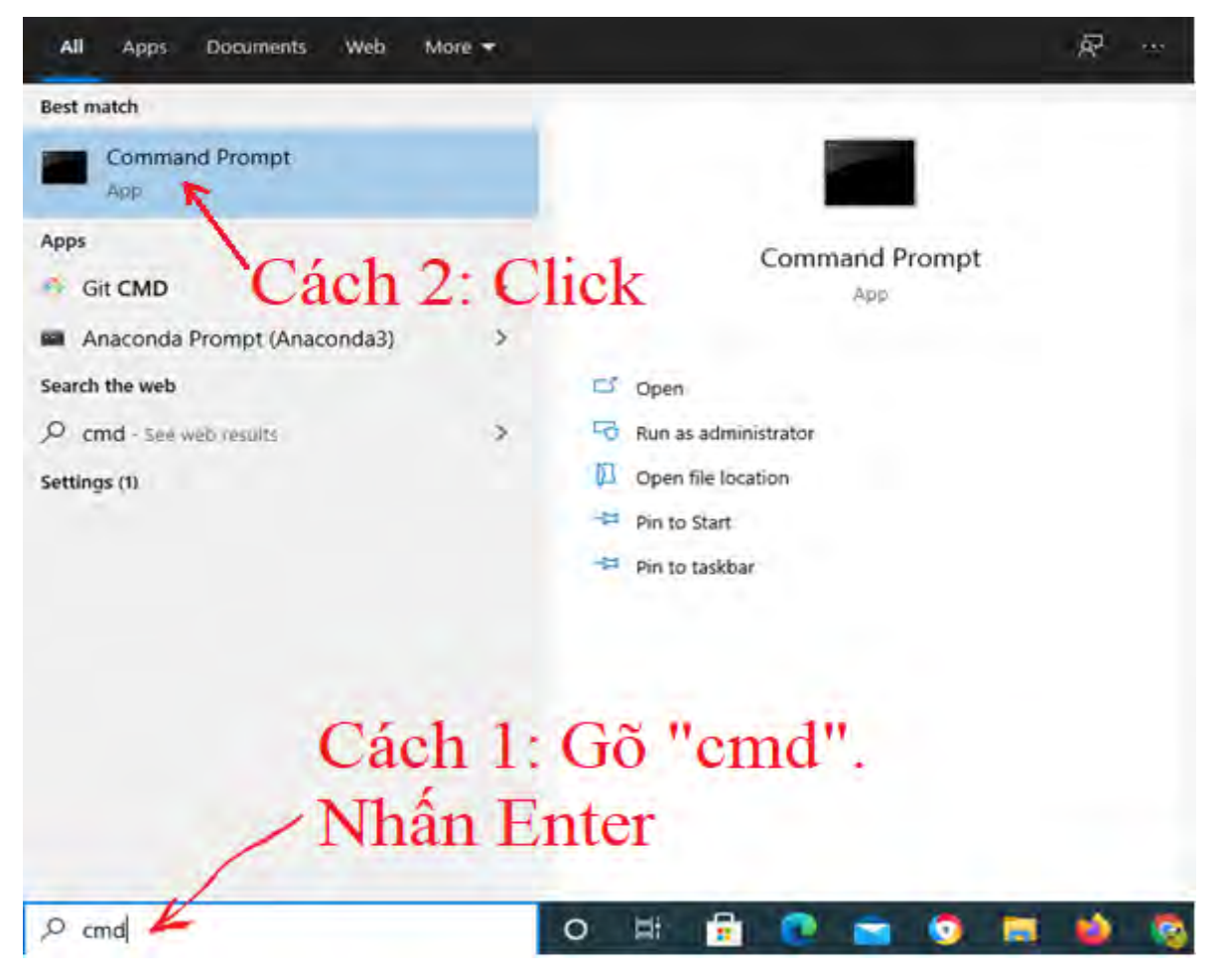

Sau khi Command Prompt xuất hiện, bạn gõ "python". Kết quả như sau:

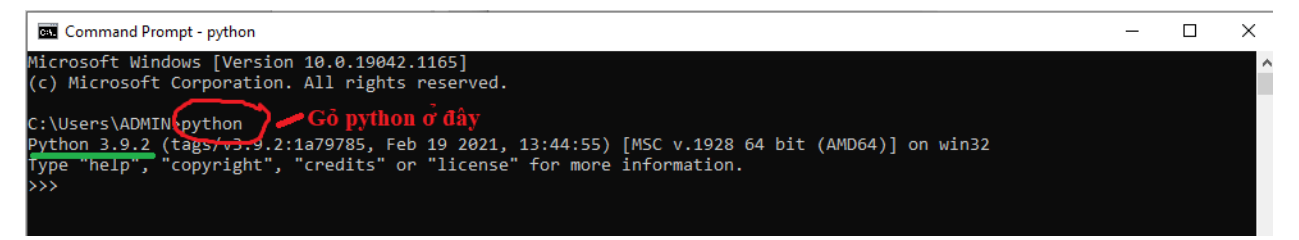

Chỗ màu xanh là version bạn đã cà . Vì mình cà trước rồi nên phiên bản là python 3.9.2

Trang 5 – Python Excel by VuNghiXuan

Bạn có thể học code python bằng các câu lệnh đơn giản trực tiếp ở đây như sau:

Chẳng hạn như gõ những câu để ba tổ cho ngôn ngữ Python: *print("Hello Python!!!")* 

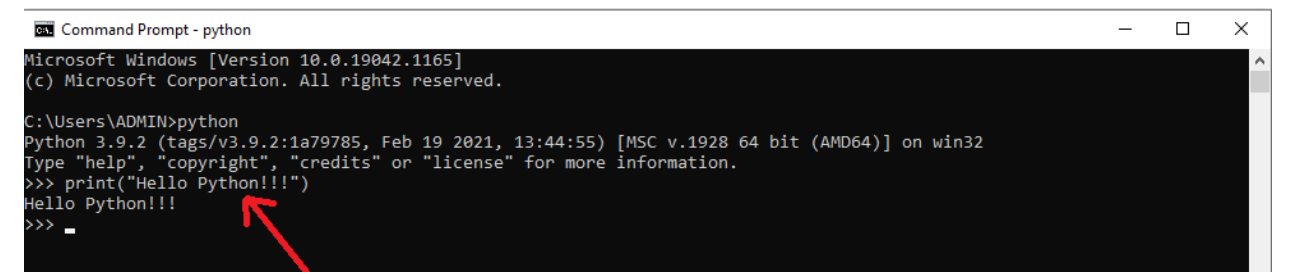

## II. CÀI ĐẶT VISUAL STUDIO CODE

#### 1. Cài Visual Studio code (VSC)

Visual Studio Code là bản soạ thảo mã code (tương tự như bạn dùng Word để soạn thả văn bả) và chỉnh sửa code (ngắ gọn là biên tậ code, còn gọi là IDE VSC). VSC có ưu điểm nhẹ, tiên lợi và phổ biến.

Bạn có thể tải xuống và cài đặt miễn phí trên Windows, nhưng nó cũng có ẵn trên Linux và macOS. Truy cập vào trang: <u>https://code.visualstudio.com</u> để tải bộ cài. Website tự Recommend phiên bản thích hợp với máy của bạn, hoặc nếu muốn cài bản khác có thể kéo xuống nhé.

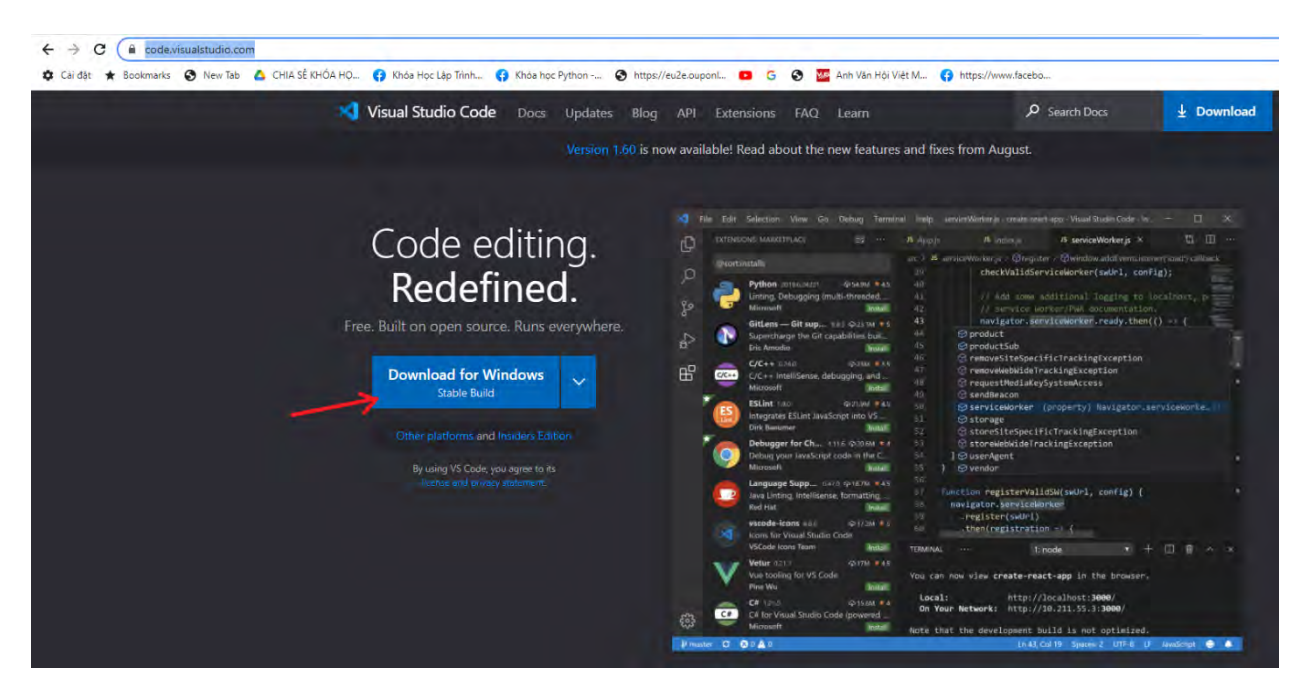

Sau khi tải được file VSCodeUserSetup-x64-1.60.0.exe (cái này tùy thuộc hệ điều hành máy bạn), bạn đúp click và file nà để cài đặ. Các thao tác còn lại giống như cài đặ Python ở t ên.

Khi cài đặt thành công, trên màn hình windows, góc trái dưới cùng, cạnh biểu tượ g Windows, là form text của windows tạ dòng chữ **"Type here to search"** gõ 1 phần trong đoạn chữ "Visual Studio Code", windows sẽ gợ ý chương trình bạn cầ tìm theo từ khóa bạn gõ vào, màn hình xuất hiện như sau:

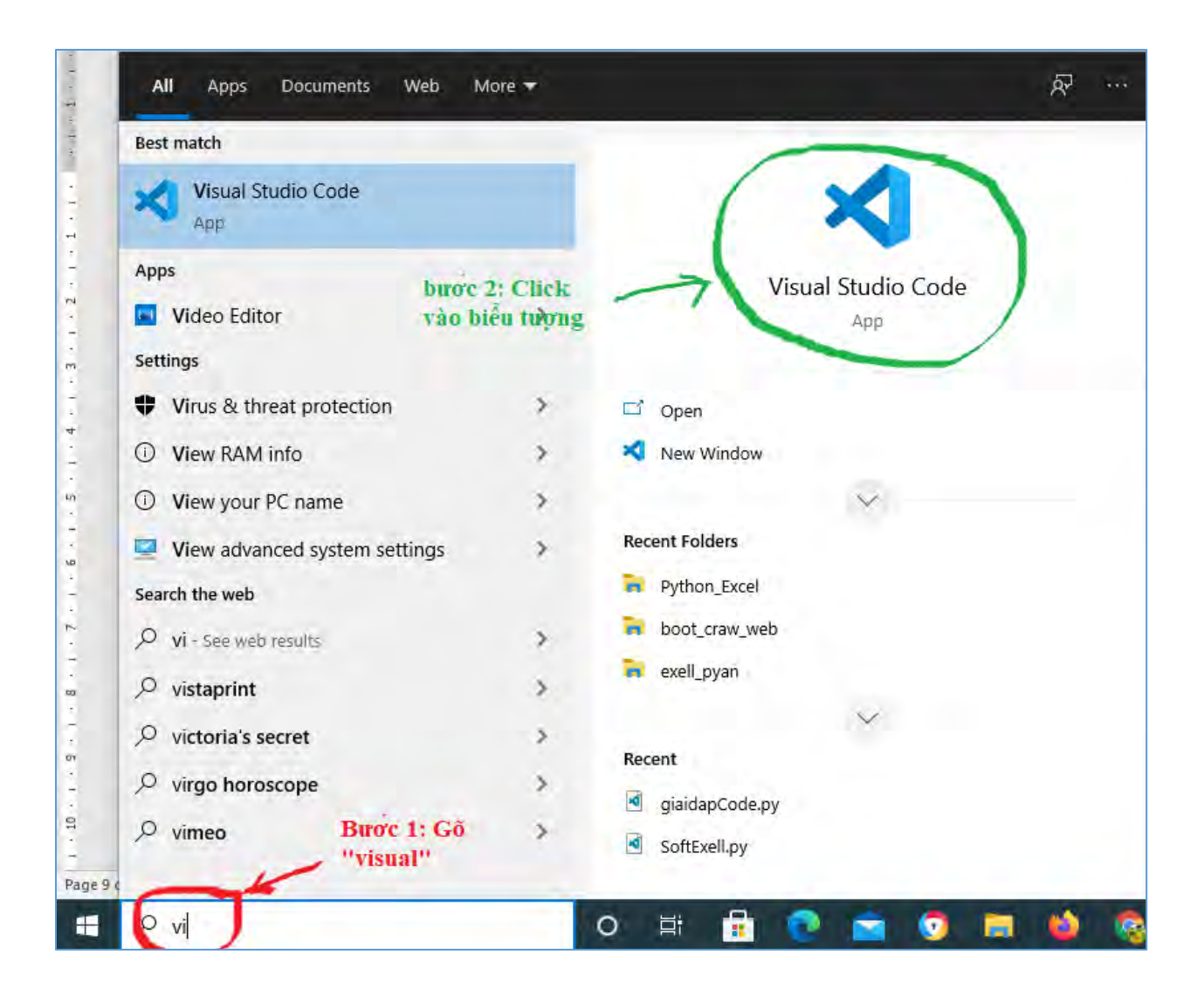

Bạ click và biểu tượ g Visual Studio Code (mà xanh) để khở động, sau Visual Studio Code hiệ lên.

#### 2. Cài đặt Extension:

Extension đượ Microsoft phát triển, có hỗ trợ gọi nhớ code (suggestion), tự động hoàn thành code, chạy ứng dụng Python và debug.

Tiế theo để thuận tiệ trong việc code, xử lý lỗi, gợ ý tính năng mà Visual Studio Code (mình gọi tắ là VSC).

Ví dụ mình chọn go IntelliSense (Pylance), Linting, Debugging (multi-

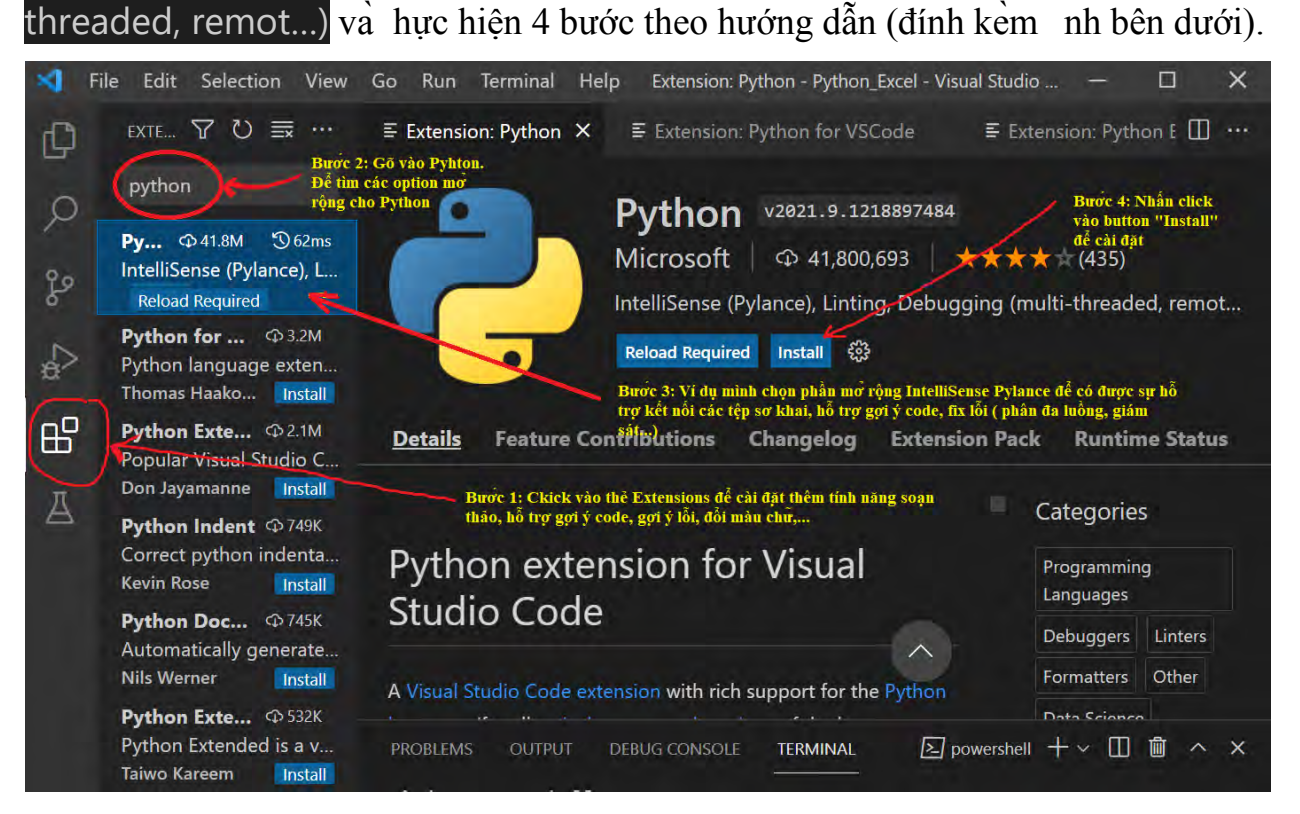

Ngoài ra, VSC còn tích hợp nhiều ứng dụng giúp cho quá trình soạ thảo đẹp hơn, nhanh chóng và tiện ích (có thể google để tìm ra những thứ cầ thiết cho chính bạn)

### 3. Hướng dẫn soạn thảo Python trên Visual Studio cơ bản

Phần này là bước đầu tiên thực hiện nên các bạn phải thật để ý, dễ sinh ra lỗi (**Chú ý** sau khi đặt tên file phải gõ thêm đuôi "**.py**", nế không gõ VSC sẽ hiểu là file txt. Nế bạn trót quên gõ đuôi .py cho file thì bạn có thể đổi lạ tên và thêm đuôi vào cho file nhé).

#### \* Tạo File script python

- Bước 1: Tạ file hello\_pyExcel.py, chú ý đuôi file là ".py"

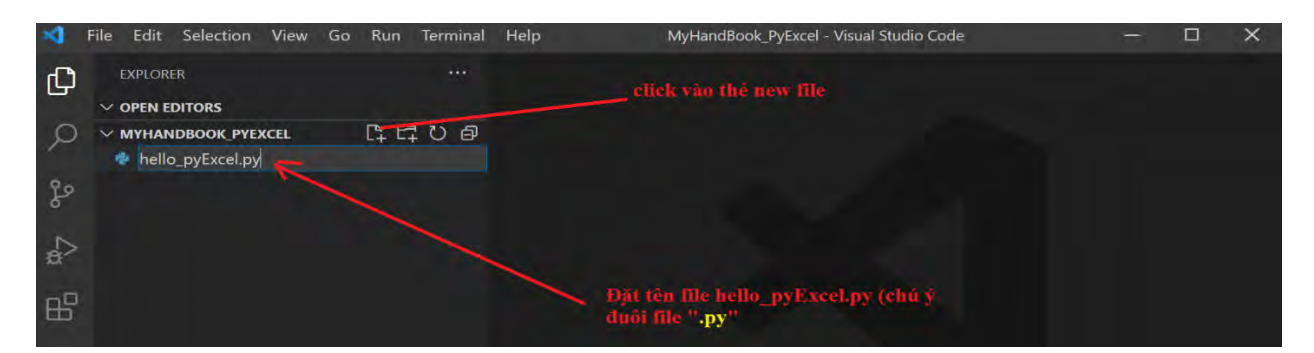

- **Bước 2**. Code. Sau khi tạo file như trên, bạ sẽ thấy màn hình soạn thảo Visual Studio Code (VSC), bạn hãy gõ code vào như hình dưới:

print("Hello world!")

print('Hello Python Excel!!')

print("Vũ là tên tôi. \nUsername là: VuNghiXuan\nĐây là code Python đầu tiên.")

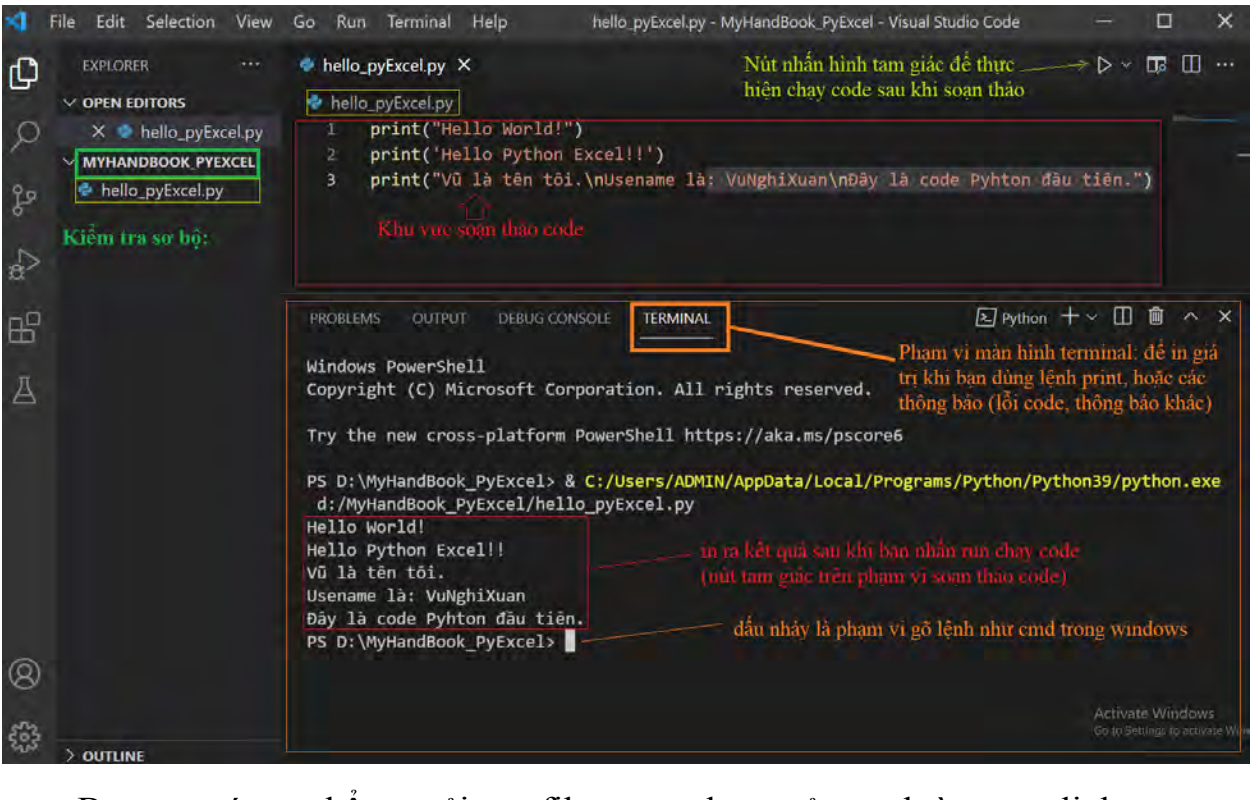

Bạn có thể tải file code ở đường link sau: https://github.com/VuNghiXuan/giaotrinhPythonExcel/tree/main/C1

- Bước 3. Chạy thử. Bạ gõ python hello\_pyExcel.py ở phầ Terminal

Trang 10 – Python Excel by VuNghiXuan

#### \* Giải thích code:

|                       | Dấu ngoặt đơn mở báo hiệu bắt đầu thân hàm                                                                                              |  |
|-----------------------|----------------------------------------------------------------------------------------------------|--|
|                       | Dấu ngoặt đơn đóng báo hiệu kết thúc hàm                                                                                                |  |
|                       |                                                                                                    |  |
| print("He             | ello Word!")                                                                                                    |  |
| '<br>Hàm trong python | trong python       Tất cả phần nằm trong 2 dấu ngoặc đơn(): được gọi là tham số         Trong đó : "Hello Word!" là tham số kiểu String |  |
|                       |                                                                                                    |  |

+ Hà print trong python: dù g để in ra mà hình Terminal.

+ Dấ "(" dùng để bá hiệu bắ đầ của hàm. Dấ ")" là dấu hiệ kế thúc hà

+ "Hello Word!": là 1 tham số của hàm, kiểu String. Đối với kiểu String có thể dùng dấu 'Hello Word!' thay cho ''Hello Word!'' (hãy xem dòng code thứ 2 của trình soạn thảo phía trên).

## III. CÀI ĐẶT THƯ VIỆN XLWINGS

Khở động **Command Prompt** bằ g cá h gõ "cmd" nhấn **Enter** tạ hộp text **"Type here to search"**, nằm sát góc trá mà hình Windows **(nếu bạn thì nhìn vào hình dưới)** 

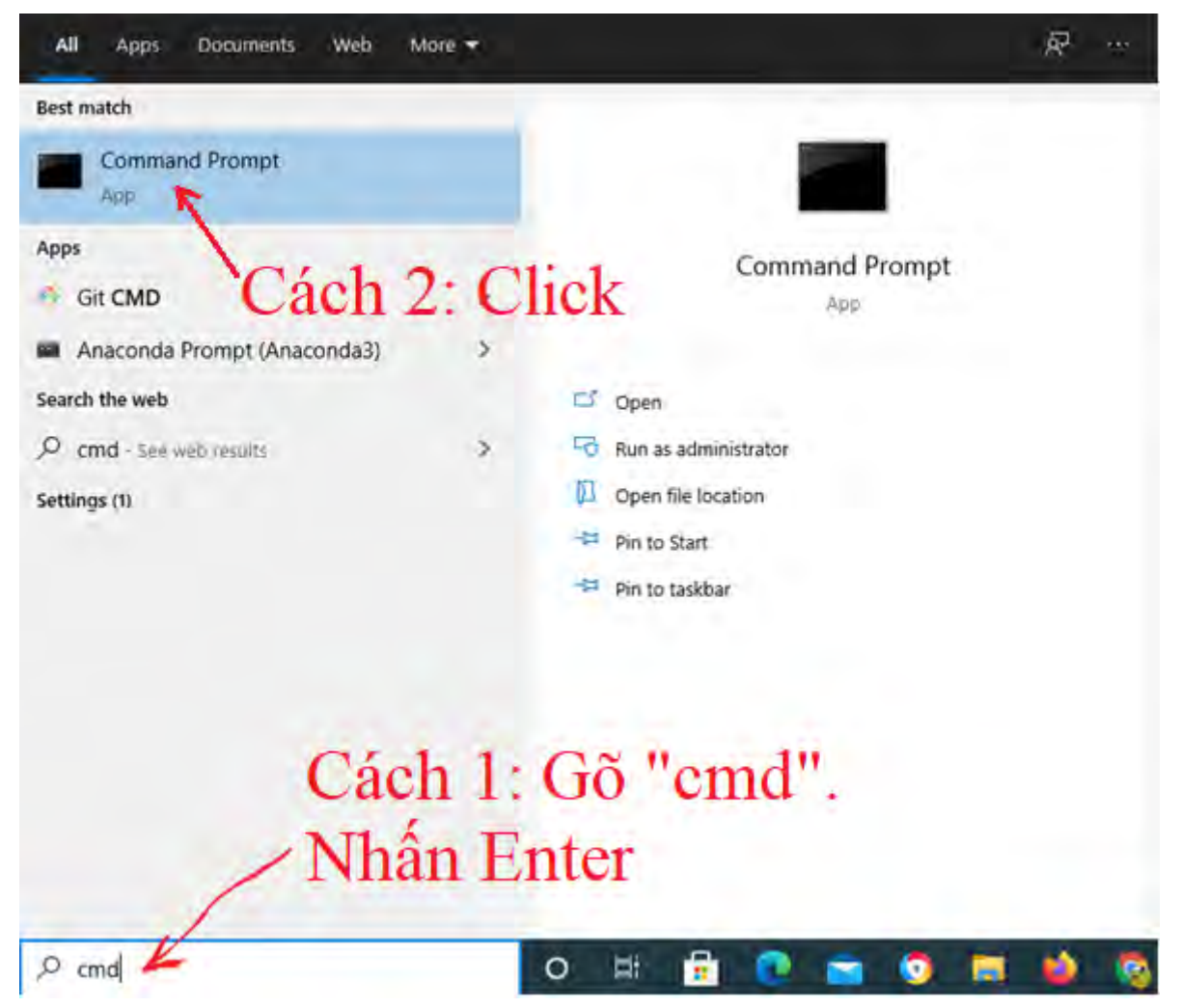

Khi màn hình **Command Prompt** xuấ hiện tại vị trí chuột nhấp nháy là phầ gõ lệnh, bạ gõ: **pip install xlwings** 

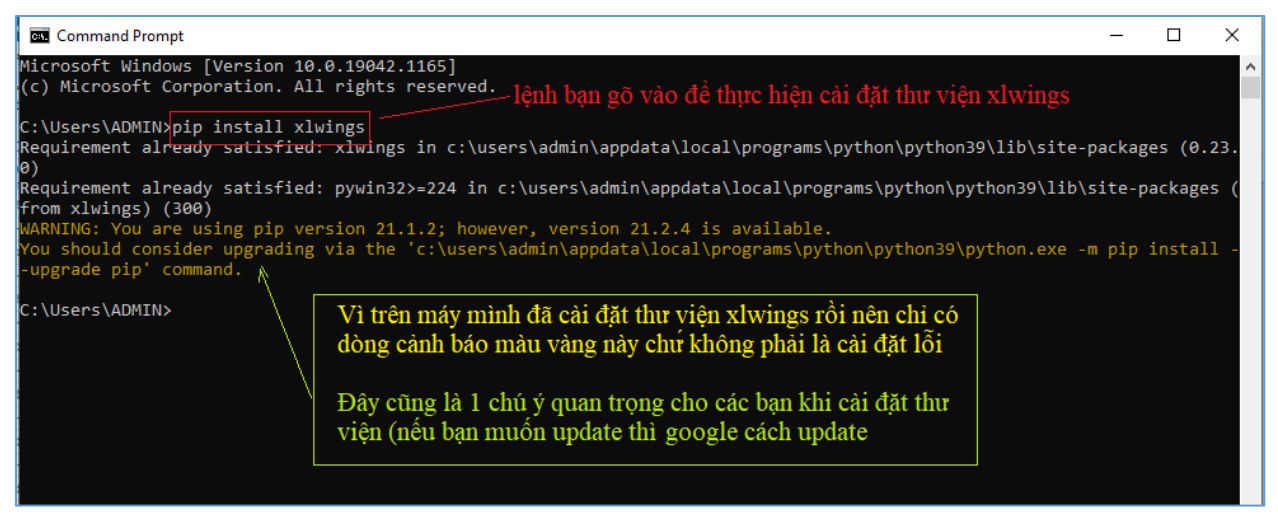

Để cập nhật thay vì cà đặ bạ dùng lệ h: pip install --upgrade xlwings Các kiểm t a thư viện đã à đặt thà h công hay chưa?

- Cách 1: Thay vì dòng cảnh báo màu vàng hình trên máy bạn sẽ có dòng "Successflly installed ...", (như hình dưới)

- Cách 2: gõ tiếp lệnh trong cmd dòng lệnh: xlwings –version để kiểm tra phiên bản đã cài đặt

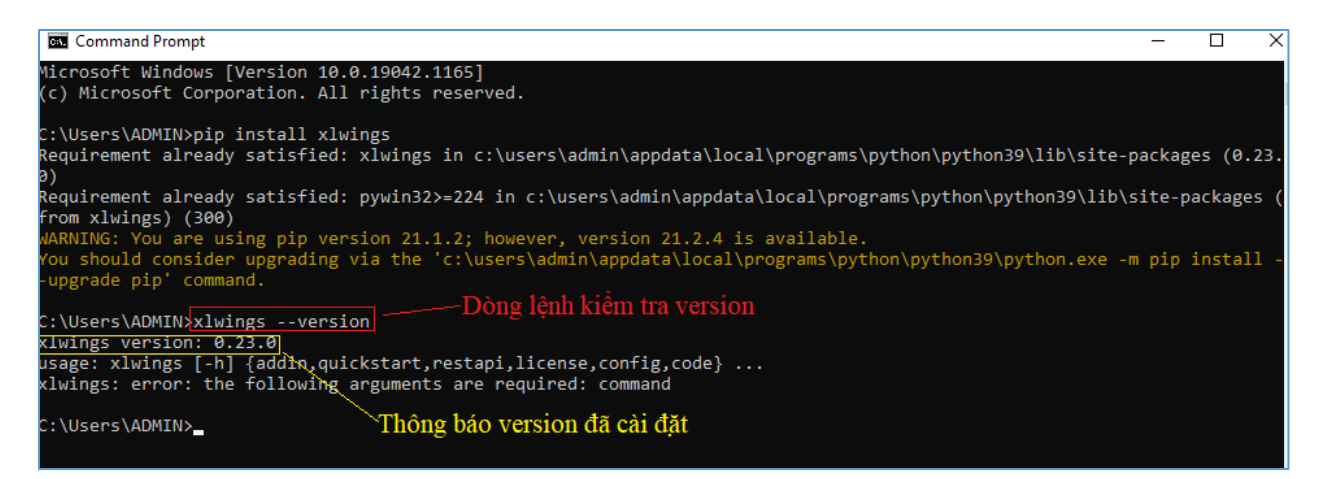

#### - Cách 3: Trong trình soạn thảo VSC bạn thực hiện 2 dòng lệnh

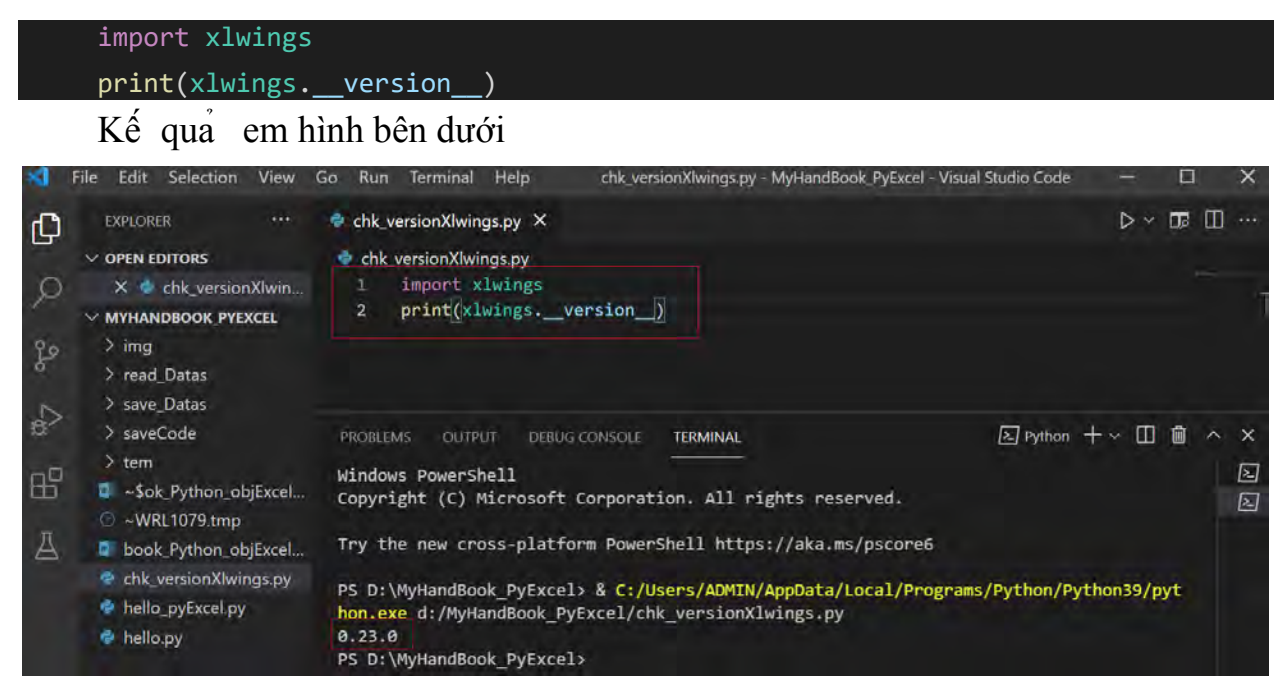

Các bước hướng dẫn trên là ình thực hiện trên máy Windows 10, 64-bit. Các hệ điều hành khác cũng tương tự, nếu quá trình cài đặt bị lỗi bạn chia sẻ trên group (tại: <u>https://facebook.com/groups/1015080755701155</u>) để mọi ngườ có thể giúp bạn (hoặc có hướng dẫn truy cập web để sửa lỗi), đồng thời đây cũng là cá h để mình bổ sung thêm phần lỗi cho cuốn tài liệ nà .

# CHƯƠNG 2: LÀM QU N VỚ NGÔN NGỮ PYTHON

Trong chương nà mình chỉ gói gọn 1 số đối tượ g, phương thức (hàm và 1 số thuộc tính thông dụng trong python để phục vụ cho bạn lập trình trong thư viện xlwings (thư viện giao tiếp, điều khiển Excel). Khuyến khích bạ google thêm để học hế cơ bản về python, hoặc bạn có thể down tà liệu ("Python rat la co ban - Vo Duy Tuan 2.pdf") tại đây: <u>https://github.com/VuNghiXuan/document\_python\_basic</u>

Cũng như những thành viên khác, để l m quen với ngôn ngữ lập trì h bạ thử code chương trình đầu tiên **Hello Wold!** như sau:

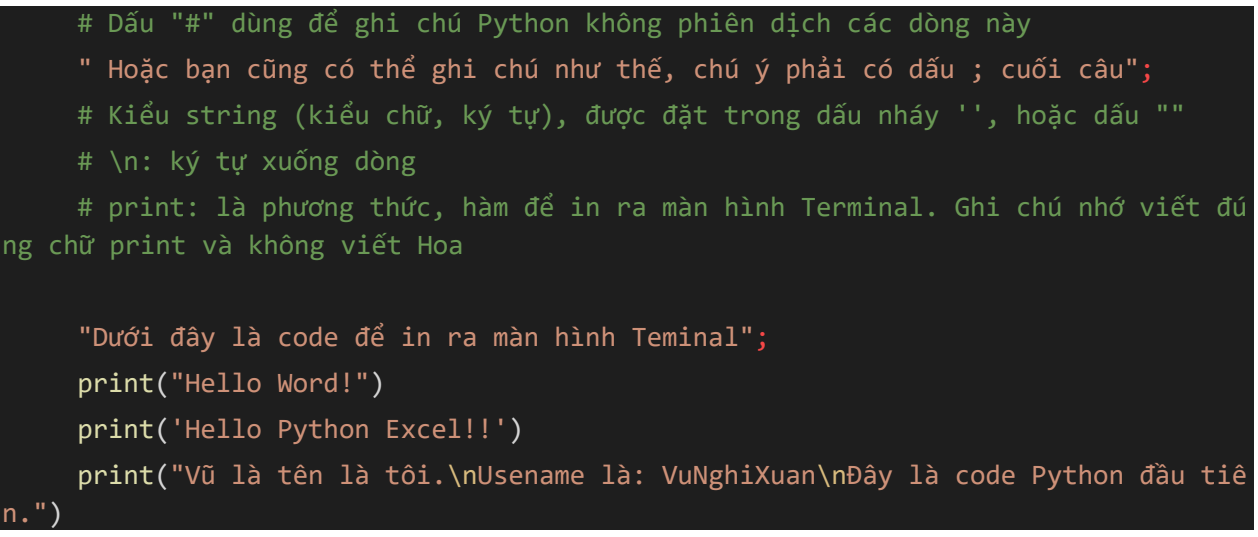

Nế như lầ đầ bạ trong thà h công thì đây là đường Tả file code để bạ có thể copy về thực hiệ để iểu nó.

Ta file: https://github.com/VuNghiXuan/giaotrinhPythonExcel/tree/main/C1

### 1. Python lists

### list:

Trong python, **list** được xem là 1 danh sách (giống như 1 cái thực đơn món ăn), được ký hiệu bằ g 2 dấu ngoặc vuông [], để dễ hình dung bạn hãy xem nó như 1 chiếc thùng, cái túi khổng lồ chứa nhiều đồ vậ dụng (bút, viết, kẹo bánh, tiền...). Python cho phé bạ chứa tất cả các kiểu, thậm chí khi cầ bạn có thể nới rộng cái túi ấy lớn hơn bằng các thêm vào (append).

Ví dụ

```
# Nhập vào các danh sách học sinh Lớp Python_Excel gồm có 4 tổ
    To_1 = ["An", "Cường", "Đào", "Thịnh"]
    To_2 = ["Thúy", "Mận", "Khang"]
    To_3 = ["Phú", "Loan", "Duyên", "Thái"]
    To_4 = ["Hanh", "Hong", "Nhât", "Nguyêt", "Cang"]
    # Giả sử có thêm 1 bạn vào tổ 3; Ta sử dụng phương thức append() để nới rộng
 list như sau:
    To_3.append("Dan")
    # Cách sắp xếp các tổ thành danh sách lớp
    lop_pyExcel = To_1 + To_2 + To_3 + To_4
    # In ra danh sách Lớp Python_Excel
    print(f"Danh sách lớp lop pyExcel: {lop_pyExcel}. Có tổng cộng: {len(lop_pyE
xcel)} (người) ")
    # In ra Tên người thứ 2 trong tổ 3
    print("Tên người đầu tiên trong tổ 1 là:", To_1[0])
    # In ra Tên người thứ 2 trong tổ 3
    print("Tên người thứ 2 trong tổ 3 là:", To_3[1])
    # In ra Tên người cuối cùng trong tổ 2
    print("Tên người cuối cùng trong tổ 2 là:", To_2[-1])
    # In ra Người từ thứ 1 đến người thứ 3 trong tổ 4
    print("Người từ thứ 1 --> thứ 3 trong tổ 4 là:", To_2[0:4])
```

Ta file code:

https://github.com/VuNghiXuan/giaotrinhPythonExcel/blob/main/C2/1.listPy.

Kế quả uất ra ở Terminal:

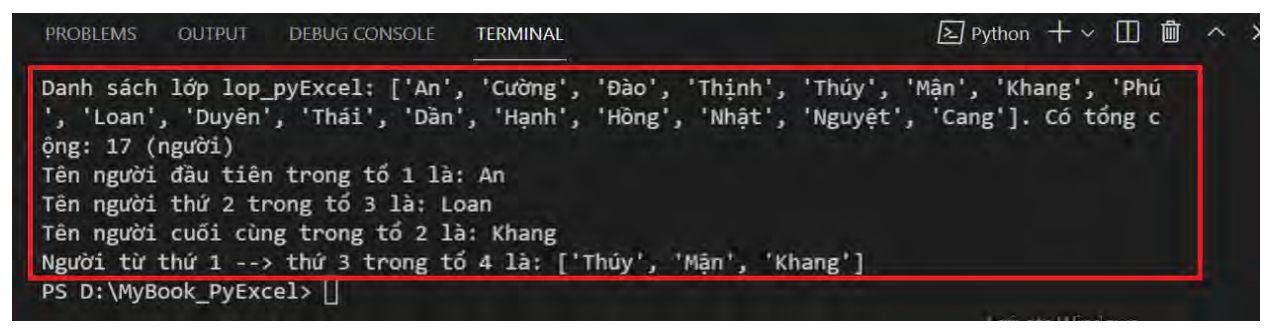

#### lists trong list:

Khi tiếp cận với Excel, hoặc các ng bả g dữ liệu, phân tích hình ả h. thì list còn chứa trong nó các list con gọi là "list trong list", nghĩa là list lồng với list, ký hiệu [["a"], [1,5.6,3], ["Jerry", 2, ""Tom"]]. Ví dụ như: list túi lớn khủng lồ chứa nhiều loại vật dụng nói trên, trong cái túi đó lạ chứa 1 cá túi nhỏ hơn dựng nhiều loại bá h kẹo, thì túi lớn chứa túi nhỏ này được ọi là list trong list.

Tải file code tham khảo:

<u>https://github.com/VuNghiXuan/giaotrinhPythonExcel/blob/main/C2/2.list\_In</u> <u>listPy.py</u> Kế quả hạ code in ra mà hình Terminal

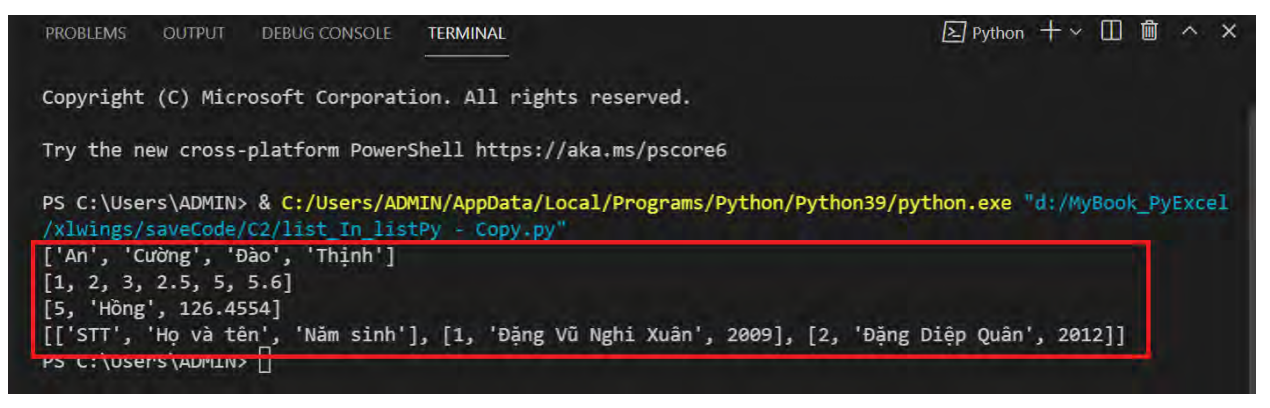

### 2. Vòng lặp for trong list python

### > Cách lấy giá trị phần tử trong list (element):

Như các ngôn ngữ khác, Python cung cấp cho bạn vòng lặp bắ đầu bằ g từ khóa (key) là **for** kết hợi với **in**, cuối cùng là ấ:

Cú pháp:

for element\_list in list: <nhân phím Tab> Khối lệnh của for

Bạ tưở g tượng **list** là 1 cái hộp chứa nhiều vậ dụng trong đó. Mỗi 1 vậ đồ dùng là 1 **element\_list** (từng phầ tử trong list). Vòng lặ for được hiểu là đi đến từng phần tử trong hộp, bạn có thể đọc đọc được tên nó, lấy số thứ tự (vị trí nó trong cá hộp) ra và iến nó thành 1 cái khác chẳng hạn.

Dưới đây là đoạ code ví dụ:

```
# Nhập vào các danh sách học sinh Lớp Python_Excel gồm có 4 tổ
hop = ["Bánh", "Kẹo", "Viết", "Cục tẩy"]
# Dùng vòng lặp for lấy tên các loại chứa trong cái hộp
for element_Hop in hop:
    print(element_Hop)
# Nhập vào các danh sách học sinh Lớp Python_Excel gồm có 4 tổ
hop = ["Bánh", "Kẹo", "Viết", "Cục tẩy"]
```

# Dùng vòng lặp for lấy tên các loại chứa trong cái hộp

for element\_Hop in hop:

print(element\_Hop)

Ta file code:

https://github.com/VuNghiXuan/giaotrinhPythonExcel/blob/main/C2/3.Vongl ap\_For.py

Kế quả

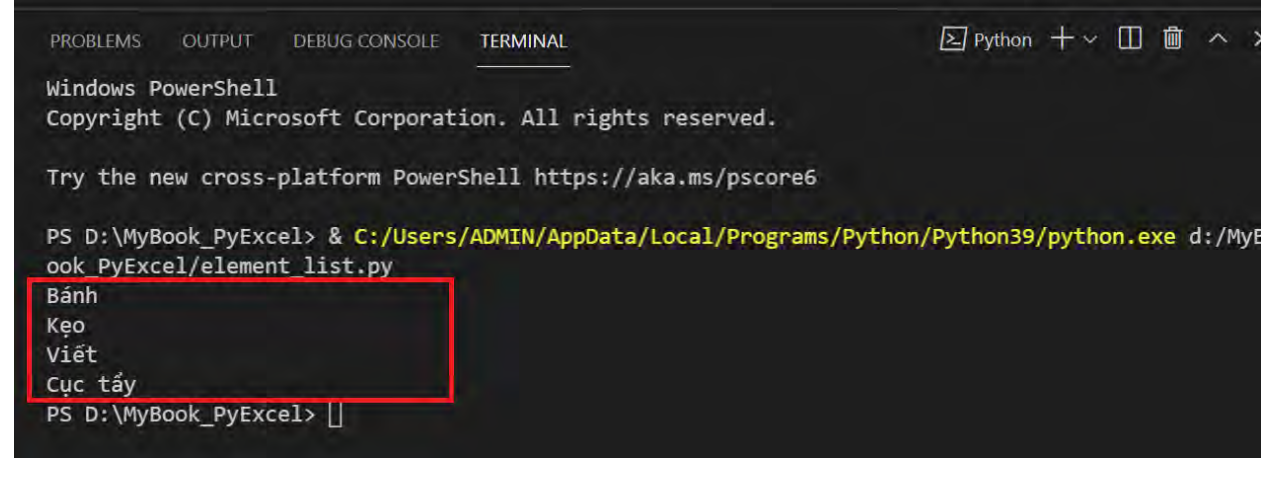

Lưu ý về lỗi:

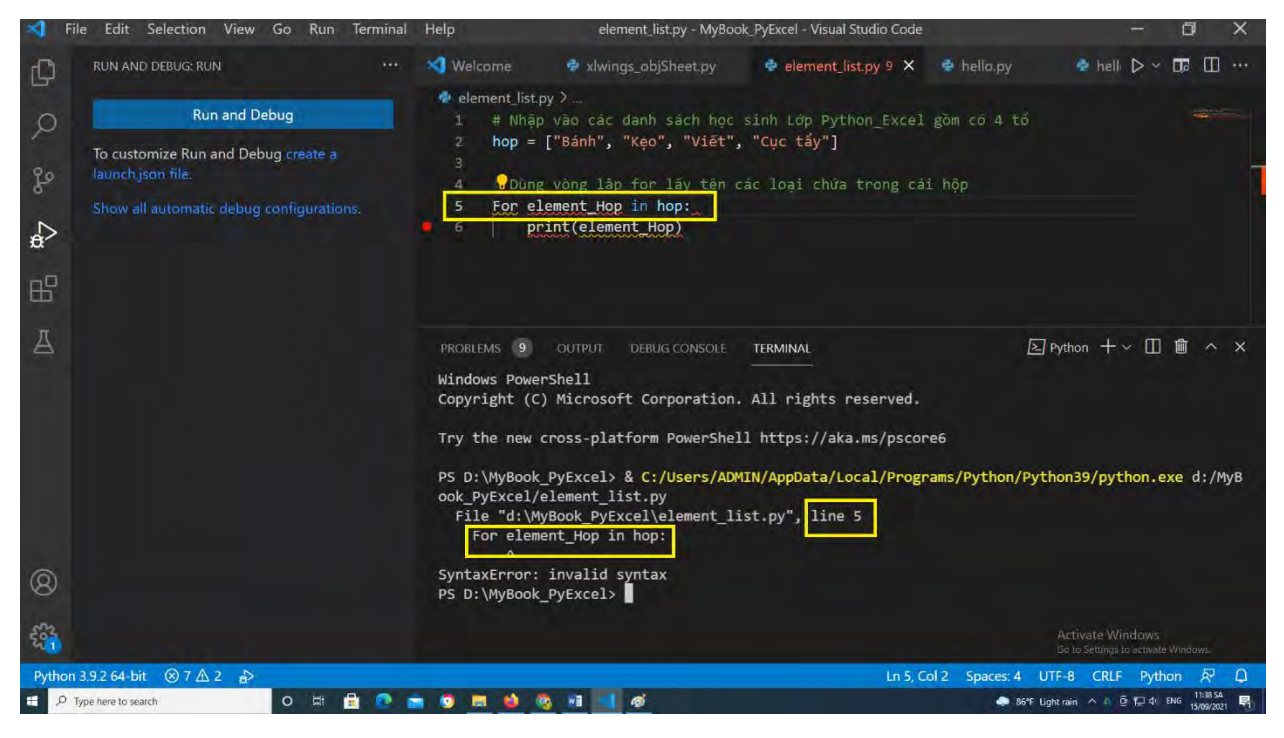

Lỗi này phát sinh tạ dòng 5 của đoạn code, lý do là bạn viế sai từ khóa "For", từ khóa đúng là "for", tức là viết thườ g không viết hoa. Ngoài ra: nếu bạn thiếu, hay sai từ khóa "in" hoặc ấu ":" sẽ có thông bá lỗi giống vậ.

Tiế theo là į lỗi không phím "**Tab**" để khai báo thân hàm vòng lặp:

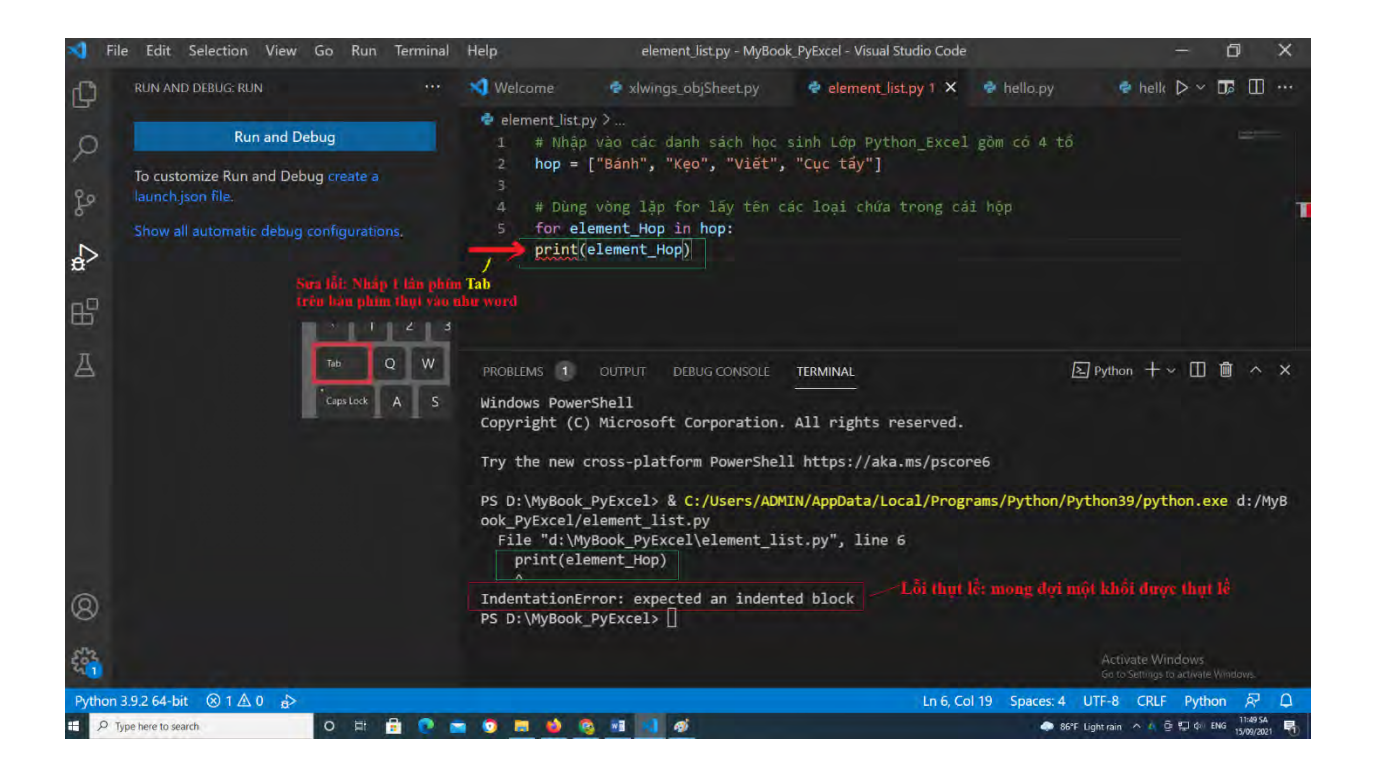

> Cách lấy giá trị từ index\_list (chỉ số mục) trong list:

Cú pháp:

for index\_list in range(len(list)):
 <nhân phím Tab> Khối lệnh của for

index\_list (chỉ số mục trong list): Giống như mã ID cho password hay số chứng minh nhân dân của các bạ, index\_list trong list chứa các phần tử (element), mỗi elment có gán với index trong list

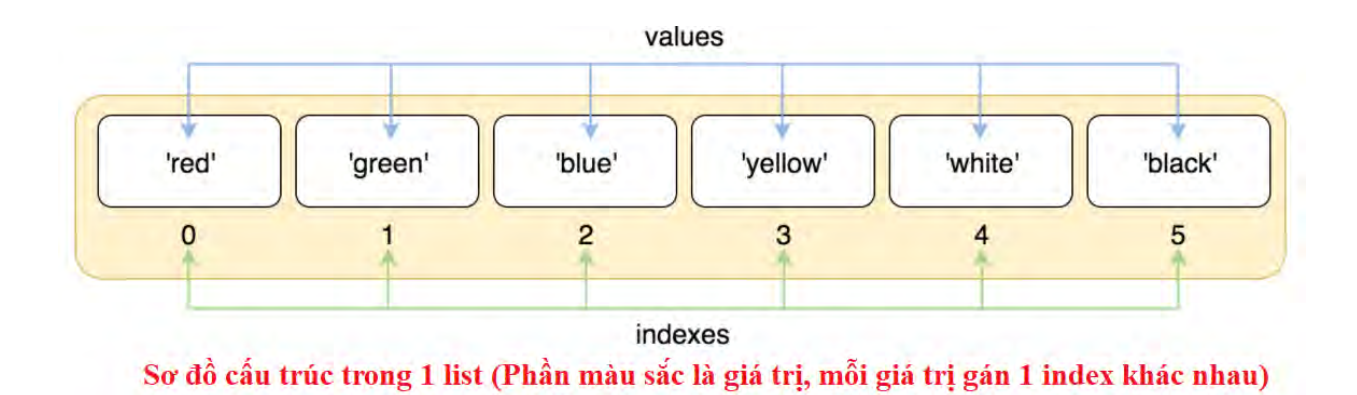

Trang 21 – Python Excel by VuNghiXuan

```
Cách lây giá trị trong list dựa theo index

1. >>> colors = ['red', 'green', 'blue', 'yellow', 'white', 'black']

2. >>> colors[0]

3. 'red'

4. >>> colors[1]

5. 'green'

6. >>> colors[5]

7. 'black'
```

Hoặc bạn có thể lấy giá trị các phần tử trong list, bắ đầu từ chỉ số index cuối list ngược ề phần tử đầu tiên.

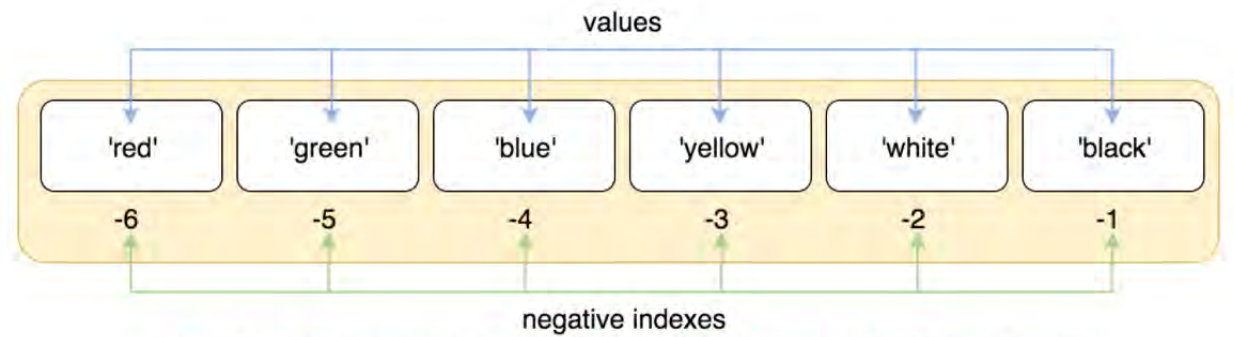

Chỉ số index trong list theo chiều từ phần tử cuối ngược về phần tử đầu tiên

```
Cách lấy giá trị của phần tử trong list dựa theo index chiều ngược lại

1. >>> colors = ['red', 'green', 'blue', 'yellow', 'white', 'black']

2. >>> colors[-1]

3. 'black'

4. >>> colors[-2]

5. 'white'

6. >>> colors[-6]

7. 'red'
```

Trong list phần tử đầu tiên có chỉ số index = 0 và phầ tử cuối cùng bắt đầu đếm từ phần tử đầu tiên này cộng dồn về đến phầ tử cuối cùng. Ví dụ list **colors** trên phần tử đầ tiên có giá trị là "red" ứng với index = 0. Phầ tử cuối cùng là ""back"", tương ứng với index = 5.

Để bạn dễ hình dung về giá t <br/>ị và index trong list mình tiến hàn trực tiếp trên code:

```
# Nhập vào các danh sách học sinh Lớp Python_Excel gồm có 4 tổ
colors = ["red", "green", "blue", "yellow", "white", "black"]
"""
list colors màu trên có các chỉ số index lần lượt là:
```

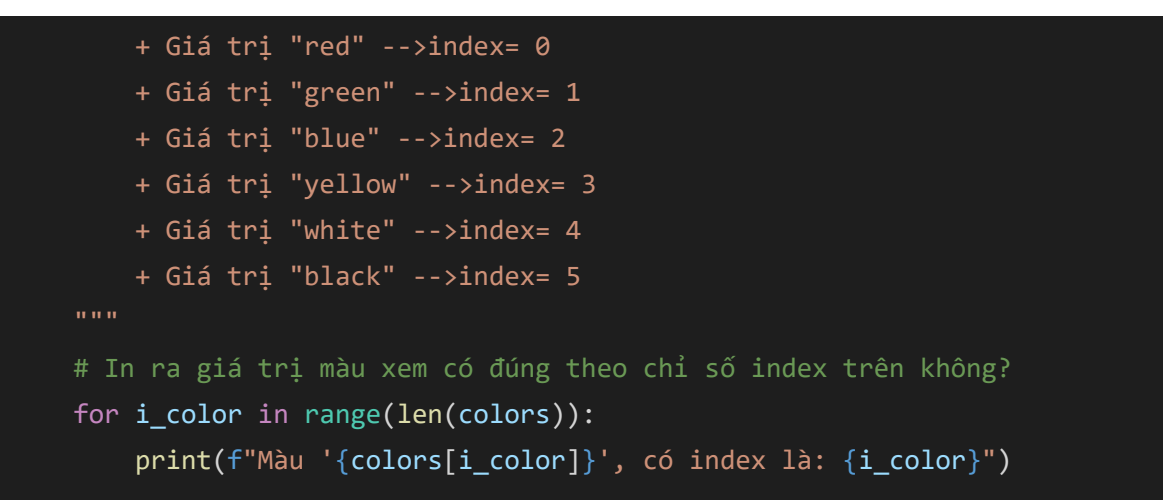

Tải file code:

https://github.com/VuNghiXuan/giaotrinhPythonExcel/blob/main/C2/4.Vongl ap For index.py

## Kế quả đư c xuất ra Terminal

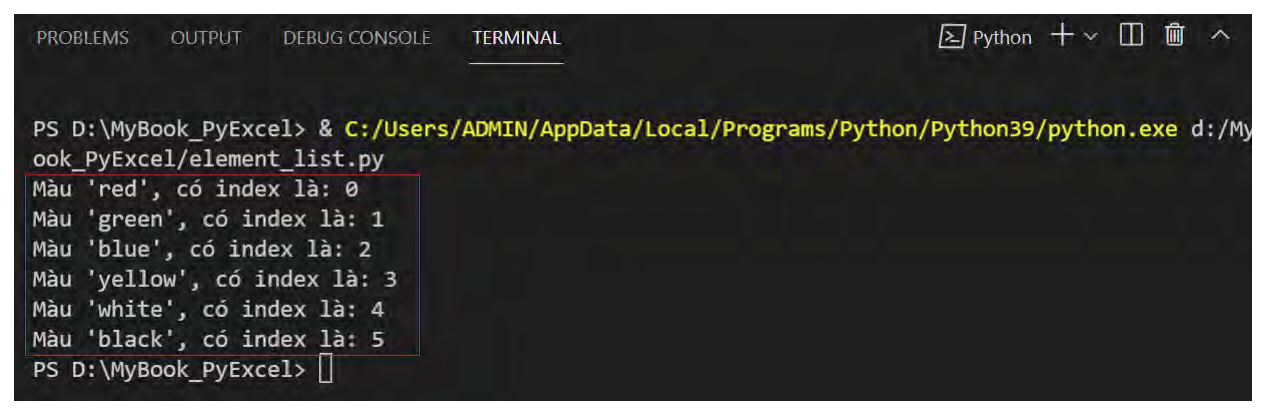

### Giải thích các hàm mới cho đoạn code trên:

len(colors): Hàm trả về tổng số phần tử (element) của 1 list colors. Mình có 6 màu thì len(colors) = 6. Giá trị này trả về cho hàm range bên trong nó là số 6, tức là range(6)

range: là 1 hàm trong python, nghĩa là phạm vi, khoảng giới hạn của các phần tử trong list và giới hạn cho index trong list tại vị trí cuối cùng (nghĩa là không thực hiện chạy code cho index cuối cùng). Ví dụ list colors có (len(colors)) =6,

nghĩa là index **i\_color** chạy liên tục thứ tự từ  $0 \rightarrow 6$ , tuy nhiên khi chạy đến **i\_color** = 5 thì tổng số phần tử đã là 6 (là màu "**black**") là đã hết giá trị trong list **colors** (Bạn nhìn lại tại khung màu đỏ mà Terminal trả về dòng cuối cùng ở hình trên sẽ rõ).

> Cách lấy và thay đổi giá trị trong list:

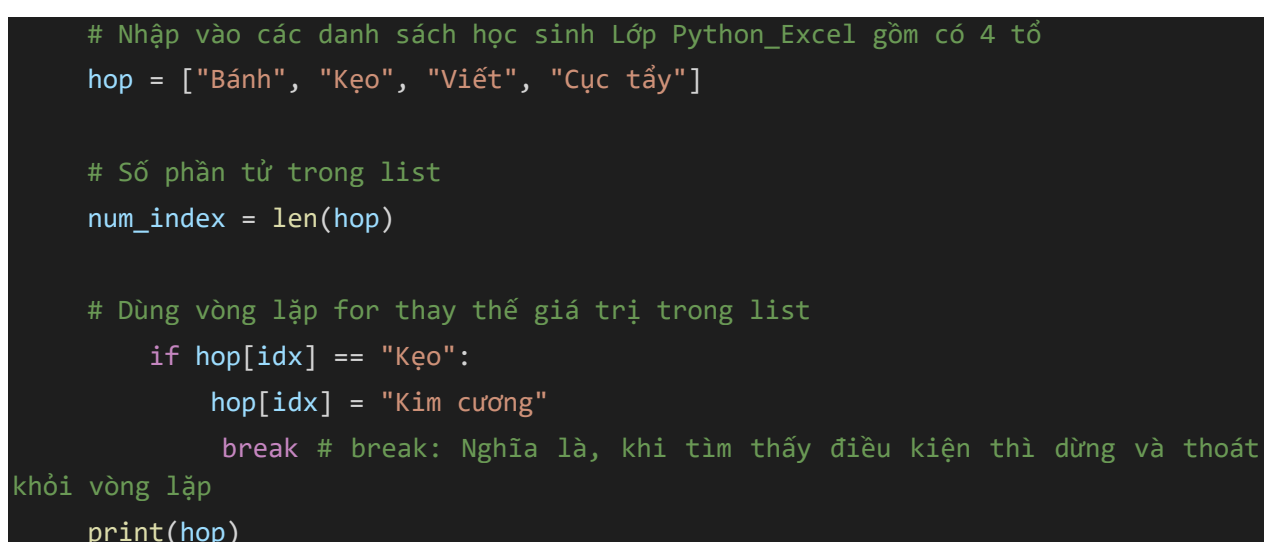

Ba chú ý phần tử thức 2 trong list, lúc đầu có index = 1, value = "Kẹo", qua vòng lặp giá trị được thay thế là " im cương".

Ta code:

https://github.com/VuNghiXuan/giaotrinhPythonExcel/blob/main/C2/3.a.Cha ngeValue\_for.py

Kế quả hực thi code:

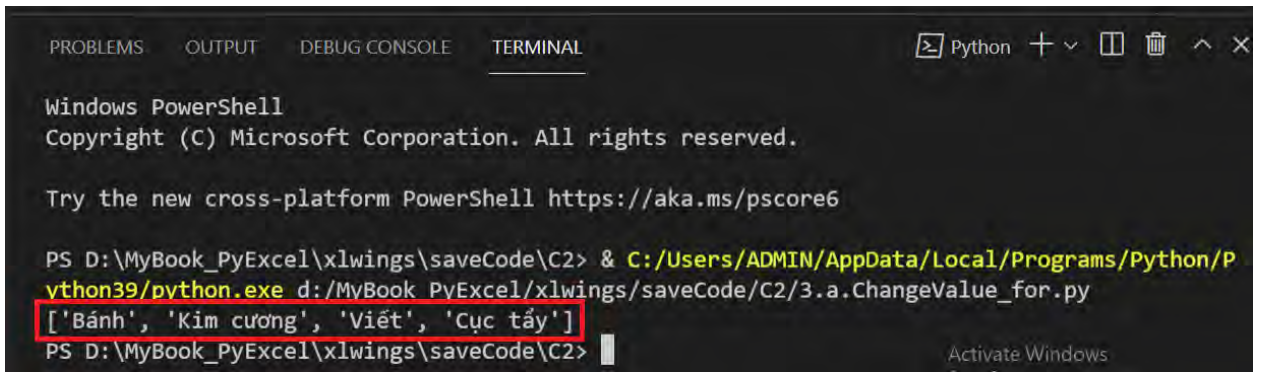

3. Vòng lặp While python

Cú pháp:

while Khối lệnh của while điều\_kiện\_kiểm\_tra:

Để mô phỏng cá h hoạ động trong vòng lặp While, mình lấy ví dụ cô giáo dặ học sinh như sau:

```
Trong khi cô_giảng_bài_10phút:
các em phải yên lặng
```

Như vậ, trong thời gian 10 phút thì lờ dặn cô, có hiệ lực (tức là điều\_kiện\_kiể \_tra=True) thì Khối lệnh là cá \_em\_phải\_yên\_lặ g được thực hiệ.

Code:

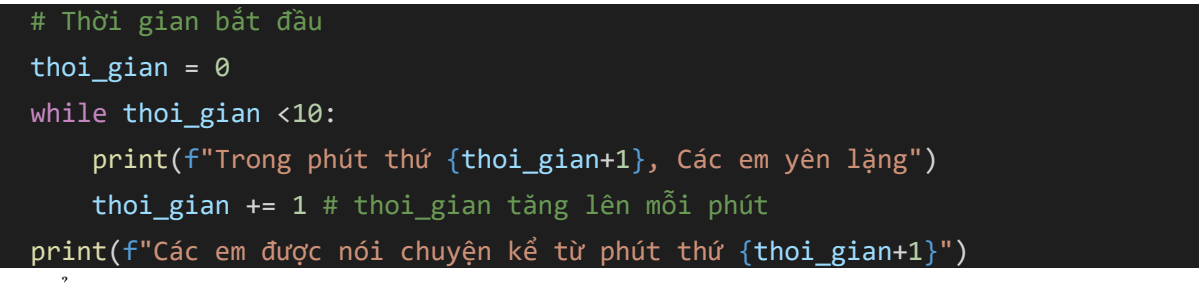

Ta code:

https://github.com/VuNghiXuan/giaotrinhPythonExcel/blob/main/C2/5.Vongl apWhile.py

Kế quả hực thi code:

| PROBLEMS OUTPUT DEBUG CONSOLE TERMINAL          | ≥ Python + × Ⅲ 歯 ^ >        |
|-------------------------------------------------|-----------------------------|
| ython39/python.exe d:/MyBook_PyExcel/xlwings/sa | veCode/C2/5.VonglapWhile.py |
| Trong phút thứ 1, Các em yên lặng               |                             |
| Trong phút thứ 2, Các em yên lặng               |                             |
| Trong phút thứ 3, Các em yên lặng               |                             |
| Trong phút thứ 4, Các em yên lặng               |                             |
| Trong phút thứ 5, Các em yên lặng               |                             |
| Trong phút thứ 6, Các em yên lặng               |                             |
| Trong phút thứ 7, Các em yên lặng               |                             |
| Trong phút thứ 8, Các em yên lặng               |                             |
| Trong phút thứ 9, Các em yên lặng               |                             |
| Trong phút thứ 10, Các em yên lặng              |                             |
| Các em được nói chuyện kể từ phút thứ 11        |                             |
| PS D:\MyBook_PyExcel\x1wings\saveCode\C2>       |                             |

### 4. Hàm def trong python

Ngườ dùng tự xây dựng hàm để thức hiện 1 chức năng nào đó theo chủ ý của

mình và ắ đầu bằng từ khóa def (hàm tự định nghĩa của người dùng).

Cú pháp:

```
def ten_ham(các tham số/đối số):
  Các câu lệnh
```

Để dễ hiểu về **def trong python**, bạn xem toàn bộ hàm như một cỗ máy cổ sả xuấ bò viên (mình dùng từ cổ vì bây giờ không còn ai dùng máy này nữa).

Hã nhìn bức tranh bao quát lại như sau:

```
def may_che_bien(thit_bo, gia_vi):
    bo_vien = thit_bo + gia_vi
    return bo_vien
```

Trong đó:

- def: như 1 chiếc chìa khóa khởi động máy
- may\_che\_bien: tên hàm ặt tên là máy chế biến
- thit\_bo: nguyên liệu chính, trong hàm là tham số 1
- gia\_vi: là gia vi, bao gồm: muối, ớt, tiêu, mắm, bột ngọt
- return: là chìa khóa mở cửa của đầu ra sản phẩm
- **bo\_vien**: là sản phẩm đầu ra (giá rị hàm trả về)
  - Để mô hỏng bà toán mình đi code bài tính tổng 2 phép cộng với đoạn code:

```
# Xây dựng hàm để tính tổng 2 số
def tong2so(a, b):
  tong = a + b
  return tong
```

Tiế theo bạn truyền 2 số a=5, b=2.5 và ruyền vào hàm

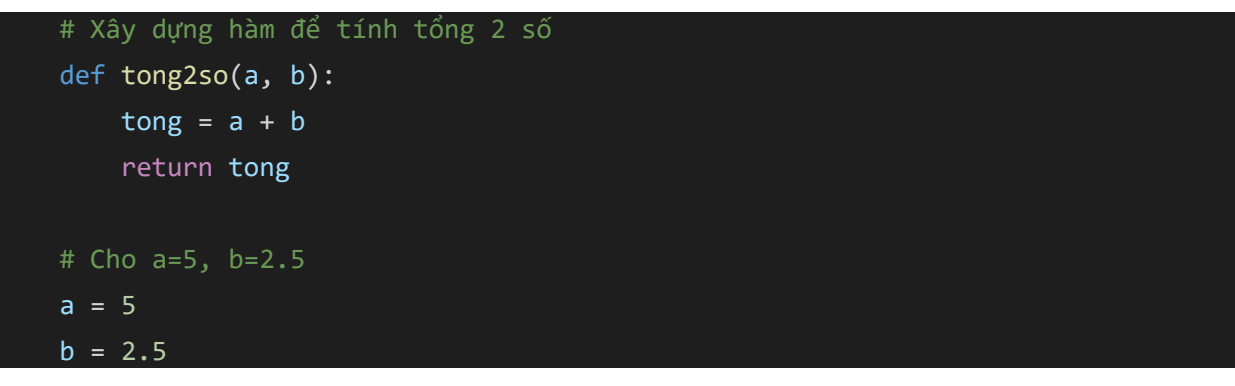

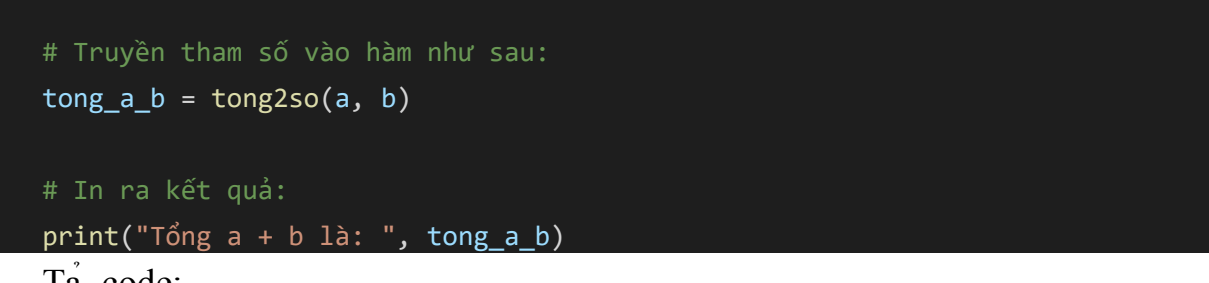

Ta code:

https://github.com/VuNghiXuan/giaotrinhPythonExcel/blob/main/C2/6.def\_T ong2so.py

Kế quả hực thi code:

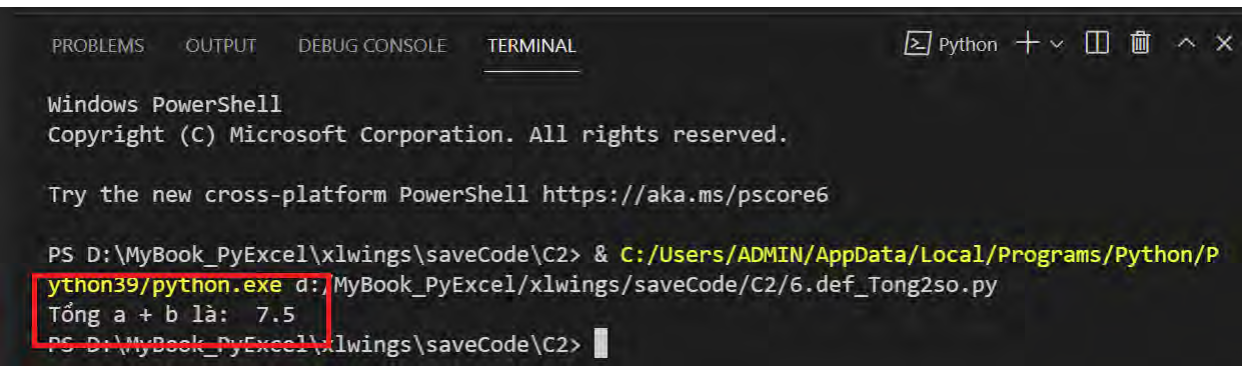

### 5. Đối tượ g Class Python

Python là một ngôn ngữ lậ trình hướng đối tượ g. Đối tượng (**Object**) chỉ đơn giản là m t tập hợp các ữ liệu (các biến) và các hương thức (các àm) họa động, thuộc tính trên các dữ liệu đó, tạo thành 1 lớp gọi là (**class**).

Cấ trúc khai báo 1 class:

```
class Tên_Class:
'''Đây là docstring. Một lớp mới vừa được khai báo.'''
    def __int__(self):
        pass
```

Tên\_Class: Là tên đối tượng.

\_\_int\_\_: Là khởi tạ cá thuộc tính, phương thức của đối tượng.

**self:** nghĩa là chính đố tượng (Tên\_Class), quy ước nà nhằm dễ phân biệ với cá tham số (thuộc tính) truyền vào. Bạn có thể thay bằng từ khá như (ojbect, a, b,

c,...) vẫn không ảnh hưở g đế cấ trúc, hoạ động.

**pass:** là 1 từ khóa, khi gặp từ nà Python sẽ thực hiệ công việ gì cả chuyển đến câu lệnh tiếp theo. Người lập trình có thể tậ dụng từ khóa này để tạ dừng phầ code mà không bị báo lỗi trong khi chưa nghĩ ra đoạ code tiếp theo.

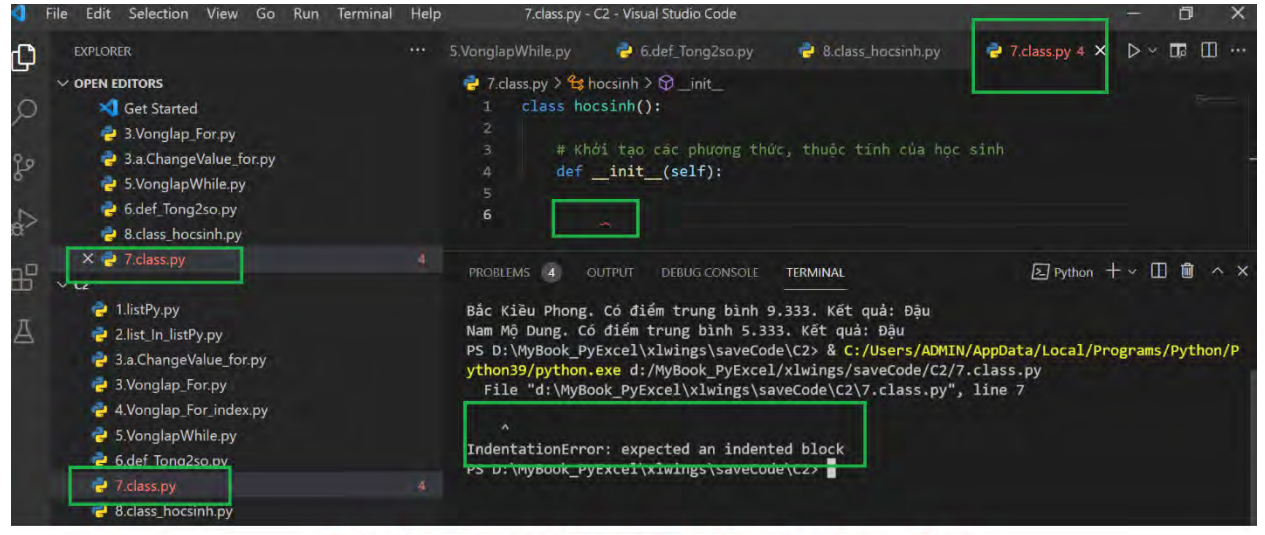

Phần lỗi sinh ra khi không dùng từ khóa pass (tạm dừng)

Sau đây là cách khai báo 1 đối tượng học sinh đơn giả :

Code:

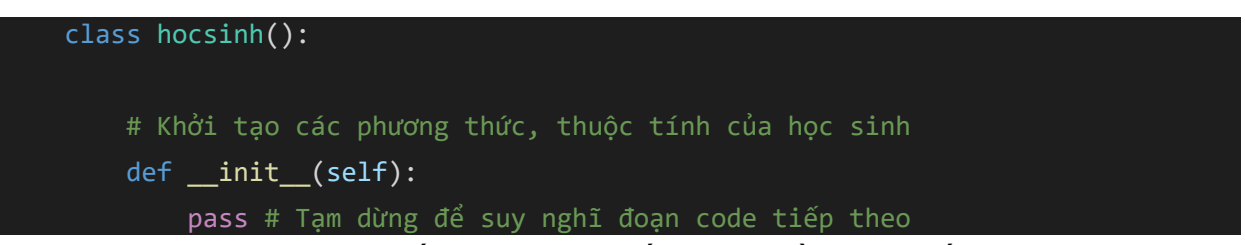

Sau khi suy nghĩ sau các thuộc tính đối tượ g cần khai bá mình bỏ từ khóa **pass** và hêm vào cá thuộc tính của đối tượ g **hocsinh** như như **tên học sinh**:

Code:

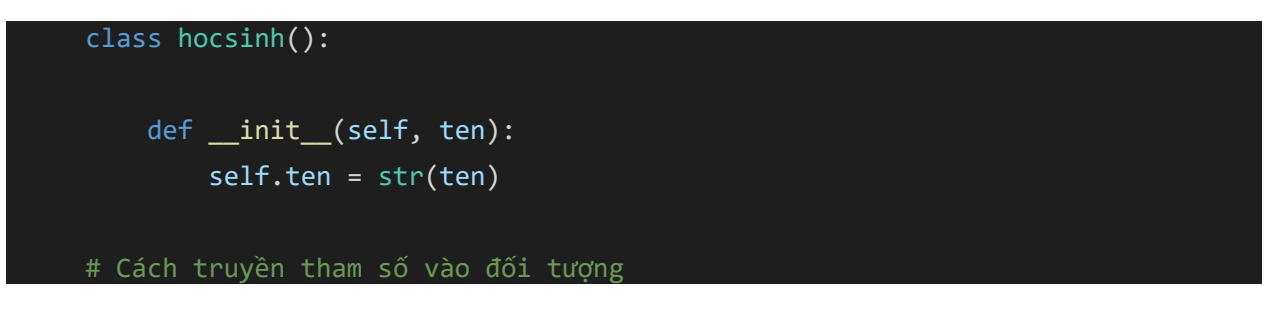

```
hs_1 = hocsinh("Nguyễn Văn A")
```

```
# Lấy thông tin đối tượng và in ra tên đối tượng
```

print(hs\_1.ten)

Ta code:

https://github.com/VuNghiXuan/giaotrinhPythonExcel/blob/main/C2/7.class.

<u>py</u>

Kế quả hực thi code:

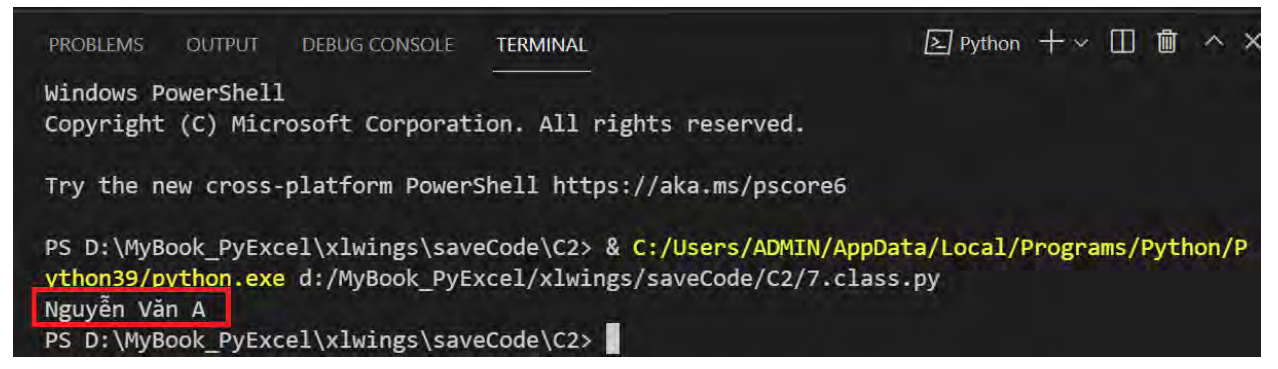

Tiế theo thêm 1 số thuộc tính cho đối tượng như điểm **toán, lý, hóa** và hà tính **điể trung bình**, hàm n ra **kết quả thi** như sau:

```
class hocsinh():
    # Khởi tạo 1 đối là học sinh
    def __init__(self, ten, toan, ly, hoa):
        self.ten = str(ten)
        self.toan = float(toan)
        self.ly = float(ly)
        self.hoa = float(hoa)
    # Phương thức tính điểm trung bình
    def diem_TB(self):
        self.avrg_score = round((self.toan +self.toan + self.ly)/3,3)
        return self.avrg_score
    # Thuộc tính (Chiều cao, cân nặng)
    def ketqua(self):
```

```
if self.avrg_score > 5:
    return "Đậu"
    else: return "Rớt"
hs = [hocsinh("Bắc Kiều Phong", 9, 10, 10),
    hocsinh("Nam Mộ Dung", 5, 6, 7),
    hocsinh("Nam Đế", 4, 5, 1),
    hocsinh("Bắc Cái", 10, 0, 1)]
for i_hs in range(len(hs)):
    print(f'{hs[i_hs].ten}. Có điểm trung bình {hs[i_hs].diem_TB()}. Kết quả:
{hs[i_hs].ketqua()}')
```

Tải code:

<u>https://github.com/VuNghiXuan/giaotrinhPythonExcel/blob/main/C2/8.class</u> <u>hocsinh.py</u>

Kết quả thực thi code:

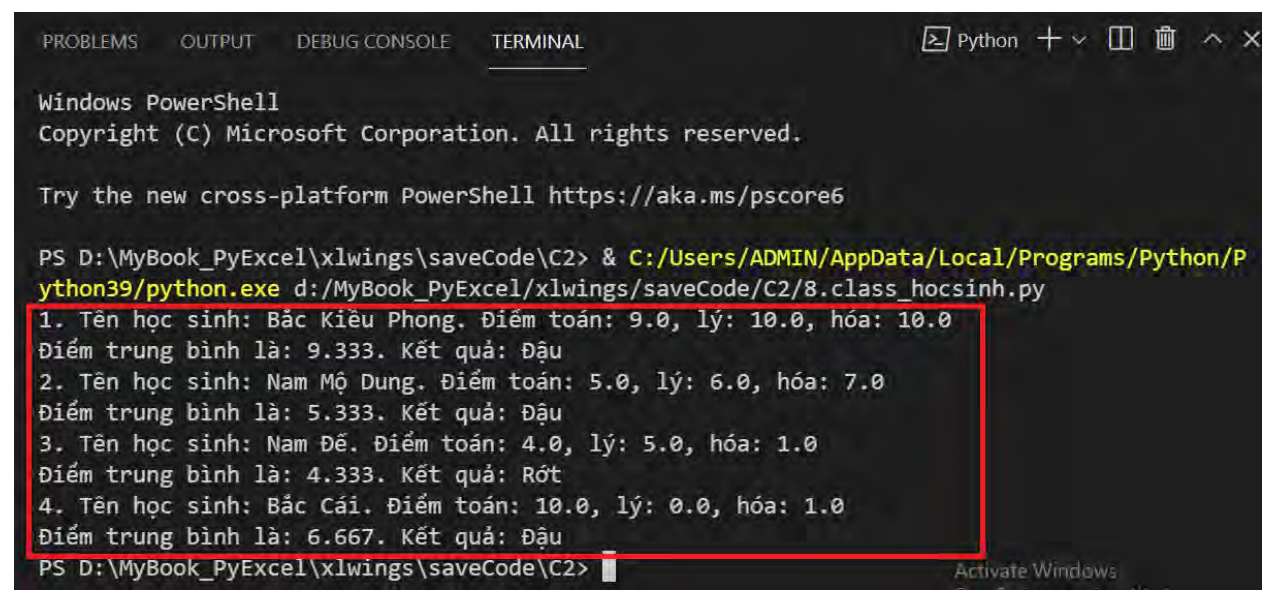

### 6. Đối tượ g kế thừa Class Python

Để giúp bạ hiểu rõ về kế thừa trong Python, vận dụng khi là việc với GUI (giao diện đồ họa), phần này sẽ gặp nhiều khi bạ sử dụng cá Gui Tkinter, pyQt.

Dưới đây là ví dụ kế thừa trong Python.

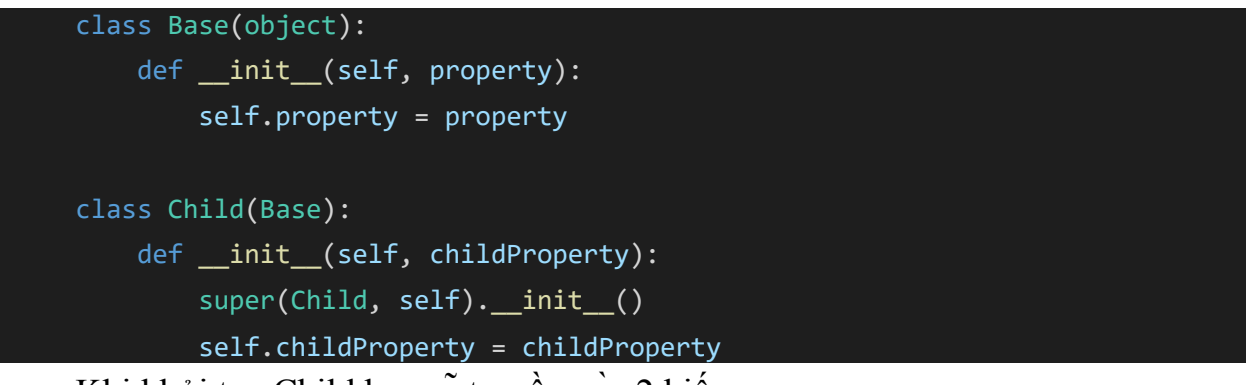

Khi khởi tạ Child bạn sẽ truyền và 2 biến:

childInstance = Child(property, childProperty)

Lưu ý: Base class phải inherit (kế thừa) từ object thì các lass khác m i inherit (kế thừa) từ nó được. Trong python 3 bạ chỉ cần viết: super().\_\_init\_\_() thay vì super(Child, self).\_\_init\_\_().

# **CHƯƠNG 3: THƯ VIỆN XLWINGS**

Thư việ xlwings là thư viện chứa các modul, hàm giúp chúng ta có thể giao tiếp và điều khiển được với file Excel, có thể thêm hoặc lấy được dữ liệu, xử lý, phân tích và l u lại trên file Excel đó, hoặc 1 file, nhiều file Excel khác.

## I. ĐỔI TƯỢNG XLWINGS

Phần nà cực kỳ quan trọng, nó giúp bạn hiểu rõ bản chấ của lậ trình hơn. Một số bạn code được rấ nhiều thứ nhưng thườ g xuyên bị lỗi và không biế làm thế nà để gỡ lỗi, lý do là vì chưa hiểu rõ về đối tượng. Điều này, giống như bạn biế về 1 ngườ nào đó mà chỉ biế tên của họ, còn họ thườ g làm gì, thích cái gì bạn đều không biế.

Python cũng thế, nó là ngôn ngữ lập trình theo hướng đối tượng *(tiếng Anh: Object-oriented programming, viết tắt: OOP)*. Đối tượ g tức là những vậ thể tồn tạ (dùng để hân biệ đối tượng này với đối tượ g khác), có trạ g thá và hành vi...

Mỗi **đối tượng** đều có các phương thức, thuộc tính khác nhau. Trong đó, **phương thứ** là chỉ hà h động: đi, đứng, chạ ,.. **thuộc tính** chỉ tính chất, đặc điể như là mà sắc, tính các , mô tả từng bộ phận củ đối tượ g đó.

Ví dụ: Đối tượ g là 1 c n mèo.

- Các hành vi: leo, trèo cây, kêu meo meo... (trong lậ trình ngườ ta gọi là **phương thức**).

- Còn thuộc tín của con mèo là có râu, móng vuốt, màu lông...

Đối tượ g được phân cấ rõ ràng, mắc xích quan hệ với nhau là cha con (trong nhà ông A, có thẳ g con tên B, con thằng B là thằng C, cứ thế cho đến thế hệ cuối cùng). Đối tượng xlwings cũng vậ , bạn xem sơ đồ bên dưới.
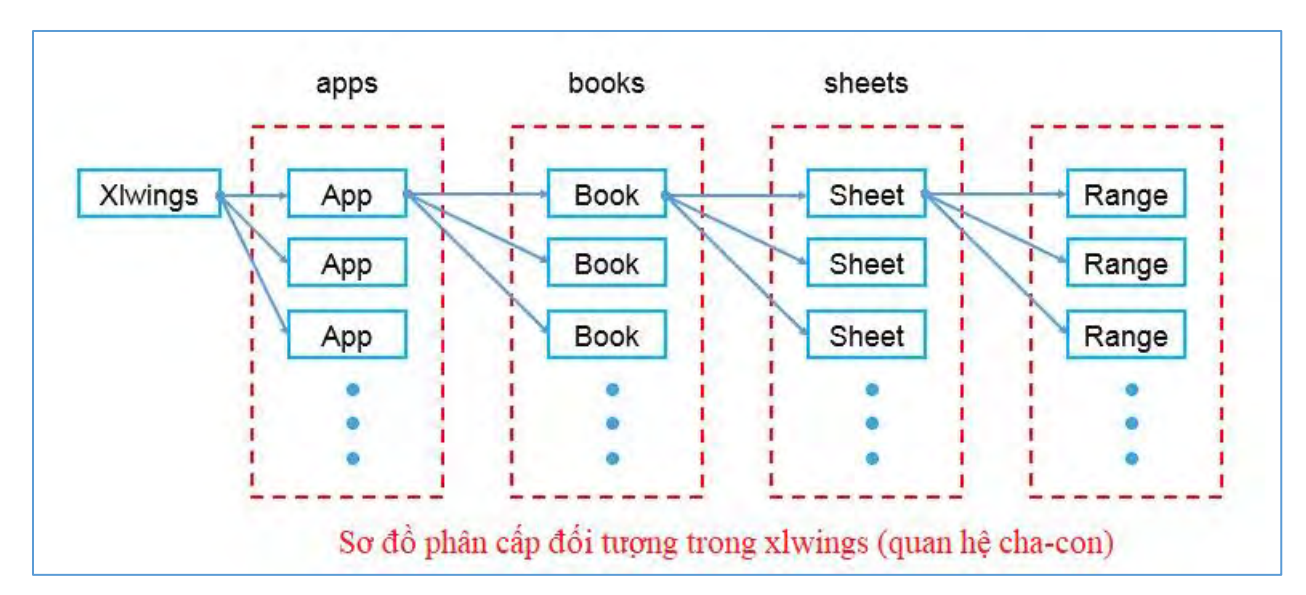

Python cũng tương tự như những ngôn ngữ khá hiện nay đều hướng đế đối tượ g để d dàng gọi chúng, ngườ ta gá cho nó 1 cái tên gọi là biến.

Hãy khởi động VSC và nhập đoạn code sau:

#### import xlwings as xw

Giả thích về code:

- **import:** là 1 từ khóa trong python, chức năng báo cho chương trình biết tôi đang nhập 1 thư viện từ bên ngoài.

- xlwings: là tên thư viện (hay đối tượng) dùng để giao tiếp, điều khiển file Excel

- as: là 1 từ khóa, dùng để gán tên cho thư viện, giống như dấu " = " trong toán học (ý muốn nói xlwing = xw)

- **xw:** là tên biến (gọi tắt) cho xlwing. Ví dụ tên của bạn đầy đủ là Nguyễn Văn Tèo, người ta có thể gọi bạn là Tèo.

Dòng lệ h trên có nghĩa là nhập vào thư việ xlwings và gán cho nó cá tên là xw (còn gọi là iế), bạn có hể á là xls, hay tên của bạ cũng được, iễn là tuâ theo một số quy tắc đặ tên biến, không có dấu gạ h ngang, không dùng dấu \*, không có dấ các ,... Bạ có thể oogle để ìm hiể cá h đặ tên biến.

# Lưu ý xảy ra các lỗi sau:

 Nế cửa sổ dòng lệ h xuất hiện dòng lỗi "ModuleNotFoundError: No module named 'xlwings', có nghĩa là bạ chưa cà đặt thư viện xlwing.
 Bạ quay lạ Chương 1 để được ướng dẫn cài ặ thư viện nà .

2. Các từ khóa **"import"**, **"as**" viế đúng theo giáo trình và không được viết Hoa

# II. ĐỔI TƯỢNG WORKBOOK (BẢNG TÍNH EXCEL)

Python là ngôn ngữ lậ trình thông dịch (khác với ngôn ngữ biên dịch khác), giao tiếp với Excel thông qua thư viện bên ngoài là xlwings, do đó cần phải cài đặt và import" thư viện bên ngoà thì mới hoạt động được

Phần cà đặ mình đã nói ở Chương 1 rồi, bây giờ bạn hãy mở trình soạn thảo VSC để iến hành import thư viện xlwings và oi bảng tính Excel.

### 1. $M\sigma'$ Workbook thông qua lớp u' g dụng xlwings.App

App là một ứng dụng, tương ứng với một phiên bả Excel, được sử dụng làm trình quản lý đảm bảo rằng mọi thứ được làm sạ h lại đúng cá h và ngăn chặ các quy trình zombie (về cơ bản là các phần còn lại của các quá trình chết chưa được dọn sạch. Một chương trình tạo ra các quy trình zombie không được lập trình đúng) thì các phiên bả Excel mới có thể đư c kích hoạt.

Bạ có thể quản lý được các file, phiên bản khác hau của Excel khi bạn đang tương tác ói chúng một cá h dễ dàng *(trên Mac, xlwings cho phép bạn chạy nhiều phiên bản Excel)*.

xlwings.App(visible=None, spec=None, add\_book=True, impl=None)

|           | <ul> <li>visible (kiểu bool, mặc định là None) – visible=True: Cho phép hiện bảng tính, ngược lại = False.</li> <li>spec (kiểu str, mặc định là None) – Cho phép mở nhiều phiên bản Excel, tuy nhiên chỉ có Mac mới sử dụng được, khi sử dụng phải khai báo rõ đường dẫn đầy đủ của phiên bản cài đặt.</li> </ul> |  |  |  |  |  |  |  |  |
|-----------|----------------------------------------------------------------------------------------------------|--|--|--|--|--|--|--|--|
| Tham số:  | /Applications/Microsoft Office 2011/Microsoft Excel hoă                                                                                                    |  |  |  |  |  |  |  |  |
| i nam 50. | /Applications/Microsoft Excel                                                                                                    |  |  |  |  |  |  |  |  |
|           | Trên Windows, khi thay đổi phiên bản Excel bạn phải vào                                                                                                    |  |  |  |  |  |  |  |  |
|           | <b>Control Panel &gt; Programs and Features</b> và chạy <b>Repair</b> bộ cà                                                                                                    |  |  |  |  |  |  |  |  |
|           | Office để thay đổi mặc định phiên bản này.                                                                                                    |  |  |  |  |  |  |  |  |
|           | <ul> <li>- Add_book (kiểu bool, mặc định là None) –True: Tạo thêm 1</li> <li>workbook thứ 2, ngược lại = False.</li> </ul>                                                                                                    |  |  |  |  |  |  |  |  |

### 2. Mo<sup>2</sup> Workbook mói

Code như dưới đây sẽ thực hiệ mở Excel và 1 workbook mới nạp và Excel, cho phép hiển thị, nhìn thấy và hiệ ra Terminal phiên bả của Excel.

```
import xlwings as xw
# Khởi tạo App cho phép hiện ra màn hình
app = xw.App(visible = True)
"""
Ghi chú:
    + visible=True: Nghĩa là cho phép hiện bảng tính mới vừa tạo
    + add_book = False": Nghĩa là không tạo thêm 01 bảng tính mới nữa
    + add_book: Không khai báo mặt định là False
"""
# In ra phiên bản app
print("Bản Excel là: ", app.version)
```

Tải code:

https://github.com/VuNghiXuan/giaotrinhPythonExcel/blob/main/C3\_xlwing s/5.Apps\_createwb\_new.py

Kết quả được in ra trên Terninal

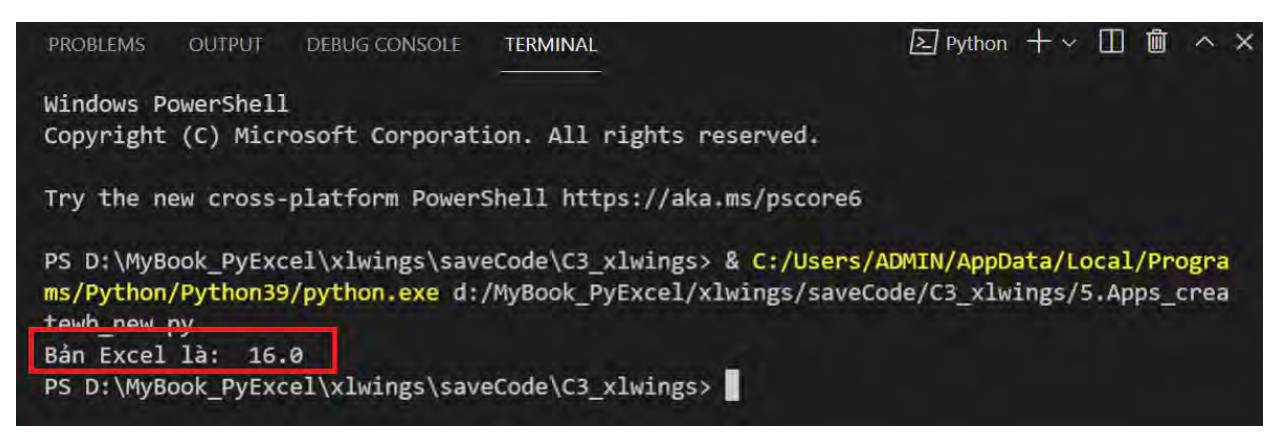

Một bảng tính Excel tên **"Book1"** trong có 1 sheet tên là **"Sheet1"** xuất hiện trên màn hình windows như sau:

| H                |                       |                |        |                  |        |          | ok1 - Excel (Product Activation Failed) |                       |                                                                      |                     |                                               |                                                            |            | ×     |  |  |
|------------------|-----------------------|----------------|--------|------------------|--------|----------|-----------------------------------------|-----------------------|----------------------------------------------------------------------|---------------------|-----------------------------------------------|------------------------------------------------------------|------------|-------|--|--|
| File             | Ho                    | me             | Insert | Page             | Layout | Formulas | Data                                    | Review                | v View                                                               | 🛛 Tell m            | E.,                                           | Sign in                                                    | As         | ihare |  |  |
| Paste<br>Clipboo | X<br>+<br>*<br>ard 15 | Calibri<br>B I | U +    | 11 •<br>A A<br>• | Align  | ment G   | General                                 | • 100<br>• 191<br>190 | Conditional F<br>Format as Tab<br>Cell Styles <del>*</del><br>Style: | ormatting +<br>le + | The Insert •<br>Delete •<br>Format •<br>Cells | $\sum + \frac{A}{2}$ $\downarrow + 4$ $\swarrow +$ Editing | ▼ *<br>) * | ~     |  |  |
| A1               |                       | *              | 1.00   | 40               | f,x    |          |                                         |                       |                                                                      |                     |                                               |                                                            |            | ¥     |  |  |
| 1                | A                     | В              | 1      | с                | D      | E        | F                                       | G                     | н                                                                    | 1                   | J                                             | К                                                          | L          |       |  |  |
| 2 3 4            |                       |                |        |                  |        |          |                                         |                       | -                                                                    | -                   |                                               |                                                            |            |       |  |  |
| 5                |                       | Sha            |        | 0                |        |          |                                         |                       | - 17                                                                 |                     |                                               |                                                            | _          |       |  |  |
| Readv            |                       | Sne            | eti    | (+)              |        |          |                                         |                       | : [4]                                                                | II (II)             | 四                                             | 1                                                          | + 1        | 00 %  |  |  |

# 3. Mở orkbook bằng đườn dẫn đầy đủ

Mình nghĩ đây là cá h tốt nhất cho các bạn mới học lậ trình. Vì các bạ có thể hiểu rõ ràng file Ecxel được gọi từ đâu trong hệ thống, lưu nó như thế nào và trong quá t ình code lỡ cúp điện bạ vẫn mở được sau nà .

Nế bạn chưa chuẩn bị file Excel thì hã tả file movies.xls tạ đây để thực hành:

https://github.com/VuNghiXuan/giaotrinhPythonExcel/blob/main/C3\_xlwing s/movies.xls

Giả sử bạ đã tả file **"movies.xls"**, về má và lưu tại đườ g dẫn là: D:\MyBook\_PyExcel\xlwings\read\_Datas. Ta thực hiện mở lại file **"movies.xls**" với đường dẫn đầ đủ là D:\MyBook\_PyExcel\xlwings\read\_Datas\movies.xls

```
import xlwings as xw
# Dặt tên biến app = App Excel
app = xw.App()
# Dặt biến path_full làm tên đường dẫn đầy đủ
path_full = 'D:\\MyBook_PyExcel\\xlwings\\read_Datas\\movies.xls'
"Đường dẫn thay bằng '\\' để tránh lỗi (mình đã giải thích bài dưới)";
# Đặt biến wb (bảng tính Excell), mở bằng đoạn code sau
wb = app.books.open(path_full)
# In ra Terminal tên bảng tính, và đường dẫn đầy đủ file
print(f'Tên bảng tính là:{wb.name}\nĐường dẫn file:{wb.fullname}')
# Thoát khỏi ứng dụng
app.quit()
```

Tải file code:

https://github.com/VuNghiXuan/giaotrinhPythonExcel/blob/main/C3\_xlwing s/6.Apps\_readBook\_pathFull.py

Kết quả được in ra trên Terminal và Bảng tính "**movies.xls**" được mở ra trên windows:

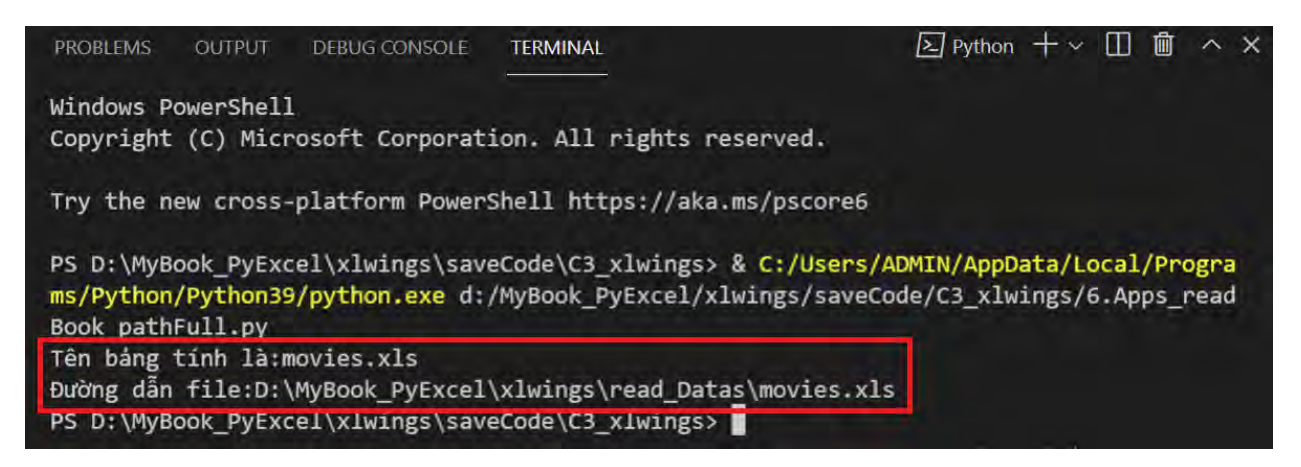

## 4. Mo<sup>2</sup> Workbook bằng xw.Book

Có cá các mở orbook như sau:

|                       | xw.Book                                     | xw.books                                          |
|-----------------------|---------------------------------------------|---------------------------------------------------|
| New book              | xw.Book()                                   | xw.books.add()                                    |
| Unsaved book          | <pre>xw.Book('Book1')</pre>                 | xw.books['Book1']                                 |
| Book by<br>(full)name | <pre>xw.Book(r'C:/path/to/file.xlsx')</pre> | <pre>xw.books.open(r'C:/path/to/file.xlsx')</pre> |

# 4.1. Mornhanh 1 workBook mới

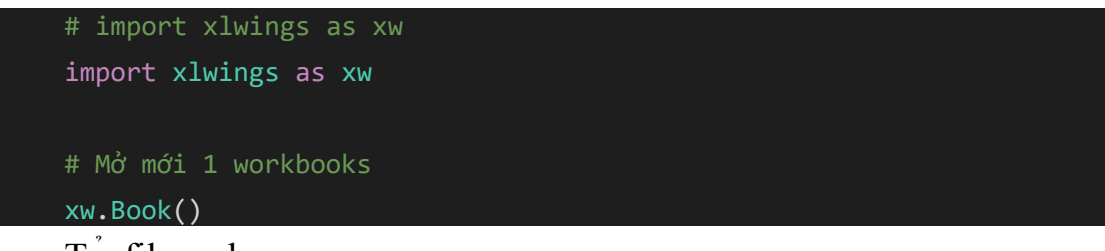

Ta file code:

https://github.com/VuNghiXuan/giaotrinhPythonExcel/blob/main/C3\_xlwing s/1.xw\_Book.py

Nhấ nút run () ở góc trên bên phả màn hình soạ thảo VSC, hoặc tổ hợ phím Ctrl +F5 để hực hiệ đoạ lệnh. Kết quả 1 workbook mới vừa được ạo ra có tên là "**Book1**" và trong có sheet tên là "**Sheet1**".

| H           |         |                         | ₹. I                             | Book1 - Exce | l (Product       | Activation F                  | ailed)                                      | A        | -     | • I     | ×       |
|-------------|---------|-------------------------|----------------------------------|--------------|------------------|-------------------------------|---------------------------------------------|----------|-------|---------|---------|
| File        | Н       | ome Insert              | Page Lay                         | out Formu    | ilas Dat         | a Review                      | View                                        | Q Tell m | e Si  | gn in 💡 | Q Share |
| Paste<br>•  | oard 12 | Calibri<br>B I U<br>Fon | • 11 •<br>• A* A<br>• A •<br>t 5 | Alignment    | %<br>Number<br>* | Conditi<br>Format<br>Cell Sty | onal Forma<br>as Table *<br>les *<br>Styles | atting • | Cells | Editing |         |
| A1          | _       |                         | (                                | fx           |                  |                               |                                             |          |       |         | ~       |
| 1<br>2<br>3 | Ą       | В                       | с                                | D            | E                | F                             | G                                           | H        |       | Ĺ       | J *     |
| 4<br>5<br>6 | Ŀ       | Sheet1                  | ۲                                |              |                  |                               | 4                                           |          |       |         |         |
| Ready       | (       |                         |                                  |              |                  | III I                         |                                             | -        | -1-   | +       | 100 %   |

Bạ đã thành công khi đã mở được 1 bảng tính, bây giờ bạn muốn mở thêm 1 workbook nữa thì phả dùng phương thức **xw.books.add()**. Cụ thể ode như sau:

```
# import xlwings as xw
import xlwings as xw
# Mở mới 1 workbooks
xw.Book()
# Từ 1 workbooks trên mở thêm 1 workbooks bằng phương thức
xw.books.add()
```

<u>Chú ý:</u> Để trá h lỗi, trước khi thực hiện câu lệnh **xw.books.add()**, phải đảm bảo rằng trước đó bạ đã mở mới 1 Book mới (chẳng hạn đoạn code **xw.Book()** phải được hực hiện trước).

Tải file code:

https://github.com/VuNghiXuan/giaotrinhPythonExcel/blob/main/C3\_xlwing s/2.xw\_books.add.py

| B Boo                        | iki - Excel (Product Activation Failed) 💿 — 🗆 🛪                                  |
|------------------------------|----------------------------------------------------------------------------------|
| File Home Insert Page Layout | Formulas Data Review View ${\mathbb Q}$ Tell me Sign in ${f Q}$ Share            |
| 📇 🔏 Calibri 🔹 11 👻           | 😑 % 🖥 Conditional Formatting * 📓 🔎                                               |
| Paste B I U - A A A          | 🖬 🗧 Book2 - Excel (Product Activation Failed) 🗖 🗕 🗖 🗙                            |
|                              | File Home Insert Page Layout Formulas Data Review View 🖓 Tell me Sign in 🞗 Share |
|                              | 🚔 🔏 Calibri 🔹 11 * 🚍 % 🖥 Conditional Formatting * 📸 🔎                            |
| A1 * fx                      | Paste B I U + A A Alignment Number Format as Table + Cells Editing               |
| A B C                        | ↓ · · · · · · · · · · · · · · · · · · ·                                          |
| 1                            | Clipboard 75 Font 75 Styles                                                      |
| 2                            | A1 *                                                                             |
| 4                            | A B C D E F G H I J                                                              |
| 5                            | 1                                                                                |
| 6 Sheet1 (+)                 | 2 3                                                                              |
| Ready                        | 4                                                                                |
|                              | 5                                                                                |
|                              | 6 Sheet1 (+)                                                                     |
|                              | Ready                                                                            |

Kết quả sau khi nhấn phím run chạy code như sau:

Kế quả là bạn có 02 workbooks có tên là **"Book1", "Book2"** và cả 02 workbooks đều có **Sheet1**.

#### 4.2. Mo<sup>2</sup> chưa lưu

Các nà chỉ thực hiệ được khi màn hình Window của bạ đã mở sẵn 1 Workbook có tên là **"Book1"** và c ưa lưu nó bất kỳ vào 1 đường dẫn khác.

Giả sử mà hình của mình đã mở sẵn bảng tính có tên là **"Book1"**, tên sheet là **"Sheet1"** bằng đoạn code ở t ên kết quả như hình dưới:

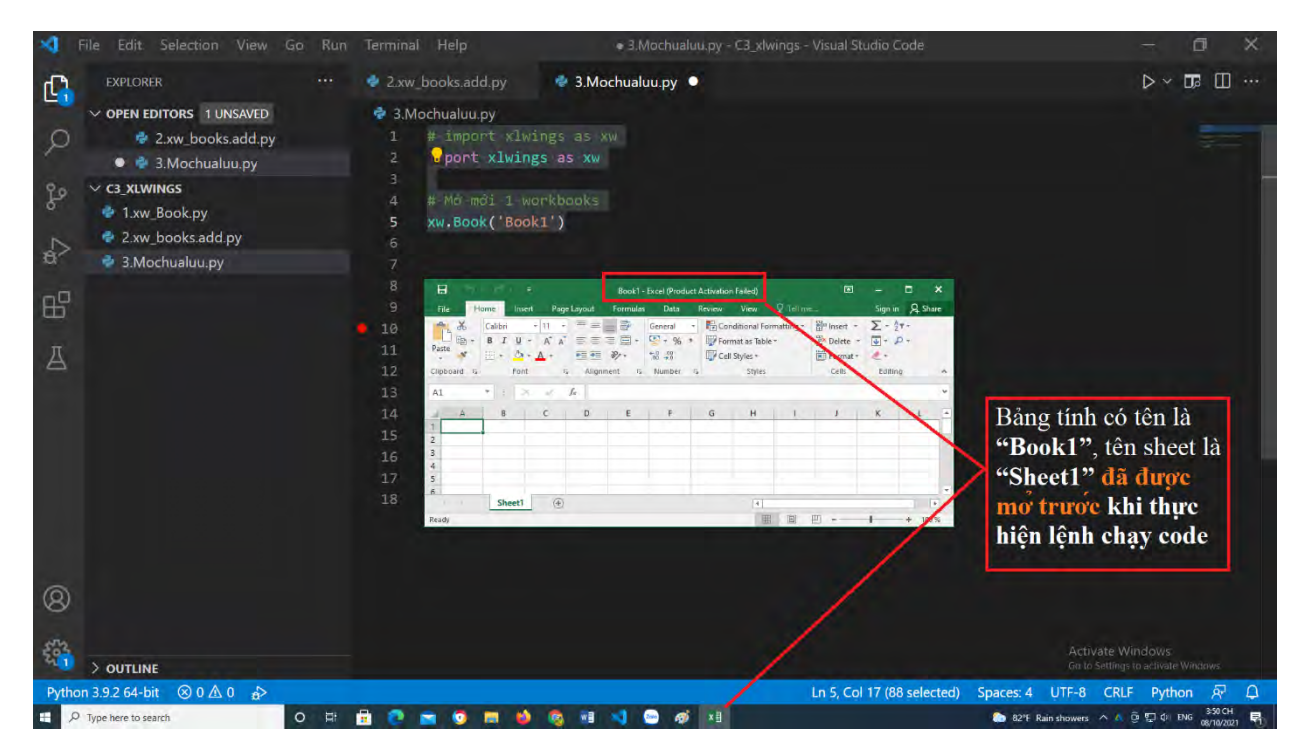

Tiế theo bạ comment lại dòng code xw.Book() và thêm vào đoạ code xw.Book('Book1')

```
# import xlwings as xw
import xlwings as xw
"Comment lại đoạn code xw.Book()";
# xw.Book()
"Để thực hiện đoạn code dưới đây";
xw.Book('Book1')
```

Tải file code:

https://github.com/VuNghiXuan/giaotrinhPythonExcel/blob/main/C3\_xlwing s/3.Mochualuu.py

Sau đó, bạn mới chạy code. Kế quả code chạ không báo lỗi. Ngược lại khi chưa mở file, hoặc file đã được lưu vào đườ g dẫn khác rồi, khi chạ code bạn sẽ được áo lỗi FileNotFoundError: No such file: 'book1'', nghĩa là không tìm thấy file có tên là 'Book1''.

Cả 2 các trên mình không khuyế khích bạn thực hiện theo, trừ khi bạn đã hiểu sâu về nó. Lý do, cực kỳ đơn giả bả g tính Excel là đối tượ g và đã là đối tượ g thì bạn cầ phả đặt tên cho nó, lưu nó vào 1 địa chỉ rõ rà g để quản lý và thuận tiện gọi ra khi cầ thiế.

# 4.3. Mở nhanh workbook bằng đườ g dẫn đầy đủ

Thực hiện đoạ code:

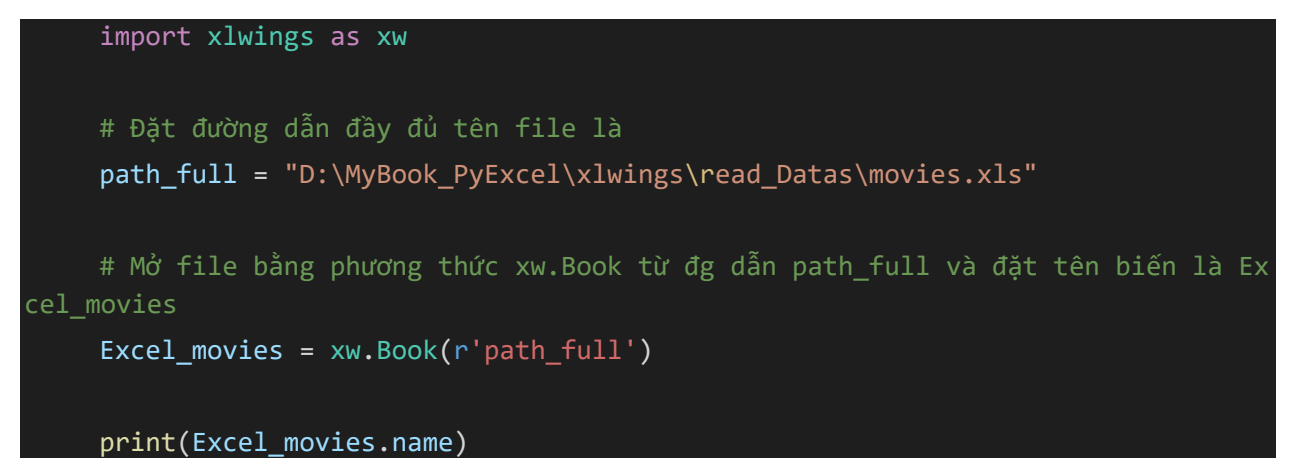

Khi chạy code mình gặp 1 lỗi như thế này:

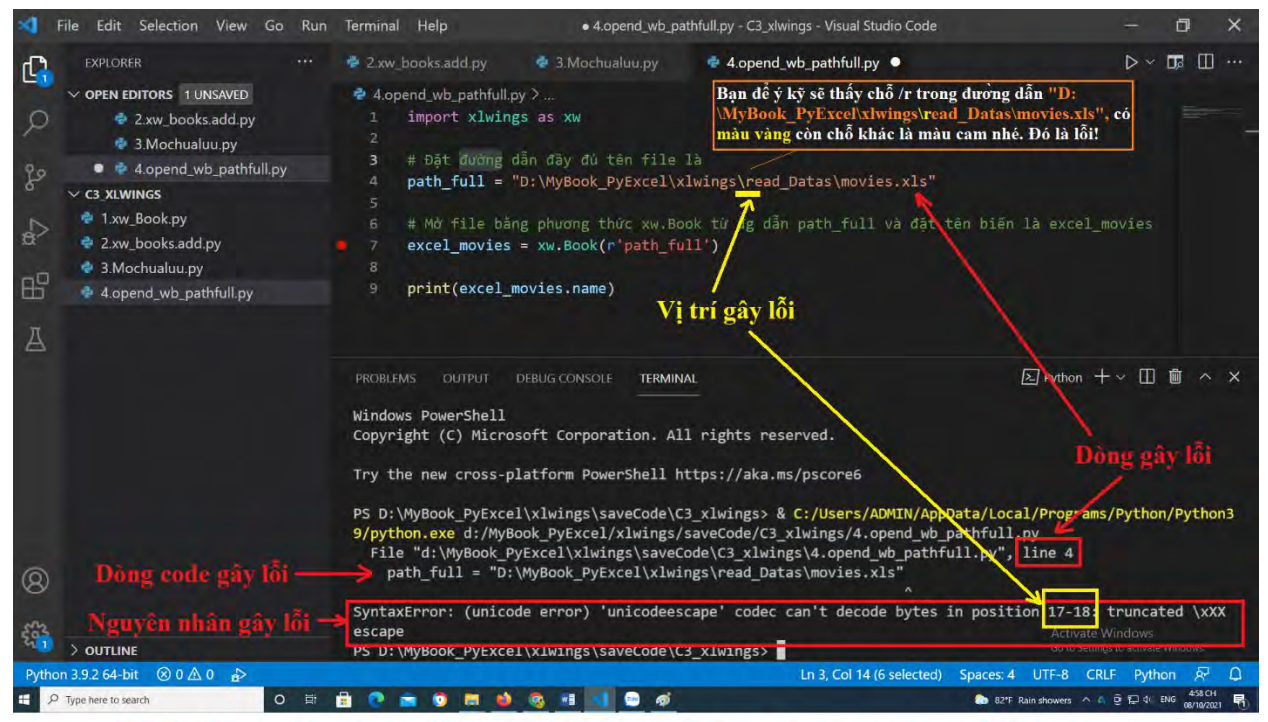

Hình dòng code gây ra lỗi do: "\r" trùng với ký tự trong ngôn ngữ Python

Trang 42 – Python Excel by VuNghiXuan

Lỗi này gây ra do đườ g dẫn **D:\MyBook\_PyExcel\xlwings\read\_Datas**\ **movies.xls** tại vị trí có cá dấ "\". Vì trong ngôn ngữ Python, cũng như một số ngôn ngữ khác, các ký tự này dùng để thực hiện một số chức năng như:  $\mathbf{r}$  – đưa con trỏ văn bả console về đầu dòng;  $\mathbf{t}$  – Thực hiện thụt đầu dòng (Tab),  $\mathbf{n}$ : nghĩa là ký tự xuống dòng. Trong bà code Hello World !!! ở chương 2 mình cũng có nhắc đến ký tự  $\mathbf{n}$  nà .

Có nhiều cách sửa lỗi đoạn code trên. Mình đưa 2 cách cơ bản như sau:

# Cách 1: Bạn thêm 1 dấu "\" để trở thành "\\" như sau:

```
import xlwings as xw
# Đặt đường dẫn đầy đủ tên file là
# path_full = "D:\MyBook_PyExcel\xlwings\read_Datas\movies.xls"
# Cách 1: Thêm "\" vào trở thành "\\"
path_full = "D:\\MyBook_PyExcel\\xlwings\\read_Datas\\movies.xls"
# Mở file bằng phương thức xw.Book từ đg dẫn path_full và đặt tên biến là Ex
cel_movies
# Excel_movies = xw.Book(r'D:\MyBook_PyExcel\xlwings\read_Datas\movies.xls')
Excel_movies = xw.Book(path_full)
print(Excel movies.name)
```

Tải file sửa lỗi code cách 1:

https://github.com/VuNghiXuan/giaotrinhPythonExcel/blob/main/C3\_xlwing s/4.opend\_wb\_pathfull.py

> Cách 2: thêm ký tự r trước đường dẫn và gán trực tiếp vào xw.Book()

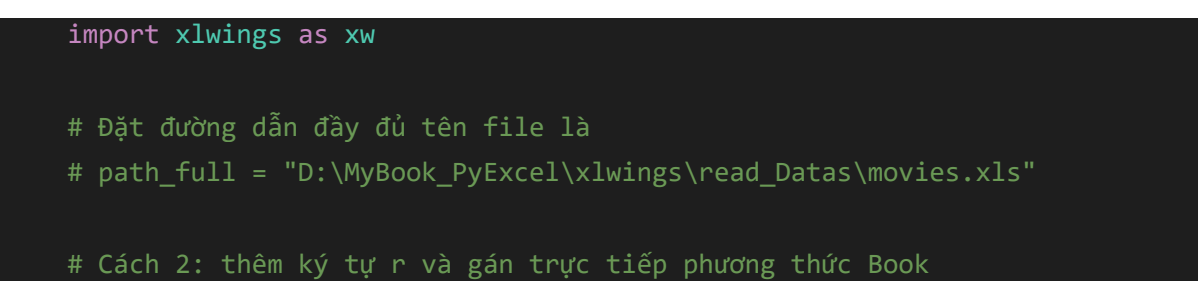

Excel\_movies = xw.Book(r"D:\MyBook\_PyExcel\xlwings\read\_Datas\movies.xls")

print(Excel\_movies.name)

#### Tả file sửa lỗi code cách 2:

https://github.com/VuNghiXuan/giaotrinhPythonExcel/blob/main/C3\_xlwing s/4.Path\_fix.py

Sau khi sửa lỗi thành công file "movies.xls" được mở hư hình bên dưới

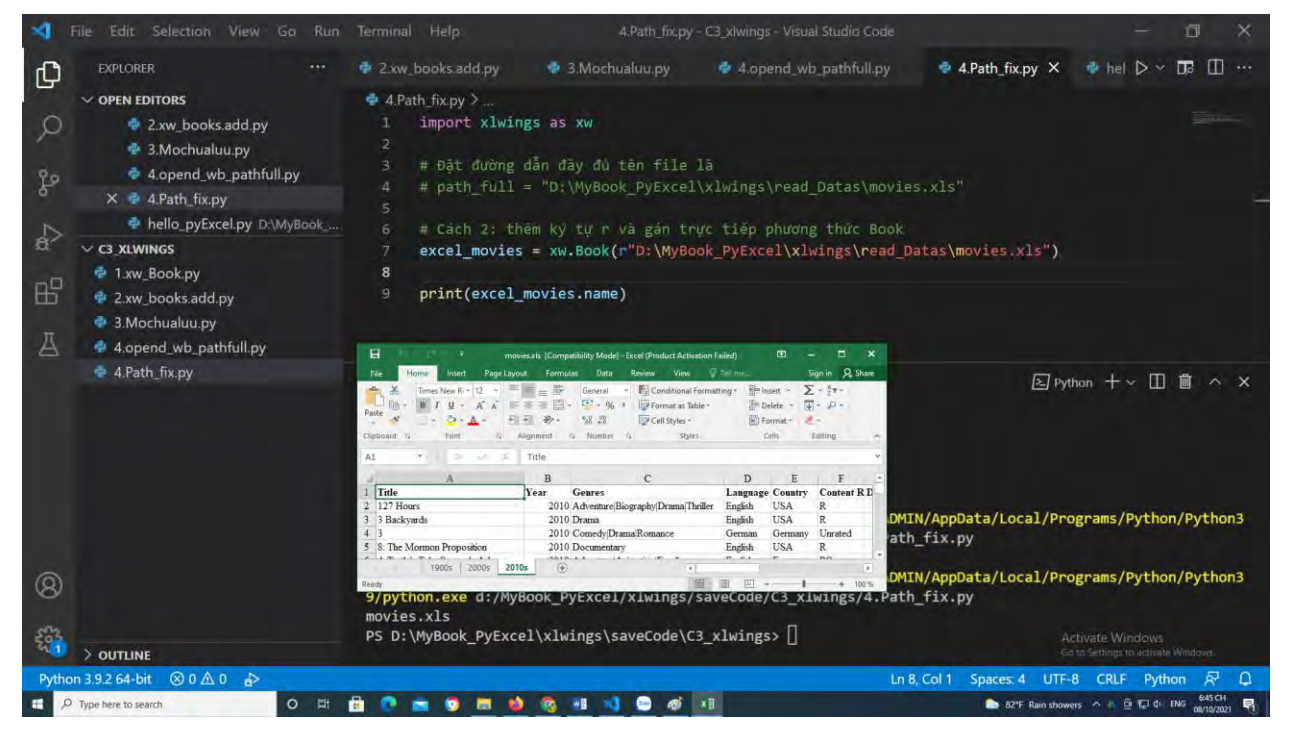

Khi đã thực hà h đến đây, bạ đã biế cách đọc và mở 1 file Excel bảng tính bằng nhiều cá h. Tùy theo tình huống mà bạ vận dụ g cho phù ợp với công việ, dự án ủa mình.

#### 5. Lưu, đóng Workbook và thoát App

Để thuận tiện cho việc quả lý các file một cá h khoa học, cũng như so sánh được kế quả đầu vào và đầu ra dữ liệu, bạn cầ tạo cho mình 2 folder (01 folder dùng trong đó chứa các file input bạn cần đọc vào [file **"movies.xls"**], folder còn lại là utput đầu ra chứa các f le sau khi xử lý bằng code và lưu lại).

#### Code:

```
import xlwings as xw
    "Khai báo đường dẫn cụ thể file input và output";
    # Đường dẫn file input (file "movies.xls" chứa trong thư mục "read_Datas")
    path_input = 'D:\\MyBook_PyExcel\\xlwings\\read_Datas\\movies.xls'
    # Đường dẫn file output, file lưu (file "C3_save_movies.xls" chứa trong thư
muc "read Datas")
    path_output = 'D:\\MyBook_PyExcel\\xlwings\\save_Datas\\C3_save_movies.xls'
    # Đặt tên biến app = App Excel
    app = xw.App()
    # Mở đọc file input (movies.xls)
    wb = app.books.open(path input)
    # Lud file output (C3_save_movies.xls)
    wb.save(path_output)
    # In ra thông tin file output
    print(f'Tên bảng tính là: {wb.name}\nĐường dẫn file: "{wb.fullname}"')
    # Đóng workbook
    wb.close()
    # Thoát khỏi 1 ứng dụng Excel hiện hành.
    app.quit()
```

Ta code:

https://github.com/VuNghiXuan/giaotrinhPythonExcel/blob/main/C3\_xlwing s/7.saveFileExcel.py

Kế quả hực thi code:

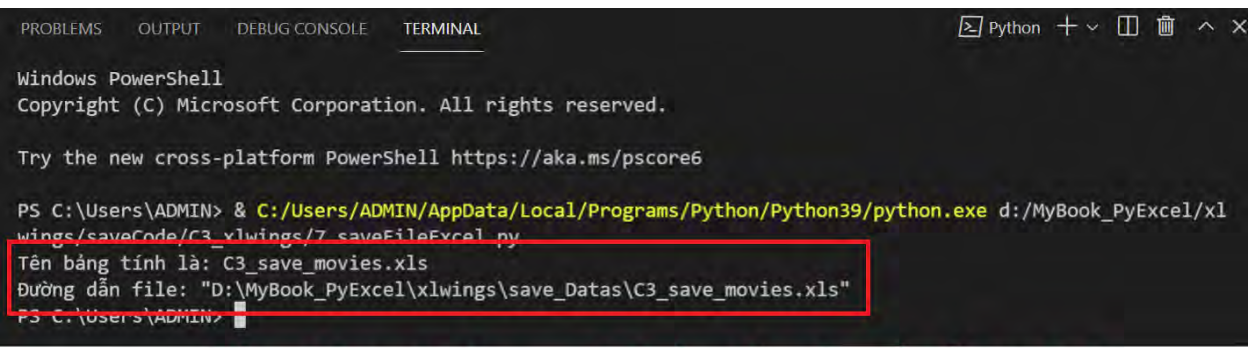

# Kết quả in ra file Output và đường dẫn trên cửa sổ Terminal

| 📕   🛃 📙 🖛   save_Da        | tas    |                                |               |                     |                    |          |      |     | _ | ×   |
|----------------------------|--------|--------------------------------|---------------|---------------------|--------------------|----------|------|-----|---|-----|
| File Home Shar             | re     | View                           |               |                     |                    |          |      |     |   | ~ ( |
| ← → ∽ ↑ <mark>-</mark> → T | 'his P | C → Local Disk (D:) → MyBook_F | yExcel > xlwi | ngs → save_Datas    |                    |          |      | ٽ ~ |   |     |
| 1011                       |        | Name                           |               | Date modified       | Туре               | Size     |      |     |   |     |
| Quick access               |        | 1.xlsx                         |               | 12/09/2021 3:29 CH  | Microsoft Excel W  | 8 KB     |      |     |   |     |
| Desktop 🚽 Downloads        | *      | C3_save_movies.xls             |               | 10/10/2021 8:11 SA  | Microsoft Excel 97 | 1.624 KB |      |     |   |     |
| 🗄 Documents                | *      | ketgua Covid.xlsx              |               | 12/09/2021 12:10 CH | Microsoft Excel W  | 1.457 KB |      |     |   |     |
| Pictures                   | *      |                                |               |                     |                    |          |      |     |   |     |
| 📙 chibi cute               | *      |                                |               |                     |                    |          |      |     |   |     |
|                            |        |                                | Kết           | quả thự             | c thi cod          | le lưu   | file |     |   |     |

# 6. Phần ôn tập đối tượng xlwings

# 6.1. Tại sao phải gán tên biến?

Tên biến là để đặt tên cho đối tượng đó (gắn liền với thuộc tính và tính cá h). Giống như mỗi người phả có 1 cá tên (chỉ cần gọi tên là ngườ khác có thể hình dung bạn có đặc điểm cao hay thấ, có chạ được không, có học giỏi hay không?)

Vì thế, khi lập trình bạn cũng **nên gán cho nó 1 cái tên** là vậ *(dĩ nhiên tên biến cũng phải tuân theo quy tắc chung như đã nói trên)*. Mục đích gắn tên (đặ tên biến) để ạ dễ dà g gọi, xử lý và iều khiể chúng bất cứ lúc nà .

```
import xlwings as i_love_PyExcel
wb = i_love_PyExcel.Book('code_tinh_camay.xlsm')
print("Tên workbook này là:", wb.name)
```

Như vậ trong phạm vi đoạn code trên, có thể hiể i\_love\_PyExcel: là tên biến cho thư viện xlwings, hay wb là tên biến cho file bảng tính "code\_tinh\_camay.xlsm".

### 6.2. Không đặt tên và gán biến

Câu hỏi: Không đặt tên và gán biến có được không? Câu trả lời là được nhé, chỉ có điều khi sử dụng mình phả gọi nó thông qua thuộc tính active (nghĩa là bảng tính hiện hành, đang được kích hoạ). Vấn đề sẽ xảy ra khi bạn mở cùng 1 lúc với nhiều file bảng tính thì làm sao để phân biệ được cá nà là cá hiệ hà h? Bạn sẽ tốn rất nhiều thờ gian cho việc này nên tốt nhất bạn cứ đặt cho nó 1 cái tên.

# 7. Phần giải thích thêm về thuộc tính active

Vì có bạn nhắn tin chưa hiểu về actice, nên mình giải thích kỹ hơn về phần này, mặc dù nó không quan trọng lắm (mình đã nói ở trên rồi).

Lấy 1 ví dụ: tổ 1 có các bạn A, B, C, D. Khi cô giáo gọi tên bạn D, được hiểu là bạn D đang được "active", đang được kích hoạt hay đang được chọn.

## Còn trong bảng tính Excel thì sao?

Mình mở 3 bảng tính gồm: movies\_1, movies\_2, movies\_3

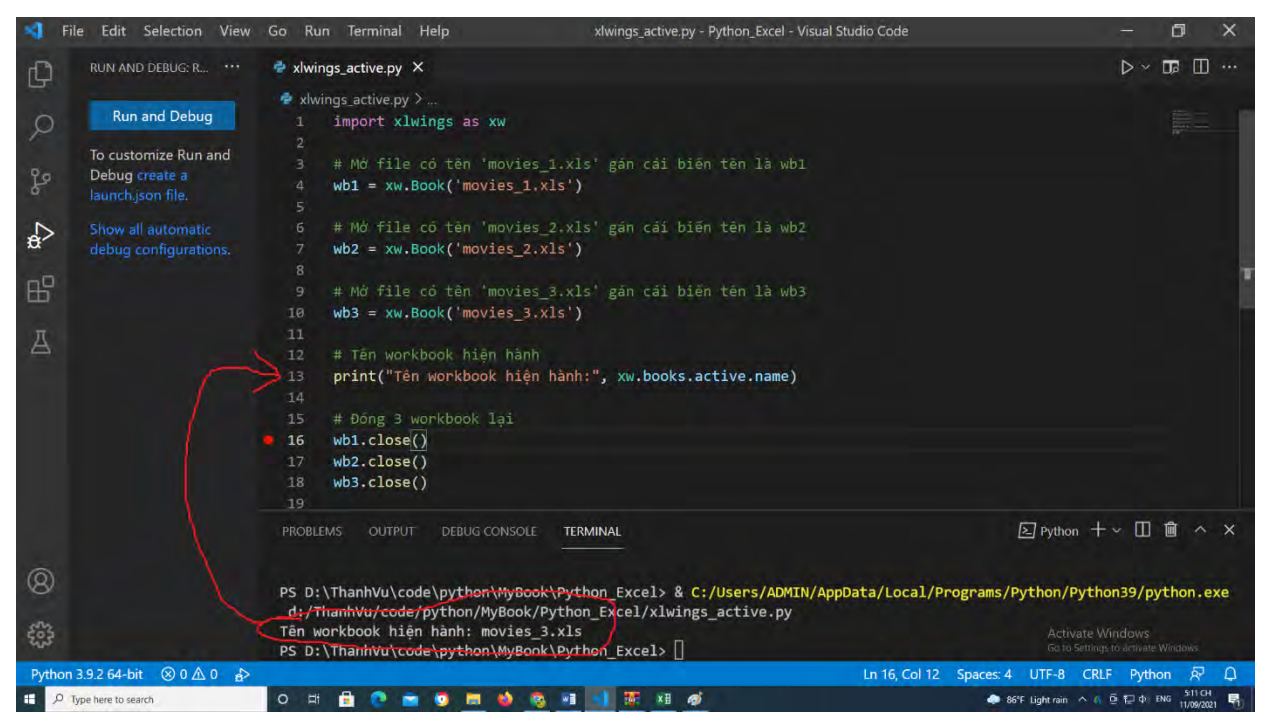

Tạ terminal do đoạ code dòng thứ 13, thực hiện in ra tên của workbook đang được ích hoạt (hiện hành) là: "movies\_3".

Song song đó, màn hình window xuất hiện bảng tính "movies\_3" trên cùng so với 2 bảng tính còn lạ. Tứ là bảng tính nà mở ra sau cùng sẽ là bả g tính active (hiệ hành).

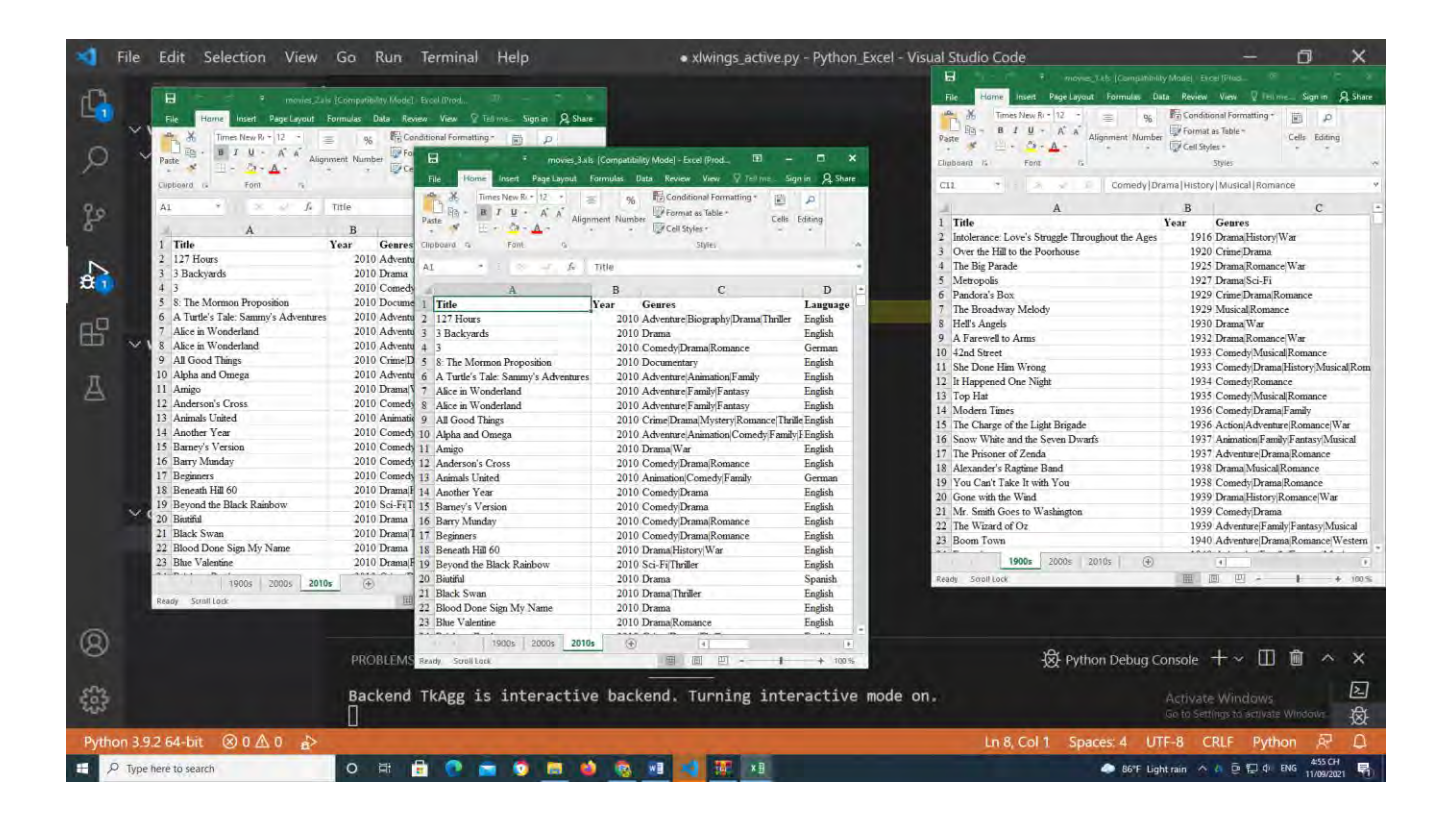

### 8. Ôn tập đối tượn tượn workbook

## 8.1. Nhập vào thư viện xlwings

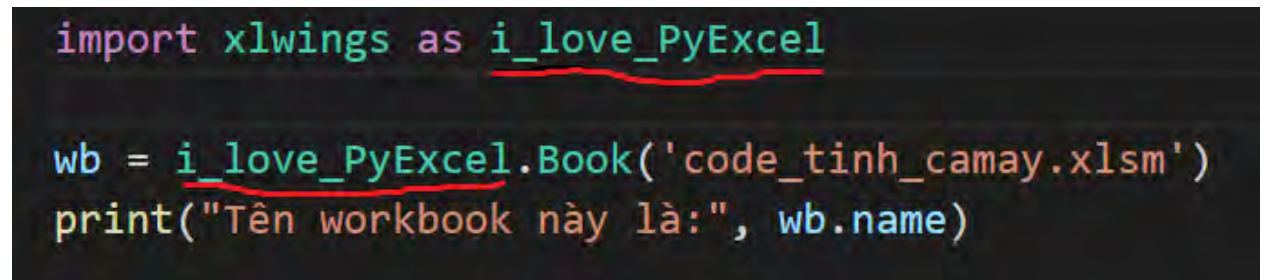

### Giải thích lại code:

import xlwings as i\_love\_PyExcel: Nhậ vào thư viện xlwings và đặt tên là i\_love\_PyExcel

**wb** = **i**\_love\_PyExcel.Book("code\_tinh\_camay.xlsm"): Gá và đặt tên biến cho toàn bộ file của bảng tính "code\_tinh\_camay.xlsm" bằng cá tên là "wb". Trong đó, Book là phương thức (hàm) thông qua thư viện xlwings (mà ở trên ta đặt tên là i\_love\_PyExcel)

Các dấu #; """ ; ""; " ; ": nằm ở đầ dòng code dùng để ghi chú, python sẽ không thực hiệ thông dịch các dòng code nà .

Để gọi phương thức hay thuộc tính của đối tượ g bạn dùng dấu "." và viế đúng tên cũng như thuộc tính hay phương thức để t á h lỗi.

Ngoài ra, bạn tham khả và làm quen với cá h gọi và làm việc 1 file Excel thông qua 1 modul bằng phương thức xw.App(), như sau:

### 8.2. Cách tạo ra file Excel mới toanh

import xlwings as xw

# Khởi tạo file Excel bằng modul App

```
app = xw.App(visible=True, add_book=False) # code này gán modul App với cái tên là app
```

# Tạo ra file Excel mới gán tên là wb\_new

#### wb\_new = app.books.add()

""" \*Lưu ý tạ đoạn code thứ 4, có 2 tham số:

+ "visible=True": Nghĩa là cho phép hiệ bả g tính mới vừa tạ

+ "add\_book=False": Nghĩa là không tạo thêm 01 bảng tính mới nữa

> Nếu bỏ tham số "add\_book" hoặ cho nó = True, nó sẽ sinh ra 2 workbooks (Tro ng đó tại dòng thứ 7: 01 workbook đầ tiên sẽ sinh ra do dòng lệnh app.books. Khi bạn thêm add vào nữa sẽ sinh thêm 1 workbook nữa)

\*\* \*\* \*\*

```
# lưu file mới đế thư mục "D:\MyBook_PyExcel\"
```

```
wb_new.save(r'D:\MyBook_PyExcel\moitoanh.xls')
```

```
# Đoạn code này đón file Excel mới toanh đó
```

```
wb_new.close()
```

# Đoạn code này tắt đối tượ g app

app.quit()

#### 8.3. Cách đọc 1 file Excel có tên là "movies\_1.xls"

```
import xlwings as xw
# Khởi tạo file Excel bằng modul App
app = xw.App(visible=True, add_book=False) # code này gán
modul App với cái tên là app
# Tạo ra file Excel mới gán tên là wb_new
wb = app.books.open('movies_1.xls') #('movies_1.xls')
```

```
# lưu file mới đến thư mục "D:\ThanhVu\code\python\Data_S
cience\"
wb.save(r'D:\MyBook_PyExcel\objSheet.xls')
# Đoạn code này đóng file Excel mới toanh đó
wb.close()
# Đoạn code này tắt đối tượng app
app.quit()
```

# 9. Bài tập phần đối tượn workbook:

- Đề bài: Hãy tạo ra 10 workbook mới đặt tên file từ  $1 \rightarrow 10$ , sau đó lưu file tạ folder chứa cript python (file trình soạ thảo), cuối cùng tắ tấ cả các apps của chương trình.

**Gợ ý:** Tìm hiểu về vòng lặ for trong python để tạo file và tắt các apps bằng vòng lặp file.

Đoạ code sau sử dụng "range(start, stop, step)", sẽ giúp bạ hiểu vòng lặ for làm việ như thế nà . Trong đó, step là bước nhảy ví dụ bạn cho bằng 2, thì từ 1 nó sẽ đ m tiế là 3.

```
# Cho biến n là số đếm từ 0->10
for n in range(0, 10):
    print("Số n được đếm là:", n)
```

Ba cũng có thể t ay code: range(0,10) bằng range(10), kế qua sẽ không thay đổi. Bạn google để ìm hiểu thêm về vòng lặ for.

Kế quả n ra Terminal như sau:

```
TERMINAL
 ROBLEMS
          OUTPUT
                  DEBUG CONSOLE
                                                                        ≥ Python + ~ Ш Ш
Windows PowerShell
Copyright (C) Microsoft Corporation. All rights reserved.
Try the new cross-platform PowerShell https://aka.ms/pscore6
PS D:\ThanhVu\code\python\MyBook\Python_Excel> & C:/Users/ADMIN/AppData/Local/Programs/Pyt
hon/Python39/python.exe_d:/ThanhVu/code/python/MyBook/Python_Excel/giaidapCode.py
Số n được đếm là: 0
Số n được đếm là: 1
Số n được đếm là: 2
Số n được đếm là: 3
Số n được đếm là: 4
Số n được đếm là: 5
Số n được đếm là: 6
Số n được đếm là: 7
Số n được đếm là: 8
Số n được đếm là: 9
```

Nhậ xét: Số n được gọi là index (chỉ mục), chứ không phải số thứ tự như mình đếm. Nó bắt đầ từ con số 0,1,2,3,4,5,6,7,8,9 là kế thúc. Nghĩa là đã có tổng cộng 10 số rồi. Python không đế phần tử index cuối cùng mà mình cho và range, cụ thể là con số 10 (Đoạn nà mình có nói ở phần vòng lặp for trên phầ python cơ bả trên)

- Giải bài tập:

```
import xlwings as xw
import os

# Khởi tạo file Excel bằng modul App
app = xw.App(visible= False, add_book= False) # code này
gán modul App với cái tên là app

# Dòng này sẽ Tắt các thông báo Excel (như update,... xảy
ra 1 số file Excel)
app.display_alerts=False

""" Giải thích code vòng lặp for bên dưới:
Cho biến book chạy trong phạm vi từ 0->2
```

```
Lần chạy đầu tiên book = 0, thêm vào 1 workbook và lưu nó
vào tại folder chứa file code.
   + Lần đầu tiên do book =0, nên tên file sẽ = book+1, tức
là 0+1=1, đổi sang bằng chữ là str(book+1) và thêm đuôi fil
e sẽ là "1.xlsx"
   + Tương tự cho đến khi book=8, lúc này tạo ra file có tên
"8.xlsx"
   + Lần cuốicùng, book = 9 tương tự file sẽ là "9.xlsx"
   ->Kết thúc vòng lặp. range trong Python không đếm giá trị
cuối của vòng lặp
   .....
   for book in range(10):
       book = app.books.add().save(str(book+1) + ".xlsx")
   # Tắt tất cả các apps Excel đang hiển thị, kể cả file mở
= tay (không dùng code)
   for app in xw.apps:
       app.quit()
```

#### 10. Đối tượ g Sheet

Sheet là 1 trang bảng tính Excel, nó là đối tượ g con của 1 file Excel. Có nhiều Sheets trong 1 file Excel. Cá h giao tiếp và điều khiển được nó thì đầ tiên chúng ta phả gọi nó ra và đặt cho nó 1 cái tên, khi nào cần thì gọi nó thì được hiể nó đang được kích hoạ (active), đó cũng là lý do mà tại sao ở trên mình không muốn nói sâu về thuộc tính active là v y.

### 10.1. Dữ liệu để thực hành

Hãy tham khả dữ liệ từ bảng Excel có tên là "**Covid\_VN.xlsx**" tình hình covid Việ Nam, cũng như các bả code trong bài viế, bạ có thể tải dữ liệ về theo đườ g link này:

https://github.com/VuNghiXuan/Mybooks/tree/main/Python\_Excel

Nếu các bạ không tải được ile thì liên lạ với mình tại group nà nhé: <u>https://facebook.com/groups/1015080755701155</u>

Để thuận tiệ mình đã tả file này về trên máy mình và lưu nó tại ổ đĩa D, đường dẫn đây đủ là: D:\ MyBook\_PyExcel\ read\_Datas\Covid\_VN.xlsx

Bạ có thể tham khảo các lưu dữ liệ và quy trình xử lý các file trong má của mình như sau:

Tạ Folder **read\_Datas:** mình sẽ lưu các file chứa dữ liệ (dữ liệ thô) chưa được đọc, chưa được phân tích xử lý. Cụ thể là file **Covid\_VN.xlsx** được chứa trong folder nà .

File trình soạn thảo code chứa trong folder **Python\_Excel** (kèm theo hình bên dưới):

Folder **save\_Datas** sẽ chứa các file sau khi xử lý code (tạ trình soạn thả VSC). Cụ thể là file **ketqua\_Covid.xlsx** (file này xuất ra khi xử lý code sẽ nói sau phần dưới).

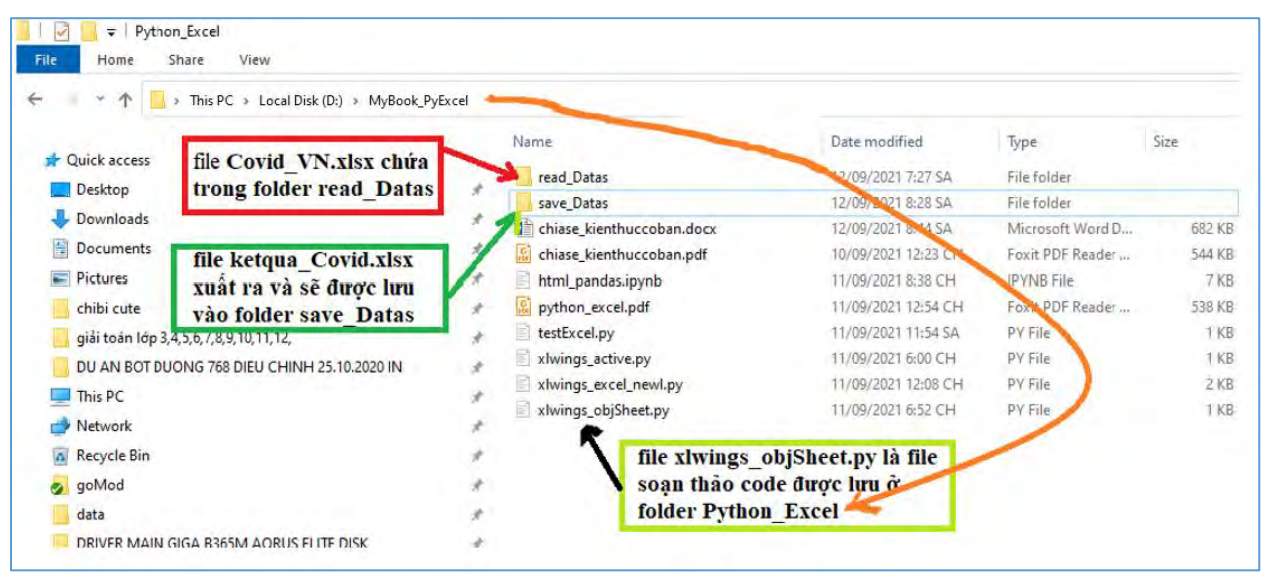

### 10.2. Đọc file Excel

Quay la VSC ta nhập đoạn code sau:

import xlwings as xw # Khởi tạo file Excel bằng modul App

```
app = xw.App(visible=True, add_book=False) # code nay gan
modul App với cái tên là app
   # Đọc file Excel có tên là "Covid_VN.xlsx" từ folder "rea
d Data"
   wb = app.books.open(r'D:\MyBook_PyExcel\read_Datas\Covid_
VN.xlsx') #('movies 1.xls')
   " ----> Đoạn này là bắt đầu tìm hiểu đối tượng Sheet"
   # Đặt tên cho 1 danh sách các tên Sheets là "sh Names":
   sh_Names = wb.sheets
   print ("Kết quả đối tượng sh_Names là:", sh_Names)
   " Kết thúc tìm hiểu đối tượng Sheet <-----
   # luu file "ketqua Covid.xlsx" tai folder "save Data"
   wb.save(r'D:\MyBook PyExcel\save Datas\ketqua Covid.xlsx'
   # Đoạn code này đóng file Excel
   wb.close()
   # Đoạn code này tắt đối tượng app
   app.quit()
```

Như bạ đã biế, Excel là đối tượng cha (xem nó như 1 cái thùng chứa), bên trong nó là cá đối tượ g con là cá Sheet, do đó thông qua đối tượ g cha thì mới đi được đến đối tượng con, đó là tại sao phả có dòng lệnh **wb.sheets** (ở đoạn code sh\_Names = wb.sheets). Chú ý những chữ "s" đằng sau chữ ""sheets" nhé, nó tượng trưng cho số nhiều trong tiếng anh, nghĩa là gồ nhiều sheets trong 1 bảng tính.

Bây giờ, bạn chú ý kết quả n ra tạ dòng Terminal như sau:

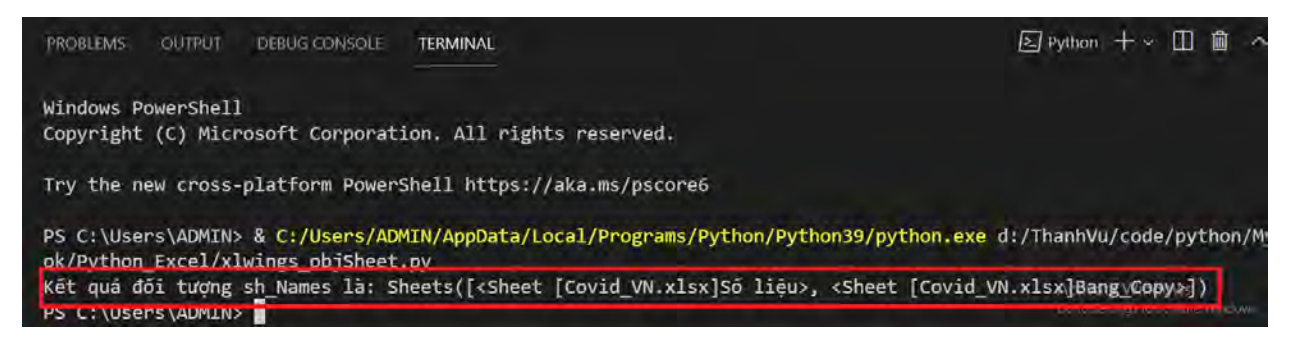

Kế quả in ra đọc hơi khó hiểu, nhưng cũng nhìn thấ được tên file là "Covid\_VN.xlsx", còn "Số liệ " và "Bang\_Copy" là t n của các Sheets đó.

# 10.3. Lấy tên sheet

# > Bước iếp theo là làm sao để ấy ra từn cái tên Sheet?

Kỹ thuật này dùng vòng lặ (**for i\_name in sh\_Names**) liên quan đế kiến thức của bà tập trước. Nghĩa là, thằng **for** (gọi là từ khóa) đóng vai trò như 1 ông tổ trưở g khu phố, chạ qua từng nhà (là từng sheet), ghi lại và viế ra từng cá tên chủ hộ, còn **i\_name** là cái tên chủ hộ (tên cái sheet đó), **sh\_Names** được xem như 1 tổ dân phố vậ . Ok! chúng ta bắ đầu thêm **vòng lặp for** cho code như sau:

```
importimport xlwings as xw
# Khởi tạo file Excel bằng modul App
app = xw.App(visible=True, add_book=False) # code này gán
modul App với cái tên là app
# Đọc file Excel có tên là "Covid_VN.xlsx" từ folder "rea
d_Data"
wb = app.books.open(r'D:\MyBook_PyExcel\read_Datas\Covid_
VN.xlsx') #('movies_1.xls')
" ----> Đoạn này là bắt đầu tìm hiểu đối tượng Sheet"
# Đặt tên cho 1 danh sách các tên Sheets là "sh_Names":
sh_Names = wb.sheets
```

```
# In ra terminal đối tượng sh_Names
   print ("Đối tượng sh_Names là:", sh_Names)
   # Dùng vòng lặp for đi qua từng sheet và in ra tên sheet
như sau:
   for i_name in sh_Names: # Nhớ có các từ khóa "for"; "in"
và dấu ":"
       print("Tên các sheets là:", i_name.name) # Nhớ dùng p
hím tab phía đầu hàm print để thụt vào
   " Kết thúc tìm hiểu đối tương Sheet <-----"
   # luu file "ketqua Covid.xlsx" tai folder "save Data"
   wb.save(r'D:\MyBook_PyExcel\save_Datas\ketqua_Covid.xlsx'
)
   # Đoạn code này đóng file Excel
   wb.close()
   # Đoạn code này tắt đối tượng app
   app.quit()
```

Một số chú ý dễ xảy ra lỗi hi dùng vòng lặp for:

Các từ khóa "**for**", "**in**", và dấ "**:**" là những từ khóa bắ buộc, không viết hoa. Đồng thờ khi xuống dòng bá hiệu là thân hàm phả có "**Tab**" để thụt vào (Báo hiệu tấ cả òng lệ h trong thân hàm or.

+ Hà "**name**" trong đoạn code "i\_name.**name**" là hà lấy tên của đối tượng sheet, là hàm thuộc thư viện xlwings.

+ Hà "print", là hà của python chứ không phải là hà thư viện xlwings

Xem kết quả xuất ra trên Terminal chúng ta đã có được tên 2 cái sheet là "Số liệu" và heet "Bang\_copy"

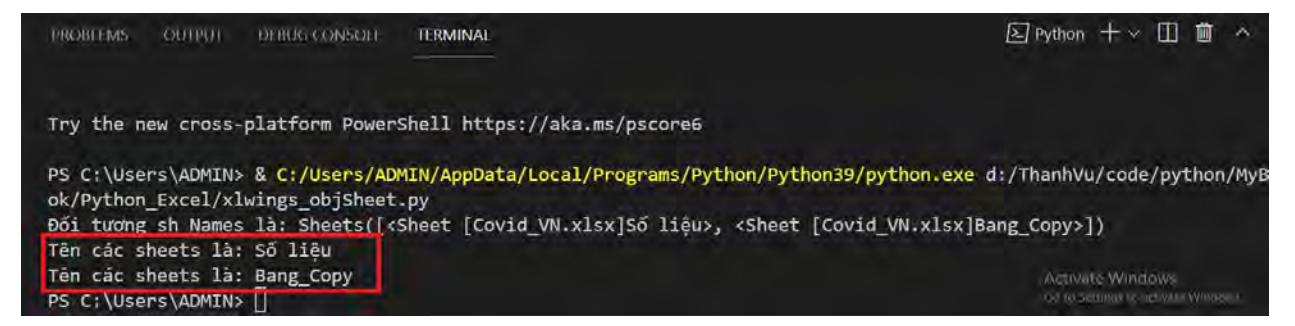

Thay đổi cấu trúc vòng lặp for để in được giá trị sheet thứ mấy như sau:

```
import xlwings as xw
   # Khởi tao file Excel bằng modul App
   app = xw.App(visible=True, add_book=False) # code nay gan
 modul App với cái tên là app
   # Đọc file Excel có tên là "Covid VN.xlsx" từ folder "rea
d Data"
   wb = app.books.open(r'D:\MyBook PyExcel\read Datas\Covid
VN.xlsx') #('movies 1.xls')
   " ----> Đoạn này là bắt đầu tìm hiểu đối tượng Sheet"
   # Đǎt tên cho 1 danh sách các tên Sheets là "sh Names":
   sh Names = wb.sheets
   # In ra terminal đối tượng sh Names
   print ("Đối tượng sh_Names là:", sh_Names)
   # Dùng vòng lặp for đi qua từng sheet và in ra tên sheet
như sau:
   for i name in range(len(sh Names)): # Nhớ có các từ khóa
"for"; "in" và dấu ":"
       print(f"Tên sheet thứ {i name+1} là:", sh Names[i nam
e].name) # Nhớ dùng phím tab phía đầu hàm print để thụt vào
```

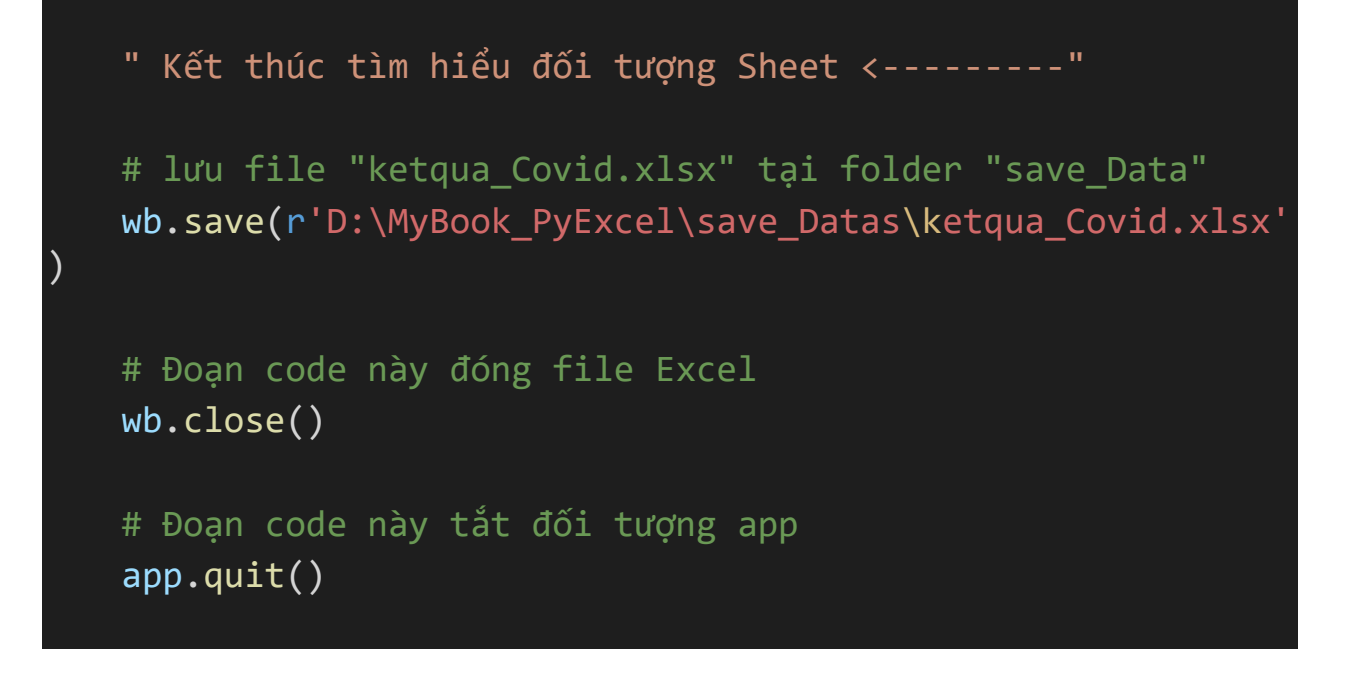

#### Kết quả đư c in ra tạ Terminal

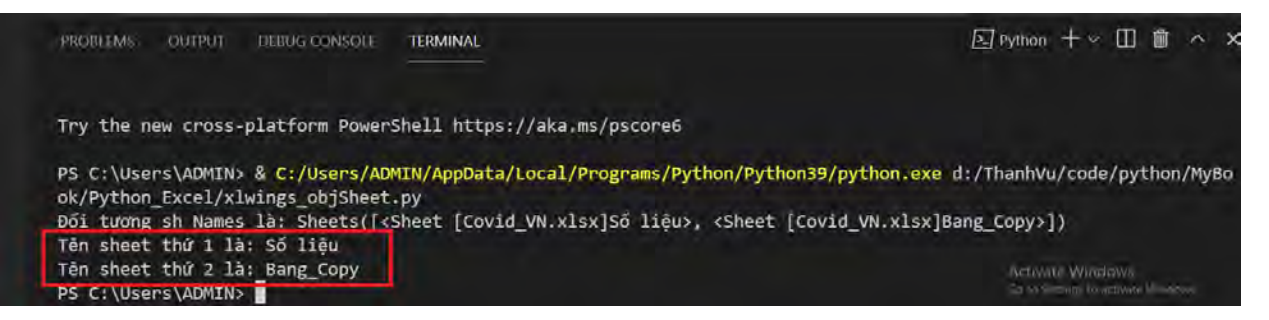

- Đếm tổng số sheets, tạo 1 sheet mới và đặt tên Sheet

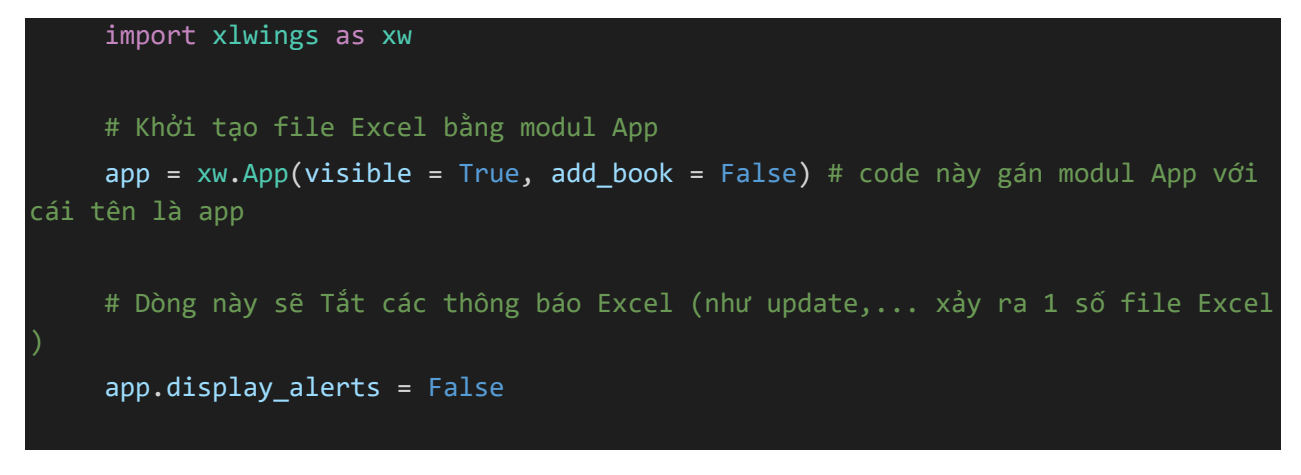

Trang 59 – Python Excel by VuNghiXuan

```
# Đọc file Excel có tên là "Covid_VN.xlsx" từ folder "read_Data"
   wb = app.books.open(r'D:\MyBook_PyExcel\read_Datas\Covid_VN.xlsx') #('movie
    " ----> Đoạn này là bắt đầu tìm hiểu đối tượng Sheet"
   # Đặt tên cho 1 danh sách các tên Sheets là "sh_Names":
   sh_Names = wb.sheets
   # Dùng hàm "len" để đếm trong có bao nhiêu sheet
   sum_numSheets = len(sh_Names)
   print("Tong so sheets trude khi them la:", sum_numSheets)
   # Tạo 1 sheet mới và đặt tên là "VuNghiXuan"
   sh_new = sh_Names.add("VuNghixuan")
   # Tổng số sheets sau khi tạo sheet mới
   print("Tổng số sheets sau khi thêm là:", len(sh_Names))
   # in ra tên tất cả các sheets
   for i_name in range(len(sh_Names)): # Nhớ có các từ khóa "for"; "in" và dấu
       print(f"Tên sheet thứ {i_name+1} là:", sh_Names[i_name].name) # Nhớ dùng
phím tab phía đầu hàm print để thụt vào
   " Kết thúc tìm hiểu đối tượng Sheet <-----"
   # luu file
   wb.save(r'D:\MyBook_PyExcel\save_Datas\exp_Covid.xlsx')
   # Đoạn code này đóng file Excel
   wb.close()
   # Đoạn code này tắt đối tượng app
   for app in xw.apps:
       app.quit()
```

Kết quả sau khi chạy code

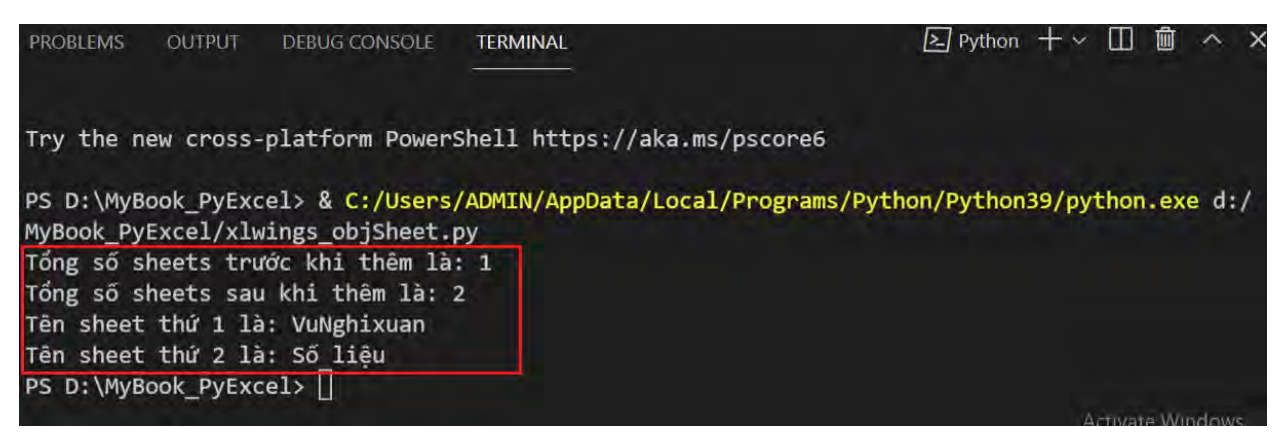

➤ Xử lý lỗi:

Giả sử bạn chạy thêm 1 code nữa ở đoạn code phía trên, bạn sẽ thấy xuất hiện hàng loạt dòng lỗi.

Bạn tìm đến dòng **Traceback (most recent call last)**. Sau đó để ý 2 dòng kế tiếp (phần mình cho chữ màu đỏ), chẳng hạn, trên máy mình là:

File "d:\MyBook\_PyExcel\xlwings\_objSheet.py", line 22, in <module>
 sh\_new = sh\_Names.add("VuNghixuan")

Đó là dòng bị lỗi. Tại sao vậy, bạn cố tình tiếp tục nhấn **run** tiếp (nút tam giác trên trình soạn thảo), vẫn là dòng lỗi ấy? Bạn dừng lại 1 chút nào, suy nghĩ **"line 22"** liên quan gì, dòng **sh\_new = sh\_Names.add("VuNghixuan")** 

Có lẽ bạn đã đoán ra rồi phải không, **"line 22"** là dòng mình code trên trình soạn thảo chính là đoạn code: **sh\_new = sh\_Names.add("VuNghixuan")** 

Nó phát sinh lỗi vì khi chạy lần đầu nó đã được tạo ra 1 Sheet có tên là " **VuNghixuan**" rồi, lần thứ 2 bị trùng tên nên gây ra lỗi (tức là không đồng nhất dữ liệu về tên).

Trước khi tìm cách bạn hãy nhìn qua hình để hiểu rõ vị trí mình tìm để sửa lỗi:

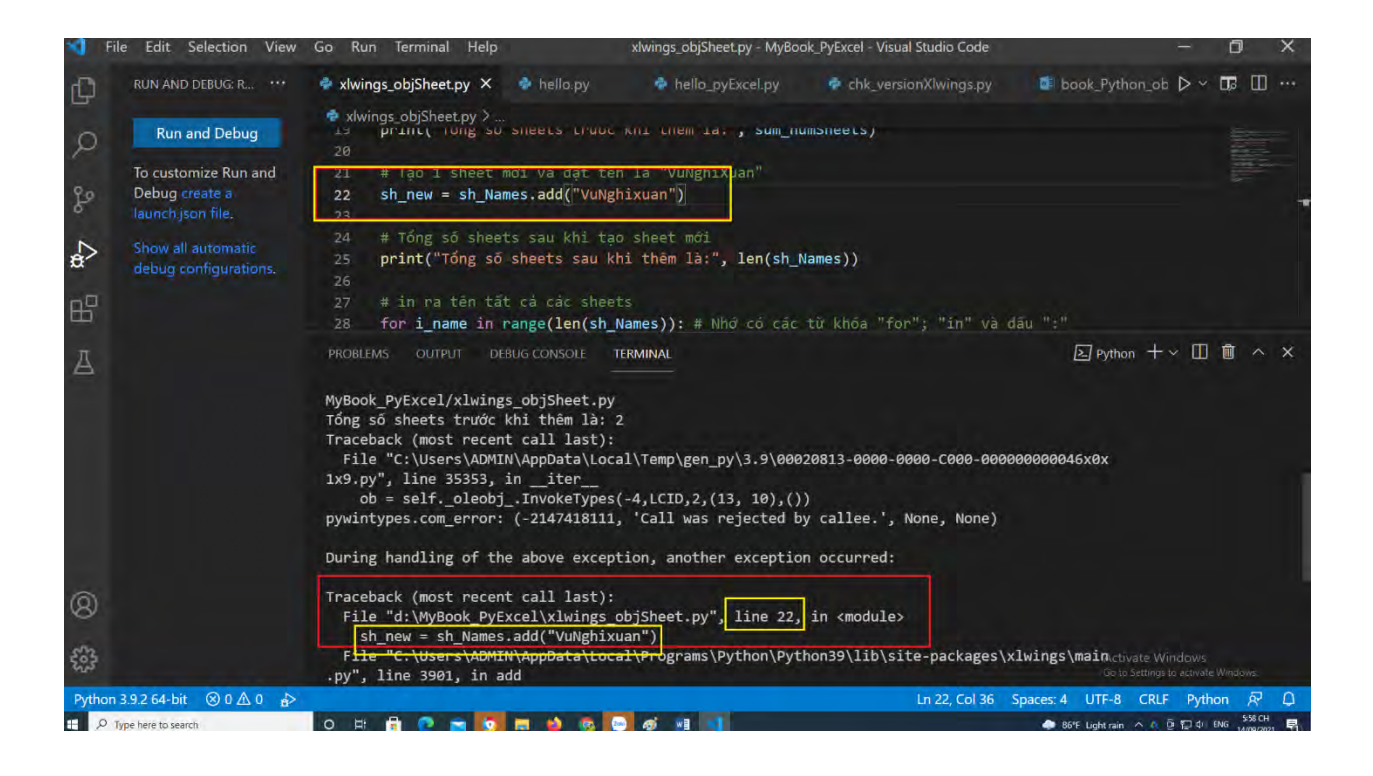

# > Một số cách khắc phục vấn đề này như sau:

Cách 1: Lấy tên toàn bộ danh sách tên các Sheets vào list, gán cái List này là listName, kiểm tra cái tên "VuNghixuan" có trong listName này không, nếu không thì tạo 1 sheet mới đặt tên là "VuNghixuan"

**Lưu ý nhỏ:** Trong phần này thay vì file "Covid\_VN.xlsx", bạn có thể sử dụng 1 file khác thay vào cũng được, mình sử dụng file có tên là "objSheet.xlsx" để làm ví dụ minh họa.

#### Code:

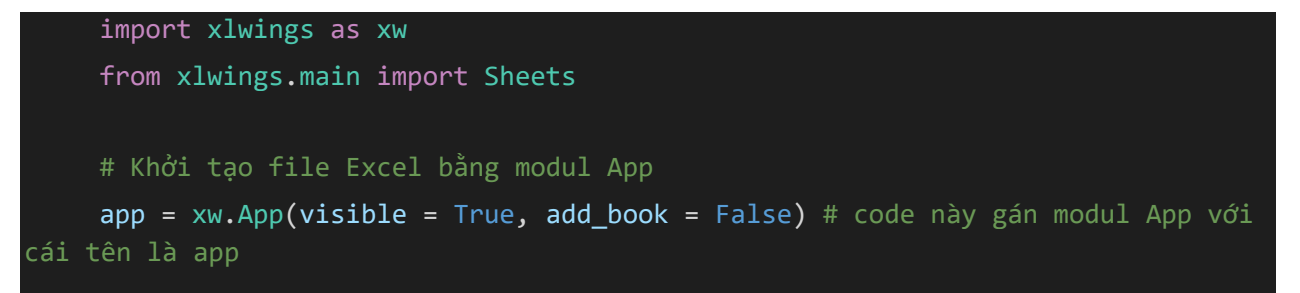

Trang 62 – Python Excel by VuNghiXuan

```
# Dòng này sẽ Tắt các thông báo Excel (như update,... xảy ra 1 số file Excel
app.display alerts = False
# Đọc file Excel có tên là "objSheet.xlsx" từ folder "read Data"
wb = app.books.open(r'D:\MyBook_PyExcel\read_Datas\objSheet.xlsx')
" ----> Đoạn này là bắt đầu tìm hiểu đối tượng Sheet"
# Đặt tên cho 1 danh sách các tên Sheets là "sh Names":
sh Names = wb.sheets
# Dùng hàm "len" để đếm trong có bao nhiêu sheet
sum_numSheets = len(sh_Names)
print("Tổng số sheets trước khi thêm là:", sum_numSheets)
# Tạo 1 sheet mới và đặt tên là "VuNghiXuan"
listName = [sh.name for sh in sh Names]
if "VuNghixuan" not in listName:
    sh_new = sh_Names.add("VuNghixuan")
# Tổng số sheets sau khi tạo sheet mới
print("Tổng số sheets sau khi thêm là:", len(sh_Names))
# in ra tên tất cả các sheets
for i_name in range(len(sh_Names)): # Nhớ có các từ khóa "for"; "in" và dấu
    print(f"Tên sheet thứ {i name+1} là:", sh Names[i name].name) # Nhớ dùng
" Kết thúc tìm hiểu đối tượng Sheet <-----"
# luu file
wb.save(r'D:\MyBook PyExcel\read Datas\objSheet.xlsx')
# Đoạn code này đóng file Excel
```

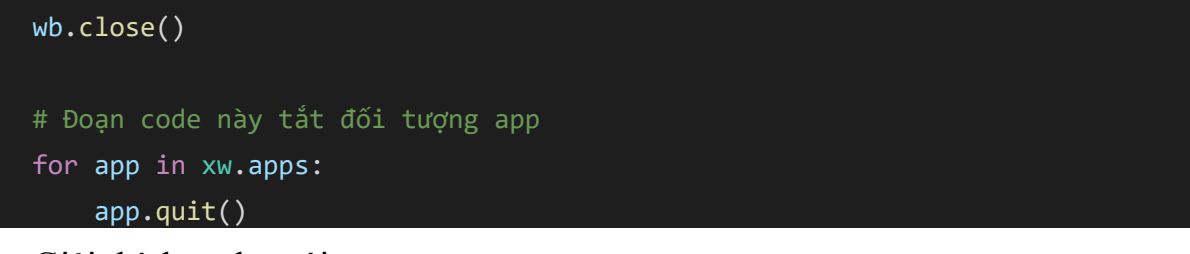

Giải thích code mới:

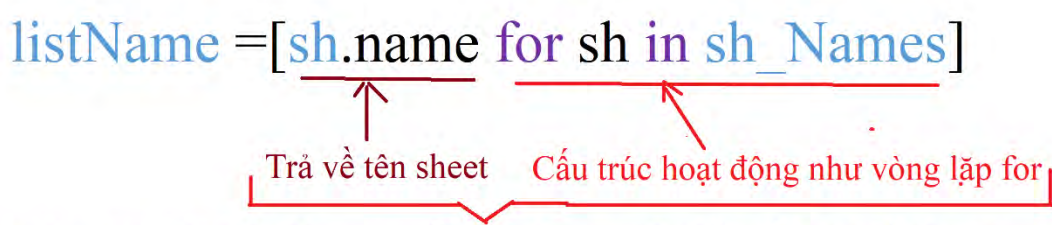

Cho sh chạy trong list sh\_Names, mỗi lần chạy qua 1 phần tử là trả về tên của sheet đó (sh: là 1 Sheet; sh\_Names: là tất cả các Sheets, sh.name: hàm name trả về tên sheet đó)

# 10.4. Đổi tên tên sheets

Ở trên bạn đã tạo ra 1 sheet mới có tên là "VuNghixuan" bây giờ mình muốn đổi tên sheet này cho gọn hơn là "NghiXuan" thì bạn suy nghĩ tìm cách lấy chỉ số index của sheet đó (đoạn code ở dưới index chính là i\_name), sau đó dùng hàm .name gán cho nó cái tên khác.

```
import xlwings as xw
from xlwings.main import Sheets
# Khởi tạo file Excel bằng modul App
app = xw.App(visible = True, add_book = False) # code này gán modul App với
cái tên là app
# Dòng này sẽ Tắt các thông báo Excel (như update,... xảy ra 1 số file Excel
)
app.display_alerts = False
# Đọc file Excel có tên là "Covid_VN.xlsx" từ folder "read_Data"
wb = app.books.open(r'D:\MyBook_PyExcel\read_Datas\objSheet.xlsx') #('movie
s_1.xls')
```

```
" ----> Đoạn này là bắt đầu tìm hiểu đối tượng Sheet"
# Đặt tên cho 1 danh sách các tên Sheets là "sh_Names":
sh Names = wb.sheets
# Cho biến i_name chạy trong list tổng số phần tử sh_Names
for i_name in range(len(sh_Names)):
    # Nếu tại index của sh_Names nào có tên là 'VuNghixuan' thì
    if sh_Names[i_name].name == 'VuNghixuan':
        # Thì đổi tên là "NghiXuan"
        sh_Names[i_name].name = "NghiXuan"
" Kết thúc tìm hiểu đối tượng Sheet <-----"
# luu file
wb.save(r'D:\MyBook_PyExcel\read_Datas\objSheet.xlsx')
# Đoạn code này đóng file Excel
wb.close()
# Đoạn code này tắt đối tượng app
for app in xw.apps:
    app.quit()
```

Kết quả sau khi thực hiện code

| H                     |        |                    | Ŧ     |                  | objShe            | et.xlsx - l  | Excel (Prod      | uct Activatio | on Failed)                                  | T        | -          | Ē       |         | ×  |
|-----------------------|--------|--------------------|-------|------------------|-------------------|--------------|------------------|---------------|---------------------------------------------|----------|------------|---------|---------|----|
| File                  | Ho     | ome In             | sert  | Page             | Layout            | Form         | ulas Dat         | a Review      | View                                        | Q Tell m | e Si       | gn in   | A Shar  | re |
| Paste<br>Clipbo       | ard 15 | Calibri<br>B I<br> | U -   | * 11<br>A<br>A * | A A               | ignment<br>* | %<br>Number<br>* | Conditi       | onal Forma<br>as Table *<br>les *<br>Styles | atting * | Cells<br>* | Editing |         | ~  |
| A1                    |        | * 1                | 2     | 19               | $f_{\mathcal{R}}$ |              |                  |               |                                             |          |            |         |         | ~  |
| 1<br>2<br>3<br>4<br>5 | A      | В                  |       | c                |                   | D            | E                | F             | G                                           | H        |            | Ì       |         |    |
| Ready                 | Scrol  | Ngl                | hiXua | in s             | Số liệu           |              | •                |               |                                             | -        | ī          | -       | - 100 9 | %  |

Dựa vào ví dụ trên bạn có thể tự mình tạo ra đoạn code đổi tên hàng loạt sheet trong file Excel. Đây cũng là 1 bài tập dành cho bạn để ôn lại kiến kiến phần này.

## 10.5. Đối tượ g Range

Range là 1 cấu trúc gồm nhiều dòng và nhiều cột. Xlwings xem bảng tính Excel là 1 list trong python, có 2 chiều (Với Excel 2016 là 1.048.576 Rows và 16.384 Columns), chính xác là 1 a trận có m (dòng) x n (cột) trong toá học:

Sau đây là các đoạn code thêm vào giá trị, dữ liệu cho bảng tính Excel

```
import xlwings as xw
    from xlwings.main import Sheets
    # Đoạn code này tắt các file Excel do trong quá trình code bị lỗi mà bạn quê
n tắt file
    for app in xw.apps:
        app.guit()
    # Khởi tạo file Excel bằng modul App, chọn visible = False: Không mở file
    app = xw.App(visible = True, add book = True) # code này gán modul App với c
    # Dòng này sẽ Tắt các thông báo Excel (như update,... xảy ra 1 số file Excel
    app.display alerts = False
    # Đặt tên cho workbook vừa mới tạo là: wb,
    wb = app.books[0] # Có thể dùng: wb = app.books['Book1']
    # books[0]: Nghĩa là book đầu tiên
    # Gán biến sh1 cho sheet đầu tiên
    sh1= wb.sheets[0] # In ra tên sheet
    "Phần code tìm hiểu đối tượng Range"
    # Cách thực hiện thêm giá trị, dữ liệu vào bảng tính
    sh1.range('A1').value = 1 # Điền số 1 vào ô A1
    sh1.range("A2:D5").value = "Range" # giá tri "A2:D5" = "Range"
```

| H          |        |                               | Ŧ                                     | Book1 - Exc | el (Product | Activation F     | ailed)                                       | A          | -             | ı ×      |
|------------|--------|-------------------------------|---------------------------------------|-------------|-------------|------------------|----------------------------------------------|------------|---------------|----------|
| File       | Ho     | me Inser                      | t Page Lay                            | yout Form   | ulas Dat    | a Review         | View                                         | 7 Tell me. | . Sign in     | Q Share  |
| Paste<br>* | oard G | Calibri<br>BIJU<br>* D<br>For | • 11 •<br>• A A<br>• <u>A</u> •<br>nt | Alignment   | %<br>Number | Condition Format | onal Format<br>as Table *<br>les *<br>Styles | ting •     | Cells Editing | ~        |
| A1         |        | * ÷ .                         | 8. 6                                  | fx 1        |             |                  |                                              |            |               | v        |
| 4          | A      | В                             | c                                     | D           | E           | F                | G                                            | н          | 1             | 1        |
| 1          | 1      | Range                         | Range                                 |             |             |                  |                                              |            |               |          |
| 2          |        | Range                         | Range                                 | 1.000       |             |                  |                                              |            |               |          |
| 3          |        | Range                         | Range                                 |             |             |                  |                                              | _          |               |          |
| 4          |        | 1. The second                 |                                       |             |             |                  |                                              |            |               |          |
| 5          |        | -                             |                                       |             |             |                  |                                              |            |               |          |
| 6          |        | -                             |                                       |             |             |                  |                                              | 1          |               | <b>T</b> |
|            |        | Sheet                         | •                                     |             |             | 1                | 4                                            |            |               | F        |
| Ready      | 5      |                               |                                       |             |             |                  |                                              |            | + +           | 100 %    |

Kết quả sau khi thực hiện code

Tiếp theo, để làm quen cách sắp xếp dữ liệu theo dòng và cột trong bảng tính Excel, bạn cần phân biệt chiều trong bảng tính Excel. Trước tiên bạn tìm hiểu cách hoạt động của 1 **list đơn** và 1 **list trong list**, qua đoạn code sau:

list đơn (List 1D): Cách ghi giá trị từng cột trên 1 dòng bảng tính

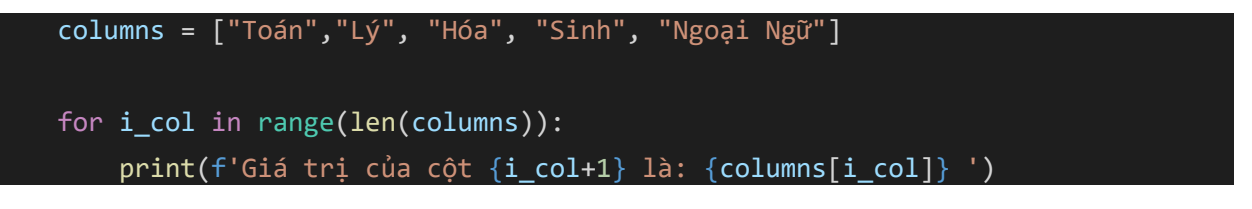

Kết quả:
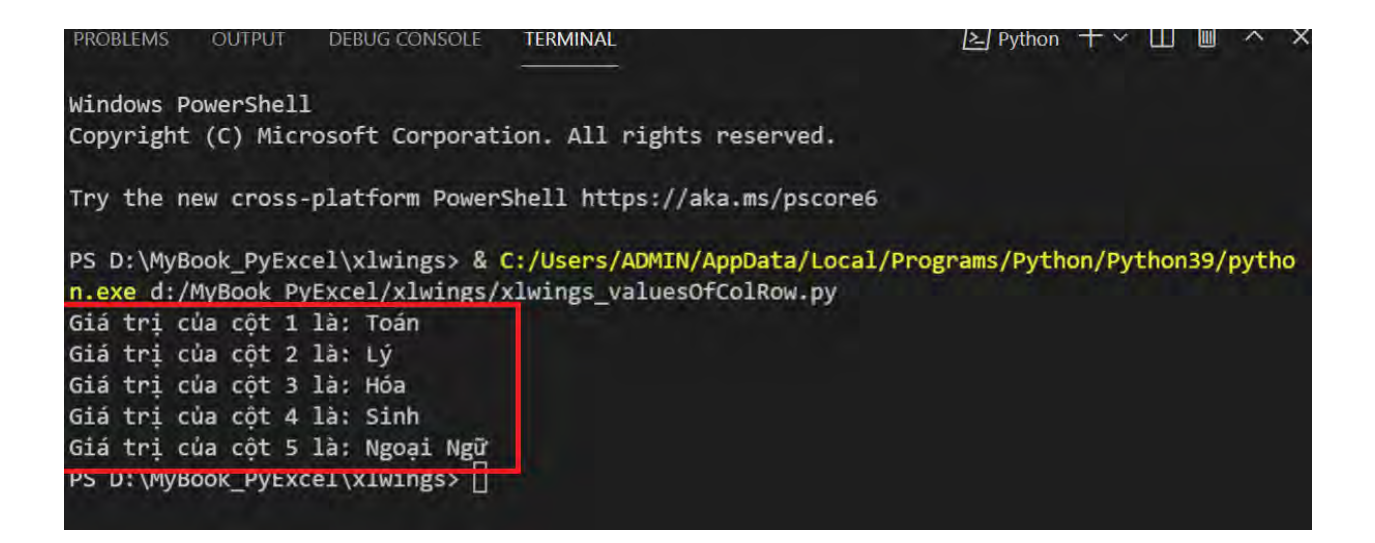

list trong list (List 2D): là cách ghi giá trị từng hàng trên 1 cột bảng tính

| rows = [[1],[2],[3],[4],[                                                                                                    | [5]]                                       |                                                    |
|----------------------------------------------------------------------------------------------------|--------------------------------------------|----------------------------------------------------|
| for i_row in range(len(rc<br>print(f'Giá trị của ł                                                                                                    | bws)):<br>nàng thứ {i_row+1                | L} là: {rows[i_row]} ')                            |
| Kết quả:                                                                                                    |                                            |                                                    |
| PROBLEMS OUTPUT DEBUG CONSOLE                                                                                                    | TERMINAL                                   | Python 十 ~ 田 歯 へ ×                                 |
| PS D:\MyBook_PyExcel\xlwings> & C<br>n_exe_d:/MyBook_PyExcel/xlwings/><br>Giá trị của hàng thứ 1 là: [1]<br>Giá trị của hàng thứ 2 là: [2]<br>Giá trị của hàng thứ 3 là: [3]<br>Giá trị của hàng thứ 4 là: [4]<br>Giá trị của hàng thứ 5 là: [5]<br>PS D:\MyBook_PyExcel\xlwings> [ | :/Users/ADMIN/AppDa<br>klwings_valuesOfCol | ata/Local/Programs/Python/Python39/pytho<br>Row.py |

Kết hợp kiểu list trong list ghi ra 1 data dữ liệu:

datas = [[1,5,8], [2,7,12], [3,9,5],

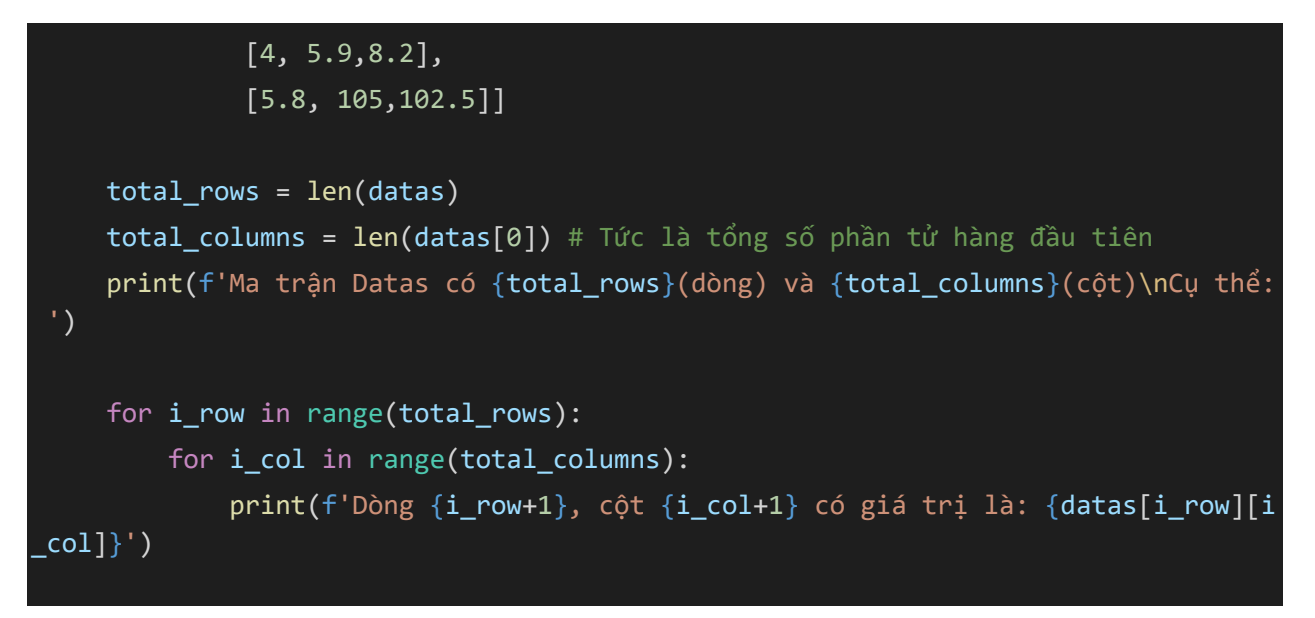

#### Tải file code:

https://github.com/VuNghiXuan/Mybooks/blob/fe7e03d40bc28139c55d7ac73 95a6a545aee3df4/Python\_Excel/x1wings\_valuesOfColRow.py

Kết quả:

| PROBLEIVIS | 00    | IFUI | DE    | BUG  | LONSOLE |                       |              | E Python  | -1- ×    | ш .  | ш.<br> |     |
|------------|-------|------|-------|------|---------|-----------------------|--------------|-----------|----------|------|--------|-----|
| PS D:\MvF  | Book  | PvF  | kcel\ | x]wi | ngs> &  | C:/Users/ADMTN/AppDat | a/Local/Prog | rams/Pyth | on/Pvt   | hona | 9/n    | vtk |
| n.exe d:/  | /MyBc | ok i | VExc  | el/> | lwings/ | xlwings_valuesOfColRc | w.py         |           |          |      | -7.    |     |
| Ma trận D  | Datas | có   | 5(dà  | ong) | và 3(cộ | it)                   |              |           |          |      |        |     |
| Cụ thể:    |       |      |       |      |         |                       |              |           |          |      |        |     |
| Dòng 1, c  | çît 1 | . có | giá   | trị  | là: 1   |                       |              |           |          |      |        |     |
| Dòng 1, d  | cột 2 | có   | giá   | trị  | là: 5   |                       |              |           |          |      |        |     |
| Dòng 1, c  | ột 3  | có   | giá   | trị  | là: 8   |                       |              |           |          |      |        |     |
| Dòng 2, d  | çît 1 | có.  | giá   | trị  | là: 2   |                       |              |           |          |      |        |     |
| Dòng 2, c  | çît 2 | có ! | giá   | trị  | là: 7   |                       |              |           |          |      |        |     |
| Dòng 2, c  | cột 3 | có   | giá   | trị  | là: 12  |                       |              |           |          |      |        |     |
| Dòng 3, d  | çît 1 | . có | giá   | trị  | là: 3   |                       |              |           |          |      |        |     |
| Dòng 3, c  | cột 2 | có!  | giá   | trị  | là: 9   |                       |              |           |          |      |        |     |
| Dòng 3, c  | ột 3  | có   | giá   | trị  | là: 5   |                       |              |           |          |      |        |     |
| Dòng 4, c  | çît 1 | có   | giá   | trị  | 1à: 4   |                       |              |           |          |      |        |     |
| Dòng 4, c  | çît 2 | có ! | giá   | trị  | là: 5.9 | )                     |              |           |          |      |        |     |
| Dòng 4, c  | çît 3 | có   | giá   | trị  | là: 8.2 | 2                     |              |           |          |      |        |     |
| Dòng 5, d  | cột 1 | . có | giá   | trị  | là: 5.8 | 3                     |              |           |          |      |        |     |
| Dòng 5, c  | cột 2 | có ! | giá   | trị  | là: 105 | 5                     |              |           |          |      |        |     |
| Dong 5     | ôt a  | CÓ   | giá   | tri  | là: 102 | 2.5                   |              | Artiva    | te Winde | 14/5 |        |     |

Bây giờ hãy đưa hết các list và list trong list ghi ra bảng tính Excel

```
import xlwings as xw
    from xlwings.main import Sheets
    # Đoạn code này tắt các file Excel do trong quá trình code bị lỗi mà bạn quê
n tắt file
    for app in xw.apps:
        app.quit()
    # Khởi tạo file Excel bằng modul App, chọn visible = False: Không mở file
    app = xw.App(visible = True, add_book = True) # code nay gan modul App với c
    # Dòng này sẽ Tắt các thông báo Excel (như update,... xảy ra 1 số file Excel
    app.display_alerts = False
    # Đặt tên cho workbook vừa mới tạo là: wb,
    wb = app.books[0] # Có thể dùng: wb = app.books['Book1']
    # books[0]: Nghĩa là book đầu tiên
    # Gán biến sh1 cho sheet đầu tiên
    sh1= wb.sheets[0] # In ra tên sheet
    "Phần code tìm hiểu đối tượng Range"
    columns = ["Toán", "Lý", "Hóa", "Sinh", "Ngoại Ngữ"]
    rows = [[1],[2],[3],[4],[5]]
    datas = [[1,5,8],
             [2,7,12],
             [3,9,5],
             [4, 5.9,8.2],
             [5.8, 105, 102.5]]
```

```
# Cách thực hiện thêm giá trị, dữ liệu vào bảng tính
sh1.range('A1').value = columns # Điền số 1 vào ô A1
sh1.range('A2').value = rows
sh1.range("C4").value = datas
```

#### C4 f<sub>x</sub> Ŧ 1 v F В D Е G н A C J. . 4 Lý Toán Hóa Sinh Ngoại Ngữ 1 2 1 3 2 4 5 1 8 3 5 2 7 12 4 6 9 3 5 7 8,2 4 5,9 8 5,8 105 102,5 9 Ŧ $( \mathbf{+} )$ Sheet1 • Þ 삗 Ξ Average: 18,89333333 Count: 15 Sum: 283,4 100 % Ready ÷

Xem giá trị ghi ra bảng tính Excel:

## 10.6. Đọc dữ liệu từ bảng tính Ecxel

Bạn hãy tạo 1 file Excel chứa các điểm thi các môn như sau:

| H          | - 7    | - 7 - 3                         | = 1.Bang                                                           | gDiem.xlsx -   | Excel (Pro  | duct Activa     | tion Failed)                                  | A         | -            | ⊐ ×     |
|------------|--------|---------------------------------|--------------------------------------------------------------------|----------------|-------------|-----------------|-----------------------------------------------|-----------|--------------|---------|
| File       | Ho     | me Insert                       | Page Layo                                                          | ut Formu       | ilas Data   | Review          | View                                          | 🛛 Tell me | 💷 Sign în    | A Share |
| Paste<br>* | oard 5 | Calibri<br>B I U<br>+ O<br>Font | <ul> <li>11 →</li> <li>A* A*</li> <li>★ ▲ →</li> <li>15</li> </ul> | Alignment      | %<br>Number | Condit 🐺 Format | ional Forma<br>as Table *<br>/les *<br>Styles | atting *  | Cells Editir | ig "    |
| G5         |        | • E 2                           |                                                                    | f <sub>a</sub> |             |                 |                                               |           |              | ¥       |
| 4          | А      | В                               | с                                                                  | D              | E           | F               | G                                             | н         | 1            |         |
| 1          | STT    | Họ và tên                       | Toán                                                               | Lý             | Hóa         |                 | 1                                             | _         | _            |         |
| 2          | 1      | Thien Van                       | 8                                                                  | 9              | 10          |                 |                                               | -         |              |         |
| 3          | 2      | Trần Nhất                       | 0                                                                  | 10             | 2           |                 | -                                             |           |              |         |
| 5          |        | Tôn Khống                       | 2                                                                  | 10             | 7           |                 |                                               | 1         |              |         |
| 6          |        | Torritions                      |                                                                    |                | · · · · ·   |                 |                                               |           |              |         |
| 7          |        |                                 |                                                                    |                |             |                 |                                               |           |              |         |
| 8          |        |                                 |                                                                    |                |             |                 |                                               |           |              |         |
| 9          |        | _                               |                                                                    |                |             |                 |                                               |           |              |         |
|            | -      | DS_xepl                         | oai                                                                | Ð              |             |                 | 4                                             |           |              |         |
| Ready      | Ċ      |                                 |                                                                    |                |             | III             |                                               | -         | -1           | + 100 % |

Bạn tham khảo đoạn code dưới đây để lấy dữ liệu từ bảng tính có tên "1.BangDiem.xlsx"

```
import xlwings as xw
from xlwings.main import Sheets
# Đoạn code này tắt các file Excel do trong quá trình code bị lỗi mà bạn quê
n tắt file
for app in xw.apps:
    app.quit()
# Đọc dữ liệu từ bảng tính Excel
wb = xw.Book(r'D:\MyBook_PyExcel\xlwings\read_Datas\1.BangDiem.xlsx')
sh = wb.sheets[0]
```

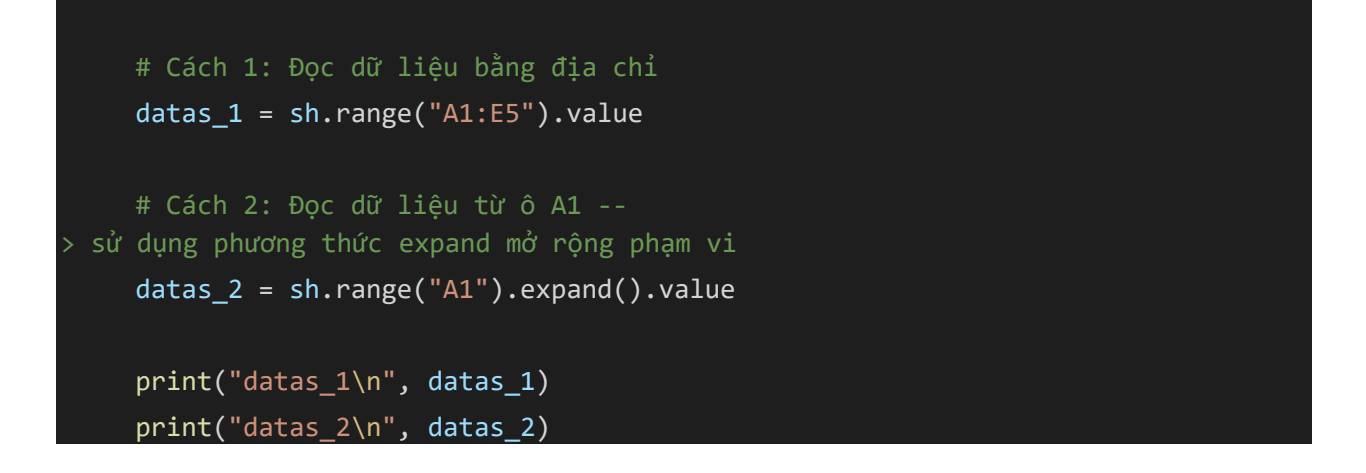

Sau khi in ra cửa sổ Terminal cho thấy Datas\_1 và Datas\_2 đều cho kết quả giống nhau. Do đó, tùy theo đặc tính và yêu cầu bạn có thể vận dụng sao cho hợp lý.

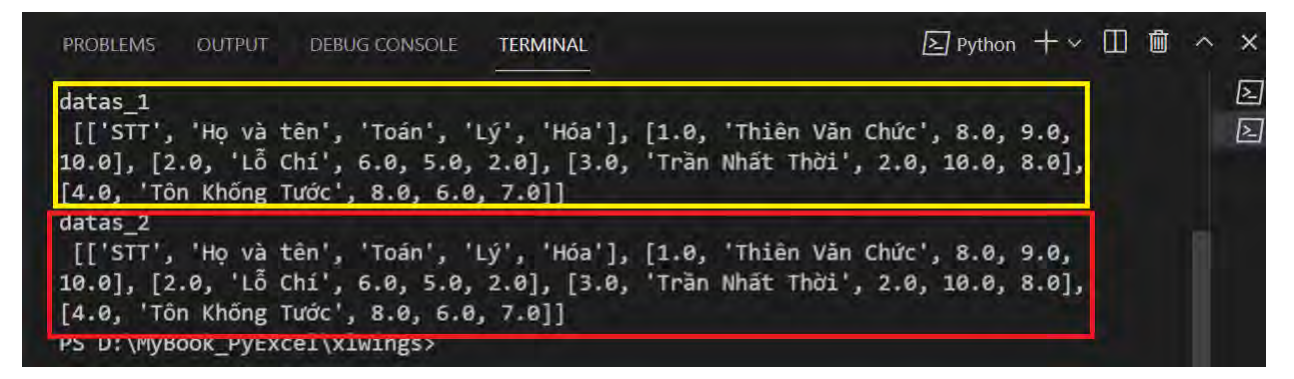

## 10.7. Cách lấy dữ liệu giới hạn dòng cuối, cột cuối cùng cu bảng tính

Giả sử dữ liệu bảng tính của mình không liên tục mà bị gián đoạn giữa các dòng trống và cột trống như hình dưới.

Bạn tải file data gián đoạn tại địa chỉ sau:

<u>https://github.com/VuNghiXuan/Mybooks/blob/main/read\_Datas/1.BangDie</u> <u>m.xlsx</u>

| Clipb | oard 🗔 | For       | it r | Alignm         | ent G |   | St | tyles |   |          | ^   |
|-------|--------|-----------|------|----------------|-------|---|----|-------|---|----------|-----|
| K15   |        | ▼ ÷ ⊃     | × ✓  | f <sub>x</sub> |       |   |    |       |   |          | *   |
|       | Α      | В         | С    | D              | E     | F | G  | н     | 1 | J        |     |
| 1     | STT    | Họ và tên | Toán | Lý             | Hóa   |   |    | Tổng  |   | Điểm TB  |     |
| 2     | 1      | Thiên Văn | 8    | 9              | 10    |   |    | 27    |   | 9        |     |
| 3     | 2      | Lỗ Chí    | 6    | 5              | 2     |   |    | 13    |   | 4,333333 |     |
| 4     | 3      | Trần Nhất | 2    | 10             | 8     |   |    | 20    |   | 6,666667 |     |
| 5     | 4      | Tôn Khống | 8    | 6              | 7     |   |    | 21    |   | 7        |     |
| 6     |        |           |      |                |       |   |    |       |   |          |     |
| 7     | 6      | Thùy Linh | 10   | 9              | 9,5   |   |    | 28,5  |   | 9,5      |     |
| 8     |        |           |      |                |       |   |    |       |   |          | ] – |
| 4     | E.     | DS_xep    | loai | $\oplus$       |       |   |    |       |   | •        | ]   |
| Ready | /      |           |      |                |       |   |    | ── -  | - | + 100 9  | 6   |

## Bảng dữ liệu bị gián đoạn tại dòng số 6 và cột "F", "G"

Nếu ta lấy dữ liệu theo phương thức **expand()** mở rộng thì dữ liệu của bạn sẽ bị thiếu các cột cuối và dòng cuối.

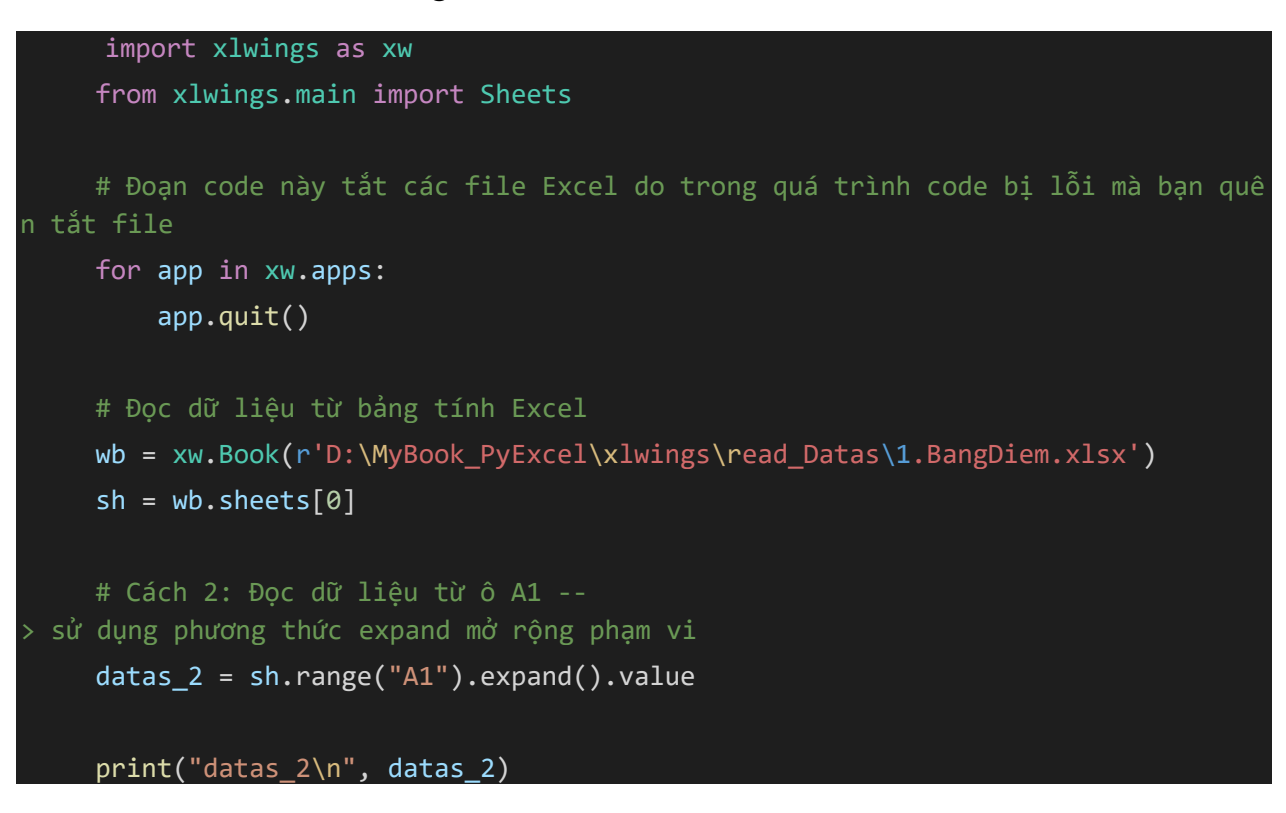

Kết quả Terminal

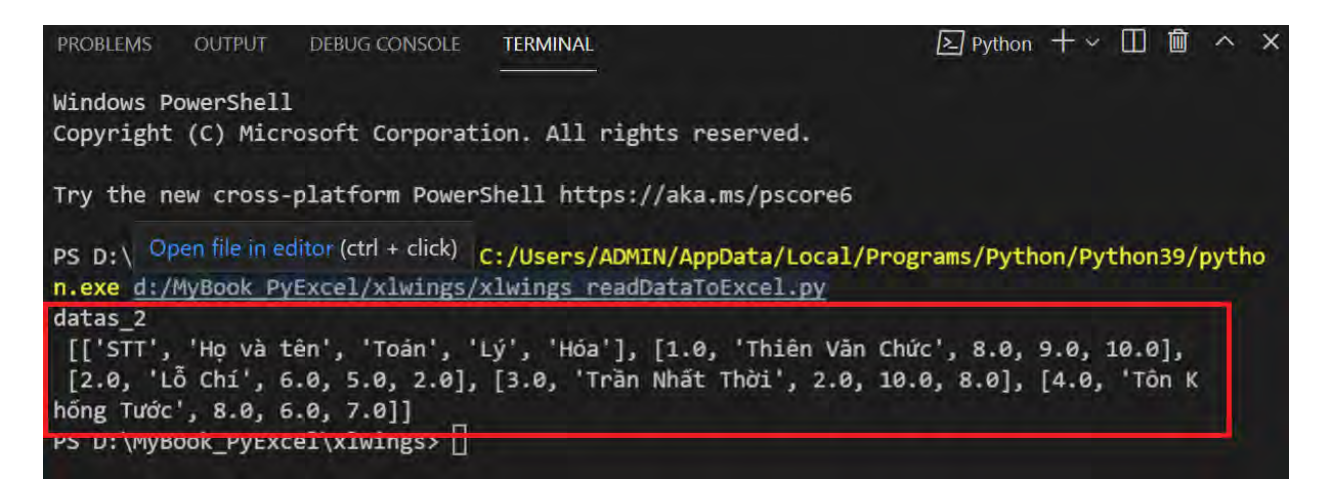

Quan sát dữ liệu phần các cột (Tổng cộng, Điểm TB) và dòng học sinh có tên "Thùy Linh" không nhận được phần dữ liệu này. Lý do, khi sử dụng phương thức expand(), phần dữ liệu lân cận bị gián đoạn ở các cột "F", "G", "I" và dòng số "6".

Để khắc phục vấn đề này cũng như linh hoạt trong việc lấy dữ liệu, không bỏ sót các cột và dòng dữ liệu nằm sau phần bị gián đoạn, chúng ta đi tìm đi tìm dòng cuối và cột cuối cùng có chứa dữ liệu như sau:

Ở đoạn code "datas\_2 = sh.range('A1').expand().value ", phía trên phương thức expand(), sẽ mở rộng vùng dữ liệu được ấy từ ô A1 (là ô ta định vị đầu tiên), đi từ trên xuống dưới và từ trái qua phải, sau đó dừng lại vùng dữ liệu bị gián đoạn.

| H        | <del>ب</del> ک | ¢ -         | ÷                   |                |                     |       |           |        |            |          |              |                        |                   |                           | <b>E</b> -    | <b></b>       | -       | ٥     |
|----------|----------------|-------------|---------------------|----------------|---------------------|-------|-----------|--------|------------|----------|--------------|------------------------|-------------------|---------------------------|---------------|---------------|---------|-------|
| File     | Ho             | me Ins      | sert Page           | Layout         | Formulas            | Data  | Review    | View   | ♀ Tell me  |          |              |                        |                   |                           | Si            | ig            | Sign ir | n P₄s |
| <b>f</b> | Cut            | , -         | Calibri             | - 1            | 1 • A A             | = =   | = **      | 😽 Wra  | ap Text    | Gene     | ral          | *                      | 1                 | Azy /                     | ρ             | С             |         |       |
| Paste    | * Form         | nat Painter | в <i>I</i> <u>U</u> | •              | <u>ð</u> - <u>A</u> | - = = | ■ =   至 3 | E Me   | rge & Cent | er * 🍄 * | % ,          | €.0 .00 (<br>.00 →.0 F | Conditi<br>ormatt | Sort & Fir<br>Filter ▼ Se | nd &<br>ect ≖ | d &≀<br>∋ct * |         |       |
|          | Clipboard      | d G         | 1                   | Font           |                     | 5     | Ali       | gnment |            | Fa       | Number       | r <sub>31</sub>        | Edi               | ting                      |               |               |         |       |
| G3       |                | • : :       | × 🗸 .               | f <sub>x</sub> |                     |       |           |        |            |          |              |                        |                   |                           |               |               |         |       |
|          | ∧ Ph           | เươnc       | ) thức              | expa           | and()               | F     | G         | н      | 1          | J        | к            | L                      |                   | XFB                       | XFC           | Х             | FD      |       |
| 1        | ST             | Hẹ và tân   | Teán                | - tý           | His                 |       |           | Tổng   |            | Điểm TB  | $\leftarrow$ |                        | -                 |                           |               | - 1           | 16384   |       |
| 2        | 1              | Thiên Văn   | 8                   | 9              | 10                  |       |           | 27     |            | 9        |              | -                      |                   |                           | <u> </u>      |               |         |       |
| 3        | 2              | Lỗ Chí      | 6                   | 5              | 2                   |       |           | 13     |            | 4,333333 |              | IIM                    | CŌĹ               | cuoi                      | cung          |               |         |       |
| 4        | 3              | Trần Nhất   | 2                   | 10             | 8                   |       |           | 20     |            | 6,666667 |              | chiťa                  | dũ                | liâu                      |               |               |         |       |
| 5        | 4              | Tôn Khốn    | 4 8                 | 6              | 7                   |       |           | 21     |            | 7        |              | Ciruc                  | uu                | nçu                       |               |               |         |       |
| 6        |                |             |                     | -              |                     |       |           |        |            | · · ·    |              |                        |                   |                           |               |               |         |       |
| 7        | V 6            | Thùy Linh   | 10                  | 9              | 9.5                 |       |           | 28.5   |            | 9.5      |              |                        |                   |                           |               |               |         |       |
| 2<br>2   | •••            |             | 10                  |                | 5,5                 |       |           | 20,0   |            | 5,5      |              |                        |                   |                           |               |               |         |       |
| 0        |                | Τ_          |                     |                |                     |       |           |        |            |          |              |                        | _                 |                           |               |               |         |       |
| 2        |                | - Ti        | im dò               | na             |                     |       |           |        |            |          |              |                        |                   |                           |               |               |         |       |
| 10485    | 71             |             | A11 3               |                |                     |       |           |        |            |          |              |                        |                   |                           |               |               |         |       |
| 10485    | 72             |             | loi cu              | ng c           | 0                   |       |           |        |            |          |              |                        |                   |                           |               |               |         |       |
| 10485    | 73             |             | aufa d              | ữ liê          |                     |       |           |        |            |          |              |                        |                   |                           |               |               |         |       |
| 10485    | 74             |             | iua u               | u nç           | u                   |       |           |        |            |          |              |                        |                   |                           |               |               |         |       |
| 10485    | 75             |             |                     |                |                     |       |           |        |            |          |              |                        |                   |                           |               |               |         |       |
| 10485    | 76 1048        | 576 Đâv     | là dòng c           | uối của        | bảng tính           |       |           |        |            |          |              |                        |                   |                           |               |               |         |       |
|          |                |             |                     |                |                     |       |           |        |            |          |              |                        |                   |                           |               |               |         |       |
| 4        | •              | Sheet1      | (+)                 |                |                     |       |           |        |            |          |              |                        |                   |                           |               |               |         |       |
|          |                |             |                     |                |                     |       |           |        |            |          |              |                        |                   |                           |               |               |         |       |

Phương thức tìm dòng cuối, cột cuối có chứa dữ liệu (đường màu xanh và màu tím)

Ngược lại, phương thức đi tìm dòng cuối dữ liệu ta bắt đầu từ dòng cuối cùng là **dòng 1048576** ta đi ngược lên trên và dừng lại dòng có chứa dữ liệu là **dòng số 6.** Còn đi tìm cột cuối cùng có chứa dữ liệu ta đi từ **cột 16384** đi từ phải sang trái và dừng lại ở dòng cuối cùng bên trái có chứa dữ liệu là **cột J**.

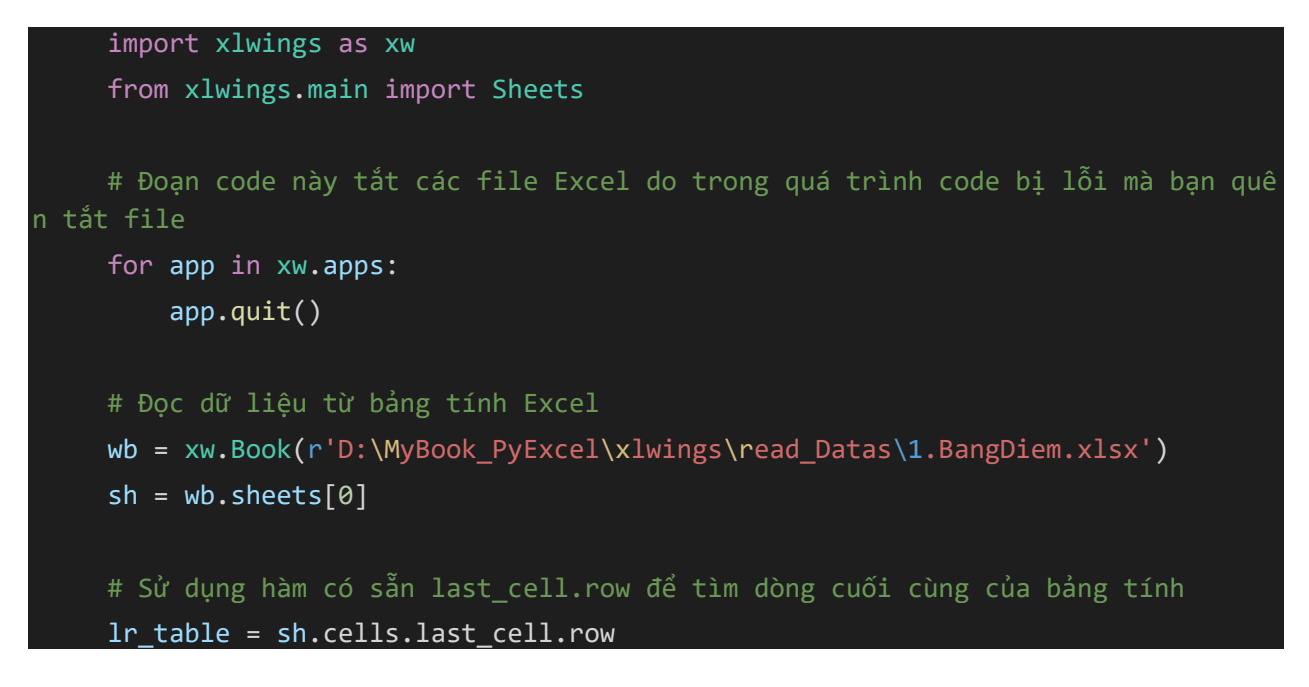

print('Dòng cuối cùng bảng tính là:', lr\_table)
# Sử dụng hàm có sẵn last\_cell.column để tìm cột cuối cùng của bảng tính
lc\_table = sh.cells.last\_cell.column
print('Cột cuối cùng bảng tính là:', lc\_table)
Kết quả chạy code:

| PROBLEMS OUT     | PUT DEBUG CONSOLE   | TERMINAL               | Python                 | +~ 🗆 🖻             | J ^      |
|------------------|---------------------|------------------------|------------------------|--------------------|----------|
| PS D:\MyBook_P   | yExcel\xlwings> & ( | :/Users/ADMIN/AppData/ | Local/Programs/Pytho   | n/Python39         | /pytho   |
| Dòng cuối cùng   | bảng tính là: 1048  | S76                    |                        | •РУ                |          |
| Côt cuối cùng    | bảng tính là: 16384 |                        | Activate<br>Go to Sett | e Windows          | ndows    |
| PS D: \PIYBOOK_P | AEXCET/XTMTUB2> []  |                        |                        | ange is betrate in | rens man |

<u>Chú ý:</u> Kết quả trên là dòng cuối, cột cuối của bảng tình excel, chứ chưa phải là dòng cuối dữ liệu.

Bước cuối cùng ta thêm đoạn code để đi tìm dòng cuối, cột cuối và bảng có chứa đầy đủ dữ liệu (bao gồm cả phạm vi phần gián đoạn) như sau:

```
import xlwings as xw
from xlwings.main import Sheets
# Đoạn code này tắt các file Excel do trong quá trình code bị lỗi mà bạn quê
n tắt file
for app in xw.apps:
    app.quit()
# Đọc dữ liệu từ bảng tính Excel
wb = xw.Book(r'D:\MyBook_PyExcel\xlwings\read_Datas\1.BangDiem.xlsx')
sh = wb.sheets[0]
# Sử dụng hàm có sẵn last_cell.row để tìm dòng cuối cùng của bảng tính
lr_table = sh.cells.last_cell.row
print('Dòng cuối cùng bảng tính là:', lr_table)
```

```
# Sử dụng hàm có sẵn last_cell.column để tìm cột cuối cùng của bảng tính
lc_table = sh.cells.last_cell.column
print('Cột cuối cùng bảng tính là:', lc_table)
" Thêm code để tìm dòng cuối, cột cuối có chứa dữ liệu";
lr_data = sh.range('A'+ str(lr_table)).end('up').row
print('Dòng cuối cùng có chứa dữ liệu là:', lr_data)
# lcol = sh.range(row_index, col).end("left").column
lc_data = sh.range(1, lc_table).end('left').column
print('Cột cuối cùng có chứa dữ liệu là:', lc_data)
# Cuối cùng ta có bảng dữ liệu cần thu thập như sau:
table_datas = sh.range((1,1), (lr_data,lc_data))
print("Bảng dữ liệu cố địa chỉ là:", table_datas.address)
```

print("Giá tri data là:\n ",table\_datas.value)

Tải code:

https://github.com/VuNghiXuan/Mybooks/blob/main/Python\_Excel/xlwings\_ readDataToExcel\_With\_lastrowLastCol.py

Kết quả chạy code:

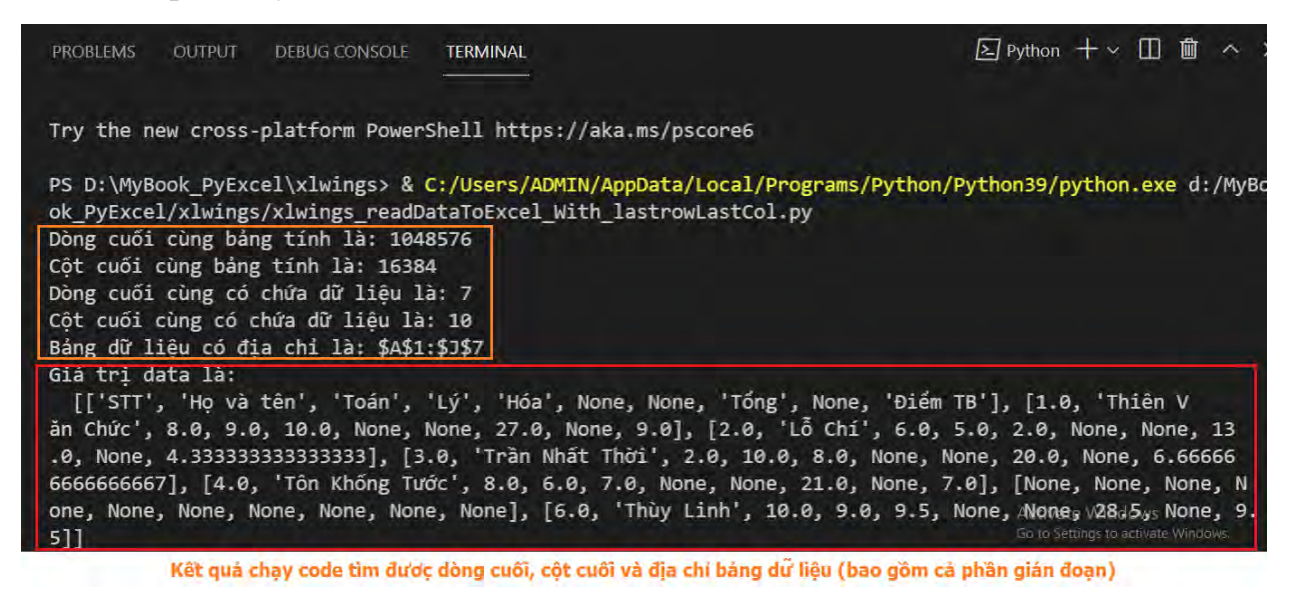

Trang 79 – Python Excel by VuNghiXuan

### 10.8. Cách thay đổi chiều dữ liệu ghi bảng tính

Trong quá trình xử lý dữ liệu bạn có nhu cầu cần phải đổi chiều dữ liệu cột thành dòng và ngược lại thì **xlwings** cung cấp cho bạn hàm **options** với tham số **transpose = True** để thực hiện thay đổi 1 cách nhanh chóng.

Đầu tiên, bạn nên dùng code để mở 1 bảng tính xem dữ liệu cảu mình cần lấy, mình thực hiện mở file **"1.BangDiem.xlsx".** 

#### Code:

```
import xlwings as xw
path_input = 'D:\\MyBook_PyExcel\\xlwings\\read_Datas\\1.BangDiem.xlsx'
# Mở workbook để xem trước dữ liệu
xw.Book(path_input)
```

Sau đó comment lại các dòng này (đừng tắt workbook) và thực hiện kích hoạt workbook này bằng **active**, để thuận thuận tiện thao tác mà không phải tắt mở file lại.

```
import xlwings as xw
"Doạn comment lại"
# path_input = 'D:\\MyBook_PyExcel\\xlwings\\read_Datas\\1.BangDiem.xlsx'
# # Mở workbook để xem trước dữ liệu
# xw.Book(path_input)
"------"
# Sau khi wb được mở comment 2 dòng trên và thực hiện code sau
wb = xw.books.active
sh1 = wb.sheets('DS_xeploai')
rng1 = sh1.range('A1:E5')
# Kiểm tra file có tên sheet là "test", nếu không thì tao sheets("test")
```

```
"Doạn code trong vòng for này giúp bạn không bị lỗi khi chạy code nhiều lần
với tên sheet 'test' đã tạo trước đó"
for sh in wb.sheets:
    if sh.name == "test":
        sh_test = sh.name
        print("Đã tồn tại sheet có tên: 'test'")
        break
    else:
        # Tạo 1 bảng tính có tên là "test"
        sh_test = wb.sheets.add("test")
    # Ghi dữ liệu theo chiều gốc của bảng tính
    sh_test.range("A1").value = rng1.value
    # Đổi chiều dòng thành cột và ngược lại
    sh_test.range("A8").options(transpose=True).value = rng1.value
```

Tải code:

<u>https://github.com/VuNghiXuan/giaotrinhPythonExcel/blob/main/C3\_xlwing</u> <u>s/11.transpose\_range.py</u>

Kết quả thực thi code:

| F   | 5         |                                  | ŧ                             | 1.Ban     | gDiem.xlsx -          | Excel (Pro | duct Activat             | ion Failed)                                              |           | <b>A</b> - |              | ×    |
|-----|-----------|----------------------------------|-------------------------------|-----------|-----------------------|------------|--------------------------|----------------------------------------------------------|-----------|------------|--------------|------|
| F   | ile H     | ome Ins                          | ert Pag                       | e Layout  | Formulas              | Data       | Review                   | View                                                     | Q Tell ma | Em.        | Яs           | hare |
| Pa  | ste       | Calibri<br>B I U<br>T * O<br>Fon | • 11 •<br>• A A<br>• A •<br>t | Alignm    | ■ 日 +<br>多 +<br>ent 5 | General    | • 🛱 Co<br>? 🐺 Fo<br>🐺 Ce | onditional For<br>rmat as Table<br>Il Styles •<br>Styles | matting * | Ensert *   | P<br>Editing | ~    |
| H   | 10        | -                                | e sk                          | fx        |                       |            |                          |                                                          |           |            |              | *    |
| 4   | A         | в                                | с                             | D         | Е                     | F          | G                        | н                                                        | 1         | 1 1        | к            |      |
| 1   | STT       | Họ và tên                        | Toán                          | Lý        | Hóa                   |            |                          |                                                          |           | 1          | -            |      |
| 2   | 1         | Thiên Văn                        | 8                             | 9         | 10                    |            |                          |                                                          |           |            |              |      |
| 3   | 2         | Lỗ Chí                           | 6                             | 5         | 2                     |            |                          |                                                          |           |            |              |      |
| 4   | 3         | Trần Nhất                        | 2                             | 10        | 8                     |            |                          |                                                          |           |            |              |      |
| 5   | 4         | Tôn Khống                        | 8                             | 6         | 7                     |            |                          |                                                          |           |            |              |      |
| 6   |           |                                  |                               |           |                       |            | _                        |                                                          |           |            |              |      |
| 7   |           |                                  |                               |           |                       |            |                          |                                                          |           |            |              |      |
| 8   | STT       | 1                                | 2                             | 3         | 4                     | -          |                          |                                                          |           |            |              |      |
| 9   | Họ và tên | Thiên Văn                        | Lỗ Chí                        | Trần Nhất | Tôn Khống             | gTước      |                          | -                                                        | -         |            |              |      |
| 10  | Toán      | 8                                | 6                             | 2         | 8                     |            |                          | 1                                                        |           |            |              |      |
| 11  | Lý        | 9                                | 5                             | 10        | 6                     |            | 1                        |                                                          |           |            |              |      |
| 12  | Hóa       | 10                               | 2                             | 8         | 7                     |            |                          |                                                          |           |            |              |      |
| 13  | -         | test                             | DS_xeploi                     | ai (4     | )                     |            | -                        | 4                                                        |           |            |              |      |
| Rea | dy        |                                  |                               |           |                       |            |                          |                                                          | 巴 -       |            | + 10         | 00 % |

## 10.9. Cách ghi dữ liệu list 1D và vù g dữ liệu vào bảng tính

Code ghi dữ liệu vào bảng tính theo dòng

| import xlwings as xw                                                                                                    |
|----------------------------------------------------------------------------------------------------|
| "Đoạn comment lại"<br># path_input = 'D:\\MyBook_PyExcel\\xlwings\\read_Datas\\1.BangDiem.xlsx'                                                                                                    |
| # # Mở workbook để xem trước dữ liệu<br># xw.Book(path_input)<br>""                                                                                                    |
| # Sau khi wb được mở comment 2 dòng trên và thực hiện code sau<br>wb = xw.books.active                                                                                                    |
| # Kiểm tra file có tên sheet là "test", nếu không thì tạo sheets("test")<br>"Đoạn code trong vòng for này giúp bạn không bị lỗi khi chạy code nhiều lần với<br>tên sheet 'test' đã tạo trước đó"<br># Kiểm tra file có tên sheet là "test", nếu không thì tạo sheets("test") |

```
'Đoạn code trong vòng for này giúp bạn không bị lỗi khi chạy code nhiều lần với
tên sheet 'test' đã tạo trước đó"
sheetNames = ""
for sh in wb.sheets:
    # Nếu tên sheet không phải là "test"
    if sh.name != "test":
        sheetNames += sh.name
    else:
       # Nếu tên sheet là "test"
        sheetNames += sh.name
        print("Đã tồn tại sheet có tên: 'test'")
        break
# Kiểm tra sư tồn tai sheet test
if "test" not in sheetNames:
    sh_test = wb.sheets.add("test") #Tao sheet("test") mới
else: sh_test = wb.sheets("test") # Gán tên sheet("test")
list 1D = [1, 2, 3]
datas = ['Nguyễn Văn A', 'Nguyễn Văn B']
# Cách 1: Ghi dữ liệu trên 1 dòng
sh_test.range("A1").value = list_1D
sh test.range("A2").value = list 1D
# Cách 2: Ghi dữ liệu trên 1 dòng
sh_test.range("A3").value = datas
# Cách 3: Ghi theo vùng dữ liệu (range: nhiều cells)
sh_test.range("E1").options(ndim=1).value = sh_test.range('A1:C3').value
```

#### Tåi code:

https://github.com/VuNghiXuan/giaotrinhPythonExcel/blob/main/C3\_xlwing s/12.ghi%201D.py

Kết quả thực thi code:

| H     | 5             | t d            | Ŧ                                                    |               | 1.Ban | ngDiem.xlsx · | - Excel (Pro | duct Activati             | on Failed)                                              |                | <b>A</b> - |              | ×    |
|-------|---------------|----------------|------------------------------------------------------|---------------|-------|---------------|--------------|---------------------------|---------------------------------------------------------|----------------|------------|--------------|------|
| File  | H             | ome            | Insert                                               | Page l        | ayout | Formulas      | Data         | Review                    | View                                                    | ♀ Tell me      | ŧw.        | ₽ s          | hare |
| Paste | λ<br>⊡ -<br>* | Calibri<br>B I | т<br><u>U</u> -<br><sup>2</sup> л - <u>А</u><br>Font | 11 •<br>A* A* |       | ment 5        | General      | → Part Co<br>→ Fo<br>→ Ce | nditional For<br>rmat as Table<br>Il Styles +<br>Styles | matting *<br>* | Delete *   | P<br>Editing | ~    |
| C6    |               | -              | 1                                                    | 10 1          |       |               |              |                           |                                                         |                |            |              | ~    |
|       |               | -              |                                                      |               | ·     |               |              |                           | _                                                       |                |            |              |      |
| 4     | А             | В              |                                                      | C             | D     | E             | F            | G                         | H                                                       | 1              | L          | к            |      |
| 1     | 1             |                | 2                                                    | 3             |       |               |              |                           |                                                         |                |            |              |      |
| 2     | 1             |                | 2                                                    | 3             |       |               |              |                           |                                                         |                |            |              |      |
| 3     |               |                |                                                      |               |       |               | 1            |                           |                                                         |                | 1          |              |      |
|       | -             | tes            | t DS_                                                | xeploai       | 1 0   | Ð             |              | 3                         | 4                                                       |                |            |              | Þ    |
| Ready |               |                |                                                      |               |       |               |              |                           |                                                         | 四 -            | 1          | -+ 10        | 00 % |

### 10.10. Cách ghi dữ liệu list 2D vào bảng tính

```
import xlwings as xw
     "Đoạn comment lại"
    # path input = 'D:\\MyBook PyExcel\\xlwings\\read Datas\\1.BangDiem.xlsx'
    # # Mở workbook để xem trước dữ liệu
    # xw.Book(path_input)
    # Sau khi wb được mở comment 2 dòng trên và thực hiện code sau
    wb = xw.books.active
    # Kiểm tra file có tên sheet là "test", nếu không thì tạo sheets("test")
     "Đoạn code trong vòng for này giúp bạn không bị lỗi khi chạy code nhiều lần
với tên sheet 'test' đã tạo trước đó"
sheetNames = ""
for sh in wb.sheets:
   # Nếu tên sheet không phải là "test"
   if sh.name != "test":
        sheetNames += sh.name
   else:
```

```
# Nếu tên sheet là "test"
sheetNames += sh.name
print("Đã tồn tại sheet có tên: 'test'")
break
# Kiểm tra sự tồn tại sheet test
if "test" not in sheetNames:
sh_test = wb.sheets.add("test") #Tạo sheet("test") mới
else: sh_test = wb.sheets("test") # Gán tên sheet("test")
list_2D = [[4,5],
[6,7],
[8,9]]
# Ghi dữ liệu list 2D
sh_test.range("A2").value = list_2D
```

Tải code:

https://github.com/VuNghiXuan/giaotrinhPythonExcel/blob/main/C3\_xlwing s/13.ghiDulieu\_2D.py

Kết quả thực thi code:

| H     | 5.     |                   |        | ₹ 1.Ba    | angDiemo | gDiem.xlsx - Excel (Product Activation Failed) |        |                                     |           |            | -            |     | ×     |
|-------|--------|-------------------|--------|-----------|----------|------------------------------------------------|--------|-------------------------------------|-----------|------------|--------------|-----|-------|
| File  | e H    | ome               | Inser  | t Pagel   | Layout   | Formulas                                       | Data   | Review                              | View      | Q Tel      | l me         | As. | ihare |
| 4     | ×      | Calibri           |        | ▼ 11 ▼    | Ŧ        | %                                              | E Cond | itional Forn                        | natting * |            | 2            |     |       |
| Paste |        | B <i>I</i><br>⊞ - | U<br>O | • A* A*   | Alignme  | ent Number                                     | Form   | at as Table .<br>tyles <del>-</del> |           | Cells<br>* | Editing<br>+ |     |       |
| Clipb | oard 🗔 |                   | Font   | : G       | i        |                                                |        | Styles                              |           |            |              |     | ~     |
| J4    |        | •                 | 2      | . y       | fx       |                                                |        |                                     |           |            |              |     | *     |
| di.   | А      | В                 |        | с         | D        | E                                              | F      | G                                   | 1         | e          | 1            |     |       |
| 1     |        |                   |        |           |          |                                                |        |                                     |           |            |              |     |       |
| 2     | 4      | 1                 | 5      |           |          |                                                |        |                                     |           |            |              |     |       |
| 3     | 6      | 5                 | 7      |           |          |                                                |        |                                     |           |            |              |     |       |
| 4     | 8      | 3                 | 9      |           |          |                                                |        |                                     |           |            |              |     |       |
| 5     |        | 1                 | 1      |           |          |                                                |        |                                     |           |            |              |     | -     |
|       |        | tes               | t      | DS_xeploa | i l      | •                                              |        | = 4                                 |           |            |              |     | Þ     |
| Ready | 1      |                   |        |           |          |                                                | Ħ      |                                     | 四         | -          | þ            | + 1 | 00 %  |

## 10.11. Cách ghi công thức vào bảng tính

Mình có dữ liệu bảng tính như hình:

| H                   | 5       | •                                                       | ∓ 1.Bar                          | ıgDiem.xls>    | a - Excel (Pr | oduct Act              | tivation Fail                                       | ed) [          | <u>ه</u> | - 0     | = ×     | e. |
|---------------------|---------|---------------------------------------------------------|----------------------------------|----------------|---------------|------------------------|-----------------------------------------------------|----------------|----------|---------|---------|----|
| File                | e Ho    | ome Inser                                               | t Page La                        | ayout F        | ormulas       | Data                   | Review                                              | View           | Q Tell   | me      | A Share |    |
| Paste<br>*<br>Clipb | oard 15 | Calibri<br>B I U<br>··································· | • 11 •<br>• A* A<br>• <u>A</u> • | Alignment<br>* | %<br>Number   | Cond<br>Form<br>Cell S | ditional Form<br>nat as Table<br>Styles *<br>Styles | matting *<br>* | Cells    | Editing |         | ~  |
| J7                  |         | * + P                                                   | - ÷. 3                           | fæ             |               |                        |                                                     |                |          |         |         | *  |
| 1                   | А       | В                                                       | с                                | D              | E             | F                      | G                                                   | 1              | н        | i.      | J       | *  |
| 1                   | STT     | Họ và tên                                               | Toán                             | Lý             | Hóa           |                        |                                                     |                |          |         |         |    |
| 2                   | 1       | Thiên Văn                                               | 8                                | 9              | 10            |                        |                                                     | a 1            | 1.1      |         |         |    |
| 3                   | 2       | Lỗ Chí                                                  | 6                                | 5              | 2             |                        |                                                     | _              | -        |         |         |    |
| 4                   | 3       | Trần Nhất                                               | 2                                | 10             | 8             |                        |                                                     |                | - 1      |         |         |    |
| 5                   | 4       | Tôn Khống                                               | 8                                | 6              | 7             |                        |                                                     |                |          |         |         |    |
| 6                   |         | 1                                                       |                                  |                |               | 1.0                    | 1                                                   |                |          |         |         |    |
| 7                   |         |                                                         |                                  |                |               |                        |                                                     |                |          |         | 1.00    | *  |
| -                   |         | test                                                    | DS_xeploai                       | Œ              | )             |                        | -                                                   |                |          |         |         |    |
| Ready               | 1       |                                                         |                                  |                |               |                        | E                                                   | ш              | 1        |         | + 100 % | l. |

Tiếp theo, tính tổng điểm và điểm trung bình học sinh cho cột F cột G:

Trang 86 – Python Excel by VuNghiXuan

#### Code:

```
import xlwings as xw
"Đoạn comment lại"
# path_input = 'D:\\MyBook_PyExcel\\xlwings\\read_Datas\\1.BangDiem.xlsx'
# # Mở workbook để xem trước dữ liệu
# xw.Book(path_input)
# Sau khi wb được mở comment 2 dòng trên và thực hiện code sau
wb = xw.books.active
sh = wb.sheets["DS_xeploai"]
# Ghi vào cột F, G tiêu đề cột
sh.range("F1").value = ['Tổng', 'Điểm TB']
# Điền công thức tính tổng Ô F2
sh.range("F2").value = "=sum(C2:E2)"
# Điền công thức tính Trung bình ô G2
sh.range("G2").value = "=average(C2:E2)"
# Sao chép công thức Ô F2:G2 cho các dòng bên dưới
func_rng = sh.range("F2:G2").formula
sh.range("F2:G5").formula = func_rng
```

#### Tải code:

<u>https://github.com/VuNghiXuan/giaotrinhPythonExcel/blob/main/C3\_xlwing</u> <u>s/14.fomular\_bangtinh.py</u>

Kết quả thực thi code:

| E   | a 5    | - 0-      | ₹ 1.E     | BangDie         | em.xlsx ·          | - Excel (Proc                                                     | ı क               | //       |            | ×   |
|-----|--------|-----------|-----------|-----------------|--------------------|-------------------------------------------------------------------|-------------------|----------|------------|-----|
| F   | ile Ho | me Insert | Page Layo | Formu           | ulas Da            | ta Review                                                         | View 🛛            | Tell me  | ₽ Sha      | ire |
| Pas | ste    | Font Al   | ignment N | %<br>umber      | E Co<br>For<br>Cel | nditional Fo<br>rmat as Table<br>Il Styles <del>*</del><br>Styles | rmatting +<br>e + | Cells Ed | P<br>iting | ^   |
| G5  |        | <b>•</b>  | × ✓       | f <sub>sc</sub> | =AV                | ERAGE(C5                                                          | :E5)              |          |            | ~   |
|     | А      | В         | С         |                 | D                  | Е                                                                 | F                 | G        | н          |     |
| 1   | STT    | Họ và tê  | n Toán    |                 | Lý                 | Hóa                                                               | Tổng              | Điểm TB  |            |     |
| 2   | 1      | Thiên Vă  | in        | 8               | 9                  | 10                                                                | 27                | 9        |            |     |
| 3   | 2      | Lỗ Chí    |           | 6               | 5                  | 2                                                                 | 13                | 4,333333 |            |     |
| 4   | 3      | Trần Nhâ  | ít        | 2               | 10                 | 8                                                                 | 20                | 6,666667 |            |     |
| 5   | 4      | Tôn Khối  | ng        | 8               | 6                  | 7                                                                 | 21                | 7        |            |     |
| 6   |        |           |           |                 |                    |                                                                   |                   |          |            |     |
| 7   |        |           |           |                 |                    |                                                                   |                   |          |            |     |
|     | < F    | test      | DS_xepl   | oai             | ÷                  | ) :                                                               | 4                 |          |            | Þ   |
| Rea | dy     |           |           |                 |                    |                                                                   |                   | -        | + 100      | %   |

## 10.12. Cách chè dòng, cột bảng tính

Đây là các thao giống như bạn sử dụng trên bảng tính Excel, do dó trong quá trình code bạn nên thực hiện từng dòng 1 và xem kết quả thay đổi trên bảng tính.

```
import xlwings as xw
wb = xw.books.active
sh = wb.sheets["DS_xeploai"]
"Chèn dòng và cột bảng tính"
# sh.range("3:3").insert() # Chèn 1 dòng
sh.range("3:7").insert() # Chèn nhiều dòng
# sh.range("F:F").insert() # Chèn 1 cột
sh.range("F:G").insert() # Chèn nhiều cột
```

Tải code:

https://github.com/VuNghiXuan/giaotrinhPythonExcel/blob/main/C3\_xlwing s/14.1.Add\_Col,text.py

## 10.13. Cách thêm, gộp, xóa nội dung trên bảng tính

Code:

```
import xlwings as xw
wb = xw.books.active
sh = wb.sheets["DS_xeploai"]
"Cách thêm nội dung";
sh.range('A1').value = "Thêm nội dung ô A1"
sh.range('A2').value = "Thêm nội dung ô A2"
# Nối nội dung ô A1 và ô A2 thành chuỗi mới
sh.range('A3').value = sh.range('A1').value + " " + sh.range('A2').value
sh.range('A4').value = "=Concatenate(A1,char(32),A2)" # char(32): khoảng
trắng
sh.range('A5').value = "=Concatenate(A1,char(10),A2)" # char(10): Xuống dòng
# ô A3, A4 cùng kết quả >>> "Thêm nội dung ô A1 Thêm nội dung ô A2"
"Xóa nội dung";
sh.range('A4').clear() #Xóa nội dung ô A4
```

#### Tải code:

```
https://github.com/VuNghiXuan/giaotrinhPythonExcel/blob/main/C3_xlwing
s/14.2%20addClearContent_Range.py
```

## 10.14. Thay đổi bố ục, định dạng trên bảng tính Excel:

## > Phương thức API là gì?

API là viết tắt của Application Programming Interface – phương thức trung gian kế nối các ứng dụ g và thư viện khác nhau.

Nó cung cấp khả năng truy xuất đến một tậ các hàm hay dùng, từ đó có thể trao đổi dữ liệ giữa các ng dụng.

Thi thoảng vẫn có ngườ lầm tưởng API là một ngôn ngữ lập trình nhưng thực ra, API chỉ là các hàm hay thủ tục thông thườ g. Các hàm nà được viế trên nhiều ngôn ngữ lập trình khác hau

## Cách xóa dòng, cột bảng tính

Để thực hiện xóa dòng, cột trong bảng tính Excel, bạn phải phương thức kết nối là API

Bạn mở lại bảng tính có kết quả sau khi thực thi code thêm công thức tính tổng và trung bình điểm phần trên, mình tiếp tục thực hành.

Đến đây bạn hãy nhập vào file **DeleteShiftDirection** chứa trong folder **constants** của thư viện **xlwings** 

Code:

```
import xlwings as xw
# Nhập hàm từ thư viện xlwings, chứa trong folder
from xlwings.constants import DeleteShiftDirection
# Kích hoạt wb
wb = xw.books.active
sh = wb.sheets["DS_xeploai"]
# Xóa 1 dòng số 2
sh.range('2:2').api.Delete(DeleteShiftDirection.xlShiftUp)
# Xóa 1 cột F (cột tổng)
sh.range('F:F').api.Delete(DeleteShiftDirection.xlShiftUp)
Tải code:
```

https://github.com/VuNghiXuan/giaotrinhPythonExcel/blob/main/C3\_xlwing s/15.api.delRowCol.py

Kết quả thực thi code

|                                                                                                    |     |           | = 1.Ban    | gDiem.xlsx              | - Excel (Pro | duct Activatio | on   | æ     | -    |      | ×    | ¢. |
|----------------------------------------------------------------------------------------------------|-----|-----------|------------|-------------------------|--------------|----------------|------|-------|------|------|------|----|
| File                                                                                                    | Ho  | me Insert | Page Lay   | out Forn                | nulas Di     | ata Review     | View | Q Tel | I me | R s∣ | hare |    |
| Calibri       11       Image: Conditional Formatting *       Image: Conditional Formatting *         Paste       Image: Conditional Formatting *       Image: Conditional Formatting *       Image: Conditional Formatting *         Paste       Image: Conditional Formatting *       Image: Conditional Formatting *       Image: Conditional Formatting *       Image: Conditional Formatting *         Paste       Image: Conditional Formatting *       Image: Conditional Formatting *       Image: Conditional Formatting *       Image: Conditional Formatting *         Image: Conditional Formatting *       Image: Conditional Formatting *       Image: Conditional Formatting *       Image: Conditional Formatting *       Image: Conditional Formatting *         Image: Conditional Formatting *       Image: Conditional Formatting *       Image: Conditional Formatting *       Image: Conditional Formatting *       Image: Conditional Formatting *         Image: Conditional Formatting *       Image: Conditional Formatting *       Image: Conditional Formatting *       Image: Conditional Formatting *       Image: Conditional Formatting *         Image: Conditional Formatting *       Image: Conditional Formatting *       Image: Conditional Formatting *       Image: Conditional Formatting *       Image: Conditional Formatting *         Image: Conditional Formatting *       Image: Conditional Formatting *       Image: Conditional Formatting *       Image: Conditional Formatting *       Image: Conditional F |     |           |            |                         |              |                |      |       |      | ~    |      |    |
| A2                                                                                                    |     | * = 2     | ÷ .        | <i>f</i> <sub>x</sub> 2 |              |                |      |       |      |      |      | *  |
| 4                                                                                                    | A   | В         | C          | D                       | E            | F              | G    | н     |      | 1    |      | *  |
| 1                                                                                                    | STT | Họ và tên | Toán       | Lý                      | Hóa          | Điểm TB        |      |       |      |      | 1.1  |    |
| 2                                                                                                    | 2   | Lỗ Chí    | 6          | 5                       | 2            | 4,333333       |      |       |      |      |      |    |
| 3                                                                                                    | 3   | Trần Nhất | 2          | 10                      | 8            | 6,666667       |      |       |      |      |      |    |
| 4                                                                                                    | 4   | Tôn Khống | 8          | 6                       | 7            | 7              |      |       |      |      |      |    |
| 5                                                                                                    | -   |           |            |                         |              |                |      |       |      |      |      |    |
| 6                                                                                                    |     |           |            |                         |              | 1              |      |       |      | _    |      | -  |
| 2                                                                                                    |     | test      | DS_xeploa  | i 🕀                     | ).           | =              |      |       |      |      | Þ    |    |
| Ready                                                                                                    |     | Averag    | e: 5,25 Co | unt: 15 Su              | m: 63        |                | 巴    | - )   | -    | + 10 | 00 % | e. |

## > Cách thay đổi, chỉnh sửa bố cục và định dạng dữ liệu bảng tính

Đây là các thao tác chỉnh sửa bố cục giống như bạn sử dụng trên bảng tính Excel, do dó trong quá trình code bạn nên thực hiện từng dòng 1 và xem kết quả thay đổi trên bảng tính.

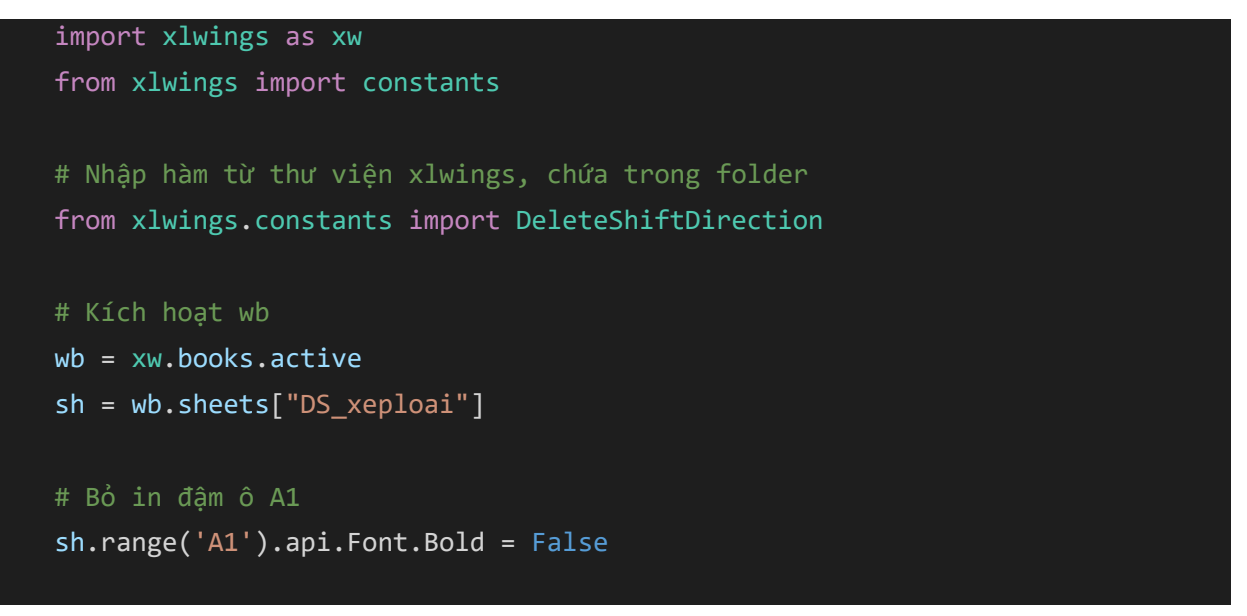

```
# In đậm dòng 1
    sh.range('1:1').api.Font.Bold = True
    "Tương tự bạn thực hiện tìm hiểu các đoạn code sau:";
    sh.range('B:B').api.Font.Bold = True #In dâm 1 côt
    sh.range('B:B').api.Font.Italic = True #In nghiêng 1 cột
    sh.range('B:B').api.Font.Underline = True #In nghiêng 1 cột
    sh.range('B:B').api.Font.Name = "Tahoma" #Thay kiểu chữ
    sh.range('B:B').api.Font.Size = 15 #Thay kiểu chữ
    sh.range('B:B').api.Font.ColorIndex = 5 #Thay mau chu
    sh.range('B:B').api.ShrinkToFit = True # Tự động giãn cho cột (số)
    sh.range('B:B').api.WrapText = True # Tự động xuống dòng
    " Canh chỉnh lề theo chiều ngang";
    sh.range('B:B').api.HorizontalAlignment = constants.HAlign.xlHAlignLeft
Canh trái
    sh.range('B:B').api.HorizontalAlignment = constants.HAlign.xlHAlignCenter #
Canh giữa
    sh.range('B:B').api.HorizontalAlignment = constants.HAlign.xlHAlignRight #
Canh trái
    " Canh chỉnh lề theo chiều dọc";
    sh.range('B:B').api.VerticalAlignment = constants.VAlign.xlVAlignTop # Canh
trên
    sh.range('B:B').api.VerticalAlignment = constants.VAlign.xlVAlignCenter
Canh giữa
    sh.range('B:B').api.VerticalAlignment = constants.VAlign.xlVAlignBottom
Canh dưới
    " Xoay chữ theo chiều";
    sh.range('B1').api.Orientation = constants.Orientation.xlVertical # Xoay
chiều doc
    sh.range('B2').api.Orientation = constants.Orientation.xlHorizontal # Xoay
chiều ngang
```

```
sh.range('B3').api.Orientation = constants.Orientation.xlDownward # Xoay
xuống dưới
```

sh.range('B4').api.Orientation = constants.Orientation.xlUpward # Xoay lên
trên

#### "Thiết lập vùng in ấn"

```
sh.api.PageSetup.PrintArea = 'A1:E7' # Setup pham vi in
sh.api.PageSetup.PrintTitleRows = '1:1' # Setup pham vi in
sh.api.PageSetup.CenterHorizontally = True # Canh giữa theo chiều ngang
sh.api.PageSetup.CenterVertically = False # Canh giữa theo chiều dọc
```

#### # Header

sh.api.PageSetup.LeftHeader = "VuNghiXuan" # Thêm thông tin Bên trái header # sh.api.PageSetup.CentertHeader = "Trang" # Thêm thông tin Giữa header sh.api.PageSetup.RightHeader = "Python Excel" # Thêm thông tin Bên phải header

#### # Footer

```
sh.api.PageSetup.LeftFooter = "VuNghiXuan" # Thêm thông tin Bên trái Footer
# sh.api.PageSetup.CentertFooter = "Trang" # Thêm thông tin Giữa Footer
sh.api.PageSetup.RightFooter = "Python Excel" # Thêm thông tin Bên phải Footer
```

```
# Định dạng khổ trang A4: letter =1, A3 = 8, A4 = 9
# sh.api.PageSetup.PageSize = 9
```

```
# Chiều của trang: Portrait =1 (đứng), Lanscaps = 2 (ngang)
sh.api.PageSetup.Orientation = 2
```

```
sh.api.PrintOut(Preview = True, Copies =1) # Chế độ xem trước
# sh.api.PrintOut(Preview = True, Copies = 1, From = 1, To = 1) # In trang 1
```

```
"Định dạng xuất --> DPF";
```

# Tham khảo: https://docs.microsoft.com/enus/office/vba/api/Excel.workbook.exportasfixedformat

```
# wb.api.ExportAsFixesFormat(0, 'new_FileName.pfd')
```

```
# sh.api.ExportAsFixesFormat(0, 'name.dpf')
```

```
"Một số thuộc tính không cần thực qua API";
sh.range('B:B').color = (255,255,0) # Thay màu nền
sh.range('B:B').autofit() # Tự động dãn cột vừa chữ
sh.range('F1:G1').merge() # Trộn 2 hay nhiều ô thành 1
sh.range('F1:G1').unmerge() # Bỏ trộn ô
```

Tải code:

https://github.com/VuNghiXuan/giaotrinhPythonExcel/blob/main/C3\_xlwing s/16.api.dinhdang.py

Cách xử lý thông báo khi dùng gộp ô dữ liệu (merge) trên bảng tính Giả sử bạn mở lại bảng tính "1.BangDiem.xlsx" như sau:

| H          |        |                            | Ŧ                                | 1.Bang | Diemaxlsx - | Excel (Prod                         | luct Activatio                                    | n Failed)                                            |                   | <b>D</b> -                       | 2/        | ж    |
|------------|--------|----------------------------|----------------------------------|--------|-------------|-------------------------------------|---------------------------------------------------|------------------------------------------------------|-------------------|----------------------------------|-----------|------|
| File       | н      | ome Inse                   | rt Page                          | Layout | Formulas    | Data                                | Review                                            | View                                                 | Q Tell mi         | e                                | R s⊦      | nare |
| Paste<br>* | oard G | Calibri<br>B I U<br>* Soft | • 11 •<br>• A* A<br>• <u>A</u> • | Alignm | * * *       | General<br>♀ * %<br>€0 ÷0<br>Number | <ul> <li>Cor</li> <li>For</li> <li>Cel</li> </ul> | nditional Fo<br>mat as Table<br>I Styles +<br>Styles | rmatting *<br>• * | Insert * Delete * Format * Cells | Editing   | ~    |
|            |        | 7 3 2                      | 4                                | fx     |             |                                     |                                                   |                                                      |                   |                                  |           | *    |
| 4          | А      | в                          | C                                | D      | E           | F                                   | G                                                 | н                                                    | 1                 | 1                                | к         |      |
| 1          | STT    | Họ và tên                  | Toán                             | Lý     | Hóa         | 1                                   |                                                   |                                                      |                   |                                  |           |      |
| 2          | 1      | Thiên Van                  | 8                                | 9      |             |                                     |                                                   |                                                      |                   |                                  | -         |      |
| 3          | 2      | Lỗ Chí                     | 6                                | 5      | Microsoft   | Excel                               |                                                   |                                                      |                   |                                  | ×         |      |
| 4          | 3      | Trần Nhất                  | 2                                | 10     |             |                                     |                                                   |                                                      |                   |                                  |           |      |
| 5          | 4      | Tôn Khống                  | 8                                | 6      | A           | Merging co                          | ells only keeps                                   | s the upper-                                         | left value an     | d discards othe                  | r values. |      |
| 6          | 100    |                            |                                  |        |             |                                     |                                                   |                                                      |                   |                                  |           |      |
| 7          |        |                            |                                  |        |             | Show H                              | ielp >>                                           |                                                      |                   |                                  |           | -    |
|            | -      | DS_xepl                    | oai                              | •      | -           |                                     |                                                   |                                                      | Cancel            |                                  | _         | F    |
| Ready      | 1      |                            |                                  |        |             |                                     | 0                                                 |                                                      | cancer            |                                  |           | p %  |

Bây giờ bạn muốn dùng gộp 3 ô từ C1→E1 có giá trị lần lượt là "Toán", "Lý", "Hóa". Khi bạn sử dụng dòng code sh.range('C1:E1').merge() để nhập các ô dữ liệu thành 1 ô, Excel sẽ có 1 cảnh báo đưa ra, nếu bạn nhấn OK thì Excel sẽ hiểu bạn chỉ cần dữ liệu cột đầu tiên bên trái tức là "Toán". Kết quả dữ liệu của bạn như sau:

|   | А   | в         | С | D    | E  |  |
|---|-----|-----------|---|------|----|--|
| 1 | STT | Họ và tên |   | Toán |    |  |
| 2 | 1   | Thiên Văn | 8 | 9    | 10 |  |
| 3 | 2   | Lỗ Chí    | 6 | 5    | 2  |  |
| 4 | 3   | Trần Nhất | 2 | 10   | 8  |  |
| 5 | 4   | Tôn Khống | 8 | 6    | 7  |  |
| 6 |     |           |   |      |    |  |

Để khắc phục điều này bạn cần lấy dữ liệu 3 ô này lưu vào chỗ khác đồng thời xóa dữ liệu 3 ô này, sau khi thì hiện merge rồi mới dán kết quả vào ô này, viết code như sau:

```
import xlwings as xw
from xlwings import constants
# Nhập hàm từ thư viện xlwings, chứa trong folder
from xlwings.constants import DeleteShiftDirection
# Kích hoạt wb
wb = xw.books.active
sh = wb.sheets["DS_xeploai"]
rngCells = sh.range('C1:E1')
# Bước 1: Lưu dữ liệu vào 1 cái biến có giá trị 3 ô
valueCells = ', '.join(rngCells.value)
# Nước 2: Xóa dữ liệu để merge không có thông báo
rngCells.clear()
# Bước 3: Thực hiện trộn ô merge
rngCells.merge() # Trộn 2 hay nhiều ô thành 1
# Bước 4: Dán lai dữ liệu
```

```
rngCells.value = valueCells
rngCells.color = (255,255,0) # Cho màu vàng ô
rngCells.api.Font.Bold = True
rngCells.api.HorizontalAlignment = constants.HAlign.xlHAlignCenter # Canh
giữa
```

#### Tải code

https://github.com/VuNghiXuan/giaotrinhPythonExcel/blob/main/C3\_xlwing s/16b%20fixMergeError.py

| M | 21  | ▼ E )     | × | $f_x$        |      |   |   |   |  |
|---|-----|-----------|---|--------------|------|---|---|---|--|
|   | А   | В         | с | D            | E    | F | G | н |  |
| 1 | STT | Họ và tên | Т | oán, Lý , Hớ | ia 👘 |   |   |   |  |
| 2 | 1   | Thiên Văn | 8 | 9            | 10   |   |   |   |  |
| 3 | 2   | Lỗ Chí    | 6 | 5            | 2    |   |   |   |  |
| 4 | 3   | Trần Nhất | 2 | 10           | 8    |   |   |   |  |
| 5 | 4   | Tôn Khống | 8 | 6            | 7    |   |   |   |  |
| 6 |     |           |   |              |      |   |   |   |  |
| 7 |     |           |   |              |      |   |   |   |  |

#### Kết quả sau khi thực thi code:

## Cách ghi và xử lý kiểu ngày tháng trên bảng tính

Sau đây là cách bạn định dạng ghi kiểu ngày tháng và ghi vào bảng tính Excel, so sánh ngày tháng và đánh dấu các ô có giá trị lớn hơn ngày hiện tại.

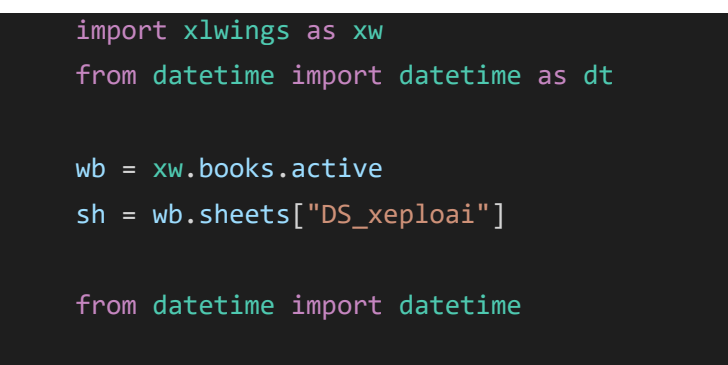

"Có các kiểu định dạng sau:"

# sh.range('B1').options(numbers=str).value # Đinh dạng kiểu String

- # sh.range('C1').options(numbers=int).value # Đinh dạng interger
- # sh.range('D1').options(numbers=float).value # Đinh dạng float

```
# sh.range('E1').options(dates=dt.date).value # Định dạng kiểu ngày tháng
```

```
"Ví dụ định dạng và xử lý kiểu ngày tháng giữa Python và Bảng tính Excel"
list_day = [['19/08/2020'], ['30/12/2022'], ['30/5/2021'], ['30/11/2021']]
```

```
"Ghi định dạng kiểu ngày tháng vào bảng tính";
sh.range('A11').options(dates=dt.date).value = list_day
```

```
"Định dạng ngày tháng list Python";
to_day = datetime.strptime('15/10/2021', '%d/%m/%Y')
```

```
# So sánh các ô trng bảng tính và ngày hiện tại
```

- for i\_cell in range(len(list\_day)):
  - rng = sh.range(f'A{11 + i\_cell}')
    - covertRngTime = datetime.strptime(rng.value, '%d/%m/%Y')
    - if covertRngTime > to\_day: # Đánh dầu ô có giá trị > ngày '14/10/2021' trong bảng tính rng.color = (255,0,0)

Tåi code:

```
https://github.com/VuNghiXuan/giaotrinhPythonExcel/blob/main/C3_xlwing
s/17.%20formatTypeData.py
```

## > Xử lý các giá trị lỗi trong bảng tính Excel (#NA, #DIV/0!, #VALUE!)

Dữ liệu đầu vào của mình tại cột F có chứa các giá trị lỗi sau:

| H              | 5   | • • • • • | ₹ 1.Bang[      | )iem.xlsx - | Excel (Pro                                          | duct Acti  | ন     | -       |         | <   |
|----------------|-----|-----------|----------------|-------------|-----------------------------------------------------|------------|-------|---------|---------|-----|
| File           | Ho  | me Insert | Page Layout    | Formula     | is Data                                             | Review Vie | w Q   | Tell me | A Share | ė   |
| Paste          |     |           |                |             | nditional Fo<br>mat as Tabl<br>I Styles *<br>Styles | e *        | Cells | Editing |         | ~   |
| K8             |     | * = -2    | f <sub>x</sub> | -           |                                                     |            |       |         |         | ۲   |
| 4              | A   | в         | c              | D           | E                                                   | F          | G     | H       | 1       | *   |
| 1              | STT | Họ và tên | Toán           | Lý          | Hóa                                                 | Tổng       |       |         |         |     |
| 2              | 1   | Thiên Văn | 8              | 9           | 10                                                  | 19         |       |         |         |     |
| 3              | 2   | Lỗ Chí    | 6              | 5           | 2                                                   | #VALUE!    |       |         |         |     |
| 4              | 3   | Trần Nhất | 2              | 10          | 8                                                   | #REF!      |       |         |         |     |
| 5              | 4   | Tôn Khống | 8              | 6           | 7                                                   | #N/A       |       |         |         |     |
| 6              |     |           | 100            |             |                                                     |            |       |         |         |     |
| 7              |     |           |                |             |                                                     |            |       |         |         | +   |
| DS_xeploai 🕘 👍 |     |           |                |             |                                                     |            |       |         | Þ       | ]   |
| Ready          |     |           |                |             | Ħ                                                   | ı ۳        |       | 1       | + 100 % | ía. |

Code:

import xlwings as xw
wb = xw.books.active
sh = wb.sheets["DS\_xeploai"]
rng\_value = sh.range('F1:F5').value
print("Giá trị trong list Python là:", rng\_value)

Kết quả thực thi code:

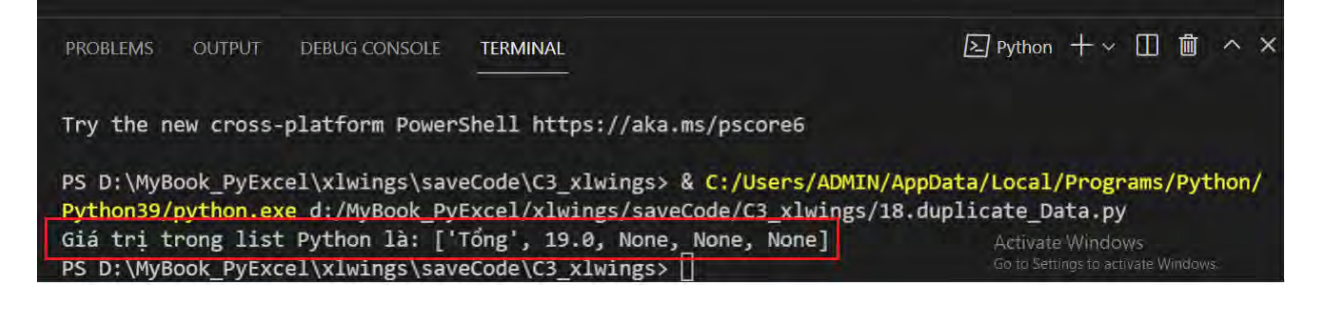

Trang 98 – Python Excel by VuNghiXuan

List trong python sẽ không nhận các giá trị lỗi này và trả về **None**, điều này sẽ rất nguy hiểm trong quá trình xử lý dữ liệu, vì biết đâu đó trong quá trình tính toán sai, nhập hoặc chép dữ liệu (các giá trị chia cho 0, giá trị không tìm thấy, lỗi,...). Nếu bạn hiểu được dữ liệu không cần thiết phải lấy giá trị này thì bỏ qua thì không sao, còn giả sử bạn tính lương mà ra bằng None, tức là tiền lương trả cho bạn là 0 đồng thì hậu quả nhỏ nhất là bạn phải tự bỏ tiền túi của mình để bù rồi. Do đó, kiểm tra dữ liệu với các lỗi (Error) là điều cực kỳ cần thiết.

Viết đoạn code kiểm tra lỗi như sau:

```
import xlwings as xw
wb = xw.books.active
sh = wb.sheets["DS_xeploai"]
rng = sh.range('F1:F5')
valueErr = rng.options(empty='NA').value # cho phép lấy giá trị Lỗi
numErr = 0
for err in range(len(valueErr)):
    if valueErr[err] == 'NA':
        numErr += 1
        print("Giá trị lỗi ô:", rng[err].address)
print('Tổng các ô có lỗi là:', numErr)
```

Tải code:

https://github.com/VuNghiXuan/giaotrinhPythonExcel/blob/main/C3\_xlwing s/18.chkCellsErrors.py

Kết quả thực thi code:

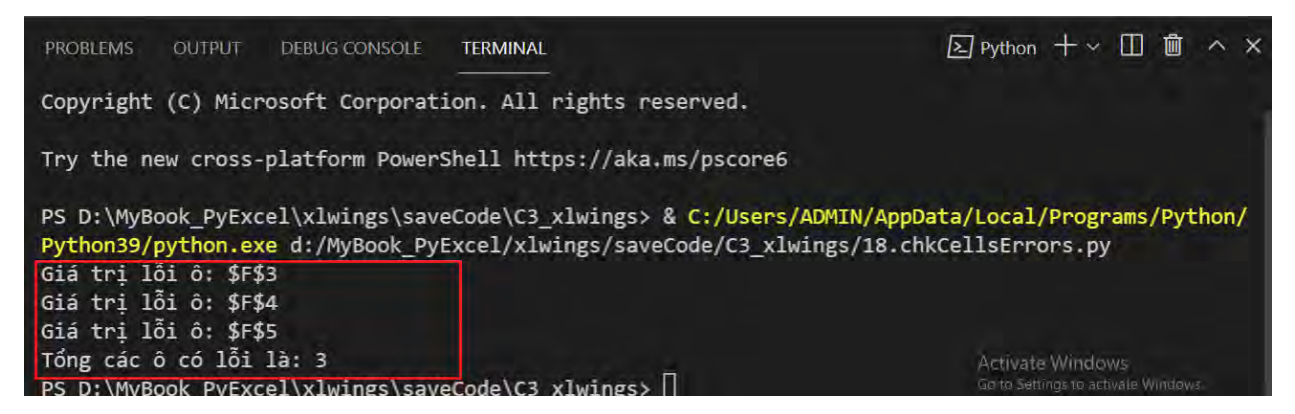

Từ các địa chỉ liết kê bạn mới quay lại tìm hiểu các giá trị lỗi của mình là gì để sửa lỗi, hoặc bỏ qua.

### > Cách tạo drop down validation

Thông qua API kế nối với Excel để tạo ra phương thức cho Validation.Add method (Excel). Để hiể thêm về cú phá và cá h hoạ động phương thức nà bạ có thể tìm đọc thêm tạ : <u>https://docs.microsoft.com/en-us/office/vba/api/Excel.validation.add</u>

```
import xlwings as xw
   from xlwings import constants
   def set_validation_list(rng, validation_list):
       if validation_list is None:
           validation_list = [' ']
           print('validation list là giá tri None')
        if not isinstance(validation list, list):
           raise TypeError('Bién validation_list không phải là list?')
       # Excel cung cấp 3 tham số cho Validation nnư sau:
        dv_type = constants.DVType.xlValidateList
        dv_alertstyle = constants.DVAlertStyle.xlValidAlertStop
        dv_operator = constants.FormatConditionOperator.xlEqual
        rng.api.Validation.Delete() #Xóa Validation chay code trước đó
              rng.api.Validation.Add(dv type,
                                                  dv alertstyle,
                                                                     dv operator.
;'.join(validation_list))
```

```
wb = xw.books.active
sh = wb.sheets["DS_xeploai"]
rngGetData = sh.range('B2:B13')
rng_droplist = sh.range('F1')
# Loc lấy giá trị duy nhất
value = rngGetData.value
unique_value = list(set(rngGetData.value)) # Hàm set: cho giá trị duy nhất
set_validation_list(rng_droplist, unique_value) # cho value vào cũng được
```

Tải code:

https://github.com/VuNghiXuan/giaotrinhPythonExcel/blob/main/C3\_xlwing s/19.duplicate\_Data.py

Kết quả thực thi code:

|               | 5                      | 6 C - 3                          | -                        | 1.B                                               | angDiem.   | klsx - Excel (Pro | duct Activation              | Failed)              | I.          | 1 -                                        |              | ×   |
|---------------|------------------------|----------------------------------|--------------------------|---------------------------------------------------|------------|-------------------|------------------------------|----------------------|-------------|--------------------------------------------|--------------|-----|
| File          | e He                   | ome Inse                         | rt Page                  | Layout                                            | Formulas   | Data R            | eview View                   | V Q Tell me          | what you wa | ni to do                                   | A Sha        | are |
| Get Ex<br>Dat | ternal<br>ta * C<br>Ge | New<br>Query + Co<br>t & Transfo | Refresh<br>All +<br>Conr | Connection<br>Properties<br>Edit Links<br>actions | s AJ<br>ZJ | Sort & Filter     | Clear<br>Reapply<br>Advanced | Text to<br>Columns S | What Model  | at-If Forecast<br>/sis * Sheet<br>Forecast | Outline<br>T | ~   |
| F1            |                        | 7 8 0                            |                          | fx:                                               |            |                   |                              |                      |             |                                            |              | ~   |
| 14            | A                      | в                                | c ,                      | D                                                 | E          | F                 | G H                          | 1                    | J           | к                                          | L            |     |
| 1             | STT                    | Họ và tên                        | Toán                     | Lý                                                | Hóa        | ×                 |                              |                      |             |                                            |              |     |
| 2             | 1                      | Thiên Văn                        | 8                        | 9                                                 | 10         | Thiên Văn Chú     |                              |                      |             |                                            |              |     |
| 3             | 2                      | Lỗ Chí                           | 6                        | 5                                                 | 2          | Trần Nhất Thời    |                              |                      |             |                                            |              |     |
| 4             | 3                      | Trần Nhất                        | 2                        | 10                                                | 8          | Lỗ Chí            |                              |                      |             |                                            |              |     |
| 5             | 4                      | Tôn Khống                        | 8                        | 6                                                 | 7          |                   |                              |                      |             |                                            |              |     |
| 6             | 5                      | Thiên Văn                        | 8                        | 9                                                 | 10         |                   |                              |                      |             |                                            |              |     |
| 7             | 6                      | Lỗ Chí                           | 6                        | 5                                                 | 2          |                   |                              |                      |             |                                            |              |     |
| 8             | 7                      | Trần Nhất                        | 2                        | 10                                                | 8          |                   |                              |                      |             |                                            |              |     |
| 9             | 8                      | Tôn Khống                        | 8                        | 6                                                 | 7          |                   |                              |                      |             |                                            |              |     |
| 10            | 9                      | Thiên Văn                        | 8                        | 9                                                 | 10         |                   |                              |                      |             |                                            |              |     |
| 11            | 10                     | Lỗ Chí                           | 6                        | 5                                                 | 2          |                   |                              |                      |             |                                            |              |     |
| 12            | 11                     | Trần Nhất                        | 2                        | 10                                                | 8          |                   |                              |                      |             |                                            |              |     |
| 13            | 12                     | Tôn Khống                        | 8                        | 6                                                 | 7          |                   |                              |                      |             |                                            |              |     |
|               | -                      | DS_xepl                          | loai                     | Ð                                                 |            |                   | ÷                            | 4                    |             |                                            |              | 4   |
| Ready         | Scroll                 | Lock                             |                          |                                                   |            |                   |                              |                      | <u> </u>    | 1                                          | + 100        | 1%  |

Trang 102 – Python Excel by VuNghiXuan

# CHƯƠNG 4: CÀI ĐẶ ADDIN SỬ DỤNG TRỰC TIẾP PYTHON TRÊN EXCEL

Giống như phương thức API, ADD-IN (Nghĩa tiế g anh thêm vào, bổ sung) là 1 phương thức trung gian cho phép ngườ dùng triển khai hàm, module từ Python trực tiếp trên bả g tính Excel. Điều này chỉ thực hiện được ua các ước sau:

## 1. Kích hoạt quyền truy cập ối với VBA

VBA là ngôn ngữ lập trình có mã nguồn mở của Microsofe, cho người sử dụng nhúng mã code để điều khiển và phát triển các ứng dụng. Do đó, xlwings addin cũng dựa trên phương thức này gọi VBA khởi động để làm cầu nối liên kết với Python trong bảng tính Excel.

Mặc định Excel để bảo vệ dữ liệu, thông tin trên các file nên muốn VBA truy cập (nhúng mã vào) bạn phải thực hiện khai báo bằng các bước sau đây: Bạn thao tác lần lượt theo trình tự sau:

File > Options > Trust Center > Trust Center Settings > Macro Settings

và nhấn dấu tick (✓) vào Trust access to the VBA project object model

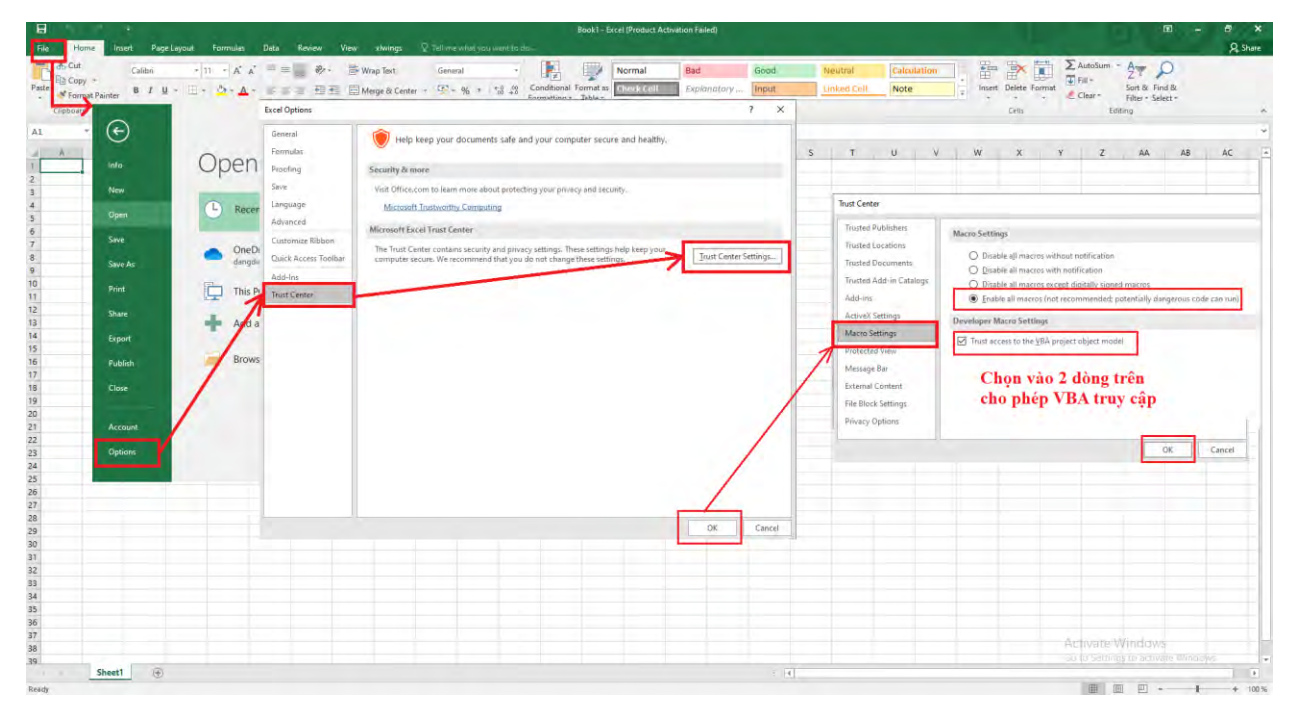

Bước này mục đích thay đổi mặc định từ không cho phép thành cho phép VBA truy cập và chỉ cần thực hiện 1 lần trên hệ thống máy tính của bạn.

## 2. Cách cài đặt AddIn

Hãy khởi động chương trình **Command Prompt trong windows**, tại dấu nhắc chuột gõ nhập lệnh: **xlwings addin install**  $\rightarrow$  Nhấn **Enter** bạn được thông báo cài đặt thành công phần khung viền màu vàng hình bên dưới.

| Command Prompt                                                                                                    | -    |       | ×    |
|----------------------------------------------------------------------------------------------------|------|-------|------|
| Microsoft Windows [Version 10.0.19042.1237]<br>(c) Microsoft Corporation. All rights reserved.                                                                                                |      |       | ^    |
| C:\Users\ADMIN xlwings addin install                                                                                                    |      |       |      |
| Successfully installed the xlwings add-in! Please restart Excel.<br>There is already an existing ~/.xlwings/xlwings.conf file. Run 'xlwings config createforce' if you want<br>configuration. | to i | reset | your |
| C:\Users\ADMIN>                                                                                                    |      |       |      |

Phần cài đặt này chỉ thực hiện 1 lần cho gói **xlings addin** trên máy bạn, để sử dụng cho máy khác bạn phải cài đặt lại.

## 3. Cách kết nối folder AddIn

Thông qua gói **xlings addin** bạn đã cài đặt trên, bây giờ bạn phải tạo liên kết 1 thư mục chứa file Excel và code Python của bạn như sau:

Hãy tạo cho mình folder (đặt tên folder và địa chỉ tùy ý, miễn là bạn nhớ tên đường dẫn đầy đủ). Ví dụ, trên máy mình mình đặt tên là "C4\_addIn", có đường dẫn đầy đủ là: "D:\MyBook\_PyExcel\xlwings\saveCode\C4\_addIn"

Quay lại cửa số Command Prompt trong windows nhập các dòng lệnh:

- Bước 1: Di chuyển đến thư mục bạn cần kết nối: Mình chứa trên ổ D nên thực hiện:

C:\Users\ADMIN> D:

- Bước 2: Tạo liên kết với folder (tên folder này mình cũng tự đặt tên là myfirst\_Addin

 $D:\MyBook\_PyExcel\xlwings\saveCode\C4\_addIn>xlwings \qquad quickstart myfirst\_Addin$
Sau khi kết thúc lệ h, một folder có tên là **myfirst\_Addin** được tạ ra như hình bên dưới:

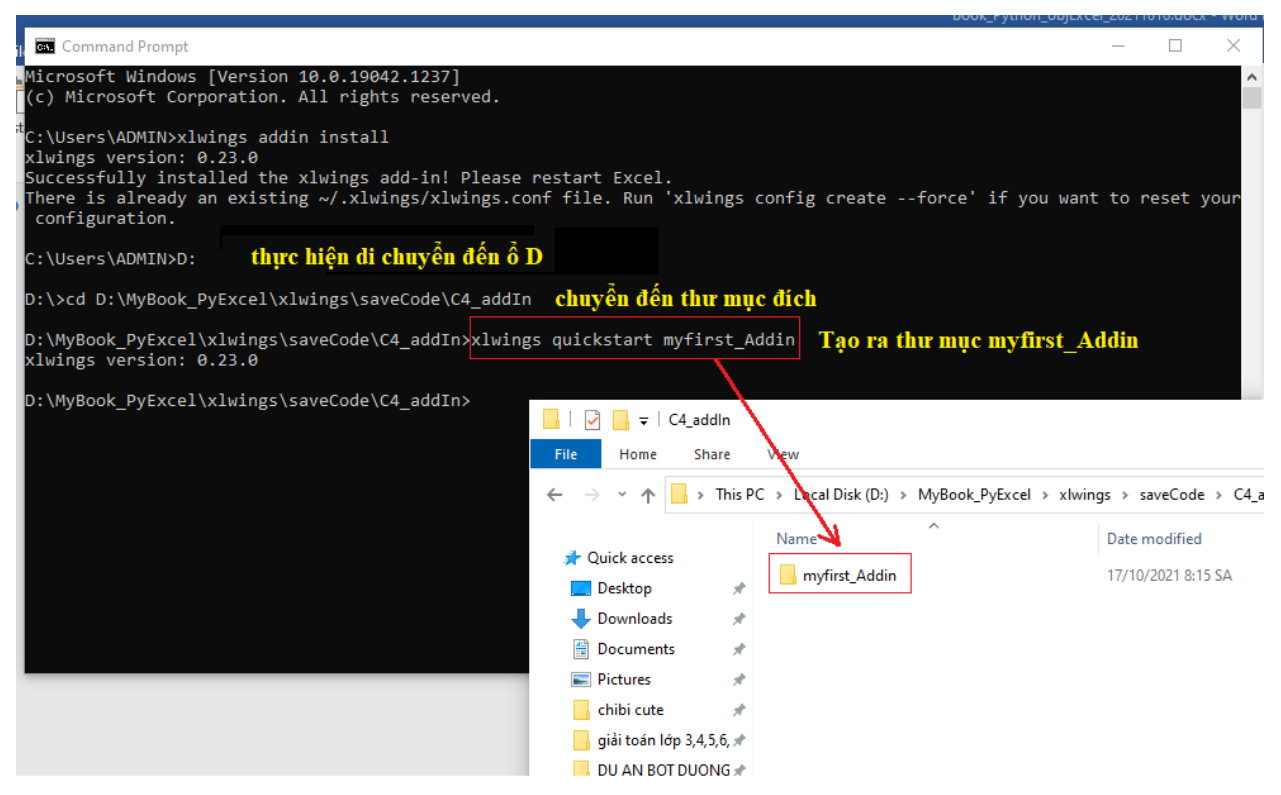

Hãy click vào thư mục **myfirst\_Addin**, bạn thấy xuất hiện 01 file Python và 01 file Excel cùng mang tên là **myfirst\_Addin** được tạo ra. Bạn mở 2 file này để tìm hiểu cách hoạt động của nó.

Tên file Excel tìm đến Menu Tab tên là **xlwings** (Nằm cùng dòng menu Tab với các nút File, Home, View,...), nhấn vào Run ( nút tam giác ngược ), tại ô A1 sẽ xuất hiện dòng chữ **"Hello xlwings"** 

Xem giao diện xlwings addin gọi code python

| 🖶 🗲 - 🕫 myfirst, Addin xism - Excel (Product Activation Excled) 📧 🗕 🗆 🗙                                                                                                    | 📢 File Edit Selection View \cdots 🔹 mufret Addin ov - Vi 🚽 🎵                              |
|----------------------------------------------------------------------------------------------------|-------------------------------------------------------------------------------------------|
| File Home Insert PageLayout Franka unta Review Verw alwings 🖗 Tell me what you want to do 🔍 Share                                                                                                    | The car selection view Invitschadinepy vi                                                 |
| PYTHONPATH: Conda Finite Conda Finite Conda | ① Restricted Mode is intended for safe code browsing. Trust this <u>Manage</u> Learn More |
| main<br>main<br>Python, <u>Conda</u> Los Defined Parktions (UDP) Advanced A                                                                                                    | Sum 👌 code_fileExcel.py C:\\Desktop 👌 myfirst_Addin.py 🍨 🖽 …                              |
| D6 - S S fr =hello("Python Excel !")                                                                                                    | D: > MyBook_PyExcel > xlwings > saveCode > C4_addIn > myfirst_Addin > 🚔 my                |
|                                                                                                    | O 1 import xlwings as xw                                                                  |
| 2                                                                                                    |                                                                                           |
| 3                                                                                                    | 3 def main():                                                                             |
| 5                                                                                                    | <pre>4 wb = xw.Book.caller()</pre>                                                        |
| 6 Hello Python Excel !!                                                                                                    | 5 sheet = wb.sheets[0]                                                                    |
| 8                                                                                                    | 6 if sheet["A1"].value == "Hello xlwings!":                                               |
| 9                                                                                                    | 8 7 sheet["A1"] value = "Bye vlwings!"                                                    |
| 10                                                                                                    | Sheet Mi J. Value - bye ximings.                                                          |
| 12                                                                                                    | B else:                                                                                   |
| 13                                                                                                    | <pre>9 sheet["A1"].value = "Hello xlwings!"</pre>                                         |
| 14                                                                                                    |                                                                                           |
| 15                                                                                                    | 11 @xw.func                                                                               |
| 17                                                                                                    | 12 def bello(name):                                                                       |
| 18                                                                                                    |                                                                                           |
| 19                                                                                                    | 13 return f"Hello {name}!"                                                                |
| 20                                                                                                    | 14                                                                                        |
| 22                                                                                                    | 15 if name == " main ":                                                                   |
| 23                                                                                                    | 16Nu Book("mufinet Addin vlem") set mock callon(                                          |
| 24                                                                                                    | 10 XW.BOOK( MYTERST_AUGIN.XISM ).Set_MOCK_Caller(                                         |
| 26                                                                                                    | 17 main()                                                                                 |

#### Giải thích cách hoạt động:

Thông qua phương thức Add-In nút Run được tạo ra để gọi đối tượng xlwings addin tìm đến hàm **main**() trong file script Python là **myfisrt\_Addin** để thực hiện các lệnh trong def main().

#### Chú ý:

Hàm **main()** được gọi là hàm chuẩn, kết thúc hàm không có return (giá trị trả về) thì nó chỉ thực hiện các lệnh bên trong nó. Bạn có thể thêm return và trả về 1 giá trị nào đó trong hàm này để tận dụng làm biến sử dụng cho các hàm khác.

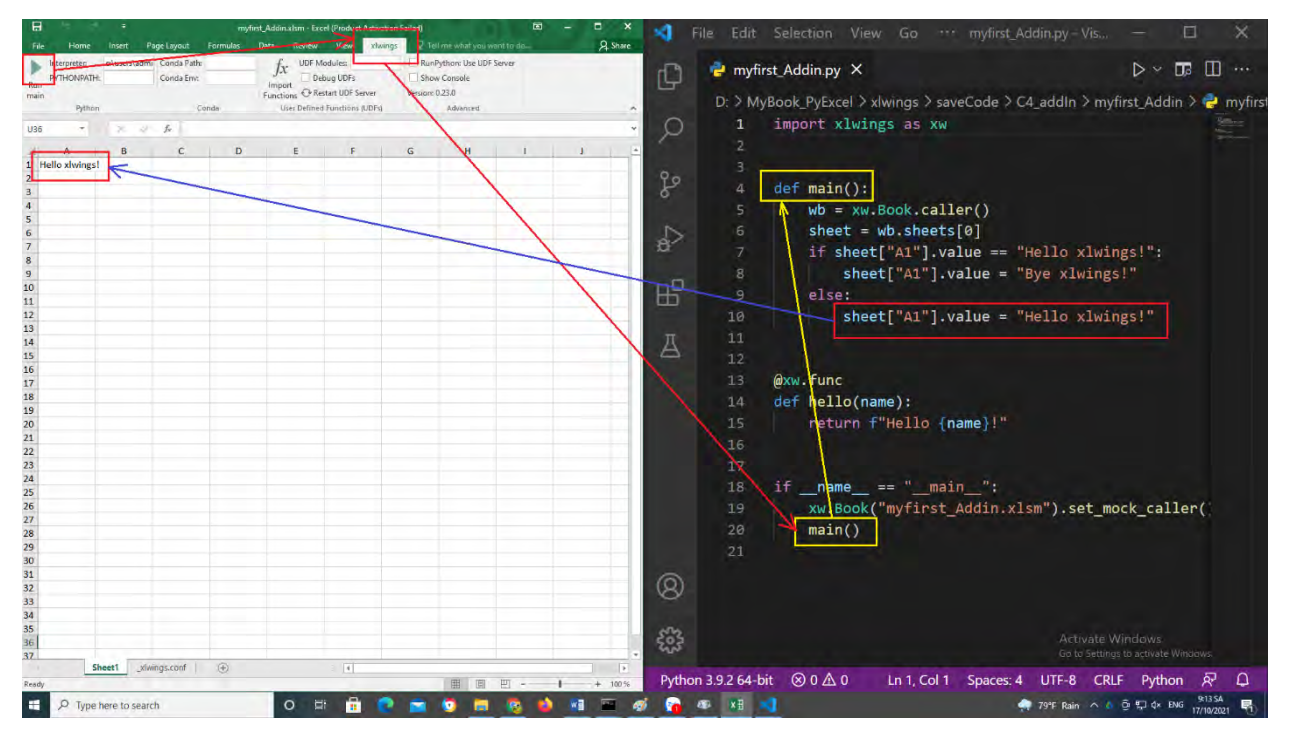

#### Sửa code trong hàm main() phương thức Add-In

Hàm main() trên chỉ là 1 ví dụ để bạn có thể tìm hiểu cách thức hoạt động của liên kết. Bạn hoàn toàn có thể sửa code trong hàm để thực hiện các mục đích khác nhau cho công việc của mình hoặc có thể lưu file Excel có đuôi file là (.xlsx) cho nhẹ hơn. Tuy nhiên, muốn đổi tên file thì tên thư mục, và tên python cũng phải giống nhau)

Thực hiện copy folder **myfisrt\_Addin**  $\rightarrow$  sửa tên folder vừa copy và **tên 02 file** (Excel và python) thành **VuNghiXuan** sửa code trong file **VuNghiXuan.py** như sau:

```
@xw.func # Bộ chuyển hàm xlwings
def hello(name):
    return f"Hello {name}!"
if __name__ == "__main__":
    # set_mock_caller() dễ dàng chuyển qua lại gọi hàm giữa Python và Excel
    # Mã nguồn khuyến cáo file Excel và mã Python cùng folder.
    xw.Book("VuNghiXuan.xlsm").set_mock_caller()
    main()
```

Tải code:

https://github.com/VuNghiXuan/giaotrinhPythonExcel/blob/main/C4\_Add\_in /VuNghiXuan.py

Tåi file Excel:

https://github.com/VuNghiXuan/giaotrinhPythonExcel/blob/main/C4\_Add\_in /VuNghiXuan.xlsm

Nhấn Run trong file Excel VuNghiXuan.xlsm bạn xem kết quả:

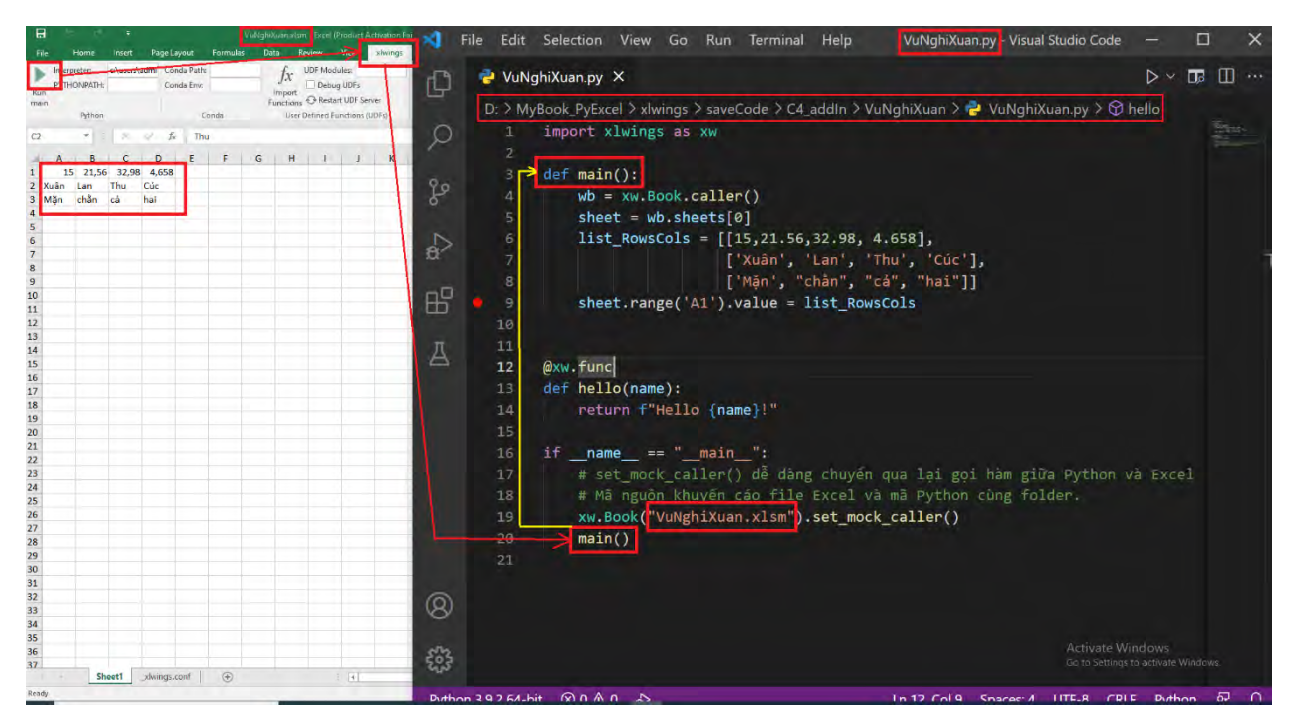

Bạn chú ý các phần viền màu đỏ là phần được sửa để lúc chạy không bị lỗi hoặc kết quả ra không đúng với nội dung thay đổi code.

## > Tạo và gán nút Run\_Code thực thi code với phương thức Add-In

Để tạo ra nút **Run\_Code** bạn làm theo hướng dẫn đường màu đỏ. Để xem code VBA và code **Sub SampleCall()** bạn nhấn tổ hợp phím Alt +F11 (đường màu tím) hình bên dưới. Sau khi tạo xong bạn xóa các nội dung trong bảng tính Excel và Click chuột vào nút **Run\_Code** để xem kết quả.

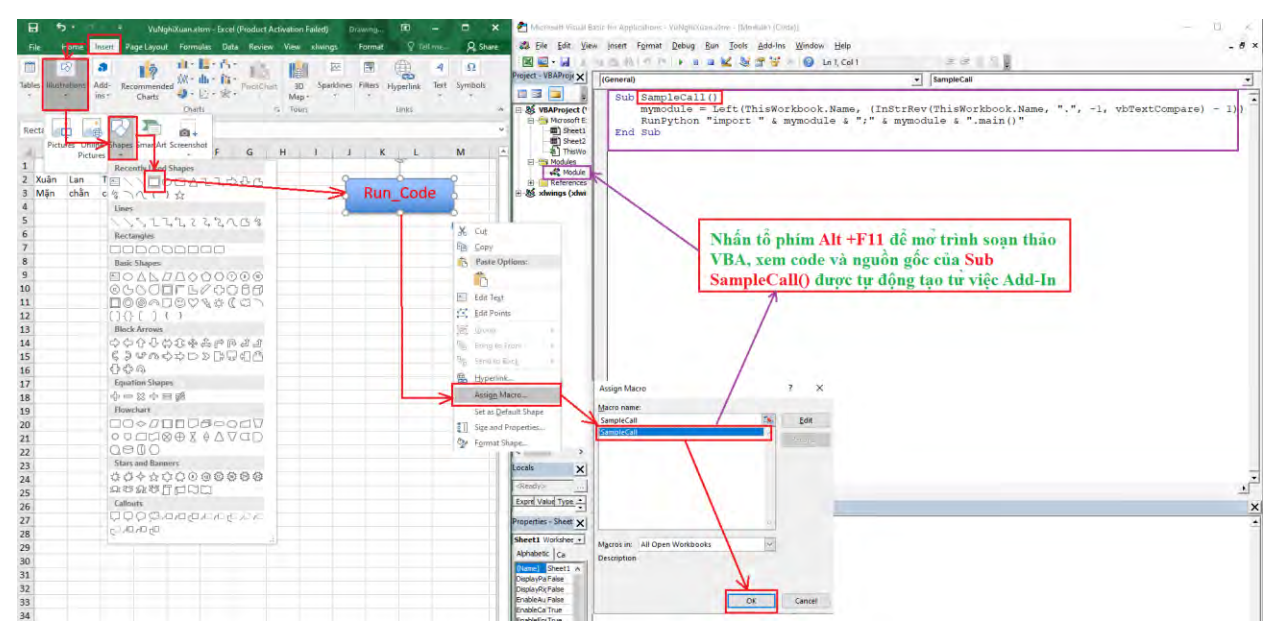

## > Bổ sung hàm và thao tác trực tiếp trên bảng tính Excel

Để minh họa mình đi viết hàm tính tổng 2 số và hàm tính tổng các số trong 1 dãy số:

Hàm tong\_2\_so(x,y) là tổng của giá trị x+y

Hàm tong\_cac\_so (<Nhập dãy số>) là tổng các số cộng lại với nhau. Ví dụ trong Excel ta nhập tong\_cac\_so(1;2;3;4), tức là  $(1+2+3+4) \rightarrow K$ ết quả = 10

Code:

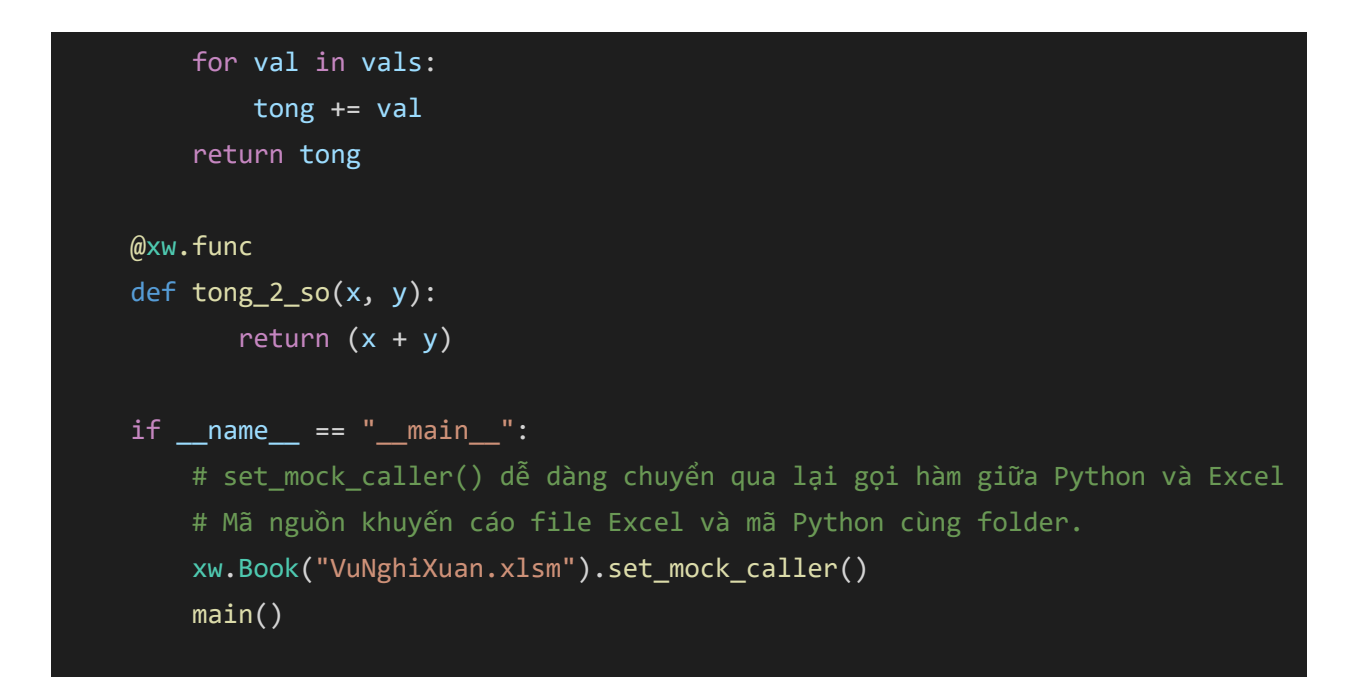

## Kết quả:

| 🖬 5 • 🕫 • Vulkiplutvariakum - Excel (Pixeduct Activation Failed) - 🗉 - 🗆 🚿                                         | 🛪 🖬 File Edit Selection View Go 🔹 VuNghiXuan.py - Vis — 🔲 🔅                                                                                                    |
|----------------------------------------------------------------------------------------------------|----------------------------------------------------------------------------------------------------|
| File Home Insett Page-Layout Formulas Data Review View xhvings 🖓 Tell me what you want to do 🔉 Share               |                                                                                                    |
| Primperer         closeFadem         Conds Path:                                                                   | Image: State of the state of the state |
| E8 - 5 - 5 - 5 - 5 - 5 - 5 - 5 - 5 - 5 -                                                                           | O 1 import xlwings as xw                                                                                                    |
|                                                                                                    | 1 2                                                                                                    |
| A B C LE F G H I J K L M N O -<br>1 15 21.56 32.88 4.58 B K K K K K K K K K K K K K K K K K K                      | <pre>3 def main():<br/>wb = xw.Book.caller()<br/>5 sheet = wb.sheets[0]<br/>6 list_RowsCols = [[15,21.56,32.98, 4.658],<br/>7 ['Xuân', 'Lan', 'Thu', 'Cúc']<br/>8 ['Mận', "châng", "cả", "hai"]<br/>9 sheet.range('A1').value = list_RowsCols<br/>10</pre>                                                                                                    |
| 13 Thực hiện hàm<br>14 như trong Excel<br>15 như trong Excel<br>16<br>17<br>18<br>20<br>20<br>21<br>22<br>23<br>24 | ☐       11         12       @xw.func         13       def tong_cac_so(val_1 ,*vals):         14       tong = val_1         15       for val in vals:         16       tong += val         17       return tong         18                                                                                                    |

Đối với hàm tính tổng 2 số bạn tự thao tác để làm quen

## Chú ý:

Mỗi lần bạn thên hàm vào thì phải thực hiện lưu lại (nhấn save) cho bảng tính và file code Python, đồng thời nhấn vào thẻ  $f_x$  Import Function của thẻ xlwings để update và kích hoạt hàm mới.

#### Bổ sung hàm cho Excel theo dạng bảng 2 chiều (list 2D)

Để minh họa mình viết 1 hàm lấy giá trị từ các ô ("B7:C8") sau đó nhân tất cả các giá trị này cho 1 hệ số và trả về kết quả tại dãy ô ("F6:G7")

Code:

```
import xlwings as xw
def main():
   wb = xw.Book.caller()
   sheet = wb.sheets[0]
    list_RowsCols = [[15,21.56,32.98, 4.658],
                     ['Xuân', 'Lan', 'Thu', 'Cúc'],
                    ['Mặn', "chằng", "cả", "hai"]]
    sheet.range('A1').value = list_RowsCols
"Bắt đầu viết hàm trực tiếp trên Excel -----";
# list 1D
@xw.func
def tong_cac_so(val_1 ,*vals):
   tong = val_1
   for val in vals:
        tong += val
    return tong
@xw.func
def tong_2_so(x, y):
       return (x + y)
# list 2D (in ra 1 bảng gồm nhiều dòng và cột)
@xw.func
@xw.arg('data', ndim=2)
def vu_GiatriBang_Nhan_Heso(data, heso):
    return [[cell *heso for cell in row] for row in data]
```

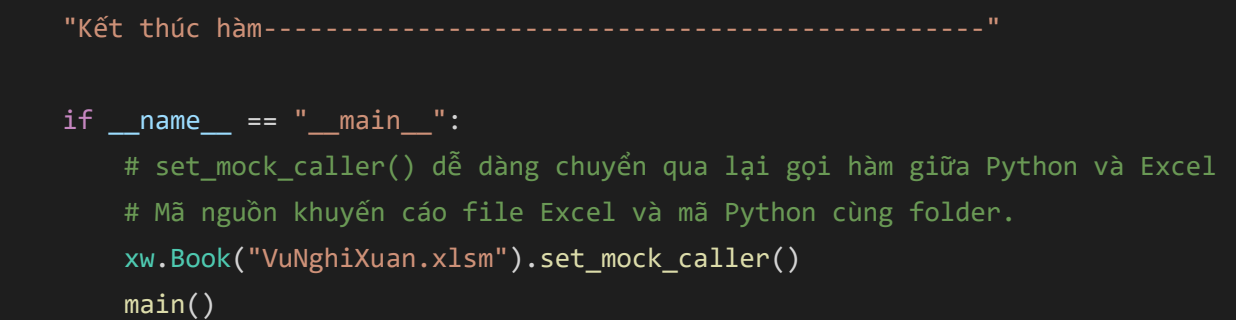

Sau khi bổ sung hàm bạn cần lưu (Ctrl+s) cả 02 file Excel và file code Python

và thời kích hoạt thẻ  $\int x$  Import Function, tiếp đến bạn cần thực hiện các bước sau:

✓ Bôi chọn vùng cần in với số dãy ô tương đồng với dãy ô nhập, cụ thể là chọn dãy ô từ ("F6:G7")

- ✓ Tại vùng nhập hàm của Bảng tính Excel, bạn nhập "=vu\_GiatriBang\_Nhan\_Heso(B7:C8;2). Trong đó:
  - vu\_GiatriBang\_Nhan\_Heso: là tên hàm đã code trong Python
  - **B7:C8** là dãy ô tham số giá trị đầu vào
  - 2 là hệ số cần phải nhân cho từng giá trị. Ví dụ bạn cho vào là 3 thì 3\* hệ số (=2), kết quả tại ô đó = 6
- ✓ Để trả về kết quả cho hàng loạt dãy ô là 1 mảng trong bảng tính bạn nhấn tổ hợp phím (Ctrl +Shift +Enter) ngay trên vị trí nhập hàm.

Nếu bạn thực hiện đúng thì giống kết quả theo hình sau:

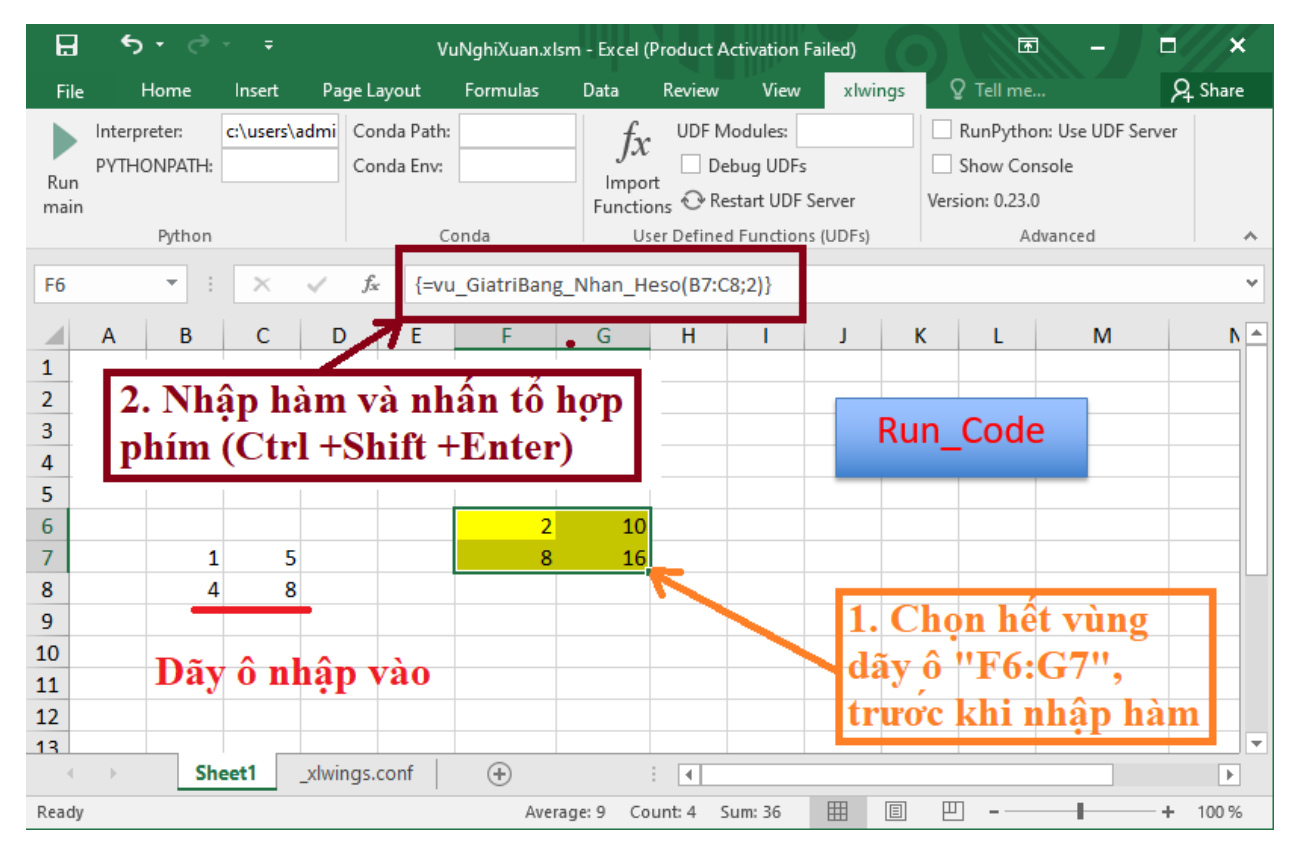

Bạn thử thay hệ số = 2 ở trên thành =3, =4 hoặc =0.5 và test lại xem kết quả.

## Sửa tên file Excel và file Scrip Python với phương thức Add-In

Để giúp bạn có thể hiểu hơn phương thức gọi trong Python và Excel (ngôn ngữ VBA) thì bạn có thể tham khảo vắn tắt cách giải thích code bên dưới.

#### Giải thích dòng code VBA:

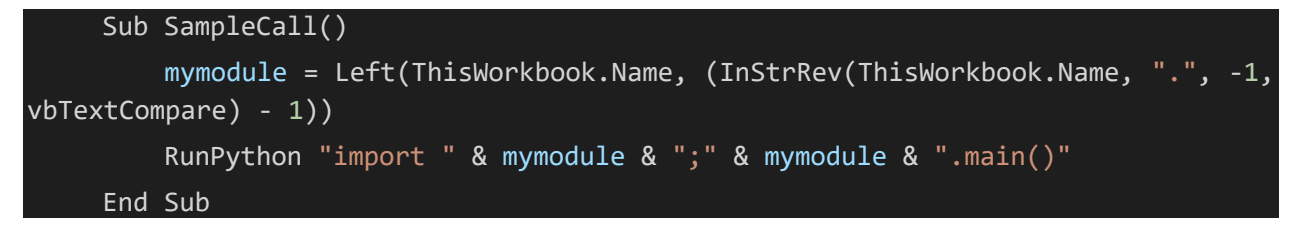

ThisWorkbook.Name: Chính là tên workbook Excel "VuNghiXuan.xlsm".

Hàm **InStrRev(string1,string2[,start,[compare]])**: Hàm InStrRev() trong VBA trả về vị trí của lầ xuất hiệ đầ tiên của một chuỗi trong một chuỗi khác Tìm kiếm xả ra từ phả sang trái.

- string1 [Tham số bắ buộc]: Chuỗi được tìm kiế, theo code trên chính là tên workbook "VuNghiXuan.xlsm".
- string2: Tham số bắt buộc. Chuỗi mà String1 được tìm kiếm, là dấu "."
- start: Tham số tùy chọn. Một tham số tùy chọn. Chỉ định vị trí bắt đầu cho tìm kiếm. Việc tìm kiếm bắ đầu ở vị trí đầ tiên từ phải sang trái. Code trên là giá trị -1, nghĩa là tìm từ cuối chuỗi về dầu chuỗi (phải qua trái).
- compare: Tham số tùy chọn. Chỉ định so sá h chuỗi được sử dụng. Nó có thể có các giá t ị được đề cậ sau đây.
  - $\checkmark 0 =$  vbBinaryCompare Thực hiện so sá h nhị phân (mặc định).
  - $\checkmark$  1 = vbTextCompare Thực hiện so sá h kiểu văn bản.

Các bạn tự suy luận để có kết quả cuối cùng với **mymodule** là "**VuNghiXuan**" và dòng lệnh **RunPython "import " & mymodule & ";" & mymodule &** ".main()" trả về là import **VuNghiXuan ; VuNghiXuan.main(**). Nghĩa là, VBA gọi Python chạy hàm main() trong file Script Python **VuNghiXuan**.

Nếu bạn không muốn biết về VBA thì có thể bỏ qua, chỉ cần thực hiện mở được cửa sổ VBA bằng tổ hợp phím Alt+F11 và thực hiện theo hướng dẫn hình bên dưới là cũng chạy được code.

Đầu tiên, thực hiện:

- ✓ Đổi tên file Excel là file\_ketqua.xlsm.
- ✓ Đổi tên file script Python là code\_fileExcel.py
- ✓ Thay hàm **main()** bằng hàm **tinhtong()**
- Trong cửa sổ VBA: Thực hiện comment hoặc xóa dòng mymodule = Left(ThisWorkbook.Name, (InStrRev(ThisWorkbook.Name, ".", -1, vbTextCompare) - 1)) và gán trực tiếp tên file tên hàm như hình bên dưới.

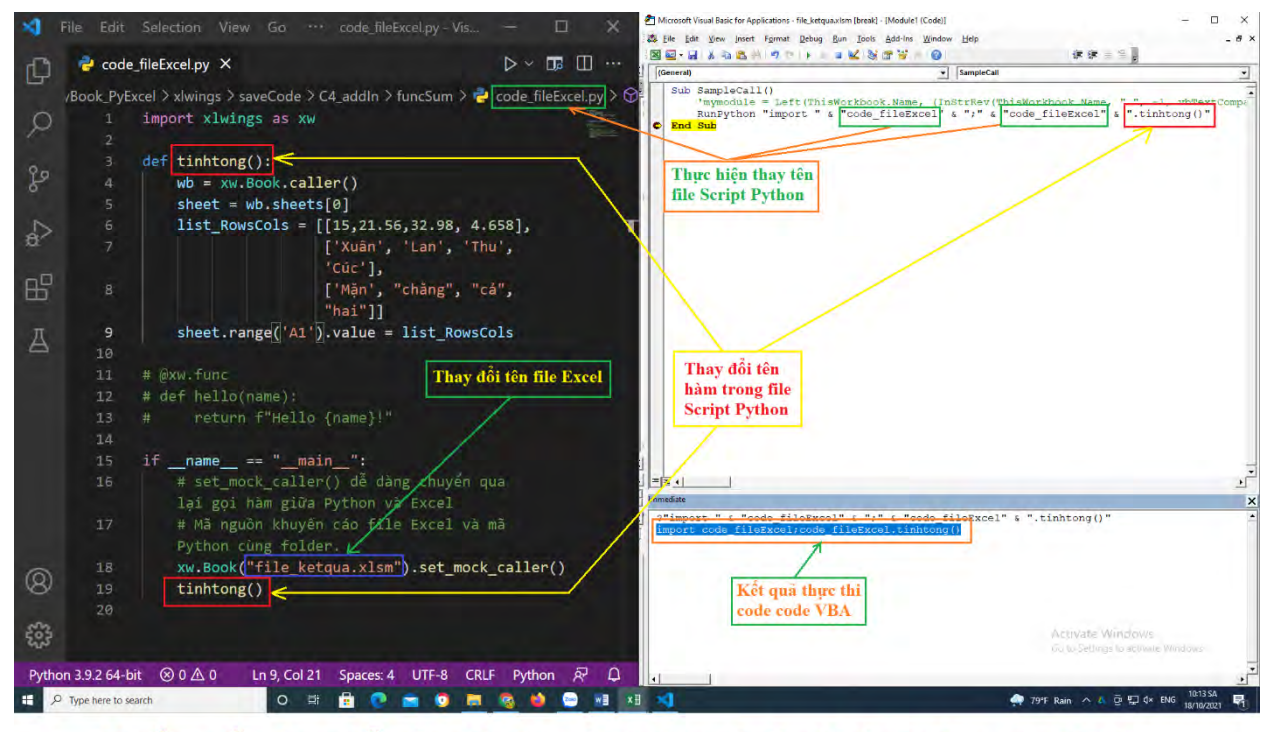

Hướng dẫn thay đổi tên file Excel, Python và khai báo code trong VBA

Sau khi thay đổi xong bạn có thể mở file Excel có tên là **file\_ketqua.xlsm** và nhấn vào nút **Run\_Code**. Nếu bạn thực hiện đúng theo hướng dẫn thì kết quả không có gì thay đổi, nghĩa là code bạn hoạt động rất tốt.

Đây là kết quả mình trên **file\_ketqua.xlsm** sau nhiều lần thực hiện xóa nội dung bảng tính **Sheet1** và **Run\_Code**.

| 8                                                                                                    |                                                                                                    | file_ketqua.xlsm Excel (Product Activation Failed)                                                                                                    | 🗷 – 🗖 🗙                                                                                              |
|----------------------------------------------------------------------------------------------------|----------------------------------------------------------------------------------------------------|----------------------------------------------------------------------------------------------------|----------------------------------------------------------------------------------------------------|
| File Home                                                                                                    | Insert Page Layout Formulas                                                                                                    | Data Review View xlwings 🖓 Tell me what you want to do                                                                                                    | A Share                                                                                              |
| Paste                                                                                                    | $\begin{array}{c c} \bullet & 12 & \bullet & A^* & A^* \\ \hline U & \bullet & \blacksquare & \bullet & \textcircled{2} \bullet & \underbar{A} & \bullet & \blacksquare & \blacksquare & \blacksquare \\ \hline \end{array}$ | Image: Second state of the second state of the second s | · ∑ · A<br>· Z · A<br>· Z · A<br>· Z · A<br>· Sort & Find &<br>· · · · · · · · · · · · · · · · · · · |
| Clipboard 😡                                                                                                    | Font 😼 Al                                                                                                    | anment 🗔 Number 🗟 Styles Cells                                                                                                    | Editing 🔦                                                                                            |
| J8 ₹                                                                                                    | R y fx                                                                                                    |                                                                                                    | v                                                                                                    |
| A         B           1         15         21,56           2         Xuân         Lan           3         Mặn         chẳng           4 | C D E F<br>32,98 4,658<br>Thu Cúc<br>cả hai                                                                                                    | S H I J K L M N Run_Code                                                                                                    | <u>н о р</u>                                                                                         |

> Cách để ác hàm sau khi AddIn hoạt động trong tất cả các sheets:

Tại dòng code số 5 của hình trên ta thay đổi mặc định là **sheet = wb.sheets[0]** thành **sheet = wb.sheets.active** 

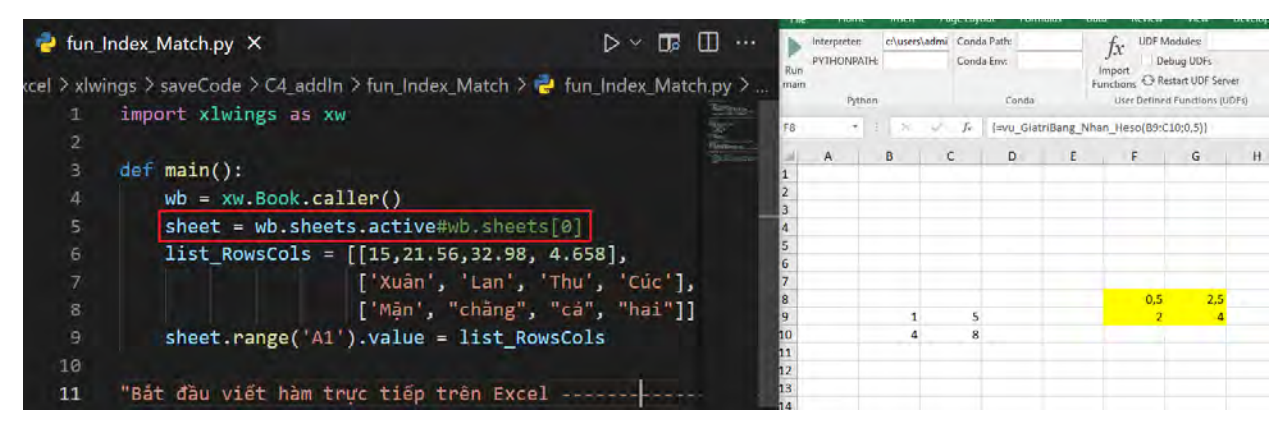

Bây giờ hàm của bạn có thể hoạt động tại các heets được kích hoạt (active)

**Chú ý:** Khi thực hiện mở file lại cho những lần sau, đối với các file đổi tên mình bị báo lỗi sau:

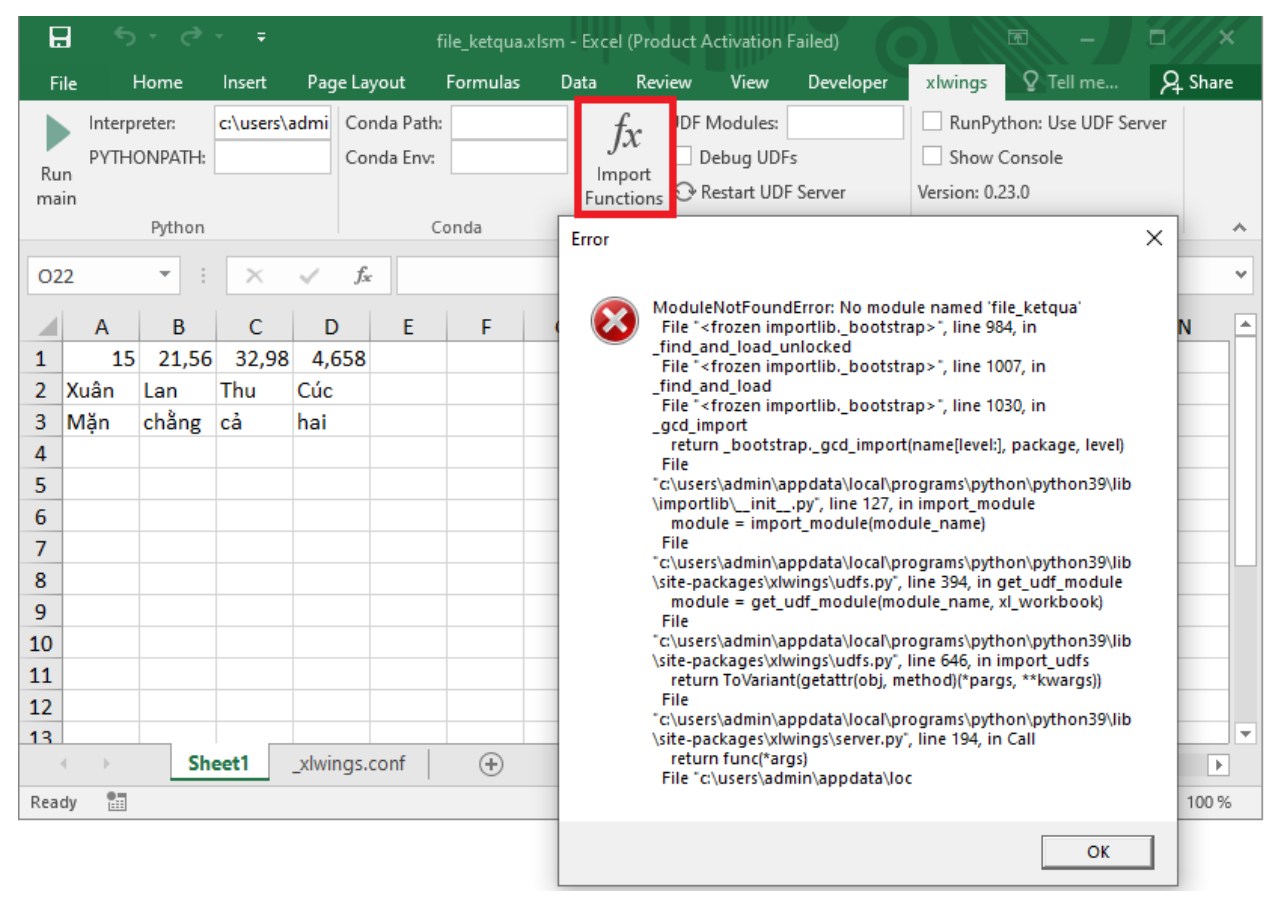

Trang 117 – Python Excel by VuNghiXuan

Do đó, tốt nhất là bạn không đổi tên file nhé. Vì xài ứng dụng người khác có nhiều vấn đề bản quyền hay phải có hướng dẫn cụ thể. Mình cũng thấy dùng cái Addin này không thuận tiện cho lắm. Thời gian tới, mình sẽ hướng dẫn bạn tiếp cận với các gói GUI, bạn có thể tự viết app giao tiếp trực tiếp với Excell một cách xịn xò.

#### > Mở password xlwings và tham khảo code trên VBA

Nếu bạn biết về ngôn ngữ VBA và muốn tìm hiểu phương thức kết nối với Python thì bạn mở cửa sổ VBA (Alt + F11), click vào dự án xlings (xlwings.xlam) và gõ password là: **xlwings** 

| ⊟ ∓<br>File <mark>Home</mark> Insert Page Layout Formulas Data Revi                                                                                                    | Microsoft Visual Basic for Applications - alwings.xlam - [Sheet2 (Code)]     Belle Edit View Insert Format Debug Run Tools Add-Ins Window Help |
|----------------------------------------------------------------------------------------------------|----------------------------------------------------------------------------------------------------|
| $\begin{array}{c c} & & & \\ & & & \\ & & & \\ & & \\ & &$ | Project - xlwings X (General)                                                                                                    |
| Clipboard rs Font rs<br>F5 - 7k<br>A B C D E F G H                                                                                                    | Set: (dwings.conf)     Set: (dwings.conf)                                                                                                    |
| 1         15         21,56         32,98         4,658           2         Xuân         Lan         Thu         Cúc           3         Mặn         chát         cả         hai           4                                                                                                    |                                                                                                    |

Đây là những gì bạn tham khảo:

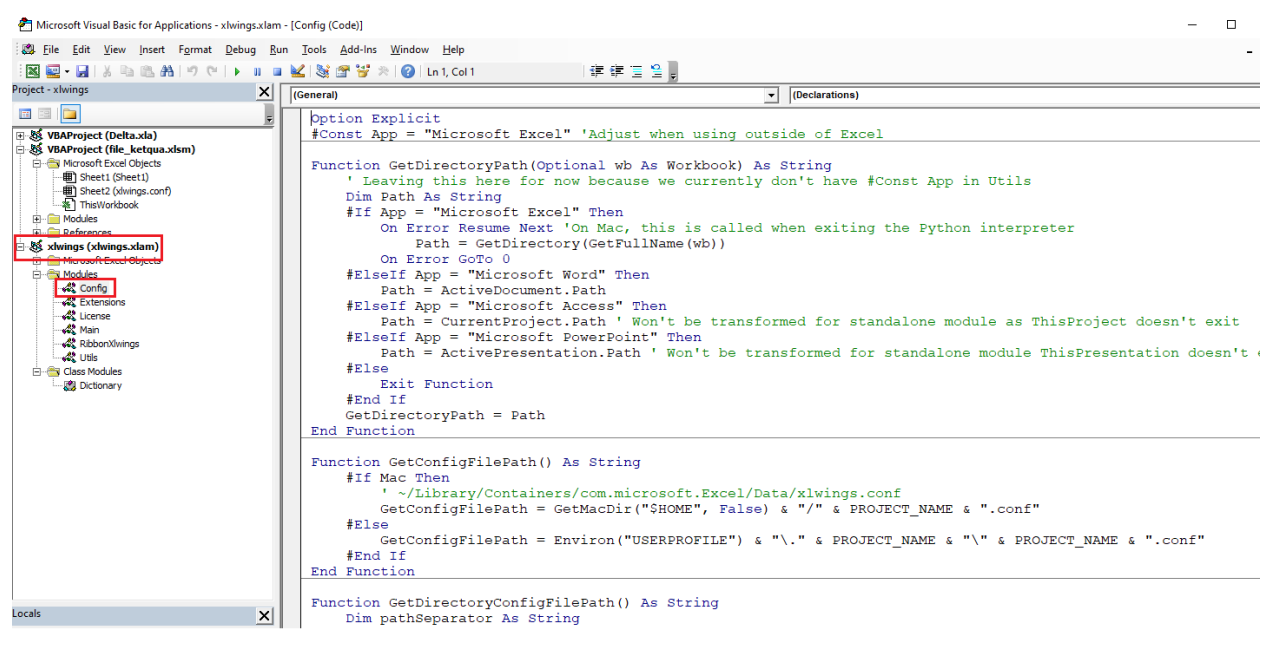

## CHƯƠNG 5: ỨNG ŲNG PHỤC VỤ CÔN VIỆC:

#### VIẾT ỨNG DỤNG TỔNG HỢP DỮ LIỆU

#### 1. Tổng dữ liệu các sheets trên cùn 1 file Excel

Code:

import xlwings as xw

```
# Xây dựng hàm đọc file--> Trả về đối tựng workbook
    def readExcel(path_input):
        app = xw.App()
        wb = app.books.open(path_input)
        return wb
    # Tìm dòng cuối, cột cuối dữ liệu:
     def get_lrows_lcols(sh, i_sh):
        lr_table = sh.cells.last_cell.row # Dong cuối bảng tính Excel: 65536 dong
(bản Excel bị giới hạn)
        lc_table = sh.cells.last_cell.column # Cột cuối bảng tính Excel: 256 cột
        lr_data = sh.range('A'+ str(lr_table)).end('up').row # Dong cuối dữ liệu
        lc_data = sh.range(1, lc_table).end('left').column # Cot cuối dữ liệu
        # Chỉ lấy dòng tiêu đề sheet đầu tiên
        if i_sh == 0:
            table_datas = sh.range((1,1), (lr_data,lc_data)).value # Data dữ liệu
từ dòng 1
        else:
            table_datas = sh.range((2,1), (lr_data,lc_data)).value # Data dữ liệu
lấy từ dòng 2
```

```
lr_data = lr_data - 1
```

```
print(f'file: {wb.name}. Sheet{i_sh+1} có: {lr_data} dòng và {lc_data}
cột')
        return table_datas, lr_data, lc_data
    # Xây dựng tìm hiểu dữ liệu các sheets
    def getData_AllSheets(wb):
        num_shs = len(wb.sheets)
        datas_out = []
        sum lr = 0
        for i sh in range(num shs):
            sh = wb.sheets[i_sh]
            # Dùng hàm để trả về giá data 1 sheet, tổng dòng, tổng cột
            datas, lr_data, lc_data = get_lrows_lcols(sh, i_sh)
            sum_lr += lr_data
            # Thêm dữ liêu vào datas mới
            datas out.extend(datas) # datas.value: Lấy giá trị dữ liệu
         # print(f'file:{wb.name}, sheet{i_sh+1} có {sum_lr} dong và {lc_data}
cột')
                        return
                                       datas out,
                                                        sum lr,
                                                                         lc data
    "Khai báo đường dẫn cụ thể file input và output";
    # Đường dẫn file input (file "movies.xls" chứa trong thư mục "read_Datas")
    path_input = 'D:\\MyBook_PyExcel\\xlwings\\read_Datas\\movies.xls'
    # Đường dẫn lưu (file "C4 tonghopdulieuSheets" chứa trong thư mục
'read Datas")
    path output
D:\\MyBook_PyExcel\\xlwings\\save_Datas\\C4_tonghopdulieuSheets.xls'
    # Đọc và mở file bằng hàm
    wb = readExcel(path input)
    # Lấy dự liệu các sheet
```

## 2. Tổng hợp dữ liệu nhiều files Excel, mỗi file có nhiều sheets

Code:

```
import xlwings as xw
# Xây dựng hàm đọc file--> Trả về đối tựng workbook
def readExcel(path_input):
    app = xw.App(visible=False)
    wb = app.books.open(path_input)
    return wb
# Tìm dòng cuối, cột cuối dữ liệu:
    def get_lrows_lcols(i_file, sh, i_sh):
        lr_table = sh.cells.last_cell.row # Dòng cuối bảng tính Excel: 65536 dòng
(bản Excel bị giới hạn)
        lc_table = sh.cells.last_cell.column # Cột cuối bảng tính Excel: 256 cột
```

```
lr_data = sh.range('A'+ str(lr_table)).end('up').row # Dong cuối dữ liệu
        lc_data = sh.range(1, lc_table).end('left').column # Cot cuối dữ liệu
        # Chỉ lấy dòng tiêu đề sheet đầu tiên
        if i file and i sh == 0:
            table_datas = sh.range((1,1), (lr_data,lc_data)).value # Data dữ liệu
từ dòng 1
        else:
            table_datas = sh.range((2,1), (lr_data,lc_data)).value # Data dữ liệu
lấy từ dòng 2
            lr_data = lr_data - 1
         print(f'file: {wb.name}. Sheet{i sh+1} có: {lr data} dòng và {lc data}
cột')
        return table_datas, lr_data, lc_data
    # Xây dựng tìm hiểu dữ liệu các sheets
    def getData_AllSheets(wb, i_file):
        num_shs = len(wb.sheets)
        datas_out = []
        sum lr = 0
        for i_sh in range(num_shs):
            sh = wb.sheets[i_sh]
            # Dùng hàm để trả về giá data 1 sheet, tổng dòng, tổng cột
            datas, lr_data, lc_data = get_lrows_lcols(i_file, sh, i_sh)
            sum lr += lr data
            # Thêm dữ liệu vào datas mới
            datas_out.extend(datas) # datas.value: Láy giá tri dữ liệu
         # print(f'file:{wb.name}, sheet{i_sh+1} có {sum_lr} dòng và {lc_data}
        return datas_out, sum_lr, lc_data
    "Khai báo đường dẫn cụ thể file input và output";
```

Trang 122 – Python Excel by VuNghiXuan

```
# Đường dẫn file input (file "movies.xls" chứa trong thư mục "read_Datas")
    path_input = ['D:\\MyBook_PyExcel\\xlwings\\read_Datas\\movies.xls',
                  'D:\\MyBook_PyExcel\\xlwings\\read_Datas\\1_movies.xls',
                  'D:\\MyBook PyExcel\\xlwings\\read Datas\\2 movies.xls',
                  'D:\\MyBook PyExcel\\xlwings\\read Datas\\3 movies.xls',
                  'D:\\MyBook PyExcel\\xlwings\\read Datas\\4 movies.xls',
                  'D:\\MyBook_PyExcel\\xlwings\\read_Datas\\5_movies.xls']
    # Đường dẫn lưu (file "C4_tonghopdulieuSheets" chứa trong thư mục
'read Datas")
    path_output
D:\\MyBook PyExcel\\xlwings\\save Datas\\C4 tonghopdulieuFiles.xls'
    data_files = []
    sum lr files = 0
    for i_file in range(len(path_input)):
        # Đọc và mở file bằng hàm
        wb = readExcel(path_input[i_file])
        datas_out, sum_lr, lc_data = getData_AllSheets(wb, i_file)
        data_files.extend(datas_out)
        sum lr files += sum lr
        wb.close()
    wb new = xw.Book()
    wb_new.sheets[0].range('A1').value = data_files
    wb_new.sheets[0].name = "Tonghop_dulieu_files"
    wb_new.save(path_output)
    # In ra thông tin file output
    print(f'File: {wb_new.name}. Tong cong: {sum_lr_files} dong va {lc_data} cot')
    # Đóng workbook
   # wb.close()
```

```
wb_new.close()
```

# Thoát khỏi 1 ứng dụng Excel hiện hành. for ap in xw.apps: ap.quit()

## CHƯƠNG 6: GIAO DIỆN ĐỒ HỌA VỚI TKINTER

Chương này mình **chỉ giới thiệu qua** để các bạn tìm hiểu thêm và tự nâng cấp code của mình chuyển thành 1 phần mềm cho ngườ dùng sử dụng.

Hiệ nay, có rấ nhiều loại giao diệ đồ họa Graphic Uses Interface (gọi tắc là GUI). Mỗi loạ đều có ưu nhược iểm iêng nên khó có hể rình bà hế ở đây. Tuy nhiên, đây là 02 loạ có thể giúp bạn làm được các giao diện từ dễ đế một cá h chuyên nghiệ, đặc biệ là yQT.

#### I. GIAO DIỆN ĐỔ HỌA TKINTER

Tkinter là 1 giao diện đồ họa có sẵn trong Python mà không phả cài đặt, giúp bạn có thể tạo ra giao diện cho ngườ dùng dựa theo logic code của mình.

Đây là giao diện được sử dụng Thư viện Tkinter, phá triển thà h **ứn dụ g tìm kiếm chuỗi trong bảng tính file Excel**, bạn có thể nhập và nhiều file và xem và ìm kiếm được huỗi dữ liệ trên từng Sheets.

| SPatylan: 2 playlan: 2 playlan | Xia file<br>Their Sangets<br>A Facewillo - Sangets<br>A Facewillo - Sangets<br>A Facewillo - Sangets<br>Sangets - Sangets<br>Sangets<br>Sange                                                               | Trile         193           Meliody         192           Arms         193           Wrong         193           Iwre Night         193           st         193           st         19                                                                                                    | Ves<br>19<br>10<br>12<br>13<br>13<br>14<br>15<br>16 | r Genres<br>Musici@formance<br>DramajWar<br>DramajWar<br>Comedy/formaj%eas/pMusica<br>Comedy/formaj%eas/pMusica<br>Comedy/formas/ce<br>Comedy/formas/ce<br>Comedy/formas/ce | L<br>English<br>English<br>English<br>English<br>(Row English<br>English  | anguage<br>USA<br>USA<br>USA<br>USA<br>USA   | Country<br>Passed<br>Unrated<br>Unrated<br>Approve<br>Unrated | Content Rating<br>100<br>96<br>79<br>89<br>d 66<br>65 | Duration |
|----------------------------------------------------------------------------------------------------|----------------------------------------------------------------------------------------------------|----------------------------------------------------------------------------------------------------|-----------------------------------------------------|----------------------------------------------------------------------------------------------------|---------------------------------------------------------------------------|----------------------------------------------|---------------------------------------------------------------|-------------------------------------------------------|----------|
| n This Computer (DesktopHone, MAVa): 2 flee<br>[Fel]//J. Banglomma dis<br>[Fel]//J. Banglomma dis<br>[Fel]//J. Banglow<br>[Bangl] [Data]<br>[Rows], 128 (cohum)<br>in Other Computer 2 flee<br>Flee]/ immories.dis<br>Flee]/ immories.dis                                                                                                    | Xige file<br>Xige file<br>Their Scoole<br>Their Scoole<br>Same State<br>Loav File<br>Loav File<br>Loav File<br>The Charge of<br>Top Hat<br>Net Charge of<br>Ale Doon Kim<br>Like Doon Kim<br>Hisppend O<br>Top Hat<br>Michael Scoole<br>The Pionone Kim<br>Pionone Kim<br>Net Charge of<br>Ale Charge of<br>Ale Charge of<br>A | Melody         192           Arms         193           Arms         193           IWrong         193           IWrong         193           Jne Night         193           s         193           the Light Brigade         193           the Light Brigade         193           dt Breven Dworfs         193                                                                                                    | 99<br>12<br>13<br>13<br>14<br>15<br>16<br>16        | Musicaljifomance<br>DramajiWar<br>DramajiDramacitWar<br>Cornedy/Musicaljifomance<br>Cornedy/Romance<br>Cornedy/Romance<br>Cornedy/Romance<br>Cornedy/Romanif Family         | English<br>English<br>English<br>English<br>English<br>English<br>English | USA.<br>USA.<br>USA.<br>USA.<br>USA.<br>USA. | Passed<br>Passed<br>Unrated<br>Approve<br>Unrated             | 100<br>96<br>79<br>89<br>40 66                        |          |
| Fiel) // BangDiem.dos<br>— [Shet] /0. zepolat<br>[Fie2] // movies als<br>— [Shet] /1. [Jobu]<br>— [Coh] / 25 (colume)<br>n: Other Computer 28<br>Fiel] / movies als<br>Fiel] / movies als                                                                                                    | Xoa file<br>Helf s Angels<br>A Farewoll to<br>A Farewoll to<br>A Second to<br>Set Done Kim<br>I stappened<br>Top hel<br>Modern Time<br>The Charge of<br>Sonow White a<br>The Prisoner of<br>Alexander's R.                                                                                                    | 193<br>Anns 193<br>b Wrong 193<br>Dne Night 193<br>r 193<br>r 1 | 10<br>12<br>13<br>13<br>14<br>15<br>16<br>16        | DramajWar<br>DramajRomancejWar<br>Comedy/MusicaijRomance<br>Comedy/RomanLeistory/Musica<br>Comedy/Romance<br>Comedy/MusicaijRomance<br>Comedy/DamajRoman                    | English<br>English<br>English<br>English<br>English<br>English            | USA<br>USA<br>USA<br>USA<br>USA              | Passed<br>Unrated<br>Unrated<br>Approve<br>Unrated            | 96<br>79<br>89<br>1d 66                               |          |
| Exect 1 DS_reptail     Exect 1 DS_reptail     Exect 1 DOat     Exect 1 DOat     Exect 1 DOat     Exect 1 DOat     Exect 1 Doat     Exect 1 Doat     Exect    | Them file A Farevell to . Them file A farevell to . So to . So to . The the the theorem of the theorem of theorem of the theorem of theorem of theoremoon of                                                                                                    | Anns         193           Wrong         193           Wrong         193           Dre Night         193           199         193           st         193           the Light Brigade         193           the Light Brigade         193           the Light Group         193                                                                                                    | 12<br>13<br>13<br>14<br>15<br>16<br>16              | DramaiRomance/War<br>Comedy/Musical(Romance<br>Comedy/Dramal+Kistory/Musica<br>Comedy/Romance<br>Comedy/Musical(Romance<br>Comedy/Musical)Romance                           | English<br>English<br>IlRon English<br>English<br>English                 | USA<br>USA<br>USA<br>USA                     | Unrated<br>Unrated<br>Approve<br>Unrated                      | 79<br>89<br>1d 66                                     |          |
| Fiel2     // movies als                                                                                                    | Them file 42nd Street<br>She Done kin<br>Low File 11 Happened O<br>Top Hat<br>Modern Time<br>The Charge of<br>Alexander's R<br>You Can't Tak                                                                                                    | 193<br>In Wrong 193<br>Ine Night 193<br>s 193<br>s 193<br>the Light Brigade 193<br>nd the Seven Dwarfs 193<br>nd the Seven Dwarfs 193                                                                                                    | 13<br>13<br>14<br>15<br>16                          | Comedy[Musical]Romance<br>Comedy[Drama[History[Musica<br>Comedy[Romance<br>Comedy[Musical]Romance<br>Comedy[Drama[Family                                                    | English<br>IlRon English<br>English<br>English                            | USA<br>USA<br>USA                            | Unrated<br>Approve<br>Unrated                                 | 1 89<br>10 66<br>65                                   |          |
| [Sect1 J 500a]     [Dota]     [Rowe] J 38 (row)     [Cold J 26 (column)     a Other Computer 2 file     [Fac1] (movies th     FRc2] (movies th                                                                                                    | She Done Him<br>Luru File<br>Top Hat<br>Modern Time<br>The Charge of<br>Snow White a<br>The Prisoner of<br>Alexander's R<br>You Can't Tak                                                                                                    | v Wrong 193<br>Dre Night 193<br>s 193<br>s 193<br>the Light Brigade 193<br>nd the Seven Dwarfs 193<br>d 2 motion 193                                                                                                    | 13<br>54<br>15<br>16                                | Comedy/Drama/History/Musica<br>Comedy/Romance<br>Comedy/Musical/Romance<br>Comedy/Drama/Family                                                                              | I/Roo English<br>English<br>English                                       | USA<br>USA                                   | Approve                                                       | rd 66                                                 |          |
| Cohi 238 (row)<br>(Cohi 23 (cohm)<br>a Other Camput 2 field<br>Fiel] 'mavies als<br>Fiel2 'movies da                                                                                                    | Luu File It Happened C<br>Top Hat<br>Modern Time<br>The Charge of<br>Snow White a<br>The Prisoner of<br>Alexander's R.<br>You Can't Tak                                                                                                    | Dire Night 193<br>193<br>5 193<br>194 Light Brigade 193<br>nd the Seven Dwarfs 193<br>193                                                                                                    | 54<br>15<br>16                                      | Comedy(Romance<br>Comedy(Musical)Romance<br>Comedy(Drama)Family                                                                                                    | English<br>English                                                        | USA.                                         | Unrated                                                       | 65                                                    |          |
| [Rows] 1338 (cow)<br>[Coh] 25 (coham)<br>a Other (campater 2 file<br>file]: (maxies ats<br>File2]: (movies dat                                                                                                    | Luu He Top Hat<br>Modern Time<br>The Charge of<br>Snow White a<br>The Prisoner<br>Alexander's R<br>You Can't Tak                                                                                                    | s 193<br>the Light Brigade 193<br>nd the Seven Dwarfs 193                                                                                                    | 15<br>16                                            | Comedy(Musical)Romance<br>Comedy(Drama)Family                                                                                                    | English                                                                   |                                              |                                                               | 03                                                    |          |
| L— (Coh) 25 (cohum)<br>Dohr Camputer Zife<br>Fél-1] 'marries sla<br>Fél-1] 'marries sla                                                                                                    | Modern Time<br>The Charge of<br>Snow White a<br>The Prisoner<br>Alexander's R<br>You Can't Tak                                                                                                    | s 193<br>The Light Brigade 193<br>nd the Seven Dwarfs 193                                                                                                    | 16<br>16                                            | Comedy(Drama(Family                                                                                                    |                                                                           | USA                                          | Approve                                                       | ad 81                                                 |          |
| a Obber Campater 2 file<br>Hell (marries als<br>Fale2) /movies als                                                                                                    | The Charge of<br>Snow White a<br>The Prisoner o<br>Alexander's R<br>You Can't Tak                                                                                                    | the Light Brigade 193<br>nd the Seven Dwarfs 193                                                                                                    | 16                                                  |                                                                                                    | English                                                                   | USA.                                         | G                                                             | 87                                                    |          |
| ikel (* (movies als<br>3kel) / movies als                                                                                                    | Snow White a<br>The Prisoner o<br>Alexander's R<br>You Can't Tak                                                                                                    | nd the Seven Dwarfs 193                                                                                                    |                                                     | Action[Adventure]Romance[Wa                                                                                                    | e English                                                                 | USA                                          | Approve                                                       | ad 100                                                |          |
| Ge2] /movies da                                                                                                    | The Prisoner o<br>Alexander's R<br>You Can't Tak                                                                                                    | Tania 102                                                                                                    | 5A.                                                 | Animation/Family/Fantasy/Musi                                                                                                    | cal English                                                               | USA                                          | Approve                                                       | ed 83                                                 |          |
|                                                                                                    | Alexander's R<br>You Can't Tak                                                                                                    | 12,6110.8                                                                                                    | 17                                                  | Adventure Drama Romance                                                                                                    | English                                                                   | USA                                          | Approve                                                       | adi 101                                               |          |
|                                                                                                    | You Can't Tak                                                                                                    | sgtime Band 193                                                                                                    | 18                                                  | Drama[Musical[Romance                                                                                                    | English                                                                   | USA                                          | Approve                                                       | ad 106                                                |          |
|                                                                                                    |                                                                                                    | e It with You 193                                                                                                    | 18                                                  | Comedy/Drama(Romance                                                                                                    | English                                                                   | USA                                          | Approve                                                       | ad 126                                                |          |
|                                                                                                    | Gone with the                                                                                                    | Wind 193                                                                                                    | 19                                                  | Drama History Romance War                                                                                                    | English                                                                   | USA                                          | G                                                             | 226                                                   |          |
|                                                                                                    | Mr. Smith Go                                                                                                    | es to Washington 193                                                                                                    | 19                                                  | Comedy(Drama                                                                                                    | English                                                                   | USA.                                         | Not Rate                                                      | ad 120                                                |          |
|                                                                                                    | The Wizard of                                                                                                    | Oz 193                                                                                                    | 19                                                  | Adventure/Family/FantasylMusi                                                                                                    | cel English                                                               | USA                                          | Passed                                                        | 102                                                   |          |
|                                                                                                    | Boom Town                                                                                                    | 194                                                                                                    | 10                                                  | Adventure Drama Romance We                                                                                                    | stem English                                                              | USA                                          | Passed                                                        | 119                                                   |          |
|                                                                                                    | Fantasia                                                                                                    | 194                                                                                                    | 10                                                  | Animation/Family/Fantasy/Musi                                                                                                    | c English                                                                 | USA                                          | G                                                             | 120                                                   |          |
|                                                                                                    | Pinocchio                                                                                                    | 194                                                                                                    | 10                                                  | Animation/Family/Fantasy/Musi                                                                                                    | cal English                                                               | USA                                          | Approve                                                       |                                                       |          |
|                                                                                                    | Rebecca                                                                                                    | 194                                                                                                    | 10                                                  | Drama/Film-Noir/Mystery/Thill-                                                                                                    | er English                                                                | USA                                          | Not Rate                                                      | ad 130                                                |          |
|                                                                                                    | The Blue Bird                                                                                                    | 194                                                                                                    | 10                                                  | Drama/Family(Fantasy                                                                                                    | English                                                                   | USA                                          | Approve                                                       | 68 bt                                                 |          |
|                                                                                                    | How Green W                                                                                                    | as My Valley 194                                                                                                    |                                                     | DramalFamily                                                                                                    | English                                                                   | USA                                          | Approve                                                       | ad 118                                                |          |
|                                                                                                    | Bambi                                                                                                    | 194                                                                                                    | 12                                                  | Animation Drama Family                                                                                                    | English                                                                   | USA.                                         | Approve                                                       | ad 70                                                 |          |
|                                                                                                    | Casablanca                                                                                                    | 194                                                                                                    | 12                                                  | DramajRomance/War                                                                                                    | English                                                                   | USA.                                         | PG                                                            | 82                                                    |          |
|                                                                                                    | A Guy Named                                                                                                    | Joe 194                                                                                                    | 13                                                  | Drama/Fantasy/Romance/War                                                                                                    | English                                                                   | USA                                          | Passed                                                        | 122                                                   |          |
|                                                                                                    | Bathing Beaut                                                                                                    | y 194                                                                                                    | 14                                                  | Comedy/Musical                                                                                                    | English                                                                   | USA                                          | Passed                                                        | 101                                                   |          |
|                                                                                                    | Spellbound                                                                                                    | 194                                                                                                    | 15                                                  | Film-Noir[Mystery]Romance[Th                                                                                                    | riller English                                                            | USA                                          | Unrated                                                       | 95                                                    |          |
|                                                                                                    | State Fair                                                                                                    | 194                                                                                                    | 15                                                  | Musical/Romance                                                                                                    | English                                                                   | USA.                                         | Approve                                                       | ad 100                                                |          |
|                                                                                                    | The Lost Week                                                                                                    | cend 194                                                                                                    | 15                                                  | Drama/Film-Noir                                                                                                    | English                                                                   | USA.                                         | Not Rate                                                      | ed 101                                                |          |
|                                                                                                    | The Valley of I                                                                                                    | Decision 194                                                                                                    | 15                                                  | Drama                                                                                                    | English                                                                   | USA                                          | Passed                                                        | 119                                                   |          |
|                                                                                                    | Duel in the Su                                                                                                    | n 194                                                                                                    | 16                                                  | DramaRomance/Western                                                                                                    | English                                                                   | USA                                          | Unrated                                                       | 144                                                   |          |
|                                                                                                    | It's a Wonderf                                                                                                    | ul Life 194                                                                                                    | 16                                                  | Drama/Family/Fantasy/Romance                                                                                                    | e English                                                                 | USA                                          | PG                                                            | 118                                                   |          |
|                                                                                                    | The Best Years                                                                                                    | of Our Lives 194                                                                                                    | 16                                                  | Drama/Romance/War                                                                                                    | English                                                                   | USA                                          | Not Rate                                                      | ad 172                                                |          |
|                                                                                                    | Gentleman's A                                                                                                    | Agreement 194                                                                                                    | 17                                                  | DramajRomance                                                                                                    | English                                                                   | USA                                          | Approve                                                       | ad 118                                                |          |
|                                                                                                    | The Lady from                                                                                                    | Shanghai 194                                                                                                    | 17                                                  | Crime Drama Film-Noir Myster                                                                                                    | The English                                                               | USA.                                         | Not Rate                                                      | nd 92                                                 |          |
|                                                                                                    | Tycoon                                                                                                    | 194                                                                                                    | 17                                                  | Adventure[Drams Romance                                                                                                    | English                                                                   | USA                                          | Approve                                                       | ed 95                                                 |          |
|                                                                                                    | Open Secret                                                                                                    | 194                                                                                                    | 13                                                  | Crime[Drama                                                                                                    | English                                                                   | USA                                          | Approve                                                       | 86 bt                                                 |          |
|                                                                                                    | Red River                                                                                                    | 194                                                                                                    | 18.                                                 | Action[Adventure]Romance[We                                                                                                    | stem English                                                              | U54.                                         | Approve                                                       | ad 126                                                |          |
|                                                                                                    | The Pirate                                                                                                    | 194                                                                                                    | 8                                                   | Adventure Comedy Musical Ro                                                                                                    | mane English                                                              | USA                                          | Approve                                                       | rd 102                                                |          |
| >                                                                                                    | ¢ .                                                                                                    |                                                                                                    |                                                     |                                                                                                    |                                                                           |                                              |                                                               |                                                       |          |

## II. GIAO DIỆN ĐỒ HỌA PyQT5:

**QT** là bộ công cụ đồ họa, còn **PyQT** là 1 thư viện ngôn ngữ Python để lập trình giao diện, con số **5** là 1 phiên bản **version**.

Các hành phầ trong 1 giao diệ QT:

| ManWindow - unti | Qwidget<br>QGroupBox<br>parent widget<br>OLabel<br>child widgets<br>QTextEdit<br>child widget | Appointment Details<br>Date: 21 Sep 2005<br>Time: 01:30:00 PM<br>Location: Meeting room 1<br>Developer meeting<br>A brief meeting to check the status<br>of each project in the development<br>department. | <ul> <li>QDateEdit<br/>child widget</li> <li>QTimeEdit<br/>child widget</li> <li>QLineEdit<br/>child widget</li> </ul> |
|------------------|-----------------------------------------------------------------------------------------------|----------------------------------------------------------------------------------------------------|----------------------------------------------------------------------------------------------------|
|                  |                                                                                               |                                                                                                    |                                                                                                    |

Qwidget là lớp cơ sở cho tất cả các lớp có thể vẽ được trong Qt. Bấ kỳ Qwidget lớp dựa trên cơ sở nào cũng có thể được hiể thị dưới dạ g cửa sổ bằng cá h hiển thị nó khi nó không có cha.

Qdialog dựa trên QWidget, nhưng được thiế kế để hiển thị dưới dạ g cửa sổ. Nó sẽ luôn xuất hiệ trong một cửa sổ và có các chức năng để làm cho nó hoạt động tốt với các nút thông thường trên hộp thoạ (chấp nhận, từ chối, v.v.).

| *        | QDialog  | + ×         |
|----------|----------|-------------|
| Name:    |          |             |
| Age:     |          |             |
| Job:     |          |             |
| Hobbies: |          |             |
|          | × Cancel | <u>√о</u> к |

QmainWindow đượ thiế kế xung quanh các nhu cầ thông thườ g đối với một cửa sổ chính. Nó có ác vị trí được xác định trước cho thanh menu, thanh trạ g thái, thanh công cụ (trên hình là nút **Close** mà đỏ) và các widget khác. Nó không có bấ kỳ phụ cấp tích hợp nà cho các nút tương tự QDialog.

Để bắ đầu với giao diệ, bạ khởi động cửa sổ **Command Prompt** và cà đặ với cú phá : **pip install pyqt5designer** (phiên bả pyqt5)

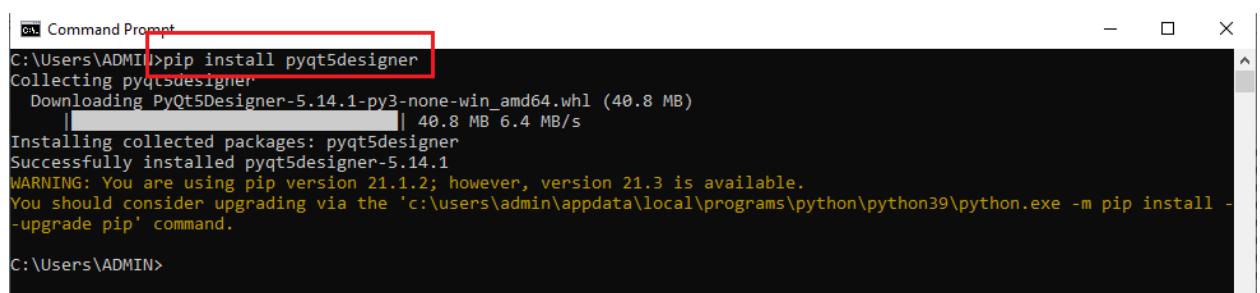

Sau khi cài đặ thành công bạn gõ vào Entry tìm kiếm của Windows dòng chữ **designer.exe** và lick và phầ mềm nà như hình dưới.

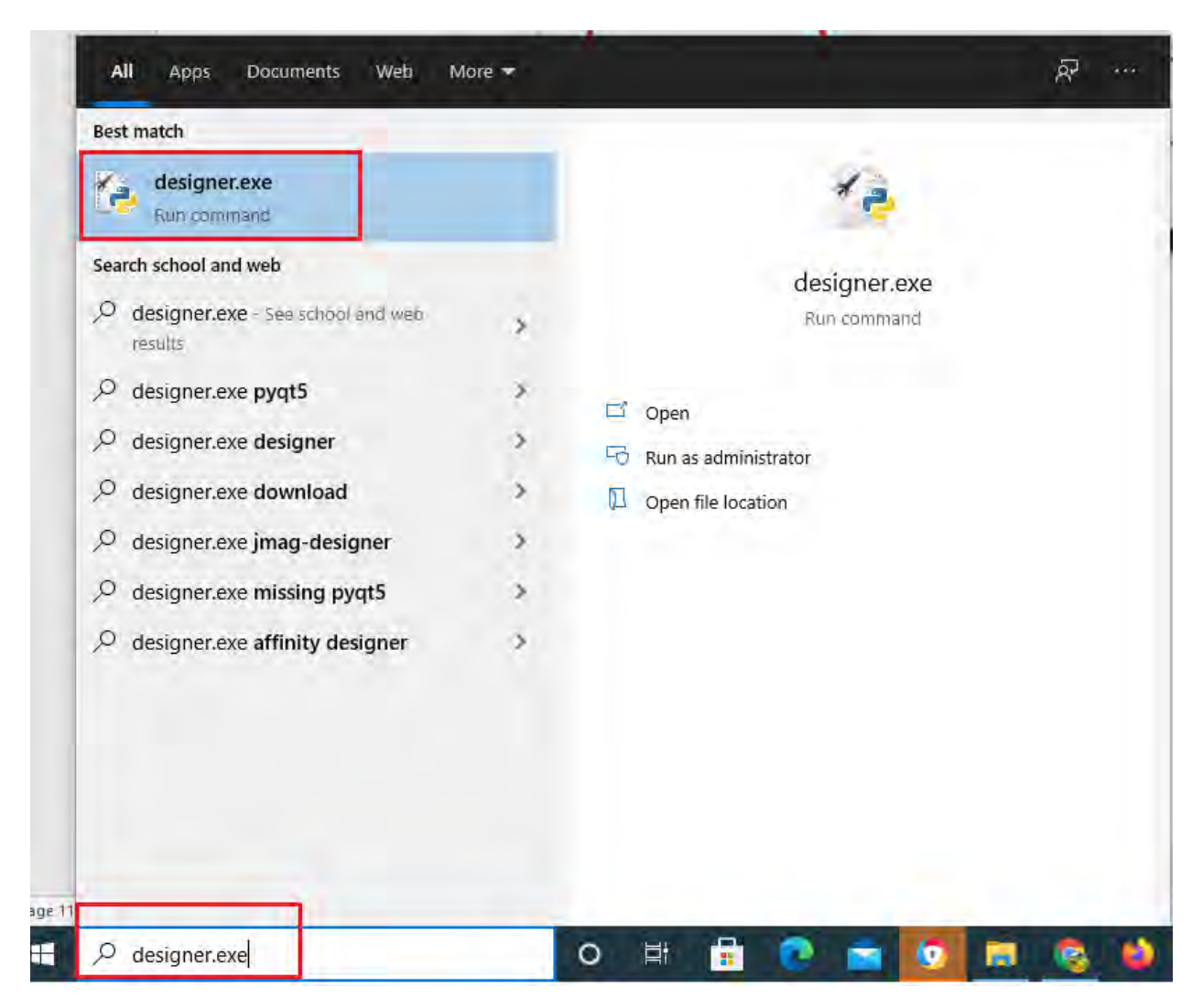

Đây chính là iao diện của Designer pyqt5.

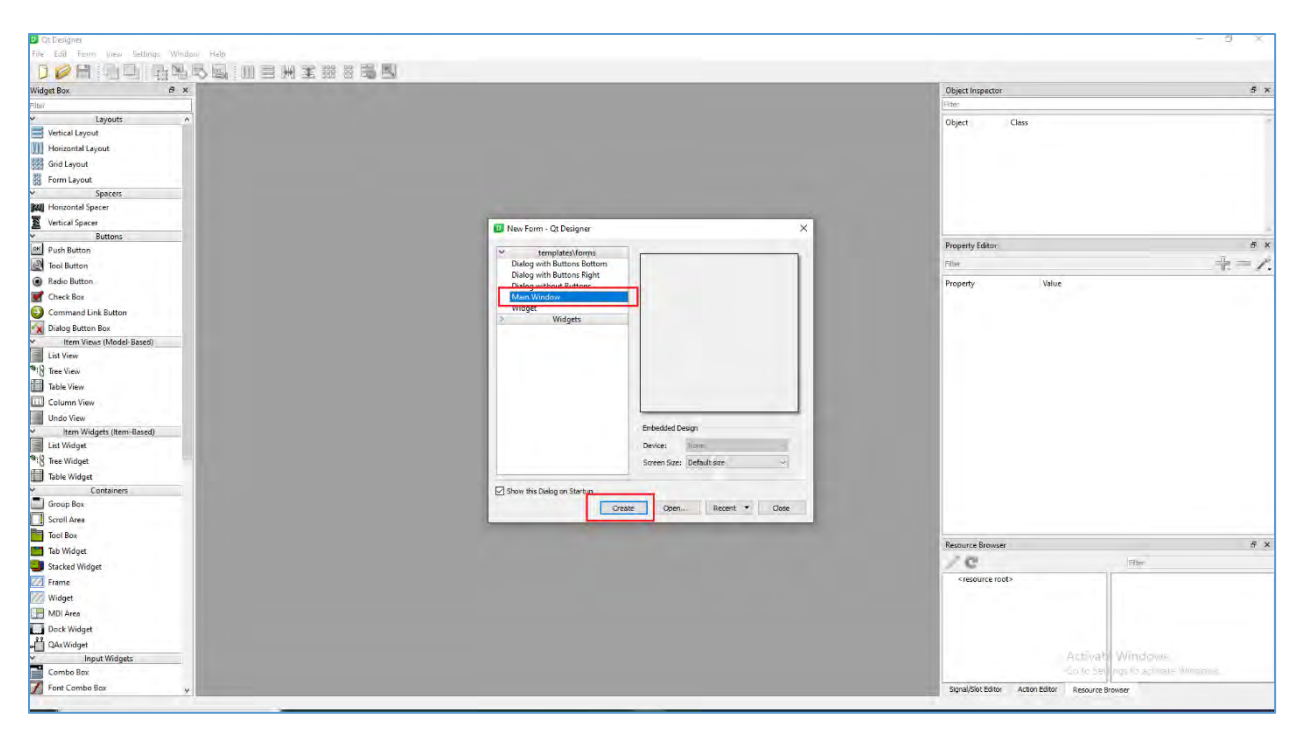

#### Cách tạo ra nhãn Label trên Form QT5

Bạn chọn vào mục **Main Windows** và nhấn vào nút **Create** để tạo form mới, bạn vào **File>Save as...** để lưu và đổi tên file thành **login.ui** 

| 00        | t Designer          |                  |                          |    |
|-----------|---------------------|------------------|--------------------------|----|
| File      | Edit Form V         | iew Settings Win | idow Help                |    |
| D         | New                 | Ctrl+N           |                          |    |
| $\bowtie$ | Open                | Ctrl+0           |                          | 5  |
|           | Recent Forms        | •                | Q MainWindow - untitled* |    |
|           | Save                | Ctrl+S           | The Here                 | J. |
|           | Save As             |                  | 1                        |    |
|           | Save All            | Ctrl+Shift+S     |                          |    |
|           | Save As Template.   |                  |                          |    |
|           | Print<br>Save Image | Ctrl+P           |                          |    |
|           | Close               | Ctrl+F4          |                          |    |
|           | Quit                |                  |                          |    |

Tiếp theo, trong menu **WidgetBox** tại mục **Display Widgets** bạn kéo thả đối tượng **Label** vào form và khai báo giống như hình bên dưới. Đặt tên đối tượng cho nhãn User Name này là **lb\_UserName**, đó cũng là tên biến để dễ gọi và điều khiển nó trong bản thảo code.

Vào thẻ **Property Editor** để thay đổi định dạng lại đối tượng label như: thay đổi cỡ chữ, màu chữ,...

| C Qt Designer                                                                                                    |                       |                                  |                               | - 0 |
|----------------------------------------------------------------------------------------------------|-----------------------|----------------------------------|-------------------------------|-----|
| File Edit Form View Settings Window Help                                                                                                    |                       |                                  |                               |     |
|                                                                                                    |                       |                                  |                               |     |
| Widget Box                                                                                                    |                       | Chiect Inspector                 |                               |     |
| MainWindow - login.ui                                                                                                    |                       | Pitter                           |                               |     |
| Group Box                                                                                                    |                       | Object                           | Chur                          |     |
| Scroll Area                                                                                                    |                       | ✓ MainWindow                     | OMainWindow                   |     |
| Tool Box                                                                                                    |                       | 🛩 😼 centralwidget                | t QWidget                     |     |
| Tab Widget                                                                                                    |                       | Ib_UserName                      | QLabel                        |     |
| Stacked Widget Kéo thủ và sựa têu Label                                                                                                    |                       | menubar                          | QMenuBar<br>OStatus Par       |     |
| Trans                                                                                                    |                       | Statusten                        | (2)tatusbar                   |     |
| Without Control Control Contro |                       |                                  |                               |     |
| Man Anna Anna Anna Anna Anna Anna Anna A                                                                                                    |                       |                                  |                               |     |
|                                                                                                    |                       |                                  |                               |     |
| Li doce vrogen                                                                                                    |                       | Property Editor                  |                               |     |
| A Use Widget                                                                                                    |                       | File/                            |                               |     |
| Combe Rev                                                                                                    |                       | Ib_UserName : QLabel             |                               |     |
| Contemport                                                                                                    | Data also hide alson  | Property                         | Value                         |     |
|                                                                                                    | Dat ten nien puge     | ➡ 00bject                        |                               |     |
| Tat Fa                                                                                                    | sil come san may      | objectName                       | Ib_UserName                   |     |
| and wetran                                                                                                    |                       | anabled                          |                               |     |
| (AL) Plain text that                                                                                                    |                       | geometry                         | [(30, 20), 101 x 21]          |     |
| 1 Spin Box                                                                                                    |                       | sizePolicy                       | [Preferred, Preferred, 0, 0]  |     |
| 141 Double Spin Box                                                                                                    |                       | > minimumSize                    | 0×0                           |     |
| (U) Time Edit                                                                                                    |                       | maximumSize                      | 16777215 x 16777215           |     |
| Date Edit                                                                                                    |                       | > sizeincrement                  | 0x0                           |     |
| To Date/Time Edit                                                                                                    | Diah dang fout (size, | palette                          | Inherited                     |     |
| O Dial                                                                                                    | kien) tại đây         | > font                           | A [MS Shell Dig 2, 14]        |     |
| ame Horizontal Acroll Ban                                                                                                    |                       | cursor                           | R: Arrow                      |     |
| Vertical Scroll Ber                                                                                                    |                       | mouseTracking                    |                               |     |
| - Honzyhtal Slider                                                                                                    |                       | tabletTracking                   |                               |     |
| 🔶 Vergkal Slider                                                                                                    |                       | tocuspolicy<br>contextManuBolicy | Notocus<br>DefaultContextManu |     |
| (a) Ver Sequence con                                                                                                    |                       | acceptDrops                      |                               |     |
| Display Widgets                                                                                                    |                       | a toollin                        |                               |     |
| S Label                                                                                                    |                       | Resource Browser                 |                               |     |
| 11 Text Browser                                                                                                    |                       | /C                               | Pitter                        |     |

Tương tự bạn có thể copy UserName và đổi tên hoặc thực hiện kéo thả như trên để tạo ra Password và đặt tên đối tượng này là **lb\_PassWord** 

## > Cách tạo Combo Box

Vào Input Widgets, chọn và kéo thả Combo Box vào form, đặt tên đối tượng cbb\_UserName

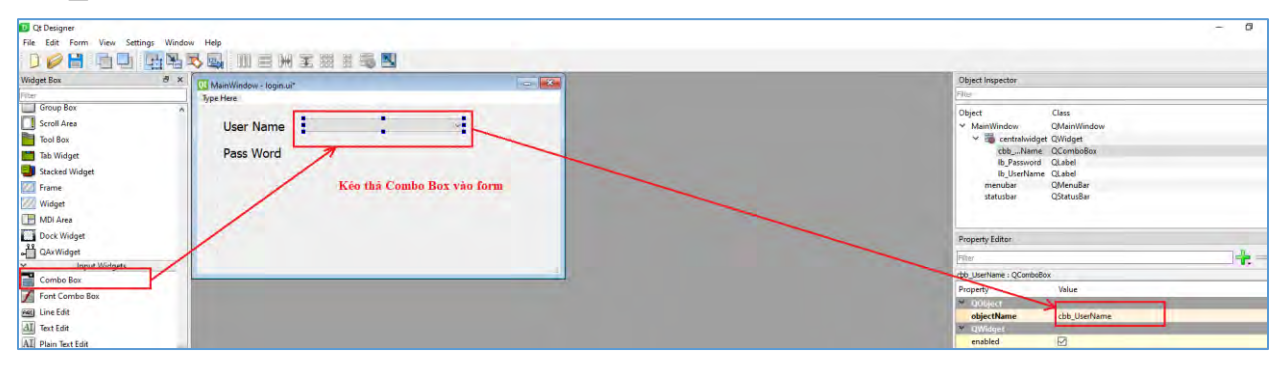

#### Cách tạo Line Edit

Vào Input Widgets, chọn và kéo thả Line Edit vào form, đặt tên đối tượng lineEdit\_PassWord

| 10 Qt Designer             |                            |   |                              | - 0 |
|----------------------------|----------------------------|---|------------------------------|-----|
| File Edit Form View Settin | igs Window Help            |   |                              |     |
|                            |                            |   |                              |     |
| Widget Box                 | 8 × MainWindow - Iogin ui* |   | Object Inspector             |     |
| Filter                     | Type Here                  |   | Film.                        |     |
| Group Box                  | *                          |   | Object Class                 |     |
| Scroll Area                | User Name                  | - | ✓ MainWindow QMainWindow     |     |
| Tool Box                   |                            |   | ✓ 3 centralwidget QWidget    |     |
| Tab Widget                 | Pass Word                  |   | cbbName QComboBox            |     |
| Stacked Widnet             |                            |   | Ib_Password QLabel           |     |
| Contraction of the second  |                            |   | lineEsWord OLineEdit         |     |
| The second second          |                            |   | menubar QMenuBar             |     |
| widget                     |                            |   | statusbar QStatusBar         |     |
| MDI Area                   |                            |   |                              |     |
| Dock Widget                |                            |   | Property Editor              |     |
| J QAxWidget                |                            |   | Fiter                        | 4-  |
| V Input Widgets            |                            | 2 | jneEdt PassWord : QuineEdit  |     |
| Combo Box                  |                            |   | Property Value               |     |
| Font Combo Box             |                            |   | Y 00best                     |     |
| E Line Edit                |                            |   | objectName lineEdit_PassWord |     |
| dI Text Edit               |                            |   | Y QWidget                    |     |
| AT ALL THE TO              |                            |   | anablad                      |     |

## Cách tạo pushButton

Tương tự cách kéo thả trên bạn đến **Input Widgets**, chọn **pushButton** và đặt tên đối tượng **pushBtn\_Ok** và **pushBtn\_Cancel** 

Cuối cùng bạn kéo thả 01 **Form Layout** đặt tên là **formLayout\_longin** và kéo thả các đối tượng trên vào để tạo thành 1 trình quản lý riêng biệt đẹp mắt hơn.

| 🔟 Qt Designer                       |                       |
|-------------------------------------|-----------------------|
| File Edit Form View Settings Window | v Help                |
|                                     |                       |
| Widget Box & 🗸 🛪                    | MainWindow - Ionin ui |
| Filter                              | Type Here             |
| Layouts ^                           |                       |
| 🗮 Vertical Layout                   | User Name 🗸 🗸         |
| Horizontal Layout                   | Pass Word             |
| Grid Layout                         |                       |
| 👬 Form Layout                       | OK Cancel             |
| Spacers                             |                       |
| Horizontal Spacer                   |                       |
| 📓 Vertical Spacer                   |                       |
| ✓ Buttons                           |                       |
| oĸ Push Button                      |                       |
| Tool Button                         |                       |
| Radio Button                        |                       |

Cách thay đổi trên form chính (MainWindows)

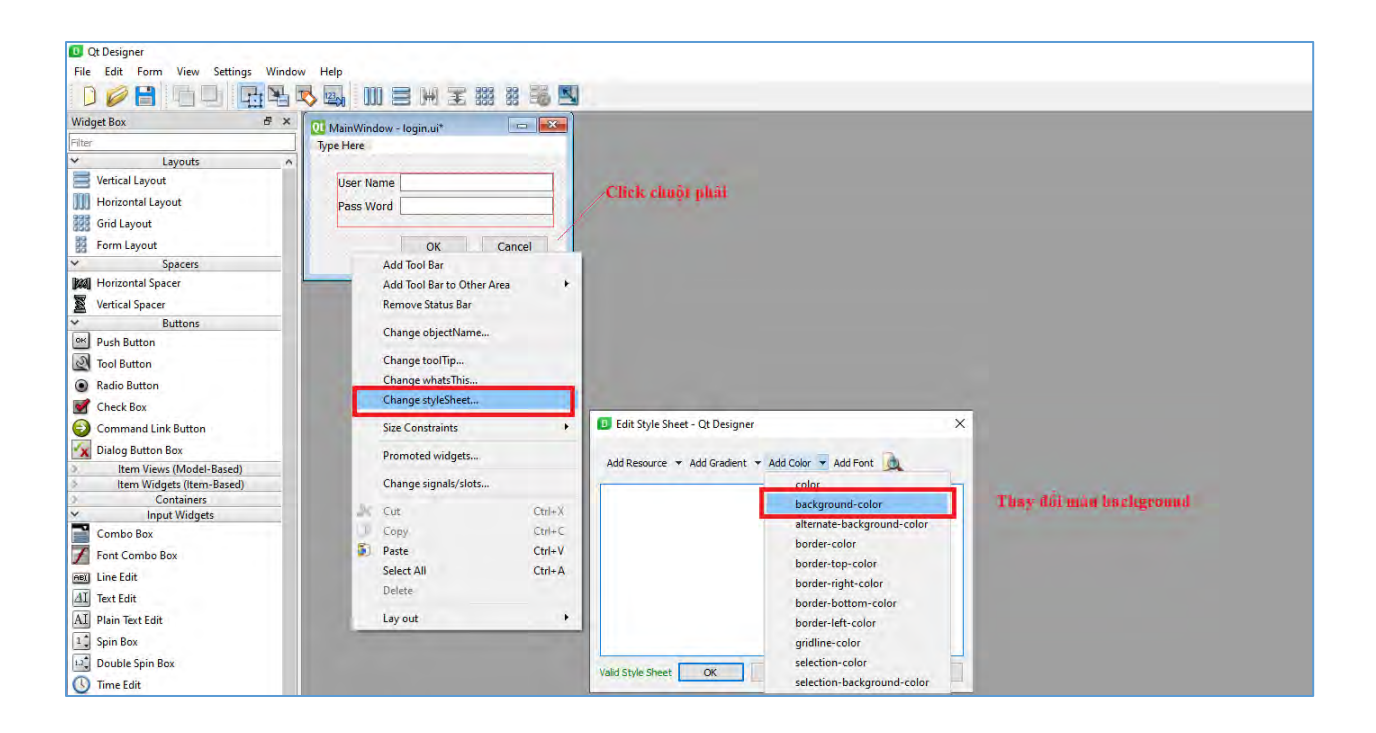

#### > Cách chuyển file Ui thành file code Python

Khở động Command Prompt và nhập vào dòng lệnh cài đặt pip install pyqt5

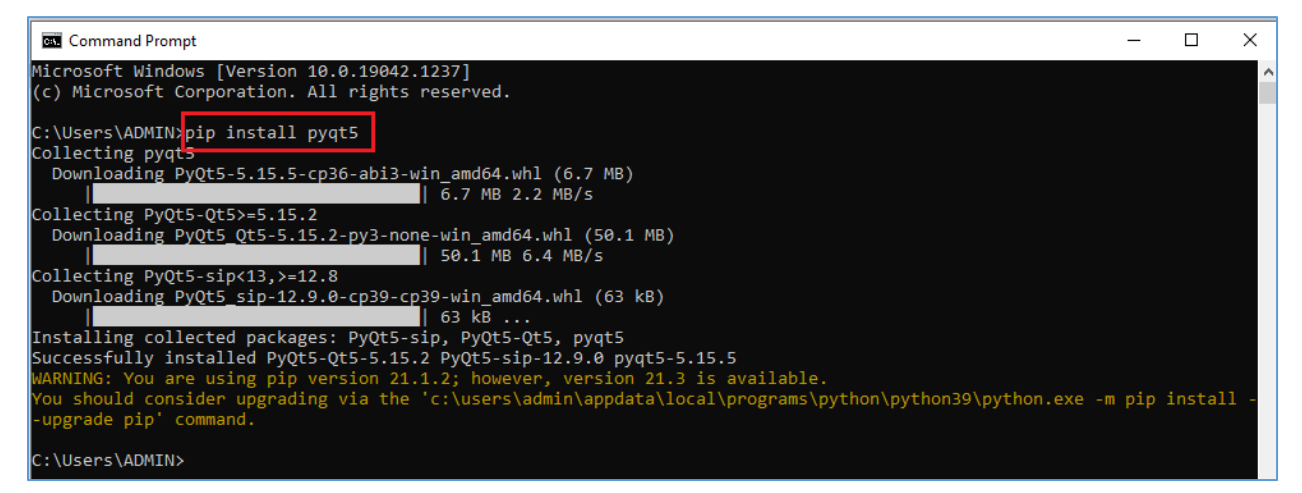

Sau đó bạn chuyể qua ổ dĩa có chứa file **login.ui**, trên máy mình là ổ D nên mình tiếp tục gõ **D**:

Copy đường dẫn tạ thư mục có chứa file **login.ui** nhập và dòng lệ h **cd** <Tên đườ g dẫn>

Tiếp theo là câu lệng chuyển file **ui** thành file **py** (mình đặt tên file python là **login.py**). Lệnh của mình gõ vào là **pyuic5** –**x** login.ui -o login.py như hình dưới.

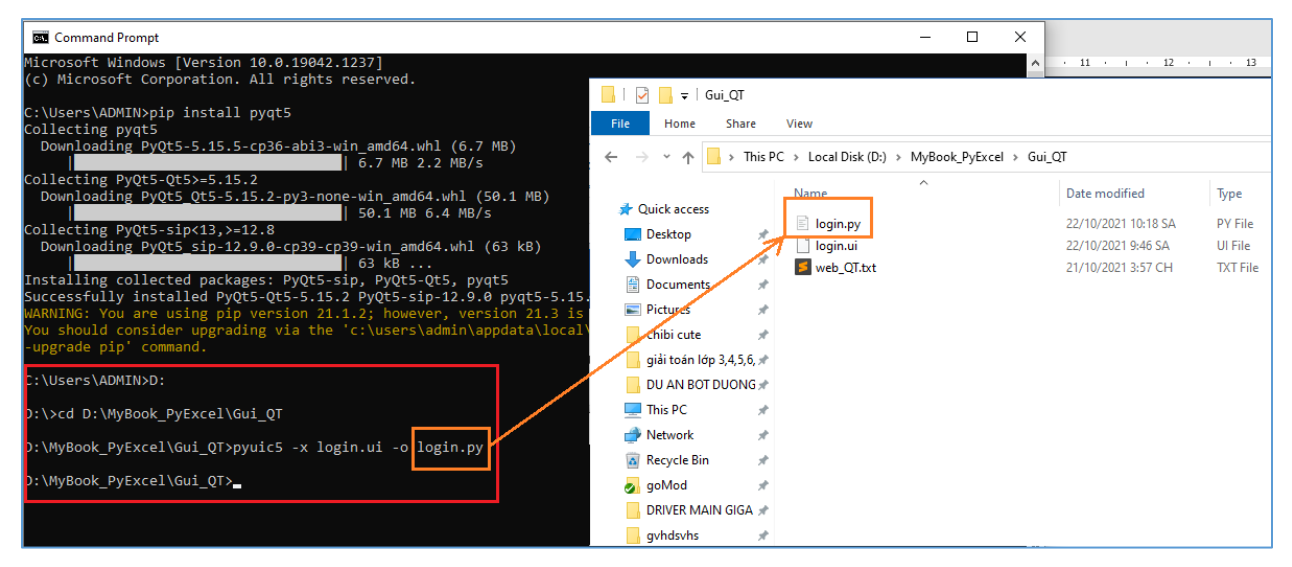

Khi trên folder của bạn xuất hiện file **login.py** được tạo ra bạn click vào xem code đã được chuyển hóa từ **Gui** sang **python** như thế nào?

Code được tạo ra

```
# -*- coding: utf-8 -*-
# Form implementation generated from reading ui file 'login.ui'
#
# Created by: PyQt5 UI code generator 5.15.5
#
# WARNING: Any manual changes made to this file will be lost when pyuic5 is
# run again. Do not edit this file unless you know what you are doing.
from PyQt5 import QtCore, QtGui, QtWidgets
class Ui_MainWindow(object):
    def setupUi(self, MainWindow):
        MainWindow.setObjectName("MainWindow")
        MainWindow.resize(415, 161)
        self.centralwidget = QtWidgets.QWidget(MainWindow)
```

self.centralwidget.setObjectName("centralwidget") self.formLayoutWidget = QtWidgets.QWidget(self.centralwidget) self.formLayoutWidget.setGeometry(QtCore.QRect(30, 20, 361, 61)) self.formLayoutWidget.setObjectName("formLayoutWidget") self.formLayout longin = QtWidgets.QFormLayout(self.formLayoutWidget) self.formLayout longin.setContentsMargins(0, 0, 0, 0) self.formLayout longin.setObjectName("formLayout longin") self.lb UserName = QtWidgets.QLabel(self.formLayoutWidget) font = QtGui.QFont() font.setPointSize(10) font.setBold(False) font.setWeight(50) self.lb UserName.setFont(font) self.lb UserName.setLayoutDirection(QtCore.Qt.LeftToRight) self.lb UserName.setAutoFillBackground(False) self.lb UserName.setTextFormat(QtCore.Qt.AutoText) self.lb\_UserName.setObjectName("lb\_UserName") self.formLayout\_longin.setWidget(0, QtWidgets.QFormLayout.LabelRole, self.lb UserName) self.cbb\_UserName = QtWidgets.QComboBox(self.formLayoutWidget) self.cbb UserName.setObjectName("cbb UserName") self.formLayout\_longin.setWidget(0, QtWidgets.QFormLayout.FieldRole, self.cbb UserName) self.lb\_Password = QtWidgets.QLabel(self.formLayoutWidget) font = QtGui.QFont() font.setPointSize(10) font.setBold(False) font.setWeight(50) self.lb Password.setFont(font) self.lb Password.setLayoutDirection(QtCore.Qt.LeftToRight) self.lb\_Password.setAutoFillBackground(False) self.lb\_Password.setTextFormat(QtCore.Qt.AutoText) self.lb\_Password.setObjectName("lb\_Password") self.formLayout\_longin.setWidget(1, QtWidgets.QFormLayout.LabelRole, self.lb\_Password) self.lineEdit PassWord = QtWidgets.QLineEdit(self.formLayoutWidget)

```
self.lineEdit PassWord.setObjectName("lineEdit PassWord")
             self.formLayout_longin.setWidget(1, QtWidgets.QFormLayout.FieldRole,
self.lineEdit PassWord)
             self.pushBtn Ok = QtWidgets.QPushButton(self.centralwidget)
             self.pushBtn Ok.setGeometry(QtCore.QRect(210, 90, 75, 23))
             font = QtGui.QFont()
             font.setPointSize(10)
             self.pushBtn_Ok.setFont(font)
             self.pushBtn Ok.setObjectName("pushBtn Ok")
             self.pushBtn Cancel = QtWidgets.QPushButton(self.centralwidget)
             self.pushBtn Cancel.setGeometry(QtCore.QRect(300, 90, 75, 23))
             font = QtGui.QFont()
             font.setPointSize(10)
             self.pushBtn_Cancel.setFont(font)
             self.pushBtn_Cancel.setObjectName("pushBtn_Cancel")
            MainWindow.setCentralWidget(self.centralwidget)
             self.menubar = QtWidgets.QMenuBar(MainWindow)
             self.menubar.setGeometry(QtCore.QRect(0, 0, 415, 21))
             self.menubar.setObjectName("menubar")
            MainWindow.setMenuBar(self.menubar)
             self.statusbar = QtWidgets.QStatusBar(MainWindow)
             self.statusbar.setObjectName("statusbar")
            MainWindow.setStatusBar(self.statusbar)
             self.retranslateUi(MainWindow)
             QtCore.QMetaObject.connectSlotsByName(MainWindow)
        def retranslateUi(self, MainWindow):
             _translate = QtCore.QCoreApplication.translate
            MainWindow.setWindowTitle(_translate("MainWindow", "MainWindow"))
             self.lb UserName.setText( translate("MainWindow", "User Name"))
             self.lb Password.setText( translate("MainWindow", "Pass Word"))
             self.pushBtn Ok.setText( translate("MainWindow", "OK"))
             self.pushBtn Cancel.setText( translate("MainWindow", "Cancel"))
```

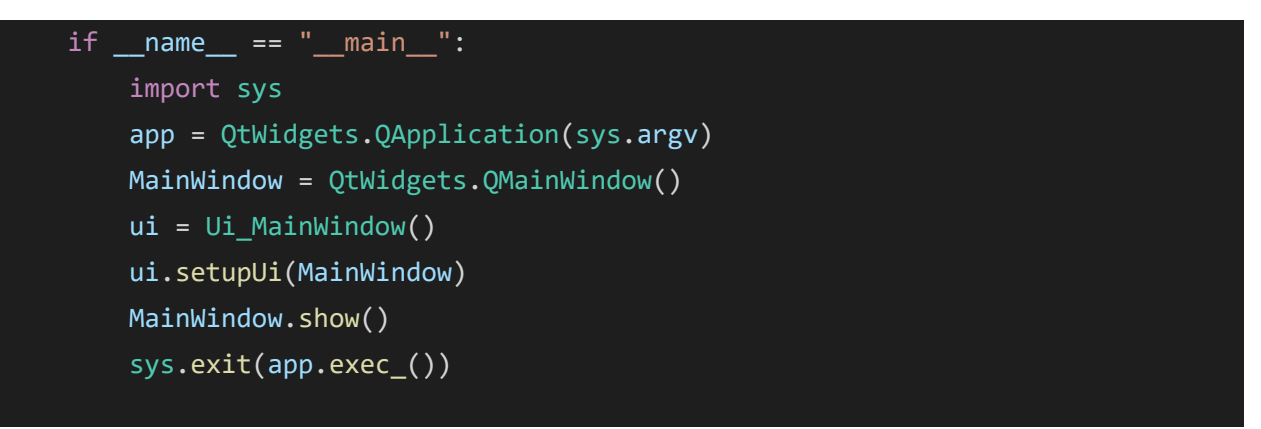

Bạn tự Breakpiont và tìm hiểu cách tạo code như thến nào nhé!

Kết quả thực thi code bằng nút Run:

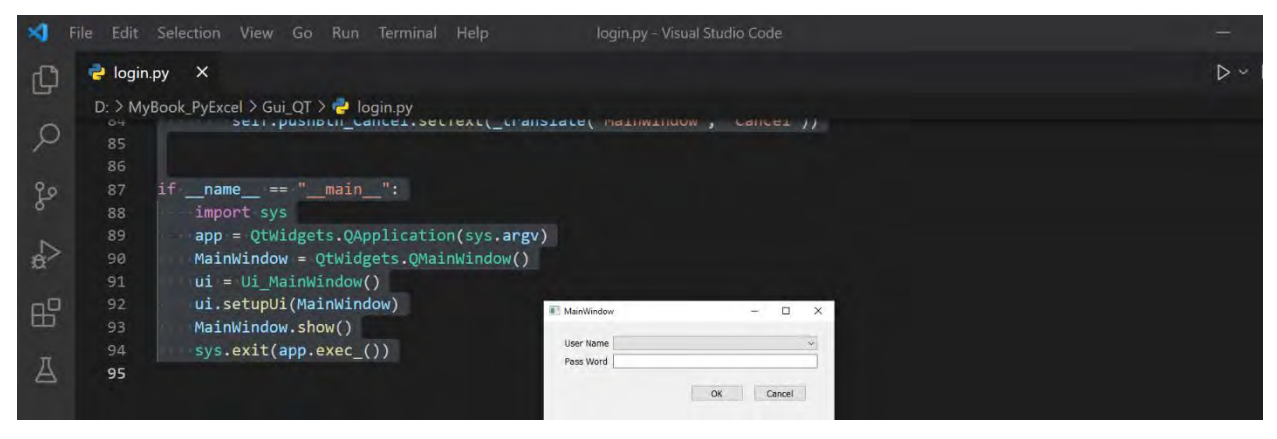

Bây giờ là bảng đăng nhập đã hiện ra, nếu bạn muốn tạo thành công cụ hoàn chỉnh thì xem sửa code phần tạo ra **Combo Box** có tên là **cbb\_UserName** thành Line Edit cho phù hợp để nhập vào thông tin.

Để giúp bạn hình dung và tìm hiểu phần cốt lõi trong code trên thì giao diện pyQt5 cấu thành từ các m dule, bao gồm:

+ QtCore: là module bao gồm phần lõ không thuộc chức năng GUI, ví dụ dùng để là việc với thời gian, file và thư mục, cá loại dữ liệu, streams, URLs, mime type, threads hoặc processes.

+ QtGui: bao gồm cá class dùng cho việc lập trình giao diện (windowing system integration), event handling, 2D graphics, basic imaging, fonts và text.

+ QtWidgets: bao gồm cá class cho widget, ví dụ: button, hộp thoại, ... được sử dụng để tạo nên giao diện người dùng cơ bản nhất.

+ QtMultimedia: thư viện cho việc sử dụng âm thanh, hình ảnh, camera,...

+ QtBluetooth: bao gồm cá class giúp tỉ kiếm và kết nối với cá thiết bị có giao tiếp với phần mềm.

+ QtNetwork: bao gồm cá class dùng cho việc lập trình mạng, hỗ trợ lập trình TCP/IP và UDP client, server hỗ trợ việc lập trình mạng.

+ QtPositioning: bao gồm cá class giúp việc hỗ trợ xá định vị.

+ Enginio: module giúp cá client truy cập các Cloud Services của Qt.

+ QtWebSockets: cung cấp các công cụ cho WebSocket protocol.

+ QtWebKit: cung cấp cá class dùng cho làm việc với các trình duyệt Web, dựa trên thư viện WebKit2.

+ QtWebKitWidgets: ca widget cho WebKit.

+ QtXml: cá class dùn cho là việc với XML file.

+ QtSvg: dùng cho hiển thị cá thành phần của SVG file.

+ QtSql: cung cấp các class dùng cho việc làm việc với dữ liệu.

+ QtTest: cung cấp cá công cụ cho phé test cá đơn vị của ứng dụng với PyQt5.

## Cách gọi trực tiếp file ui

Ngoài cách gọi file trên bạn cũng có thể gọi trực tiếp bằng đoạn code sau:

```
import sys
from PyQt5 import QtCore, QtGui, QtWidgets, uic
pyQTfileName = "login.ui"
Ui_MainWindow, QtBaseClass = uic.loadUiType(pyQTfileName)
class MyApp(QtWidgets.QMainWindow, Ui_MainWindow):
    def __init__(self):
        QtWidgets.QMainWindow.__init__(self)
```

```
Ui_MainWindow.__init__(self)
self.setupUi(self)

if __name__ == "__main__":
    app = QtWidgets.QApplication(sys.argv)
    window = MyApp()
    window.show()
    sys.exit(app.exec ())
```

Hoặc cách đơn giản nhất:

```
import sys
from PyQt5 import uic
from PyQt5.QtWidgets import QMainWindow
from PyQt5.QtWidgets import QApplication,QMainWindow
class formUi(QMainWindow):
    def __init__(self):
        super(formUi,self).__init__()
        # Load Ui file
        uic.loadUi("login.ui", self)
        # Show App
        self.show()

# Inialize app
app = QApplication(sys.argv)
uiWindows = formUi()
app.exec()
```

## Cài đặt pyqt5 tools

Ngoài ra, bạn cần cài đặt thêm **pyqt5 tools** công cụ hỗ trợ phát triển. Trong Command Prompt bạn dùng lệnh **pip install pyqt5 tools** 

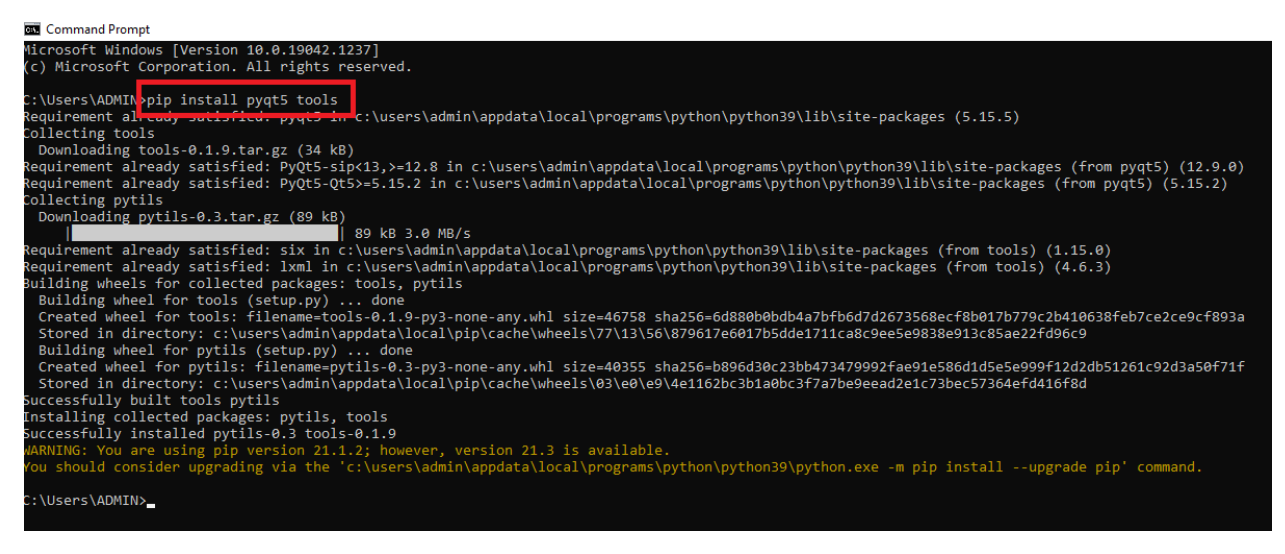

Đó tấ cả là những gì mình giới thiệu phần Gui để các bạn có thể tự tìm hiểu và phá triển phầ mềm cho chính bạn.

# CHƯƠNG 7: XUẤT ỨNG DỤN

Sau khi bạn đã thành công về giao diện đồ họa thì đã đến lúc bạ cầ phả xuất ứng dụng mình đã viế từ code đến giao diệ cho người dùng sử dụng, các bạn cài đặ cho mình gói **pyinstaler** như sau:

Sau khi khởi động Command Prompt bạn nhập pip install pyinstaller

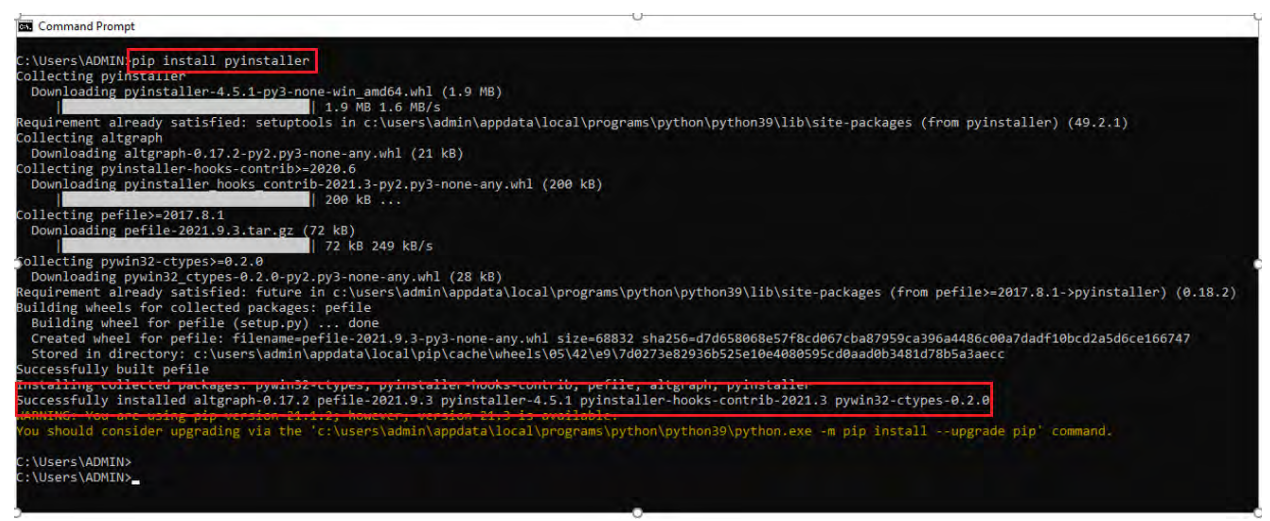

## Cách chuyển file Python thành file .exe

Đầu tiên bạn vào thư mục chứa Script Python chứa code cần chuyển sang file .exe, trên máy mình là file **formSeach.py** nằm trong đường dẫn (hình dưới) và nhập **cmd** để chuyển đường dẫn trực tiếp vào cửa sổ **Command Prompt** 

| IIIIIIIIIIIIIIIIIIIIIIIIIIIIIIIIIIIII | opExcel_Sea<br>Share | achString<br>View                       | Nhập vào: ci       | nd          |       |      | -                    |         | ×<br>~ ? |
|---------------------------------------|----------------------|-----------------------------------------|--------------------|-------------|-------|------|----------------------|---------|----------|
| ← → ~ ↑                               | D:\MyBo              | ok_PyExcel\AppsOfExcel\AppExcel_SeachSt | tring              |             |       | ب< 5 | Search AppExcel_Seac | hString |          |
|                                       |                      | Name                                    | Date modified      | Туре        | Size  |      |                      |         |          |
| 📌 Quick access                        |                      | file remove                             | 20/10/2021 3:51 CH | File folder |       |      |                      |         |          |
| E Desktop                             | 1                    | File Test Excel                         | 20/10/2021 3:51 CH | File folder |       |      |                      |         |          |
| 🕹 Downloads                           | *                    | Package VuNghiXuan Excel                | 20/10/2021 4:01 CH | File folder |       |      |                      |         |          |
| 🗎 Documents                           | *                    | thamkhao tkinter                        | 20/10/2021 3:51 CH | File folder |       |      |                      |         |          |
| Pictures                              | *                    | 10 xanh.png                             | 28/05/2019 2:50 CH | PNG File    | 7 KB  |      |                      |         |          |
| chibi cute                            | *                    | formSeach.py                            | 20/10/2021 4:24 CH | PY File     | 49 KB |      |                      |         |          |
| 📙 giải toán lớp                       | 3,4,5,6, 🖈           |                                         | 7                  |             |       |      |                      |         |          |
| 📃 DU AN BOT                           | DUONG 🖈              | `File cân ch                            | uyên sang exe      |             |       |      |                      |         |          |

Sau khi cửa sổ **Command Prompt** khởi động bạn gõ dòng lệnh: **pyinstaller** – **onefile** –**w tên file.py** 

Kết quả chuyển file thành công
| C:\Windows\System32\cmd.exe                                                                                                    |
|----------------------------------------------------------------------------------------------------|
| <pre>Ex CCWindowSystem32(cmd.ee<br/>2: WyBook_PyExcel\AppsOfExcel\AppExcel_SeachString:pyinstalleronefile -w formSeach.py<br/>52 INFO: PyInon: 3.9.2<br/>53 INFO: Python: 3.9.2<br/>53 INFO: Python: 3.9.2<br/>53 INFO: Python: 3.9.2<br/>53 INFO: Python: 3.9.2<br/>55 INFO: UPX is not available.<br/>56 INFO: Extending PYTHONPATH with paths<br/>['D:\\WyBook_PyExcel\AppsOfExcel\AppExcel_SeachString',<br/>'D:\\WyBook_PyExcel\AppsOfExcel\AppExcel_SeachString']<br/>506 INFO: checking analysis<br/>507 INFO: Initializing module dependency graph<br/>509 INFO: Caching module graph hooks<br/>509 INFO: Caching module graph hooks<br/>509 INFO: Const from ['c:\\users\udentamin\appdata\\local\\programs\\python\\python39\\lib\\site-packages\\PyInstaller\\bootloader\\images\\con-windowed.ico']<br/>7425 INFO: Writing RT_GOUP_ICON 0 resource with 104 bytes<br/>73425 INFO: Writing RT_ICON 2 resource with 1326 bytes<br/>73426 INFO: Writing RT_ICON 3 resource with 1348 bytes<br/>73426 INFO: Writing RT_ICON 4 resource with 1348 bytes<br/>73426 INFO: Writing RT_ICON 4 resource with 138188 bytes<br/>73426 INFO: Writing RT_ICON 4 resource with 138188 bytes<br/>73426 INFO: Writing RT_ICON 4 resource with 1384 bytes<br/>73425 INFO: Writing RT_ICON 4 resource with 1384 bytes<br/>73426 INFO: Writing RT_ICON 4 resource with 1384 bytes<br/>73426 INFO: Writing RT_ICON 4 resource with 1384 bytes<br/>73426 INFO: Writing RT_ICON 4 resource with 1384 bytes<br/>73426 INFO: Writing RT_ICON 4 resource with 1384 bytes<br/>73426 INFO: Writing RT_ICON 4 resource with 1384 bytes<br/>73426 INFO: Writing RT_ICON 4 resource with 1384 bytes<br/>73426 INFO: Writing RT_ICON 4 resource with 1384 bytes<br/>73426 INFO: Writing RT_ICON 4 resource with 1384 bytes<br/>73426 INFO: Writing RT_ICON 4 resource with 1384 bytes<br/>73426 INFO: Writing RT_ICON 4 resource with 1374 bytes<br/>73426 INFO: Writing RT_ICON 4 resource with 1374 bytes<br/>73426 INFO: Writing RT_ICON 4 resource with 1374 bytes<br/>73426 INFO: Writing RT_ICON 4 resource with 1374 bytes<br/>73426 INFO: Writing RT_ICON 4 resource with 1374 bytes<br/>73426 INFO: Writing RT_ICON 4 resource with 1374 bytes</pre> |
| 73425 INFO: Writing RT_ICON 2 resource with 2216 bytes<br>73426 INFO: Writing RT_ICON 3 resource with 1384 bytes<br>73426 INFO: Writing RT_ICON 4 neurones with 2019 bytes                                                                                                    |
| 73427 INFO: Writing RT_ICON 5 resource with 9640 bytes<br>73427 INFO: Writing RT_ICON 5 resource with 4264 bytes                                                                                                    |
| /342/INFO: Writing Ki_ICUM / Fesource with 1128 bytes<br>73431 INFO: Updating manifest in D:\MyBook_PyExcel\AppsOfExcel\AppExcel_SeachString\build\formSeach\runw.exe.qbxqdu0p<br>73431 INFO: Updating resource type 24 name 1 language 0                                                                                                    |
| /3441 INFO: Appending archive to EXE D:\MyBook_PyExcel\AppEXcel\AppExcel\AppExcel\Ap                                                                                                    |

Vì trong file code của mình có gọi hàm hỗ trợ được xây dựng từ 1 thư viện riêng chứa trong folder VuNghiXuan, nên mình copy nó vào cùng file formSeach.exe để chương trình chạy không bị báo lỗi. Nếu file code của bạn có sử dụng file hình ảnh, hoặc file để trích xuất dữ liệu thì bạn làm giống mình.

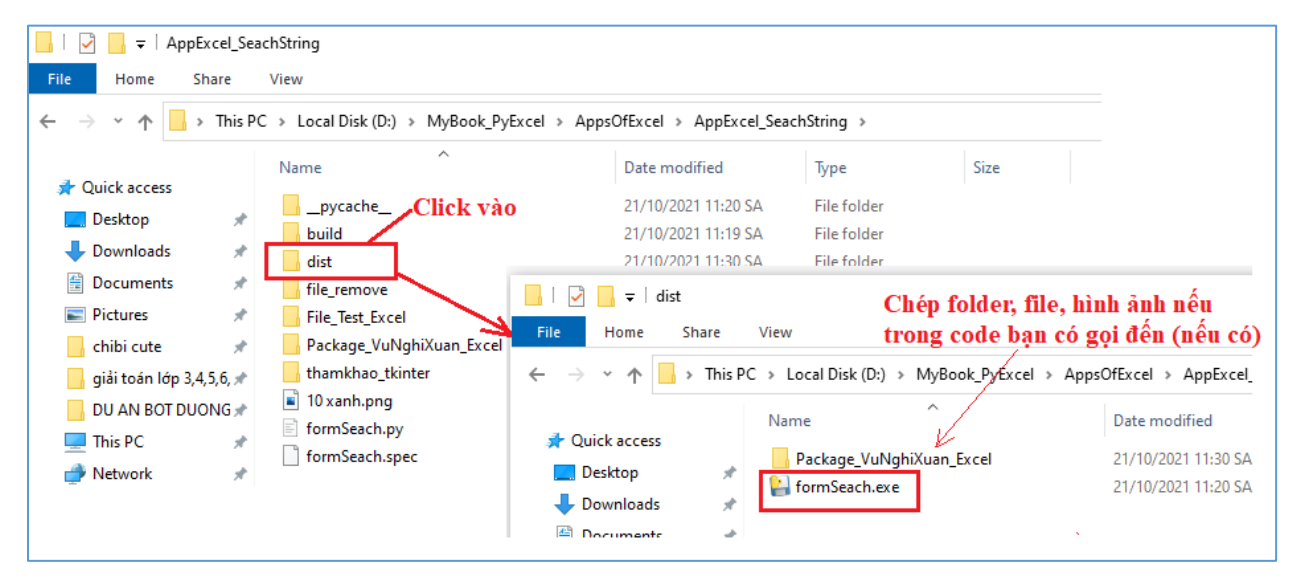

Cuối cùng mình khởi động file **formSeach.exe** xem nó có hoạt động thế nào? Đây là kết quả phầm mềm của mình.

|                                                                                                    |             | -                               | _       |      |                                        |         |          |         |                |                  |           |
|----------------------------------------------------------------------------------------------------|-------------|---------------------------------|---------|------|----------------------------------------|---------|----------|---------|----------------|------------------|-----------|
| Danh muc Playlits files!!!                                                                                                    |             | Tìm kiếm:                       | english |      |                                        |         |          |         |                |                  |           |
| Antipartite of the second second s |             | Title                           |         | Vear | Gentes                                 |         | Language | Country | Content Rating |                  | Duration  |
| on This Computer (DesktopHome_MrVu): 2 file                                                                                                    | Mar No.     | The Broadway Melody             | 1929    |      | Musical/Romance                        | English | USA      |         | Passed         | 100              |           |
| - [File1] //I BangDiem.xlsx                                                                                                    | Apa file    | Hell's Angels                   | 1930    |      | DramajWar                              | English | USA      |         | Passed         | 96               |           |
| [Sheet1]: DS_xeploal!                                                                                                    |             | A Farewell to Arms              | 1932    |      | DramajRomancejWar                      | English | USA      |         | Unrated        | 79               |           |
| - [File2] //2_movies xls                                                                                                    | Thiern file | 42nd Street                     | 1933    |      | Comedy/Musical/Romance                 | English | USA      |         | Unrated        | 89               |           |
| [Sheet1]: 1900s!                                                                                                    |             | She Done Him Wrong              | 1933    |      | Comedy[Drama History Musical Roe       | English | USA      |         | Approved       | 66               |           |
| [Data]                                                                                                    | Lawren I    | It Happened One Night           | 1934    |      | Comedy/Romance                         | English | USA      |         | Unrated.       | 65               |           |
|                                                                                                    | Luu File    | Top Hat                         | 1935    |      | Comedy(Musical Romance                 | English | USA      |         | Approved       | 81               |           |
| [Cols]: 25 (column)                                                                                                    |             | Modern Times                    | 1936    |      | Comedy[Drama Family                    | English | USA      |         | G              | 87               |           |
| on Other Computer 2 file                                                                                                    |             | The Charge of the Light Brigade | 1936    |      | Action Adventure Romance War           | English | USA      |         | Approved       | 100              |           |
| [File1]: //movies.xls                                                                                                    |             | Snow White and the Seven Dwarfs | 1937    |      | Animation/Family/Fantasy/Musical       | English | USA      |         | Approved       | 83               |           |
| [File2] //movies xls                                                                                                    |             | The Prisoner of Zenda           | 1937    |      | Adventure Drama Romance                | English | USA      |         | Approved       | 101              |           |
|                                                                                                    |             | Alexander's Ragtime Band        | 1938    |      | Drama[Musical[Romance                  | English | USA      |         | Approved       | 106              |           |
|                                                                                                    |             | You Can't Take It with You      | 1938    |      | Comedy(Drama)Romance                   | English | USA      |         | Approved       | 125              |           |
|                                                                                                    |             | Gone with the Wind              | 1939    |      | Drama History(Romance War              | English | USA      |         | G              | 226              |           |
|                                                                                                    |             | Mr. Smith Goes to Washington    | 1939    |      | Comedy(Drama                           | English | USA.     |         | Not Rated      | 120              |           |
|                                                                                                    |             | The Wizard of Oz                | 1939    |      | Adventure/Family/Fantasy/Musical       | English | USA      |         | Passed         | 102              |           |
|                                                                                                    |             | Boom Town                       | 1940    |      | Adventure Drama Romance Western        | English | USA      |         | Passed         | 119              |           |
|                                                                                                    |             | Fantasia                        | 1940    |      | Animation/Family/Fantasy/Music         | English | USA      |         | G              | 120              |           |
|                                                                                                    |             | Pinocchio                       | 1940    |      | Animation/Family/Fantasy/Musical       | English | USA      |         | Approved       | 88               |           |
|                                                                                                    |             | Rebecca                         | 1940    |      | DramalFilm-Nor/Mystery/Thuller         | English | USA      |         | Not Rated      | 130              |           |
|                                                                                                    |             | The Blue Bird                   | 1940    |      | Drama/Family(Fantasy                   | English | USA      |         | Approved       | 83               |           |
|                                                                                                    |             | How Green Was My Valley         | 1941    |      | DramalFamily                           | English | USA      |         | Approved       | 118              |           |
|                                                                                                    |             | Bambi                           | 1942    |      | Animation/DramalFamily                 | English | USA      |         | Approved       | 70               |           |
|                                                                                                    |             | Casablanca                      | 1942    |      | Drama[Romance]War                      | English | USA      |         | PG             | 82               |           |
|                                                                                                    |             | A Guy Named Joe                 | 1943    |      | Drama/Fantau/Romance/War               | English | USA      |         | Patted         | 122              |           |
|                                                                                                    |             | Bathing Beauty                  | 1944    |      | ComedulMusical                         | English | USA      |         | Passed         | 101              |           |
|                                                                                                    |             | Spellbound                      | 1945    |      | Film-NoviMysteryRomanceThviller        | English | USA      |         | Unrated        | 95               |           |
|                                                                                                    |             | State Fair                      | 1945    |      | MusicalRomance                         | English | USA      |         | Approved       | 100              |           |
|                                                                                                    |             | The Lost Weekend                | 1945    |      | DramalFilm-Noir                        | English | USA      |         | Not Rated      | 101              |           |
|                                                                                                    |             | The Valley of Decision          | 1945    |      | Drama                                  | English | 154      |         | Pasced         | 119              |           |
|                                                                                                    |             | Duel in the Son                 | 1946    |      | DramaiRomancelWettern                  | English | USA      |         | Unceted        | 1.44             |           |
|                                                                                                    |             | It's a Wonderful Life           | 1046    |      | DramalFamily/Fantau/Romance            | English | USA      |         | PG             | 118              |           |
|                                                                                                    |             | The Best Vener of Our Lives     | 1946    |      | DramalRomanceWar                       | English | USA      |         | Not Ested      | 172              |           |
|                                                                                                    |             | Gentlemen's Agreement           | 10.17   |      | DramalRomance                          | English | USA      |         | Approved       | 118              |           |
|                                                                                                    |             | The Lash from Shanshai          | 1047    |      | CrimelDramelEine, Mainth eters (The    | English | LIEA     |         | Not Paterd     | 07               |           |
|                                                                                                    |             | Turnen                          | 10.57   |      | AdventuralDramalEnmance                | English | 154      |         | Annerged       | 05               |           |
|                                                                                                    |             | Open Secont                     | 10.10   |      | CrimeDrama                             | English | LICA     |         | Approved       | 60               |           |
|                                                                                                    |             | Red From                        | tord    |      | A directed and roll provide a New York | English | 184      |         | Approved       | 175              |           |
|                                                                                                    |             | The Pirate                      | 1948    |      | AdventurelComed/MusicalRoman           | English | USA      |         | Approved       | 102              |           |
|                                                                                                    |             |                                 |         |      |                                        |         |          |         |                |                  | _         |
| August 1                                                                                                    |             |                                 |         |      |                                        |         |          |         |                |                  |           |
| on nhiều files                                                                                                    |             |                                 |         |      |                                        |         |          |         | Activate W     | Indaws           |           |
|                                                                                                    |             |                                 |         |      |                                        |         |          |         |                | And the Course W | Christian |

Phần này, tạm thời chỉ để lại code cho các bạn tham khảo trước. Phần sau, mình sẽ giải thích chi tiết các đoạn code, thông qua đó xây dựng từng hàm một, mỗi hàm 1 chức năng riêng biệt, thuận tiện cho việc update phát triển thành 1 phần mềm, đồng thời dễ kiểm soát, nhanh chóng tìm ra lỗi và sửa lỗi.

Thân chào, hẹn gặp lại !!!

*Tp.Thủ Đức, ngày 11/10/2021* Biên tập thêm tại Tp.Hà Nội, ngày 22/11/2021.